# User Guide

Oceanway v1.0

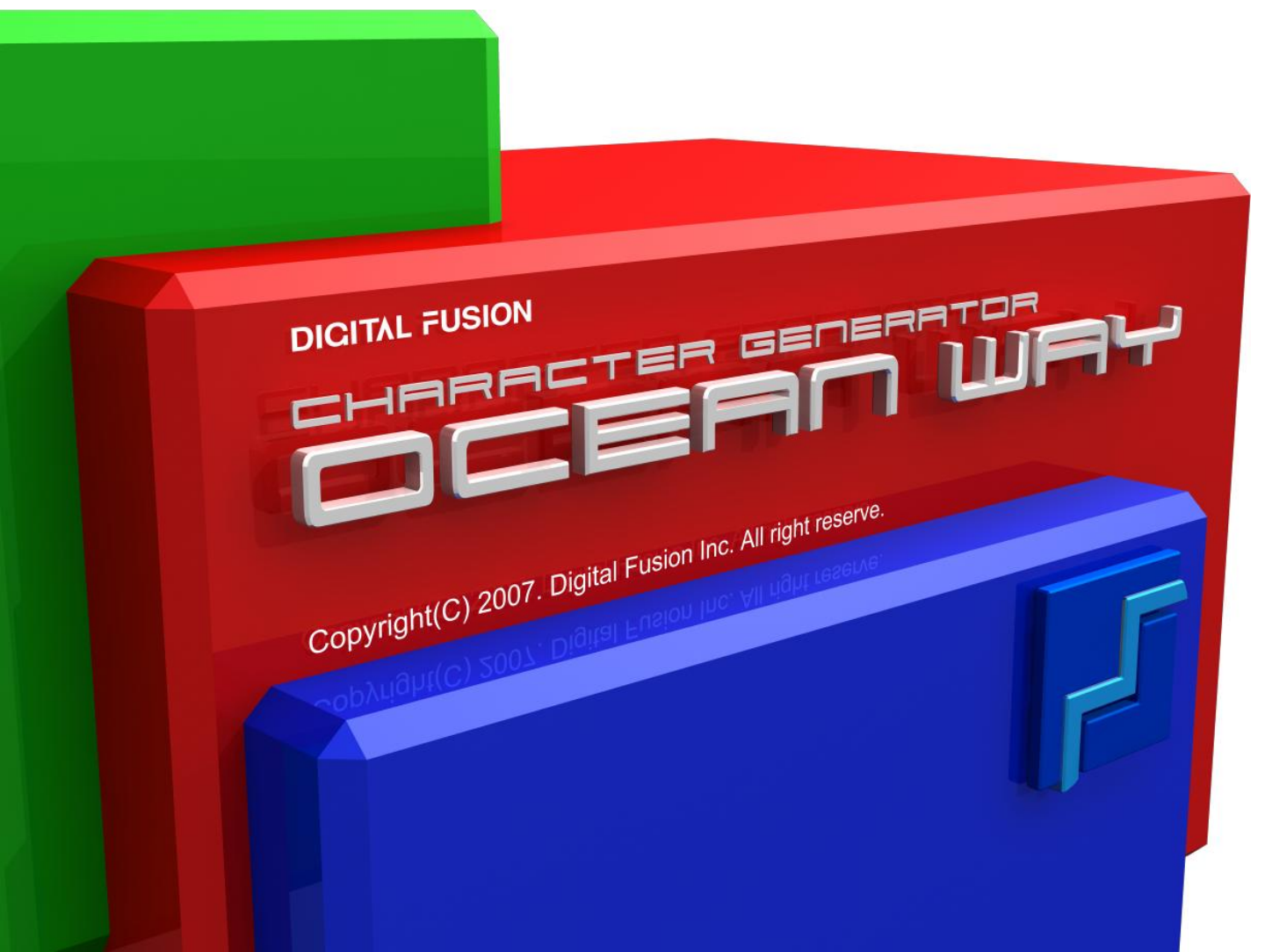

# Ocean Way v1.0

# Contents

Oceanway User Guide

Contents 2

4

| Circle                | 43  |
|-----------------------|-----|
| Free Draw             | 43  |
| Clock/Type            | 45  |
| Clock/Timer           | 46  |
| Clock/Counter         | 46  |
| Attribute             | 47  |
| 8. Effect Widow       | 48  |
| New Style             | 48  |
| Channel/Color         | 49  |
| Channel/Texture       | 49  |
| Transform             | 50  |
| Library               | 50  |
| Light                 | 50  |
| Slope                 | 51  |
| Motion M              | ode |
| Design Mode Interface | 53  |
| 1. Full Down Menu     | 53  |
| File                  | 53  |
| Keyframe              | 54  |
| Tool                  | 55  |
| Preview               | 56  |
| Environment           | 57  |
|                       |     |

Mode 57

- 2. Tool Bar 58
- 3. Cut List/ Layer List Window 59
- 4. Keyframe 편집 도구 Window 59
- 5. Layer/객체의 타임라인 Window 61
  - Timeline 61
    - Place 63
    - Mask 64 Curve 64
    - Path 64
    - Library 65
    - Spin 65

| Docking Context Stickers  | 5   |
|---------------------------|-----|
| Program Login             | 5   |
| Oceanway 시작하기             | 7   |
| Design Mo                 | ode |
| Design Mode Interface     | 9   |
| 1. Full Down Menu         | 10  |
| File                      | 10  |
| Layer                     | 14  |
| Object                    | 15  |
| Tool                      | 20  |
| Text                      | 23  |
| Variable                  | 26  |
| Кеу                       | 26  |
| Preview                   | 26  |
| Environment               | 26  |
| Scroll                    | 30  |
| Mode                      | 31  |
| RTX                       | 32  |
| 2. Tool Bar               | 33  |
| 3. Cut List Window        | 34  |
| 4. Layer List Window      | 34  |
| 5. Library Window (2D/3D) | 37  |
| 6. Mode Select Window     | 37  |
| 7. Attribute Window       | 38  |
| Font                      | 38  |
| Size                      | 39  |
|                           |     |

- Paragraph 39
  - Image 41 Type 42

# Ocean Way v1.0

# Contents

## Oceanway Plus

PSD File Import 87 TGA Sequence Option 87 빠른 복사 TIP 87 Resize Unit 88 Text Edit 88 Snap 88 단축키 변경 사항 89 Regeneration SD > HD 89 Regeneration HD > SD 90 컷 정보에 대한 변경 사항 90 스포이드를 통한 칼라 적용 방식 변경 90 Drag를 이용한 Layer 위치 변경 90 개인 Library 설정 기능 91 Cut 및 Layer 간 단축키 이동 91 Color Panel 91 Import Text 92 Fitting (Margin) 기능 보충 설명 92 Fitting (Margin) 기능 보충 설명 93 Cut File Manager 기능 보충 93 Environment > Set Option 93 Crawl/Roll Multi Pause 94 Layer > Hide/Lock 설정 변경

#### ■ 문제 해결 95

94

- 시스템 부팅 관련 96 프로그램 Log In 관련 96 프로그램 사용 관련 97
  - Pattern Effect 99
    - KY Symbol 104
    - Short List 106

| Pattern Effect             | 66   |
|----------------------------|------|
| Transparency               | 68   |
| User Library               | 68   |
|                            |      |
| Play Me                    | ode  |
| Play Mode Interface        | 71   |
| 1. Full Down Menu          | 72   |
| File                       | 72   |
| Edit                       | 73   |
| View                       | 73   |
| Play                       | 73   |
| Key                        | 74   |
| Mode                       | 74   |
| Transition Effect          | 75   |
| 2. Tool Bar                | 76   |
| Cut List/Layer List Window | 76   |
| 4. Play List Window        | 77   |
| 5. Cut 전환 효과 Window        | 78   |
| Transition Ef              | fect |
| Cut / Fade / Push / Wipe   | 78   |
| Hinges / Zoom              | 79   |
|                            | ~~   |

- Slide / Doors / Spin 80
- General / Twist / Perspective / Tornado 81

3. Cut

- DVE / Band / Organic / Clock 81
- DVE / Pure / Dissolve / Spilt / E-Pack 82
- DVE / Standard / Fractals / Texture / Irises 83
- DVE / Checker / Cool wipe / Wonder/Blur 84
  - 6. 송출 조절 Window 85

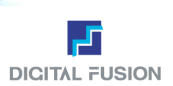

본 가이드는 ㈜디지털퓨전에서 개발한 문자발생기 OceanWay v1.0에 대한 사용 가이드입니다.

본 가이드는 OceanWay의 2D Design Mode, Motion Mode, Play Mode에 대한 가이드입니다.

본 가이드는 2009년 12월 15일자로 배포하는 가이드입니다.

기존 사용자께서는 87p "Oceanway Plus" 를 먼저 보시기 바랍니다. 최근까지의 프로그램 변경사항에 대한 내용입니다.

OceanWay는 2D 및 3D 객체 생성이 가능한 방송용 문자발생기입니다. 대표적인 특징으로 Font Resterize 및 Anti-alias 등 의 기술을 기반으로 깨끗한, 가독성이 높은 폰트의 생성이 가능하여 고화질의 HD 방송환경에 최적의 결과를 보장합니다. 다양한 Motion Effect는 무한의 시각적 효과와 제작의 즐거움을 드립니다. 전문 Motion의 효과를 빠른 시간에 구현할 수 있 는 장점이 있고, 제작 후 수정 등의 가공에도 탁월한 접근성으로 제작을 편하게 진행할 수 있습니다. 3D 객체의 생성도 2D 와 동일하여 빠르게 현업에 사용할 수 있도록 하였습니다. 최종 완성된 3D 객체의 퀄러티 또한 우수한 품질로 송출할 수 있 습니다. 제작 시간의 단축을 위해 OceanWay에서 생성하는 대다수의 객체는 Library를 지원합니다. 한번 제작된 객체의 속 성을 보관하거나 개인 Library 하여 언제든지 클릭만으로 적용할 수 있습니다.

문자발생을 위한 기능은 간단하지만 사용자의 응용에 따라 나타나는 결과는 큰 차이가 납니다. 본 가이드는 OceanWay를 사용하는데 기본적인 기능설명으로 작성하였습니다. 사용상 기능에 대한 도움이 필요하시면 언제든 홈페이지나 유선으로 연락 주시면 빠른 도움을 드리도록 하겠습니다. 그 외 사용의 편의를 위해 동영상 매뉴얼 등의 자료도 기획 중입니다. 직접 제작과정을 보여드리도록 하여 빠른 습득이 가능하도록 지원하겠습니다.

본 가이드는 2Part로 나누어 제공됩니다. 2D와 3D 가이드로 구분하여 작성되었습니다.

2D Part는 2D 객체의 생성과 활용을 위한 Design Mode, Motion Mode, Play Mode로 구성되었고, 3D Part는 3D 객체의 생 성과 활용으로 제작되었습니다. 가이드와 동영상 등으로 빠르게 현업에 적응하실 수 있도록 준비하겠습니다.

■ 본 가이드에 작성된 모든 기술 및 정보는 ㈜디지털퓨전의 재산입니다. 당사의 허가가 없는 복사나 배포는 법적인 재제를 받을 수 있습니다.

■ 프로그램의 정기적인 업그레이드 및 Patch로 인하여 이미지나 기능의 변경이 발생 할 수 있습니다. 가이드에 표기된 내 용 중에서 프로그램과 상이한 부분이 있을 시엔 언제든지 연락 주십시오. 바로 수정토록 하겠습니다.

제작사 ㈜디지털퓨전 http://www.digitalrose.com T 02-2026-5200 F 02-2026-5212

제작일 2009년 12월 10일

버 전 Oceanway v1.0

## Docking Context Stickers 사용법

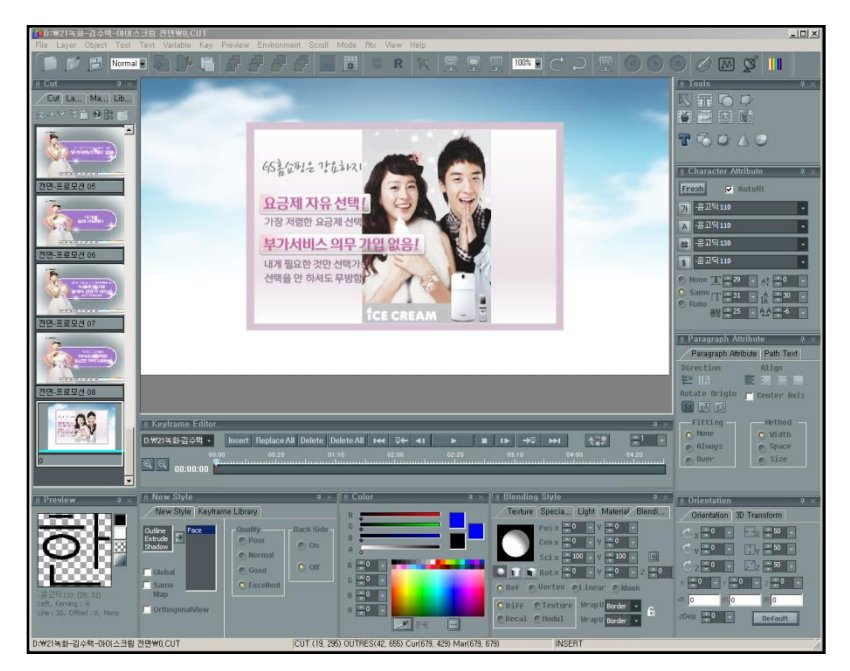

OceanWay 내의 모든 속성 Window들 은 사용자가 원하는 위치로 이동하며 작업환경을 사용자 임의로 Setting 한 후 작업할 수 있도록 구성되어있다.

File 메뉴 중앙에 Environment>layout>Lock Docking 항목을 Uncheck한 후 각 속성창의 Tab을 드래그하여 원하는 위치에 이동 시킬 수 있다.

또한 Dual Monitor를 사용하는 경우 속성 창 및 Library 등을 각기 다른 Monitor에 구성하여 작업의 편의를 높 일 수 있다.

Oceanway Interface

## Docking Context Stickers 사용법

Docking Context Stickers의 상태

- Docking : 속성 Window를 다른 Window들에 결합시켜 한 개의 Window처럼 만드는 상태.
- Floating: 속성 Window를 완전히 독립적으로 놓여있는 상태.
- Attach : 속성 Window를 다른 Window와 포개어 위치시키고, 탭으로 이동할 수 있도록 하는 상태.
- Hide : 사용하지 않을 때는 탭으로 숨어있다가, 탭을 클릭하면 나타나도록 하는 상태.

Window들은 위와 같이 4가지 상태로 구분되며, 사용자는 각 속성의 특징을 바탕 으로 원하는 작업환 경을 구성하게 된다. Window는 마우스 Drag로 이동하며, 이 동 중에는 Alpha Docking 상태가 현재 사용자가 움직이고 있는 커서를 기준으로 마우스를 놓았을 때 이동중인 Window가 어디에 위치하게 될지를 보여준다. 원하는 위치를 정하고 드래그 하여 클릭한다. 또한 아래 그림과 같은 Docking Context Stickers가 화면에 나타나 사용자의 설정을 돕는다.

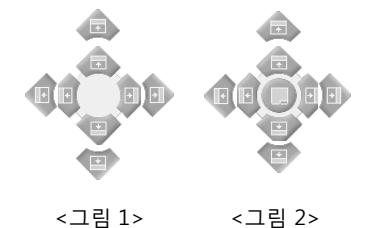

레이아웃에 대한 초기화(default setting)는 Environment > Layout > default 에서 시킬 수 있다.

<그림 1>의 Sticker는 Oceanway 프로그램의 전체 Window를 기준으로 하여 현재 이동 중인 속성 Window를 화면의 상 단, 하단, 좌측, 우측에 Docking할 수 있도록 한다. 예를 들어 현재 이동중인 Window를 Toolbar 밑으로 Docking 하고 싶다 면 Sticker에서 위쪽 화살표로 마우스를 가져가 놓으면 된다.

<그림 2>의 Sticker는 다른 Window의 위로 마우스가 올라왔을 때 나타나는 것으로 <그림 1>의 Sticker와는 다르게 현재 마우스가 올라와있는 Window를 기준으로 한다. 한 가지 더 추가되는 점은 중간의 Attach 버튼으로 현재 기준 Window에 이동중인 Window를 Attach시켜 줄 수 있다.

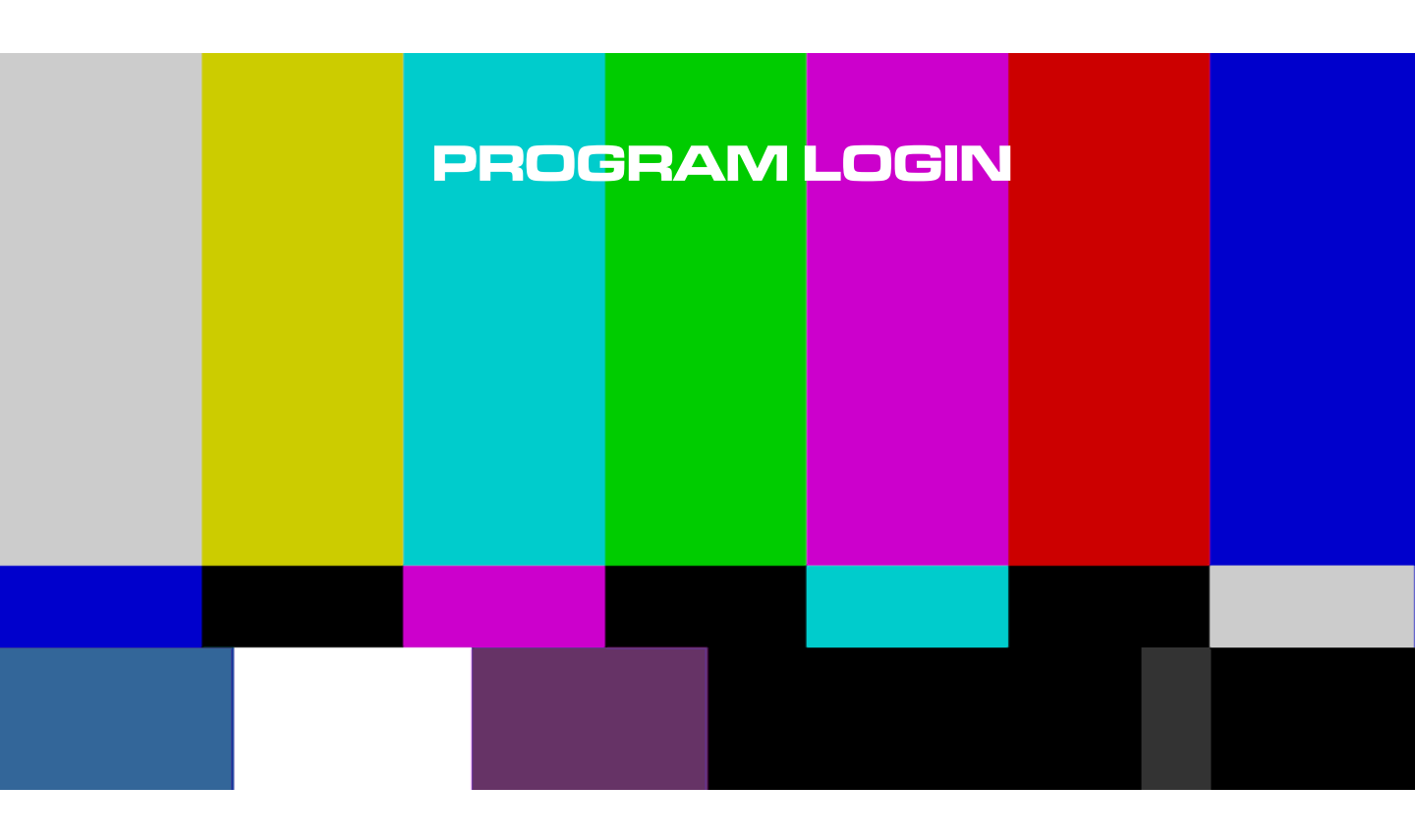

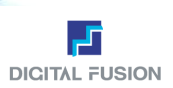

## OceanWay 프로그램 시작하기

프로그램을 실행시키면 Login Program 화면이 뜬다. 'OceanWay'을 실행하기 위해서는 두 가지 방법이 있다.

- 1. 새로운 작업 Folder를 만들 경우
- 1) Login Program에서 [Register] 버튼을 클릭한다.
- 2) [Browse] 버튼을 선택하여 Location 에 작업폴더를 만들 드라 이브(D:₩)를 지정하고 User name : 에서 사용자가 사용할 Folder 이름을 지정해 준 후, [Register] 버튼을 클릭하면 작업 Folder와 프로그램에 필요한 환경이 생성된다.
- 3) [Login] 버튼을 클릭하여 생성한 작업 Folder에서 프로그램을 시작한다.

| Login Program                  | ×                    |
|--------------------------------|----------------------|
| Welcome to OceanWay            | Digital Fusion       |
| User Location<br>Browse        | Register ogin Cancel |
| User Register                  | ×                    |
| User name:<br>연습용<br>Location: | Ok<br>Gancel         |
| D:\연습용                         | Browse               |

- 2. 작업 Folder가 있을 경우 (이전에 작업하던 Folder로 로그인 할 경우)
  - 1) Login Program에서 [Browse] 버튼을 클릭하여 이미 생성되어 있는 작업Folder 를 선택하거나, 직접 원하는 작업 Folder를 입 력한다.
  - 2) [Login] 버튼을 클릭하여 선택한 작업 Folder에서 프로그램을 시작한다.

Register를 통해 정상적으로 프로젝트 Folder가 생성되면 프로젝트 Folder 안에 **env**, **map**, **win** Folder가 자동으로 생성되어 Cut 파일 제작 시 각각 해당하는 Folder로 자동 저장된다.

임의로 Folder 구조를 변경하거나 생성하면 정상적인 운영이 되지 않는다.

| 폴더 찾아보기                                                                                                    | <u>?</u> × |
|----------------------------------------------------------------------------------------------------|------------|
| Select folder                                                                                                    |            |
| □ @ UFS 화면         □ @ UFS 화면         □ @ UFS 화면         □ @ STATE         □ @ STATE         □ [] [] [] [] [] [] [] [] [] [] [] [] [] |            |
| 확인 취소                                                                                                    |            |
|                                                                                                    |            |

| ogin Program        | <u>×</u>              |
|---------------------|-----------------------|
| Welcome to OceanWay | <b>Digital</b> Fusion |
| User Location       | Register              |
| Browse              | Login                 |
| <u> </u>            | Cancel                |

오른쪽 그림은 정상적인 Register 과정을 거친 작업 Folder 구조이다.

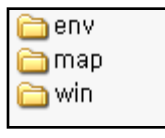

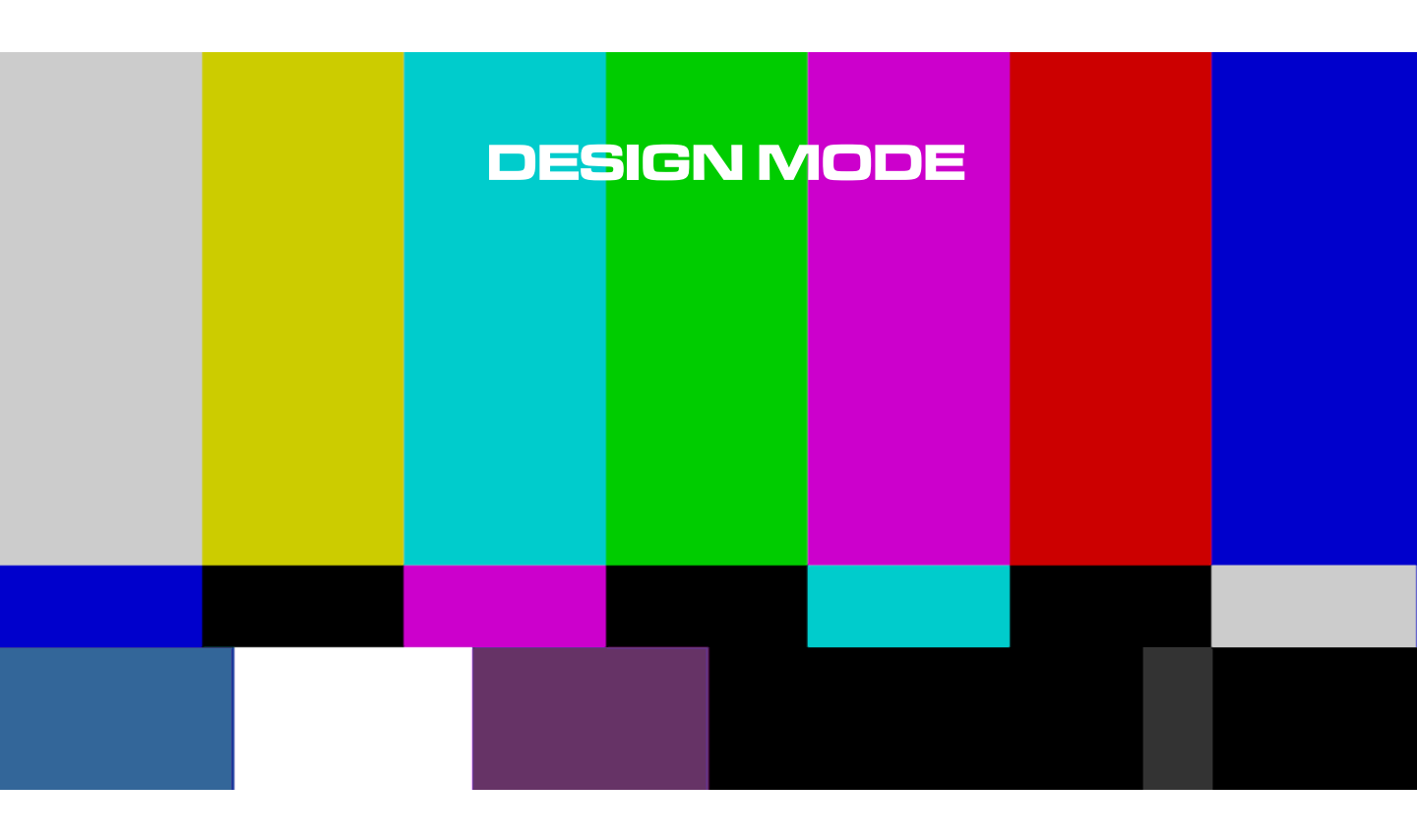

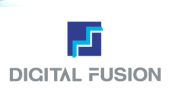

## Design Mode 화면 구성

Full Down, Toolbar, Cut/Layer List/ Library Window , Mode Select Window, Attribute, Window, Transform Window, Color/ Map Library Window, Gradation/Texture Window, Effect Window, Preview Window로 구성되어 있다.

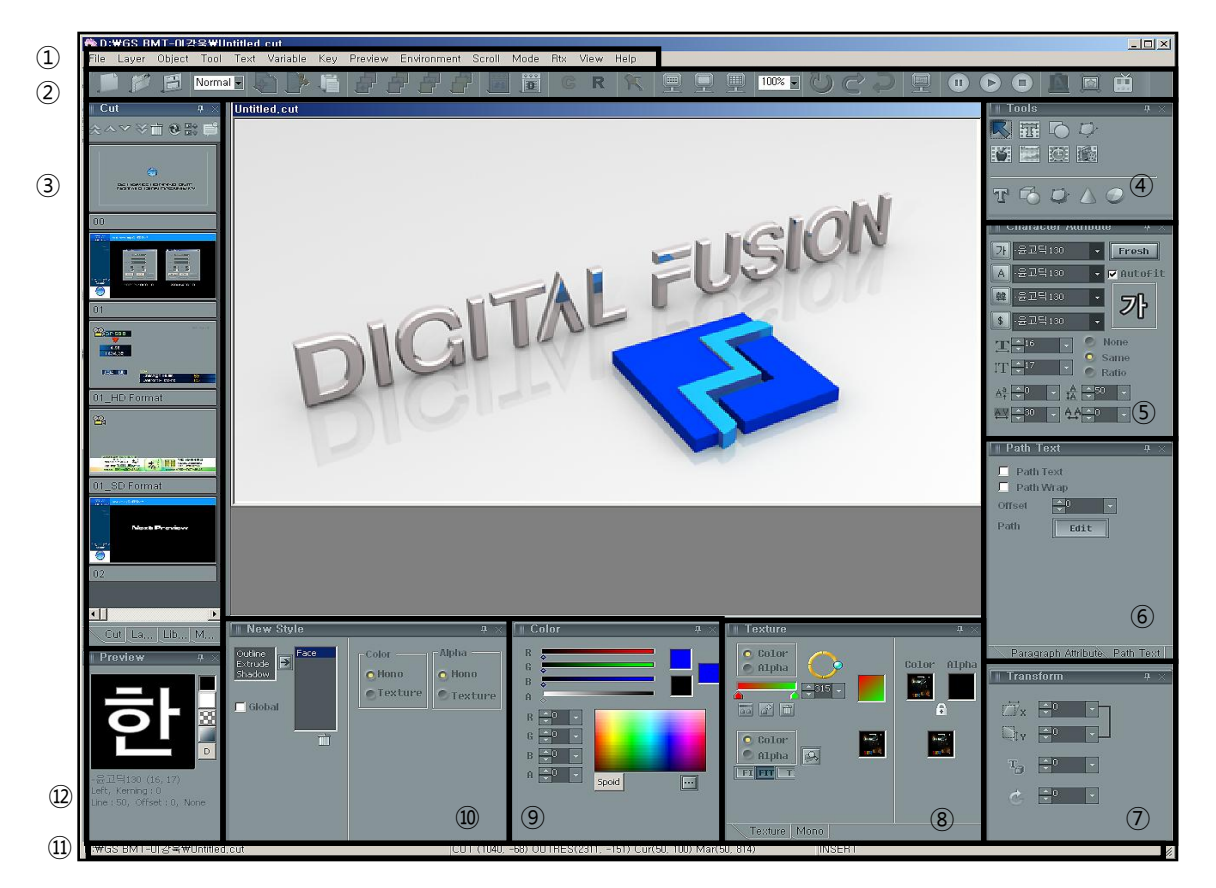

Oceanway Interface

- ① Full Down Menu
- ③ Cut List /Layer List /Library Window
- ⑤ Font Attribute (속성) Window
- ⑦ Transform(2D/3D) Window
- ⑨ Color Attribute (속성) Window
- (1) Status Bar

- Toolbar
- ④ Mode Select Window
- 6 Path Text Window
- (8) Gradation/Texture Window
- 9 Style(2D/3D) Window
- 10 Preview Window

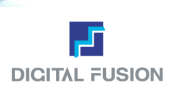

## 1. Full Down Menu

File, Layer, Object, Tool, Text, Variable, Key, Preview, Environment, Scroll, Mode, RTX, View, Help로 구성되어 있다. Full Down의 메뉴는 Tool Bar 명령어와 Sub Menu 등과 동일한 기능을 갖고 있다.

| File | Full Down Menu/File |
|------|---------------------|
|      |                     |

File Layer Object Tool Text Variable Key Preview Environment Scroll Mode Rtx View Help

### New

새로운 Cut 열기. 단축키 Ctrl+N을 누른다.

- New Cut Type 새로운 Cut 타입 열기. 미리 컷 타입을 정해주어야 한다.
- Cut Type의 종류

Normal Roll

일반 화면을 말한다. 정지화면 또는 애니메이션으로 제작하기 위한 기본 화면이다. 제작된 전체 내용이 수직 방향으로 움직이는 것을 말한다. 뉴스나 드라마 등 한 프로 그램이 끝나고 제작 명단을 화면위로 올라가거나 내려가게 할 때 쓰인다.

Crawl 제작된 전체 내용이 수평 방향으로 움직이는 것을 말한다. 뉴스 속보나 프로그램 안내 자막이 옆으로 흘러갈 때 쓰인다.

| File                  |        |
|-----------------------|--------|
| New                   | Ctrl+N |
| New Cut Type          |        |
| Open                  | Ctrl+C |
| Save                  | Ctrl+S |
| Save As               | Alt+N  |
| New Work Folder       |        |
| Previous File Load    | PgUp   |
| Next File Load        | PgDn   |
| Quick Load            | F8     |
| Quick Save            | F9     |
| Backup Current Cut    |        |
| Restore Backup Cut    |        |
| Preview Cut Files     |        |
| Cut Information       | Alt+I  |
| Font File Manager     |        |
| Cut File Manager      |        |
| Import Text           |        |
| Export Cut to Image,, |        |
| File Transfer         | Ctrl+F |
| Print                 | Ctrl+I |
| Print Preview         |        |
| Print Setting         | Ctrl+P |
| Recent                |        |
|                       |        |

### Open

저장된 Cut 파일을 불러온다. 이미 작업을 완료하여 디스크나 기타 저장 장치에 저장되어 있는 파일을 읽어 들여서 수정 및 편집을 하고자 할 때 사용하는 명령이다. Open은 불러오고자 하는 파일이 Cut List Window에 등록되어 있을 경우에는 Cut List Window에서 선택하는 것으로 대신할 수 있다. 단축키 Ctrl+O를 누른다.

|                                                  |                                                                                                    |                                                                                                    |                                                                                                    | 21             |
|--------------------------------------------------|----------------------------------------------------------------------------------------------------|----------------------------------------------------------------------------------------------------|----------------------------------------------------------------------------------------------------|----------------|
| 찾는 위치([):                                        | 😂 Ocean Way                                                                                                    |                                                                                                    | • 0 🖸 🛤 🖬 •                                                                                                    |                |
| 내 최근 문서<br>11 최근 문서<br>11 방 와면<br>11 문서<br>14 문서 | erw<br>image<br>mape<br>svg<br>tot<br>win<br>0001.CUT<br>0002.CUT<br>20.13.20 EE 138.cut<br>20.13.20 EE 138.cut<br>20.15.PATH TEXT.CUT<br>20.22.BARGRAPH.cut<br>0003.CUT<br>0004.CUT | 0006.CUT<br>0006.CUT<br>0008.CUT<br>0008.CUT<br>0008.CUT<br>0001.CUT<br>0001.CUT<br>0001.CUT<br>0001.CUT<br>0001.CUT<br>0001.CUT<br>0001.CUT<br>0001.CUT<br>0001.CUT | 019 CUT<br>002L CUT<br>002L CUT<br>002L CUT<br>002C CUT<br>002C CUT<br>002C CUT<br>002C CUT<br>002C CUT<br>002C CUT<br>002C CUT<br>002C CUT<br>002C CUT<br>002C CUT<br>003L CUT<br>003L CUT<br>003L CUT |                |
|                                                  | 파일 이름(N): 🔽 🛄                                                                                                    |                                                                                                    |                                                                                                    | 월기( <u>0</u> ) |
| 경고신                                              | 파일 형식(①): CUT Fil                                                                                                    | les(+,CUT)                                                                                                    |                                                                                                    | 취소             |

Save 작업도중이나 작업이 끝났을 때 저장하는 명령이다. 단축키 Ctrl+S를 누른다.

### Save As

이미 저장되어 있는 파일을 수정한 후에 기존의 파일은 보 존하고 수정된 작업 내용을 새로운 파일로 저장하고자 할 때에 사용하는 명령이다.

a. 원하는 저장 위치를 정하고

- b. 저장 할 이름을 입력하고
- c. 파일 형식을 Cut Files로 선택한 후, d. 저장 버튼을 누르면 된다.
- 단축키 Alt+N를 누른다.

| 다른 이름으로 저장                                          | :                |                                                                                                    |                                                                                                    | <u>?</u> ×   |
|-----------------------------------------------------|------------------|----------------------------------------------------------------------------------------------------|----------------------------------------------------------------------------------------------------|--------------|
| 저장 위치(l):                                           | Ccean Way        |                                                                                                    | · 0100.                                                                                                    |              |
| 비 최근 문서<br>비 최근 문서<br>한 화면<br>비 문 자<br>내 문자<br>비 전자 |                  | 0005.CUT<br>0007.CUT<br>0007.CUT<br>0009.CUT<br>0009.CUT<br>0001.CUT<br>0001.CUT<br>0001.CUT<br>0001.CUT<br>0001.CUT<br>0001.CUT<br>0001.CUT<br>0001.CUT<br>0005.CUT<br>0006.CUT | 0019.CUT<br>0022.CUT<br>0022.CUT<br>0022.CUT<br>0022.CUT<br>0024.CUT<br>0025.CUT<br>0025.CUT<br>0025.CUT<br>0025.CUT<br>0031.CUT<br>0031.CUT<br>0031.CUT<br>0031.CUT<br>0031.CUT<br>0031.CUT<br>0031.CUT<br>0031.CUT |              |
| <b>(</b> )                                          |                  |                                                                                                    |                                                                                                    | 1 TT/C       |
| 내 네트웨크 환                                            | 파일 형식(①): CUT FI | es(+,cut)                                                                                                    | -                                                                                                    | <u>최종(5)</u> |

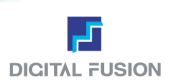

## File

## Full Down Menu/File

### Quick Load

빠른 작업 속도를 필요로 할 때 쓰이는 기능의 하나로 네 자리 숫자로 저장된 파일 이름만 사용하여 숫자를 적으면 그 숫자에 해당된 Cut이 불러진다. 단축키 F8를 누른다.

### Quick Save

빠른 작업 속도를 필요로 할 때 쓰이는 기능의 하나로 네 자리 숫자로 된 파 일 이름만 사용하여 저장한다. 단축키 F9를 누른다.

Save Warning...동일한 파일명이 있을 경우, 덮어 씌우기 경고 창을 띄울 것인 지를 선택

## Backup Current Cut

작업 중인 파일을 임시로 저장한다. 추가적인 작업을 하였다가 다시 원래의 상 태로 복원하고자 할 때 사용하는 일종의 Undo 기능이다.

### Restore Backup Cut

작업 중 저장된 작업 파일을 불러옴으로써 Backup 당시 상태로 복원하는 기능 이다.

### Preview Cut Files

작업 한 Cut 파일들을 큰 이미지로 빠르게 볼 수 있는 기능이다. 다량의 컷을 신속하게 확인할 수 있다.

 Load
 작업 Window에 불러오는 기능이다.

 Prev
 바로 전 Cut을 보여준다.

 Next
 바로 다음 Cut을 보여준다.

|        | _      |
|--------|--------|
| ]      |        |
| 0k     |        |
| Cancel |        |
|        | Cancel |

| Set cut filename | ×      |
|------------------|--------|
| Save cut file    |        |
| 0001             |        |
| Save Warning     | Cancel |

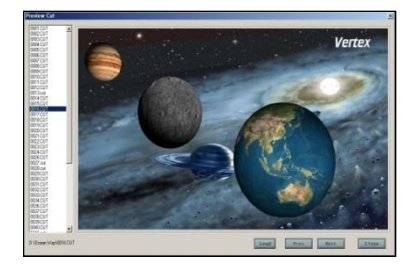

Preview Cut Files

### Cut File Manager

Cut 파일을 이미지 List로 보여주어 빠르게 선택할 수 있게 하고, Import,파일 정보 보기, 파일 삭제하기 등의 관리를 할 수 있다.

또한, Cut Stamp 이외에 Cut Type을 구분할 수 있다. 이미지로 보여주는 List 에서는 파일 이름을 Normal일 때는 Black, Roll일 때는 Green, Crawl일 때는 Blue로 표출되고, 문제가 있거나 에러 Cut일 때에는 Red로 파일명이 표출된다.

그림 Cut 파일로 보기. Cut 파일의 이름과 그림이 동시에 보인다.

Cut 파일의 이름, 사이즈, 포맷, 날짜 등 자세한 목록으로 보여준다.

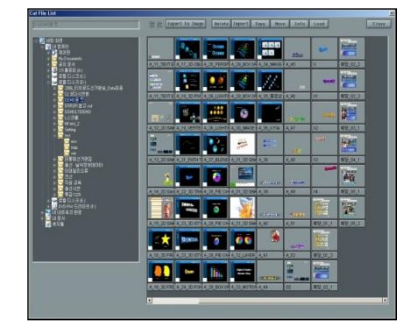

Cut File Manager

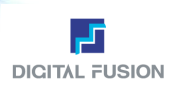

### Export to Image Delete Import Copy Move Info Load

 Export to Image Cut 파일을 tga/bmp 이미지로 내보낸다.

 Import
 다른 작업Folder에서 Cut 파일을 가져온다.

 Delete
 Cut 파일은 지유다.

| Cul 파일글 시군다.           |
|------------------------|
| Cut 파일을 지정한 위치로 복사한다.  |
| Cut을 다른 Folder로 이동시킨다. |
| Cut의 정보를 보여준다.         |
| Cut을 불러온다.             |
|                        |

### Cut Information

사용자가 Cut의 정보를 입력하여 Cut 관리의 편의를 돕고자 하는 기능이다. 타입과 Cut 이름, 사용자의 이름, 날짜, Cut에 대한 간략한 설명 등을 기록하거 나 Cut의 정보를 볼 수 있는 기능이다. 키보드에서 Alt+I를 누른다.

### Import Text

외부에서 만든 Text파일(.Txt)을 읽어 Oceanway Cut 파일(.Cut)로 자동변환 한다. Text 파일에서 빈 칸 (Enter 값)은 Cut 구 분으로 인식하므로 하나의 Text 파일로 여러 개의 Cut 파일을 자동으로 생성할 수 있다.

먼저 생성하고자 하는 Cut Type을 설정하고 원하는 Font의 속성(색상, 크기, 마진 등)을 지정한 후, 화면 상의 디스플레이 하고자 하는 위치에 커서를 놓고 Text File을 불러 오면 우선 Edit 창으로 내용이 불러와지며, 이 때 Text를 수정하면 수정 된 내용으로 Import가 가능하다.

### Auto Text

파일과 같은 이름으로 Text내용의 Enter 값 개수만큼 순차적인 4자리 번호가 붙어 Cut파일이 생성된다.

4 digital Name 4자리 숫자로만 가능

### Delete All Text Object

현재 Cut을 유지하면서 Import를 하는 일반적인 기능에서 Base Cut에 존재하는 객체들 중 최초 Text 객체들은 삭제를 하 고 Import를 원할 때 사용.

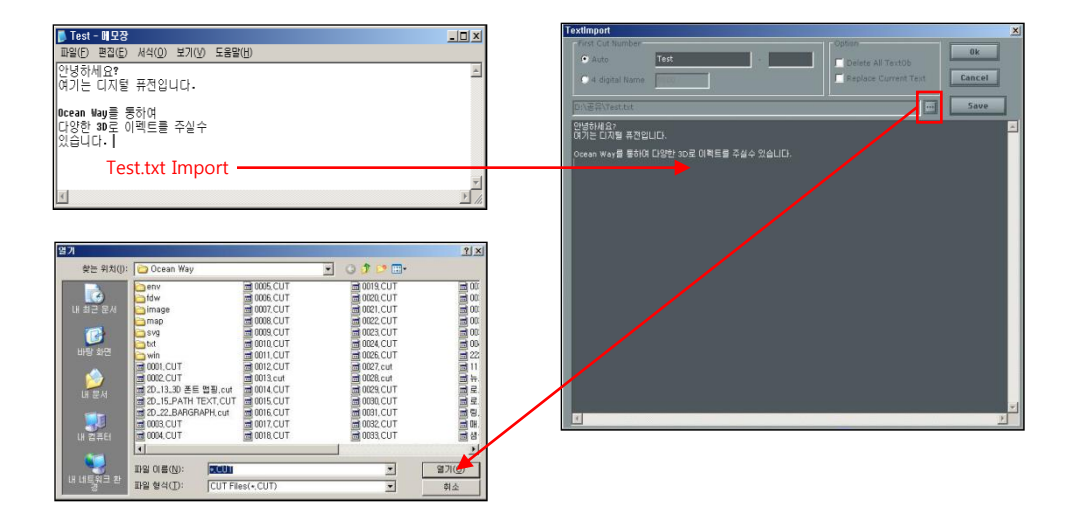

### ▪ 예제 설명

맨 윗줄에 @@를 쓰고 Enter를 치면 긴 문장은 중앙 정렬, 짧은 문장들은 긴 문장의 좌 정렬이 된다.

만일 @@을 붙이지 않고 기존의 텍스트 파일 형식으로 쓰여 진다면 그 Cut에 있는 속성으로 정렬이 된다.

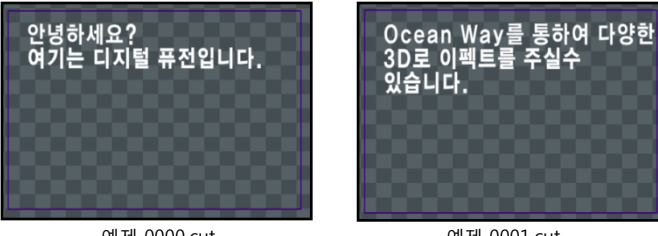

예제 0000.cut

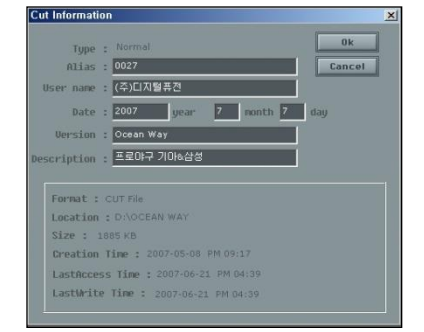

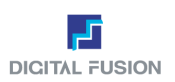

- Export Cut to Image
   작업한 Cut 파일을 이미지(TGA, BMP)로 저장하는 기능으로 HD: 1920 X
   1080,SD: 720 X 486 사이즈로 저장한다. (Pixel 단위)
- File Transfer (백업기능)
   작업하고 있는 Folder를 원하는 위치로 Copy할 수 있다. 현재 작업 Folder
   전체를 복사나 이동할 경우에는 윈도우 탐색기에서도 동일한 효과를 볼 수 있다. 단 작업 Folder의 Cut 만 이동시킬 경우에는 비정상적으로 운영될 수 있다. 이유는 각 작업 Folder에는 env, win, map Folder 안에 컷에 대한 정 보를 포함한 데이터가 존재하기 때문에 단순하게 Cut만 복사하거나 이동하 면 안 된다.

Resource포함을 체크하면 ENV, MAP, WIN Folder도 함께 Copy되고, Resource 포함을 체크하지 않으면 Cut 파일만 Copy된다.

네트워크로 공유된 드라이브나 Folder로도 Copy 된다.

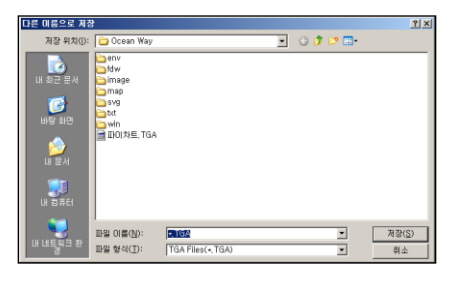

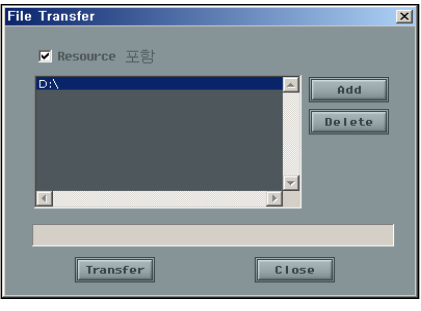

| 폴더 찾아보      | 27 <b>?</b> X                                                                                                    |
|-------------|----------------------------------------------------------------------------------------------------|
| Select fold | ler                                                                                                    |
|             | 당 화면<br>  내 문서<br>내 경주류[<br>월 35 플로피 (A:)<br>④ 로럴 디스크 (C:)<br>● 새 볼률 (C:)<br>● 새 볼륨 (C:)<br>● 가아유서 드라이브 (F:)<br>● 가이유서 드라이브 (F:)<br>● 1의 문서<br>나 네트워크 환경 |
|             | 확인 <b>취소</b>                                                                                                    |
| File Trans  | er 🗙                                                                                                    |
| 🔽 Res       | ource 포함                                                                                                    |
| D:\         | Add                                                                                                    |
|             | 프일보내기가 완료되었습니다<br>프일보내기가 완료되었습니다<br>                                                                                                    |
|             | Transfer Close                                                                                                    |

14

User Guide Oceanway v1.0

## Layer

## Full Down Menu/Layer

## Layer Order... Add Ctrl+Ins Delete AVI/Audio...

## Order

Layer 목록으로 현재 Cut에서 사용하고 있는 각각의 Layer에 쓰인 텍스트, 도형,이미지 등의 내용을 보여주며, 마우스 드 래그를 통하여 Layer 순서 바꾸기를 할 수 있다.

## Add

Layer를 추가하는 기능이다. 이 기능은 Layer List 윈도우에 있는 아이콘 으로도 대신 할 수 있다.디자인화면에 마우스를 두고 Ctrl+Insert로 실행한다

Layer 간에 순서 변경을 Drag & Drop으로 할 수 있다. 위치이동을 원하는 Layer를 클릭한 후 드래그 해서 원하는 위치에 놓는다. (단, Back Layer는 이동불가하며, Layer Drag & Drop 기능은 Design Mode와 Motion Mode에서만 가능하다.)

### Delete

선택된 Layer를 지우는 기능이다. 이 기능은 Layer List Window에 있는 아이콘으로도 대신 할 수 있다.

### AVI/Audio

동영상과 오디오를 선택하는 기능이다. 각각 체크박스에 체크를 한 후 해당 Folder에서 비디오와 오디오 파일을 불러드린다.

AVI ... AVI Play를 설정하고 Play 할 AVI 파일을 설정한다. 플레이 방법에는 Once, Loop 두 가지 방법이 있다. Once는 한 번만 플레이 하는 기능, Loop는 반복 플레이 기능이다.

- AUDIO ... Audio Play를 설정하고 Play 할 WAV파일을 선택한다. Wav파일은 Oceanway용 오디오 파일로 Converting해서 불러드려야 실행됨.
- AVI ... Preview 로 동영상을 Play를 한다. File : 디렉터리 경로 Resolution : 화면비율 Duration : 동영상의 Time Preview에 파일이 보이지 않는 경우는 플레이 되지 않는 파일이다

| AVI / Audio Layer |            |
|-------------------|------------|
|                   |            |
| Play count Once   | 🗖 variable |
|                   |            |
|                   |            |
| Audio             | 🗖 variable |
|                   |            |
|                   |            |
|                   | Ok Cancel  |

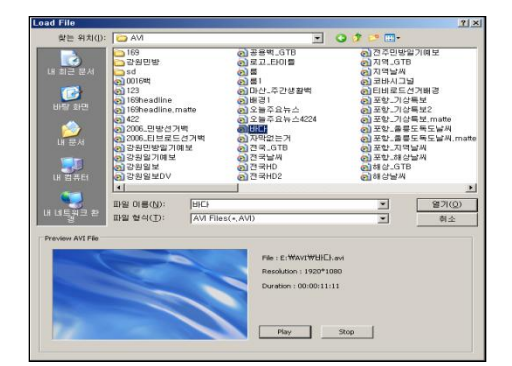

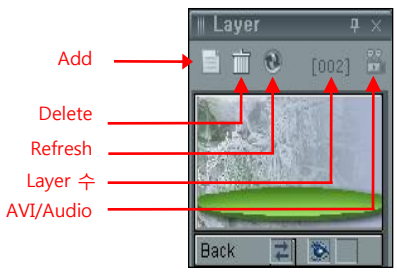

Contents yinder / Cylinder / Cylinder / Cylinder / II Round Rectangle / Fill Round Rectangle / Fill Round Rectangle / Fill Round Rectangle / Fill Round Rectangle / Fill Round Rectangle / Fill Round Rectangle / Fill Round Rectangle / Fill Round Rectangle / Rectangle / Re

ırmal Layer List

No.

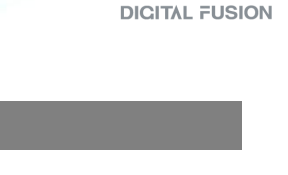

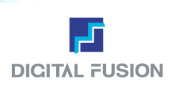

## Full Down Menu/Object

### Order

Layer List상에 선택된 Layer의 객체들에 대한 정보를 보여주는 기능이다. 각각의 객체들의 타입, 이름, 목록, 변수의 별칭, 변수 값을 보여주고, 객체들의 순서 를 편집하거나 삭제하기, 변수를 확인가능.

| ı <b>O</b> . | Type  | Alias | Contents                   | Variable Alias | Variable                             |
|--------------|-------|-------|----------------------------|----------------|--------------------------------------|
|              | Image |       | D:\CosmosHD\Wwin\W회사로고.tga |                |                                      |
|              | Image |       | D:WCosmosHDWwinW그레프바잌.tga  |                |                                      |
|              | Image |       | D:₩CosmosHD₩win₩그레프1,tga   |                |                                      |
|              | Image |       | D:\CosmosHD\Wwin\\그레프2,tga | 23E21V/23E21   | D:\CosmosHD\Wwin\\그겝 프2.tga/162/182/ |
|              | Image |       |                            |                |                                      |
|              | Image |       |                            |                |                                      |
|              | Text  |       | < 자료제공: >                  |                |                                      |
|              | Text  |       |                            |                |                                      |
|              | Text  |       |                            |                |                                      |
|              | Text  |       |                            |                |                                      |
|              | Text  |       |                            |                |                                      |
|              | Text  |       |                            |                |                                      |
|              | Text  |       |                            |                |                                      |
|              | Text  |       |                            |                |                                      |
|              | Text  |       |                            |                |                                      |
| -            | Text  |       |                            |                |                                      |

### Select All

모든 객체를 선택하는 기능. 단축키 Ctrl+A

Copy

선택한 객체들을 복사하는 기능. 단축키 Ctrl+C를 누른다.

Cut

선택한 객체들을 자르는 기능. 단축키 Ctrl+X를 누른다.

Paste

선택한 객체들을 붙이는 기능. 단축키 Ctrl+V를 누른다.

### To UP

선택된 객체를 이웃 하는 객체보다 한 단계 위로 옮기는 기능. 선택한 객체에서 마우스 오른쪽을 클릭하면 팝업 Menu에 같은 기능이 있다. 단축키 Ctrl+U

To Down

선택된 객체를 이웃 하는 객체보다 한 단계 밑으로 옮기는 기능. 선택한 객체에서 마우스 오른쪽을 클릭하면 팝업 Menu에 같은 기능이 있다. 단축키 Ctrl+D

## Move to Left Guideline

선택한 객체 또는 편집중인 문자를 왼쪽 가이드 라인으로 이동하는 기능. 선택한 객체에서 마우스 오른쪽을 클릭하면 팝업 Menu에 같은 기능이 있다. 단축키 Alt+L

### Move to Right Guideline

선택한 객체 또는 편집중인 문자를 오른쪽 가이드 라인으로 이동하는 기능. 선택한 객체에서 마우스 오른쪽을 클릭하면 팝업 Menu에 같은 기능이 있다. 단축키 Alt+R

| Object                                                                                                    |                                                                                                    |
|----------------------------------------------------------------------------------------------------|----------------------------------------------------------------------------------------------------|
| Order                                                                                                    | Alt+0                                                                                                    |
| Select All                                                                                                    | Ctrl+A                                                                                                    |
| Select All of Current Layer                                                                                                    | Ctrl+L                                                                                                    |
| Copy                                                                                                    | Ctrl+C                                                                                                    |
| Cut                                                                                                    | Crl+X                                                                                                    |
| Paste                                                                                                    | Ctrl+V                                                                                                    |
| To Top                                                                                                    | Ctrl+T                                                                                                    |
| To Up                                                                                                    | Ctrl+U                                                                                                    |
| To Down                                                                                                    | Ctrl+D                                                                                                    |
| To Bottom                                                                                                    | Ctrl+B                                                                                                    |
| Move to Left Guideline                                                                                                    | Alt+L                                                                                                    |
| Move to Right Guideline                                                                                                    | Alt+R                                                                                                    |
| Move to Horizontal Guideline                                                                                                    | Alt+H                                                                                                    |
| Move to Up Guideline                                                                                                    | Alt+U                                                                                                    |
| Move to Down Guideline                                                                                                    | Alt+D                                                                                                    |
| Move to Vertical Guideline                                                                                                    | Alt+V                                                                                                    |
| Move to Center Guideline                                                                                                    | Alt+C                                                                                                    |
| Move Group to Left Guideline                                                                                                    | Alt+Shift+L                                                                                                    |
| Move Group to Right Guideline                                                                                                    | Alt+Shift+R                                                                                                    |
| Move Group to Horizontal Guideline                                                                                                    | Alt+Shift+H                                                                                                    |
| Move Group to Up Guideline                                                                                                    | Alt+Shift+U                                                                                                    |
| Move Group to Down Guideline                                                                                                    | Alt+Shift+D                                                                                                    |
| Move Group to Vertical Guideline                                                                                                    | Alt+Shift+V                                                                                                    |
| Move Group to Center Guideline                                                                                                    | Alt+Shift+C                                                                                                    |
| Move Group to Left of Object<br>Move Group to Right of Object<br>Move Group to Horizontal of Object<br>Move Group to Up of Object<br>Move Group to Down of Object<br>Move Group to Vertical of Object<br>Move Group to Center of Object                                       | Alt+Ctrl+Left<br>Alt+Ctrl+Right<br>Alt+Ctrl+H<br>Alt+Ctrl+Up<br>Alt+Ctrl+Up<br>Alt+Ctrl+Down<br>Alt+Ctrl+V<br>Alt+Ctrl+C |
| System Libraries<br>Load System Library<br>Save System Library                                                                                                    | *                                                                                                    |
| Undo                                                                                                    | Ctrl+Z                                                                                                    |
| Redo                                                                                                    | Ctrl+Shift+Z                                                                                                    |
| Set Lock                                                                                                    | Ctrl+Shift+L                                                                                                    |
| Object Width for Right of Object++<br>Object Width for Right of Object +-10<br>Object Width for Right of Object10<br>Object Width for Right of Object +-10<br>Object Height for Top of Object ++<br>Object Height for Top of Object +-10<br>Object Height for Top of Object10 | Ctrl+Q<br>Ctrl+Shift+Q<br>Ctrl+W<br>Ctrl+Shift+W<br>Ctrl+E<br>Ctrl+Shift+E<br>Ctrl+Shift+E<br>Ctrl+R<br>Ctrl+Shift+R     |

## 객체 Group 이동 시

상하좌우 이동 Group으로 객체를 선택한 후 Shift 키를 이용하면 수평 수직 방향으로 이동이 된다

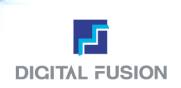

### Full Down Menu/Object

Move to Horizontal Guideline 선택한 객체 또는 편집중인 문자를 수평 가이드 라인으로 이동하는 기능. 선택한 객체에서 마우스 오른쪽을 클릭하면 팝업 Menu에 같은 기능이 있다. 단축키 Alt+H Move to Up Guideline 선택한 객체 또는 편집중인 문자를 위쪽 가이드 라인으로 이동하는 기능. 선택한 객체에서 마우스 오른쪽을 클릭하면 팝업 Menu에 같은 기능이 있다. 단축키 Alt+U Move to Down Guideline 선택한 객체 또는 편집중인 문자를 아래쪽 가이드 라인으로 이동하는 기능. 선택한 객체에서 마우스 오른쪽을 클릭하면 팝업 Menu에 같은 기능이 있다. 단축키 Alt+D Move to Vertical Guideline 선택한 객체 또는 편집중인 문자를 수직 가이드 라인으로 이동하는 기능. 선택한 객체에서 마우스 오른쪽을 클릭하면 팝업 Menu에 같은 기능이 있다. 단축키 Alt+V Move to Center Guideline 선택한 객체 또는 편집중인 문자를 중앙 가이드 라인으로 이동하는 기능. 선택한 객체에서 마우스 오른쪽을 클릭하면 팝업 Menu에 같은 기능이 있다. 단축키 Alt+C Move Group to Left Guideline 선택한 객체 그룹들이 그룹의 상대적인 위치를 유지하며 왼쪽 가이드 라인으로 이동하는 기능. 선택한 객체에서 마우스 오른쪽을 클릭하면 팝업 Menu에 같은 기능이 있다. 단축키 Alt+Shift+L • Move Group to Right Guideline 선택한 객체 그룹들이 그룹의 상대적인 위치를 유지하며 오른쪽 가이드 라인으로 이동하는 기능. 선택한 객체에서 마우스 오른쪽을 클릭하면 팝업 Menu에 같은 기능이 있다. 단축키 Alt+Shift+R Move Group to Horizontal Guideline 선택한 객체 그룹들이 그룹의 상대적인 위치를 유지하며 수직 가이드 라인으로 이동하는 기능. 선택한 객체에서 마우스 오른쪽을 클릭하면 팝업 Menu에 같은 기능이 있다. 단축키 Alt+Shift+H Move Group to Up Guideline 선택한 객체 그룹들이 그룹의 상대적인 위치를 유지하며 위쪽 가이드 라인으로 이동하는 기능. 선택한 객체에서 마우스 오른쪽을 클릭하면 팝업 Menu에 같은 기능이 있다. 단축키 Alt+Shift+U Move Group To Down Guideline 선택한 객체 그룹들이 그룹의 상대적인 위치를 유지하며 아래쪽 가이드 라인으로 이동하는 기능. 선택한 객체에서 마우스 오른쪽을 클릭하면 팝업 Menu에 같은 기능이 있다. 단축키 Alt+Shift+D Move Group To Vertical Guideline 선택한 객체 그룹들이 그룹의 상대적인 위치를 유지하며 수평 가이드 라인으로 이동하는 기능. 선택한 객체에서 마우스 오른쪽을 클릭하면 팝업 Menu에 같은 기능이 있다. 단축키 Alt+Shift+V Move Group To Center Guideline 선택한 객체 그룹들이 그룹의 상대적인 위치를 유지하며 중앙 가이드 라인으로 이동하는 기능. 선택한 객체에서 마우스 오른쪽을 클릭하면 팝업 Menu에 같은 기능이 있다. 단축키 Alt+Shift+C Move Group To Left of Object 선택한 객체 그룹 내의 객체 중 가장 왼쪽에 위치한 객체를 기준으로 정렬한다. 선택한 객체에서 마우스 오른쪽을 클릭 하면 팝업 Menu에 같은 기능이 있다. 단축키 Alt+Ctrl+Left Move Group To Right of Object 선택한 객체 그룹 내의 객체 중 가장 오른쪽에 위치한 객체를 기준으로 정렬한다. 선택한 객체에서 마우스 오른쪽을 클 릭하면 팝업 Menu에 같은 기능이 있다. 단축키 Alt+Ctrl+Right Move Group To Horizontal of Object 선택한 객체 그룹들을 수직 정렬한다. 선택한 객체에서 마우스 오른쪽을 클릭하면 팝업 Menu에 같은 기능이 있다. 키보드에서 Alt+Ctrl+H Move Group To Up of Object 선택한 객체 그룹들을 그룹내의 객체 중 가장 위쪽에 위치한 객체를 기준으로 정렬한다. 선택한 객체에서 마우스 오른쪽을 클릭하면 팝업 Menu에 같은 기능이 있다. 단축키 Alt+Ctrl+Up • Move Group To Down of Object 선택한 객체 그룹들을 그룹내의 객체 중 가장 아래쪽에 위치한 객체를 기준으로 정렬한다. 선택한 객체에서 마우스 오른쪽을 클릭하면 팝업 Menu에 같은 기능이 있다. 단축키 Alt+Ctrl+Down Move Group To Center of Object 선택한 객체 그룹들을 수평 정렬한다. 선택한 객체에서 마우스 오른쪽을 클릭하면 팝업 Menu에 같은 기능이 있다. 단축키 Alt+Ctrl+M (2009년 단축키 변경 항목)

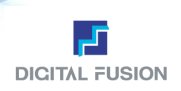

## Full Down Menu/Object

### System Libraries

문자, 도형, 이미지, Background 입력Mode에서 사용자가 원하는 9가지 속성을 저장 Ctrl+F1~F9) 해 두고, 필요할 때 키보 드 (Ctrl+1~9)로 빠르게 불러올 수 있는 기능이다. 저장되어 있는 9가지Library를 보여 주고 선택된 Library 불러오기, 새로 운 속성으로 저장하기를 할 수 있다.

- Load System Libraries
   저장된 9가지 중 원하는 속성 불러오기를 한다.(Ctrl+1~9)
- Save System Libraries
   현재의 속성을 원하는 키로 저장한다.(Ctrl+F1~F9)
- Undo

작업 도중 전단계로 되돌리기 기능이다. (Ctrl+Z), Environment-Option에서 Undo 를 체크해야 실행할 수 있다.

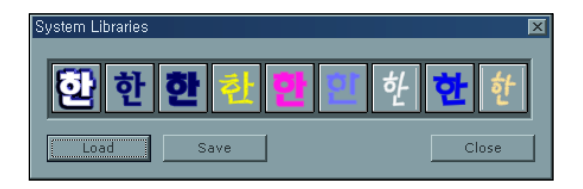

### Redo

Undo 기능을 통해 되돌린 작업 단계를 다시 돌려놓는 기능이다.

Set Lock

오브젝트를 객체 단위로 잠그는 기능. (ctrl+shift+L). Layer 단위 Lock 기능도 있음.

- Object Width For Right Of Object ++ 선택한 객체의 Width 값이 객체의 왼쪽을 기준으로 1Pixel씩 늘어난다. 단축키 Ctrl+Q
- Object Width For Right Of Object +=10 선택한 객체의 Width 값이 객체의 왼쪽을 기준으로 10Pixel씩 늘어난다. 단축키 Ctrl+Shift+Q
- Object Width For Right Of Object --선택한 객체의 Width 값이 객체의 오른쪽을 기준으로 1Pixel씩 줄어든다. 단축키 Ctrl+W
- Object Width For Right Of Object -=10 선택한 객체의 Width 값이 객체의 오른쪽을 기준으로 10Pixel씩 줄어든다. 단축키 Ctrl+Shift+W
- Object Width For Top Of Object ++ 선택한 객체의 Width 값이 객체의 아래쪽을 기준으로 1Pixel씩 늘어난다. 단축키 Ctrl+E
- Object Width For Top Of Object +=10 선택한 객체의 Width 값이 객체의 아래쪽을 기준으로 10Pixel씩 늘어난다. 단축키 Ctrl+Shift+E
- Object Width For Top Of Object --선택한 객체의 Width 값이 객체의 위쪽을 기준으로 1Pixel씩 줄어든다. 단축키 Ctrl+R
- Object Width For Top Of Object -=10 선택한 객체의 Width 값이 객체의 위쪽을 기준으로 10Pixel씩 줄어든다. 단축키 Ctrl+Shift+R

### Sub Menu 사용하기

Hot key와 동일한 기능을 지원하며, 더욱 빨리 객체에 대한 조절이 가능하다. 객체를 선택하고 오른쪽 마우스를 클릭하면 작업을 편리하게 할 수 있는 서브 Menu가 나타난다.

### Move to Layer

Layer를 생성한 후에 각 객체를 오른쪽 클릭하면 옮길 수 있다. 단축키는 (Alt+M) (단, Back Layer는 순서를 이동할 수 없다.)

### Spit (Merge) to characters

한 덩어리의 문자를 하나하나의 객체로 분리해 준다. 다시 선택 후 Merge 하면 하나로 뭉쳐준다. 단 자간의 간격은 무시된다.

**- To Top** 현재 선택한 Object를 가장 위로 이동시킨다. (Ctrl+T)

|   |             | 0 | 0 | • |
|---|-------------|---|---|---|
| ð |             | ⊒ |   |   |
| ф | ₽           | 申 |   | 劉 |
| ß | Ŀ.,         | 8 |   | ▶ |
|   |             |   |   |   |
|   | <b>1</b> 68 |   |   |   |

User Guide Oceanway v1.0

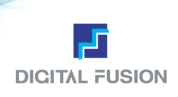

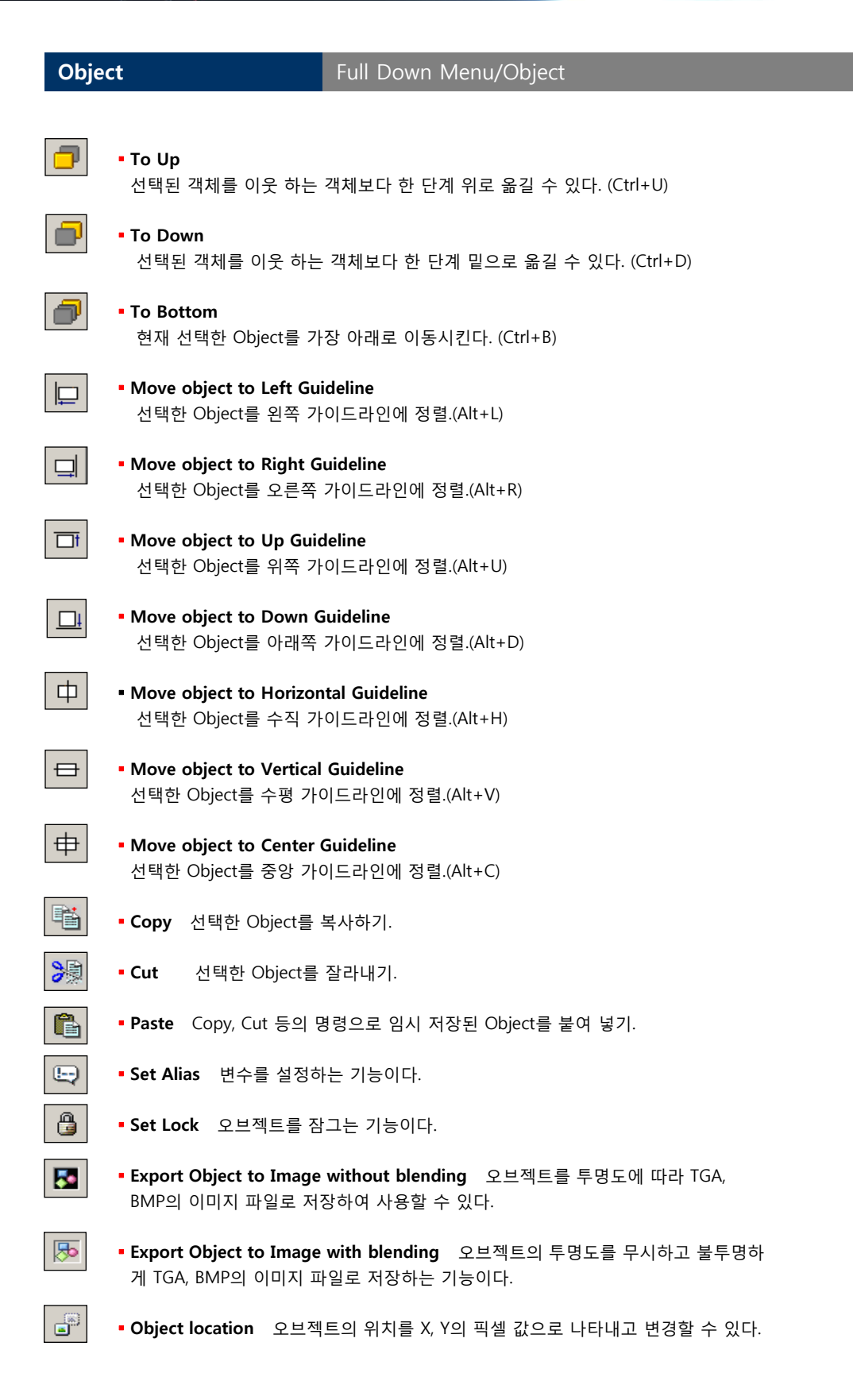

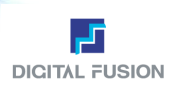

## Full Down Menu/Object

# 

 $\overline{}$ 

 $\square$ 

 $\checkmark$ 

 $\searrow$ 

AS TEA

## Object Size

오브젝트의 크기를 X, Y의 픽셀 값으로 나타내고 변경할 수 있다.

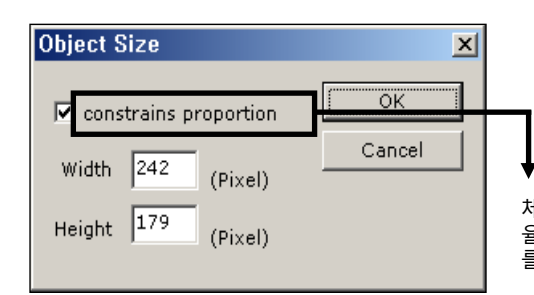

체크를 하면 Width와 Height가 같은 비 율로 조절이 되고 언체크 시엔 가로, 세로 를 각각 변경할 수 있음

- Move Object To Left Top Of Safety Area
   현재 선택한 Object를 작업화면의 왼쪽 상단으로 이동시킨다.
- Move Object To Right Top Of Safety Area
   현재 선택한 Object를 작업화면의 오른쪽 상단으로 이동시킨다.
- Move Object To Left Bottom Of Safety Area
   현재 선택한 Object를 작업화면의 왼쪽 하단으로 이동시킨다.
- Move Object To Right Bottom Of Safety Area
   현재 선택한 Object를 작업화면의 오른쪽 하단으로 이동시킨다.
  - Animation Tga Sequence Export
     3D Keyframe 애니메이션을 작업화면에서 Tgasequence로 Export Rendering 한다.

| Render Dialog 🔀      |   |
|----------------------|---|
| Tgasequence Filename |   |
| 폴더이름                 | → |
| Process 0%           |   |
| Render Cancel Close  |   |

Tgaseq Folder 안에 Rendering이 되는 것 으로 Folder 이름을 입력 하면 자동으로 Folder가 생성되면서 Folder 안에 TgaSequence 파일들이 생성된다.

시스템의 Setting에 따라 차이가 있으나, 일반적으로 E:\tgaseq Folder에 생성된다. User Guide Oceanway v1.0

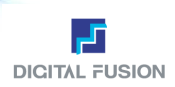

## Tool

## Full Down Menu/Tool

| Tool        |          |
|-------------|----------|
| Select      | Shift+F2 |
| Text        | Shift+F3 |
| Diagram     | Shift+F4 |
| Image       | Shift+F5 |
| Background  | Shift+F6 |
| Polygon     |          |
| Color Spoid | F4       |

### Select

객체를 선택할 수 있는 Mode로 전환할 수 있다. 객체를 찍어서 선택하거나, 마우스로 드래그 해서 영역 내의 모든 객체들을 선택한다. 키보드에서 Shift+F2

- Tip 글씨입력Mode상태에서 Ctrl키를 누르고 다른 객체를 바로 선택할 수 있 는 Mode로 전환된다.

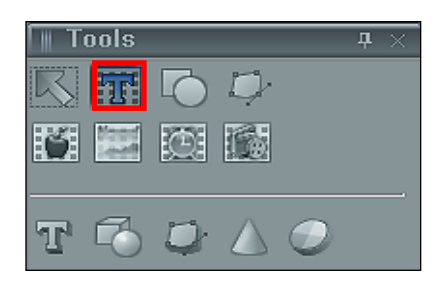

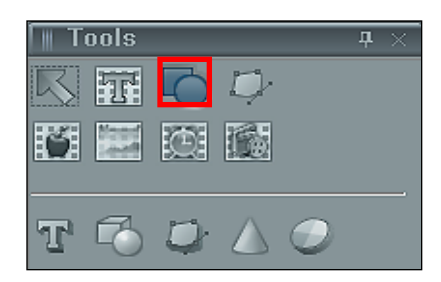

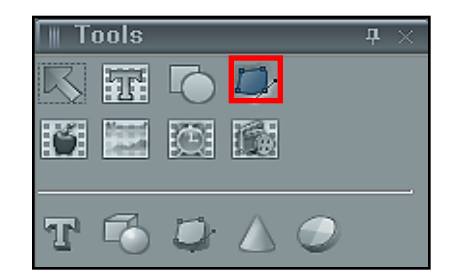

## 2D Text

- 텍스트를 입력할 수 있는 Mode로 전환할 수 있다.
- a. 작업 Window 안에 마우스로 처음 시작 위치를 찍고 커서 입력 상태에서 글자를 입력한다.
- b. 커서가 있는 부분에 텍스트를 친다. 단축키 Shift+F3

### • 2D Diagram

- 도형을 입력할 수 있는 Mode로 전환할 수 있다.
- a. 도형 선택 후, Window 안에 마우스로 드래그한다.
- b. 사용자가 원하는 만큼의 사이즈와 모양을 드래그하여 조절한다. 단축키 Shift+F4

### 2D Free Draw

Path 곡선을 이용하여 원하는 형태를 사용자 임의로 자유곡선을 만들 수 있고, Adobe Illustrator에서 확장자를 svg 포맷으로 저장할 경우, Free Draw Editor 에서 Import 할 수 있다.

- a. 작업 Window 안에 마우스로 드래그하여 완성될 객체의 크기를 미리 지정 한다.
- b. Free Draw Editor가 열리고 마우스로 포인트 점을 찍어 가면서 곡선과 직 선으로 조절한다.

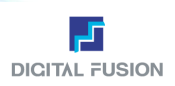

## Tool

## Full Down Menu/Tool

### Image

- 조각 그림을 불러 올 수 있는 Mode로 전환할 수 있다.
  - a. 이미지 선택 창에서 이미지를 선택한다.
- b. 사용자가 원하는 만큼의 사이즈와 모양을 드래그하여 조절한다. 단축키 Shift+F5

### Background

바탕 그림을 입력할 수 있는 Mode로 전환할 수 있다. 이 경우 입력된 그림은 무조건 바탕화면 전체 크기이다. (720\*486 pixel) (1920\*1080pixel) 키보드에서 Shift+F6

Background의 이미지는 화면 전환 효과를 사용할 수 있다.

### Clock

Clock의 Type은 Timer와 Counter이며,마우스 드래그를 통하여 적용한다.

- a. 아이콘을 선택한 후 하단 왼편에서 Time이나 Counter를 선택하고 원하는 Font를 지정해 준다.
- b. Start Time과 End Time등 세부 옵션을 설정한 다음 작업 Window에 마우 스로 드래그한다.

### Tga Sequence

- AfterEffect나 3D Max등에서 작업한 Tga Sequence를 불러오는 기능이다. a. 아이콘을 선택한 후 하단 왼편에서 Source Filename에서 사용자가 원하는 Tga Sequence를 불러온다.
- b. 불러온 다음 플레이 될 횟수를 지정하고 작업 Window 창에 마우스로 드래 그한다.

3D Text
 3D 텍스트를 입력할 수 있는 Mode로 전환할 수 있다.
 a. 작업 Window 안에 아이콘을 클릭
 b. 커서가 있는 부분에 텍스트를 입력한다.

### 3D Diagram

3D 도형을 입력할 수 있는 Mode로 전환할 수 있다. a. 작업 Window 안에 마우스로 드래그한다. b. 사용자가 원하는 만큼의 사이즈와 모양을 드래그 하여 조절한다.

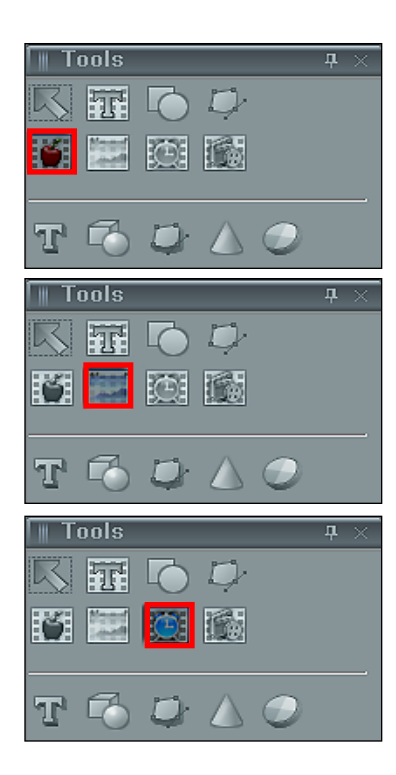

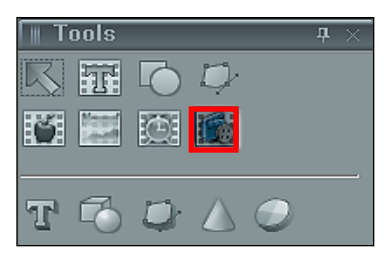

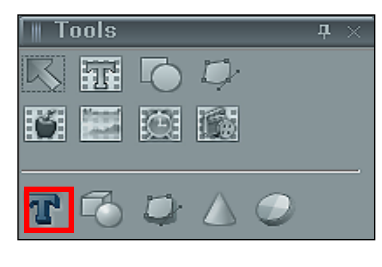

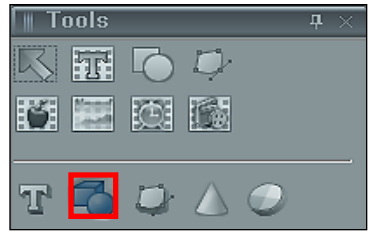

## User Guide Oceanway v 1.0

Tool

### 3D Free Draw Path 곡선을 이용하여 Bezier Curve와 직선으로 폐곡선을 원하는 형태를 사용 자 임의로 만들면서 일러스트 SVG 확장자를 Import 하여 3D 객체화시킬 수 있다.

Full Down Menu/Tool

- a. 작업 Window 안에 마우스로 드래그한다.
- b. Free Draw 그릴 수 있는 화면에 마우스로 포인트 점을 찍어 가면서 곡선 과 직선으로 조절한다.
- c. Enter 치면 바로 작업화면에 3D형태의 모양이 만들어진다.

## 3D Solid Diagram

Oceanway에서 제공하는 기본 Solid 도형들로 박스, 구, 실린더, 다각형, 토러 스, X 파일 Import가 있다. 단, Style의 속성값을 적용할 수 없다.

- a. 각각의 도형을 선택하면 속성 창이 나와서 사용자가 원하는 모양을 만들 수 있다.
- b. X파일

확장자가 ".x"인 파일로 마이크로소프트사가 개발한 Direct X에서 지원하 는 파일 포맷이다. 3차원 오브젝트의 Mesh 정보 및 Material, Mesh 정보를 가지고 있다. 3D Max나 마야 등과 같은 프로그램에서 Export 하여 Import 할 수 있다.

### 3D Pie Chart 3D Pie Chart로 Pie Chart의 속성에 원하는 값을 설정 후에 마우스로 작업 Window에 원하는 영역 만큼에 드래그 하게되면 Keyframe Animation이 자동

3D 기능은 뒤편에 3D Mode 편에 설명

적용된 파이차트를 생성할 수 있다.

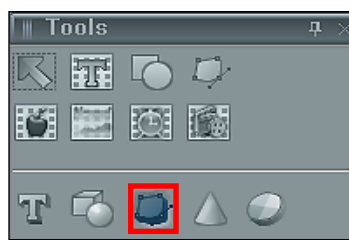

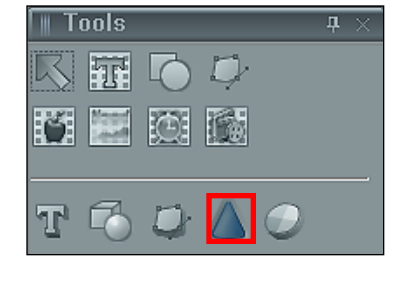

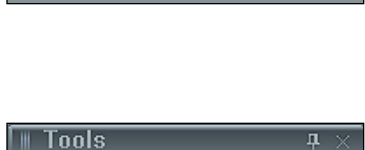

- Fi - 🍐

 $(\mathbf{O})$ 

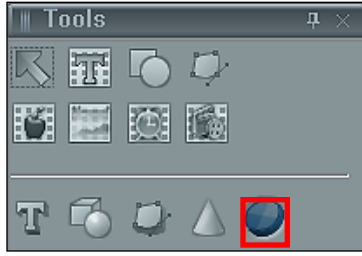

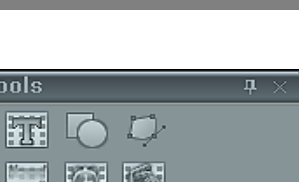

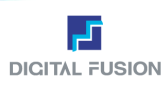

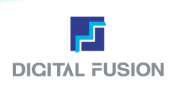

## Text

## Full Down Menu/Text

## ▪ Hangul 한글로 문자를 입력할 때

アロ漢

- a. Full Down Menu/Text/Hangul을 선택한다.
- b. 컴퓨터 화면의 하단에 있는 한글, 영문 변환 창에서 한글을 선택한다.
- c. 키보드에서 스페이스 키 우측의 한/영 키로 한글을 선택한다.

## • English 영문으로 문자를 입력할 때 🛛 🗖 🛄 🖉

a. Full Down Menu/Text/English을 선택한다.

- b. 컴퓨터 화면의 하단에 있는 한글, 영문 변환 창에서 영문을 선택한다. c. 키보드에서 스페이스 키 우측의 한/영 키로 영문을 선택한다.
- Symbol

Symbol에는 러시아어, 일본어, Ks Symbol이 있다.

- a. 키보드 매치가 되어 입력된다.
- b. 일본어에는 '히라가나'와'가다가나' 두 가지 언어로 나뉜다. 문자를 입력하면 키보드 매치가 되어 입력된다.
- c. Ks Symbol에는 12벌의 심벌이 있고, 각 1벌 당 96개의 심 벌이 있다. 여기에 러시아어와 일본어(히라가나, 가다가나)가 포함되어 있 다.

### TEXT EDIT

Text Edit 기능은 자동으로 하단에 박스를 생성하는 기능이다. 이때 Font의 길 이에 맞추어 박스 상하좌우의 여백에 대한 조절이 가능하고, 완성 후 Font에 변수를 적용하면 Font의 길이의 장단에 따라 자동으로 박스의 길이도 조절이 되어 보도나 하단 자막활용에 탁월한 효과가 가능하다.

완성된 박스에도 다양한 Style 적용이 가능하다. 예를 들어 박스에 투명도를 줄 수 있고 이미지로 대체하는 등 다양한 표출이 가능하다

### **Text Edit Option**

Back Bar Back Bar를 사용 옵션 Color Color 선택 Alpha 투명도 수치 입력 Fix Back Bar Crawl Cut 적용 시 하단 바 고정 옵션 Hangul English Symbol Symbol Insert Ctrl+l Replace Text Ctrl+M Text Edit... Block Paste Ctrl+V **Clipboard Paste** Ctrl+Shift+V Char Width--Ctrl+Left Char Width -= 10 Ctrl+Shift+Left Char Height--Ctrl+Down Char Height -= 10 Ctrl+Shift+Down Char Width++ Ctrl+Right Char Width += 10 Ctrl+Shift+Right Char Height++ Ctrl+Up Char Height += 10 Ctrl+Shift+Up Char Offset--Alt+Up Char Offset -= 10 Alt+Shift+Up Char Offset++ Alt+Down Char Offset += 10 Alt+Shift+Down Char Space---Alt+Left Char Space -= 10 Alt+Shift+Left Char Space++ Alt+Right Char Space += 10 Alt+Shift+Right Load Cursor Position Save Cursor Position Load Margin Save Margin Alt+Shift+M Save Location Load Location Alt+Shift+N

Text Edit 적용 예

**Text Edit Dialog** 

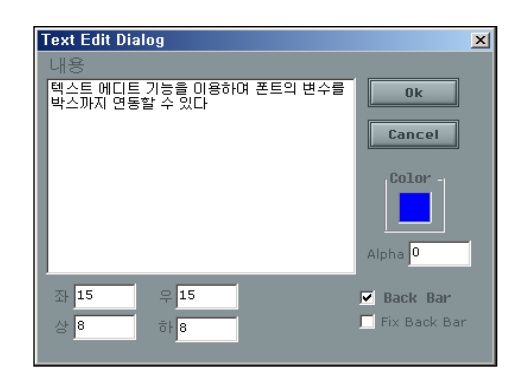

User Guide Oceanway v1.0

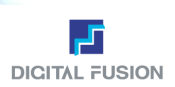

## Text

## Full Down Menu/Text

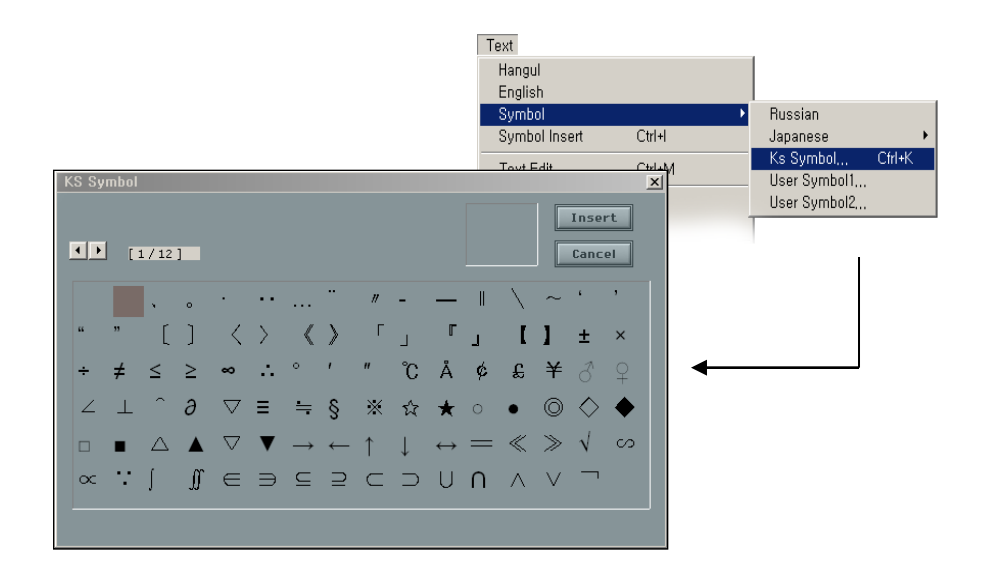

### Symbol Insert

Symbol의 KS Symbol에서 가장 마지막으로 삽입했던 Symbol을 삽입해주는 기능. 단축키 Ctrl+I

### Clipboard Paste

Cosmos이외의 외부 프로그램에서 사용된 Text의 내용을 블록 복사하였을 때 이를 작업 중인 Cut 으로 붙여 넣을 수 있는 기능을 한다. Ctrl+Shift+V 일반적인 Ct기+V 로 와 착각되는 경우가 있는데, 오션웨이안에서의 복사 붙이기는 Ctrl+C, V 로 운영하지만 외부 Text 데이터는 Ctrl+Shift+V로 붙이기를 실행한다.

### Block Blink

선택된 블록에만 Blink 효과를 줄 수 있다. 적용된 블록은 파란색 괄호([])로 표시 된다. 반드시 Layer에 위치한 객체에 적용할 수 있다. Background에 위치할 경우 명령어가 보이지 않음.

### Release Block Blink

블록 Blink를 해제 한다. 해당 Text를 입력상태로 클릭하고 Release를 실행한다.

## Block Copy

선택된 블록을 복사하는 기능. 커서가 놓인 상태에서 키보드의 Shift+Tab으로 조정하면 문자의 블록이 선택된 다. 단축키 Ctrl+C를 누른다.

### Block Cut

선택된 블록을 자르는 기능. 커서가 놓인 상태에서 키보드의 Shift+Tab 으로 조정하면 문자의 블록이 선택된 다. 단축키 Ctrl+X

### Block Paste

Block Copy, Block Cut으로 저장된 내용을 커서의 위치에 붙이는 기능. 커서가 놓인 상태에서 키보드의 Shift+Tab으로 조정하면 문자의 블록이 선택된다. 단축키 Ctrl+V

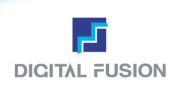

## Text

## Full Down Menu/Text

- Char Width- -커서 위치의 글자 및 블록으로 선택된 글자의 Width 값이 1pixel씩 줄어드는 기능. 단축키 Ctrl+←
- Char Width- =10 커서 위치의 글자 및 블록으로 선택된 글자의 Width 값이 10pixel씩 줄어드는 기능. 단축키 Ctrl+Shift+←
- Char Height- -커서 위치의 글자 및 블록으로 선택된 글자의 Height 값이 1pixel씩 줄어드는 기능. 단축키 Ctrl+↓
- Char Height-=10 커서 위치의 글자 및 블록으로 선택된 글자의 Height 값이 10pixel씩 줄어드는 기능이다. 단축키 Ctrl+Shift+↓
- Char Width++
   커서 위치의 글자 및 블록으로 선택된 글자의 Width 1pixel
   씩 늘어나는 기능이다. 단축키 Ctrl+→
- Char Width+=10 커서 위치의 글자 및 블록으로 선택된 글자의 Width 값이
  - 10pixel씩 늘어나는 기능이다. 단축키 Ctrl+Shift+→
- Char Height++

커서 위치의 글자 및 블록으로 선택된 글자의 Height 값이 1pixel씩 늘어나는 기능이다. 단축키 Ctrl+↑

Char Height+=10

커서 위치의 글자 및 블록으로 선택된 글자의 Height 값이 10pixel씩 늘어나는 기능이다. 단축키 Ctrl+Shift+↑

Char Space- -

원래대로 Kerning (글자와 글자 간의 간격) 값이 1pixel씩 줄 어드는 기능이다. 단축키 Alt+←

Char Space- =10

커서 위치 글자의 Kerning (글자와 글자 간의 간격) 값이 10pixel씩 줄어드는 기능이다. 단축키 Alt+Shift+←

Char Space++

커서 위치 글자의 Kerning (글자와 글자 간의 간격) 값이 1pixel씩 늘어나는 기능이다. 단축키 Alt+→

Char Space+=10

커서 위치 글자의 Kerning (글자와 글자 간의 간격) 값이 10pixel씩 늘어나는 기능이다. 키보드에서 Alt+Shift+→

Char Offset-

커서 위치의 글자 및 블록으로 선택된 글자의 Offset (상하로 위 치 조정) 값이 1pixel씩 올라가는 기능이다. 단축키 Alt+↑

Char Offset- =10

커서 위치의 글자 및 블록으로 선택된 글자의 Offset (상하로 위 치 조정) 값이10pixel씩 올라가는 기능이다. 단축키 Alt+Shift+↑

Char Offset++

커서 위치의 글자 및 블록으로 선택된 글자의 Offset(상하로 위치 조정) 값이 1pixel씩 내려가는 기능이다. 단축키 Alt+↓

 Char Offset+=10 커서 위치의 글자 및 블록으로 선택된 글자의 Offset (상하로 위 치 조정) 값이 10pixel씩 내려가는 기능이다. 단축키 Alt+Shift+↓

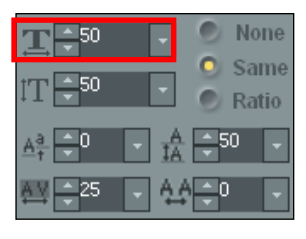

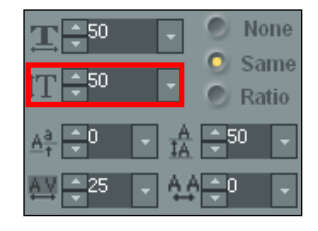

| <b>T</b> ₽ <sup>50</sup> |   | -   | ۲  | None          |
|--------------------------|---|-----|----|---------------|
| IT <b>≑</b> 50           |   |     | 0  | Same<br>Ratio |
| Aª ⊕0                    | • | A   | ÷  | 50 🖵          |
| AV -25                   |   | A.A | ÷( |               |

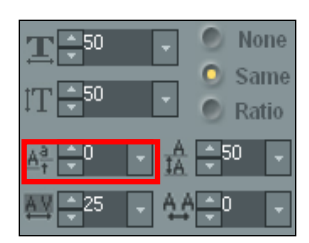

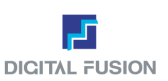

1 44.1

9 Alt+F9

## Text

### Full Down Menu/Text

# Load Cursor Position 단축키로 9개를 지정해 놓고 사용자가 원하는 위치에서 편리하게 문자를 입 력할 수 있는 기능이다. 커서 포지션의 위치를 불러온다. (Alt+1~Alt+9)

# Save Cursor Position 사용자가 원하는 위치에 커서를 놓고 저장하는 기능이다. 커서 포지션의 위치 를 저장한다. 원하는 9개의 위치를 저장할 수 있다. (Alt+F1~Alt+F9)

## Load Margin

현재 설정된 마진의 크기를 기억하였다가 원하는 위치에서 저장된 마진 값을 불러올 수 있는 기능. (Alt+Shift+1~9)

Save Margin

현재 설정된 마진의 크기를 저장하는 기능. 원하는 마진의 크기를 9개 저장할 수 있다. (Alt+Shift+F1~F9)

### Save Location

문자 편집 중에 글자의 X위치(문자의 열) 값을 저장하는 기능이다. (Alt+Shift+M)

Load Location

문자 편집 중에 저장한 글자의 X위치(문자의 열) 값을 불러오는 기능이다. (Alt+Shift+N)

| Save Cursor Position<br>Load Margin<br>Save Margin |                            | 2<br>3<br>4      | Alt+2<br>Alt+3<br>Alt+4          |
|----------------------------------------------------|----------------------------|------------------|----------------------------------|
| Save Location<br>Load Location                     | Alt+Shift+M<br>Alt+Shift+N | 5<br>6<br>7<br>8 | Alt+5<br>Alt+6<br>Alt+7<br>Alt+8 |
| Load Cursor Position                               | •                          | 9                | Alt+9                            |

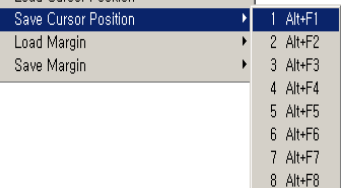

| Save Cursor Position                                                  |                                                                              |                                                                                                    |
|-----------------------------------------------------------------------|------------------------------------------------------------------------------|----------------------------------------------------------------------------------------------------|
| Load Margin                                                           | • 1                                                                          | Alt+Shift+1                                                                                                    |
| Save Margin                                                           | • 2                                                                          | Alt+Shift+2                                                                                                    |
| Save Location Alt+Shift+M<br>Load Location Alt+Shift+N                | 3<br>4<br>5                                                                  | Alt+Shift+3<br>Alt+Shift+4<br>Alt+Shift+5                                                                                                    |
|                                                                       | 67                                                                           | Alt+Shift+6<br>Alt+Shift+7                                                                                                    |
|                                                                       | 8                                                                            | Alt+Shift+8<br>Alt+Shift+9                                                                                                    |
| Load Cursor Position<br>Save Cursor Position<br>Load Margin           | •<br>•                                                                       |                                                                                                    |
|                                                                       |                                                                              |                                                                                                    |
| Save Margin                                                           | → 1 i                                                                        | Alt+Shift+F1                                                                                                    |
| Save Margin<br>Save Location Alt+Shift+M<br>Load Location Alt+Shift+N | ▶ 1<br>2<br>3<br>4                                                           | Alt+Shift+F1<br>Alt+Shift+F2<br>Alt+Shift+F3<br>Alt+Shift+F4                                                                                 |
| Save Margin<br>Save Location Alt+Shift+M<br>Load Location Alt+Shift+N | <ul> <li>1</li> <li>2</li> <li>3</li> <li>4</li> <li>5</li> <li>6</li> </ul> | Att+Shift+F1<br>Att+Shift+F2<br>Alt+Shift+F3<br>Alt+Shift+F4<br>Alt+Shift+F5<br>Alt+Shift+F6                                                 |
| Save Margin<br>Save Location Alt+Shift+M<br>Load Location Alt+Shift+N | 1                                                                            | Alt+Shift+F1<br>Alt+Shift+F2<br>Alt+Shift+F3<br>Alt+Shift+F5<br>Alt+Shift+F6<br>Alt+Shift+F6<br>Alt+Shift+F7<br>Alt+Shift+F8<br>Alt+Shift+F8 |

Variable

Set

## Varible

## Full Down Menu/Variable

Set

객체에 변수를 지정해 주는 기능이다. (Alt+f)

변수에 Alias를 정해줌으로써 여러 개의 변수가 있을 경우 쉽게 변수를 식별할 수 있다.

이미지와 Text에만 변수 지정이 가능하며 변수 값을 줄 객체나 블록에 각각 변수로 지정해주면 그 객체나

블록의 속성, 효과, Mapping 등은 그대로 있으면서 송출하기 바로 전에 다른 이미지, Text로 대치 할 수 있다. 즉 디자인을 직접 건들이지 않고 변수의 설정만으로 송출을 할 수 있어 동일한 디자인 컷인 경우 한 개의 컷으로 다량의 송출이 가능 하다.

야구, 축구 경기의 점수 판 등 일정한 형식을 가지고 데이터만 변하는 Cut 파일이다. 반복적인 Cut 작업을 안하고 송출 시 데이터만 대치 할 수 있으므로 효율적으로 작업할 수 있다. Font의 경우 글자입력 Mode상태에서 더블 클릭하면 변수 설 정된 구간을 확인할 수 있다. 문자 양쪽에 붉은 마 크가 변수 적용된 구간을 뜻함.

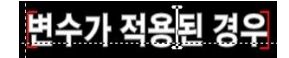

### Release

지정된 변수를 해제 시키는 기능이다. (Alt+G)

| OK     |
|--------|
| UK     |
| Cancel |
|        |
|        |

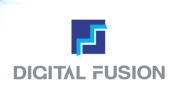

## Key

### Full Down Menu/Key

### Live Mixing

카메라와 같은 외부의 영상신호를 실시간으로 Mixing할 때 사용한다.

Key ✓ Live In Internal Mixing External Mixing

### Internal Mixing

시스템 내부에서 미리 Alpha Blending(Key 신호 합성)을 해서 비디오 컨넥터로 출력하는 Mode이다. 이때 외부에서 VMU 나 Keyer로 다시 Key 신호 합성을 하면 Key 신호가 이중으로 처리되기 때문에 비정상적으로 과도한 투명도를 갖는 영상 이 되므로 주의해야 한다. 저작 작업 중 외부의 Key 신호 합성장비의 도움 없이 Key 신호가 합성된 상태를 비디오 출력 컨 넥터를 통해 미리 보고 싶거나, 완제품 비디오로 사용하고자 할 때만 사용한다.

### External Mixing

키 신호가 합성되지 않은 원 비디오 신호와 키 신호를 별도 컨넥트로 각각 출력해 주는 Mode이다. 시스템 출력을 외부에 서 VMU나 Keyer를 이용하여 프로그램 비디오에 슈퍼(Super Impose) 시키는 일반적인 편집 스튜디오에서 사용한다.

## Preview

## Full Down Menu/Preview

## Play

현재 작업 중인 Cut 파일이 송출되는 기능이다. (단축키 F12)

Pause
 Play하다가 화면을 일시 정지시키는 기능이다. (단축키 F10)

| Preview |          |
|---------|----------|
| Play    | F12      |
| Pause   | F10      |
| Stop    | F11      |
| OnAir   | Shift+F8 |
| OnAir++ | Shift+F9 |

## • Out

비디오 화면에서 완전히 빠지는 기능이다. (단축키 F11)

### On Air- -

작업된 Cut 파일 이름들이 네 자리의 순차적인 번호를 가지고 있을 때, 현재 작업 화면에 있는 Cut을 송출한 후 자동으로 바로 이전 번호로 된 Cut을 불러오는 기능이다.(단축키 Shift+F8)

## • On Air++

작업된 Cut 파일 이름들이 네 자리의 순차적인 번호를 가지고 있을 때, 현재 작업 화면에 있는 Cut을 송출한 후 자동으로 바로 다음 번호로 된 Cut을 불러오는 기능이다. (단축키 Shift+F9)

## Environment

## Full Down Menu/Environment

## • 50%, 75%, 100%, 120%, 150%

작업화면의 사이즈를 다음의 비율로 조정할 수 있는 기능. (Toolbar를 통해 사용자가 원하는 배율 입력 가능)

### Layout

Default 사용자가 Docking, Undocking을 통해 임의로 구성한 작업 환경 배치 를 프로그램 최초 Setting (초기화) 해준다.

Load 저장해 놓은 작업환경 배치를 불러온다. Save 나만의 작업환경 배치를 저장한다.

### Grid

사용자의 편의대로 Grid의 가로, 세로 사이즈를 지정해 줄 수 있다. (단위는 Pixel) Default로 초기화 할 수 있다. Grid는 송출되지 않는다.

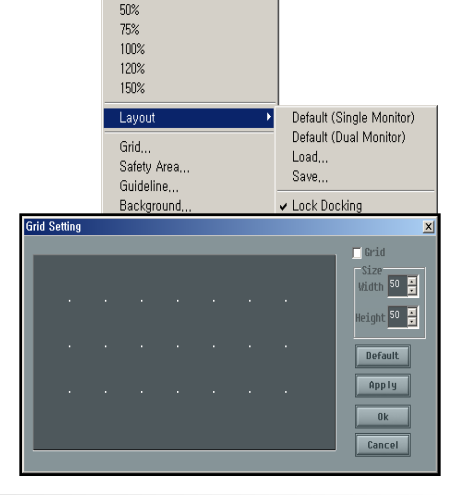

Environment

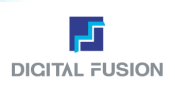

## Environment

### Full Down Menu/Environment

## Safety Area

비디오 화면에 나오는 안전영역을 표시해주는 기능. 상하좌우 각각 표시해 줄 수 있다. 사이즈의 단위는 Pixel이다. Default로 초기화 할 수 있다. 가급적 컷의 작업은 안전영역을 지키는 것이 방송 시 잘리거나 보이지 않는 현상을 방 지할 수 있다. 임의로 조절이 가능한 항목으로 설정 창에서 Default 명령으로 초기화 할 수 있다.

## Guideline

Guideline을 Setting 하는 기능. 상하 좌우, 수평, 수직선을 각각 지정해 줄 수 있다. 설 정된 Guideline은 Object를 Guideline에 맞춰 이동 시에 쓰인다. 사이즈의 단위는 Pixel 이다. 가이드라인을 선택하고 ctrl키와 병행하여 이동하면 디자인화면 내에서 직접 가이드라인을 변경할 수 있다. Snap를 체크하면 가이드 라인에 접근할 경우 자동으로 달라 붙는 효과가 적용된다. Default로 초기화 할 수 있다.

### Background

작업 영역의 Background을 Setting 하는 기능. 작업의 편의를 위해 임의의 Color와 패 턴, 동영상을 Background로 할 수 있다. 동영상 Background는 현재 작업 중인 Cut 파 일이 AVI Layer를 가지고 있을 때만 가능하다. Background는 단지 작업의 편의를 위해 지정해주는 것 이지 출력되는 비디오 화면상으로 적용 되지 않는다.

### Get Frame

AVI Layer를 사용하는 경우 배경에서 Play될 동영상과 의 상대적인 위치를 보아가며 문자나 그림을 편집하고자 할 때, 사용자가 원하는 위치의 한 프레임을 디자인 화면으 로 깔고 작업할 동영상의 원하는 장면을 지정하는 기능이다. 송출과는 무관하다

| Safe Tile Area Setting | ×       |
|------------------------|---------|
| 🔽 Safe Title Area      | Ok      |
|                        | Cancel  |
| Left 50                |         |
| Right 50 📮             |         |
| Up 35 📮                |         |
| Down 35 📮              | Default |
|                        |         |

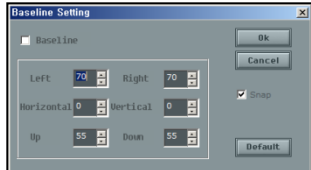

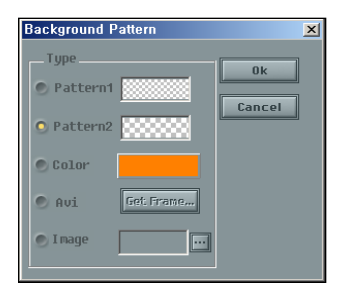

| Background Pattern 🔀                   | Background Pattern – AVI Frame Selection 🔀                                                  |
|----------------------------------------|---------------------------------------------------------------------------------------------|
| Background Pattern                     | Bockground Pattern - AVI Frame Selection 23<br>Selected AVI File Name :<br> backgrounyinavi |
| © Color<br>© Avi Get Frame<br>© I mage | Selected Frame # 241 / 300                                                                  |

### Load

이미 저장해 놓은 환경을 불러오는 기능이다. ENV파일로 불러온다. 같은 사용자 Folder 안에서 환경 파일 불러오기를 하 여 작업 환경을 바꾸어 가며 작업할 수 있다. 작업 환경 파일은 문자, 도형, 이미지속성, Background 속성, Mapping 속성, Library, Safe Area, Grid 등 작업에 필요한 모든 정보를 가지고 있다.

### Save

현재 작업 중인 환경을 저장하는 기능이다. 각 작업 폴더에 ENV폴더에 저장된다.

### Test Patterns

비디오 출력(Position Color, Key)을 테스트하는 기능이다. 실제 송출은 되지 않는다.

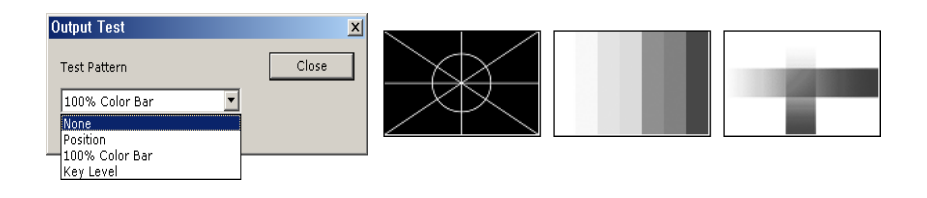

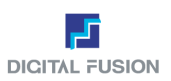

## Environment

### Full Down Menu/Environment

### Position

출력되는 화면의 중앙 위치를 나타내는 기능이다.

100% Color Bar

비디오 출력의 휘도 신호 레벨과 색차 신호 레벨을 조정할 때 사용한다. 시작/설정/제어판의 DigiSuite Control Panel보다 우선한다.

### Key Level

아래에서 위로, 좌측에서 우측으로 완전 투명에서부터 불투명으로 선형적으로 변하는+모양이 나타나도록 VMU나 Keyer의 Key Gain과 Key Clip으로 조정해 야 한다. 시작/설정/제어판의 DigiSuite Control Panel보다 우선한다.

### Video Output Setup

Video Output의 Dimension, Frame Rate, Aspect Ratio, 그리고 Hue, Chroma, Level, Setup을 설정해주는 기능이다. SD / HD의 작업해상도를 설정할 수 있 다.

### 해상도의 변경 시에는 Oceanway를 재 시작해야 한다.

### Option

경고 메시지의 여부를 지정해 주는 기능과 문장 편집 시 Tab 사이즈를 조정해 주는 기능이다. 사이즈의 단위는 Pixel이다.

### Undo

작업을 이전 상태로 되돌려 놓는 Undo 기능의 사용여부를 지정해주는 기능이다.

### Keep Working Mode

이전 작업 Cut에서 사용하던 작업 Mode를 이어서 사용할 지의 여부를 지정해주는 기능이다. Uncheck 시 항상 Text Input Mode로 전환된다.

### Auto Save

Cut 간 이동 시 이전 작업 Cut을 언제나 자동 저장할 지의 여부를 지정해주는 기능이다. 이 기능 사용 시 Save Warning 은 반드시 Uncheck 해주어야 한다. 컷 간 이동 시는 무조건 자동으로 저장되게 할 수 있다.

### The First Cursor Position

텍스트 입력 Mode에서 텍스트 객체를 선택할 때 생성되는 커서가 항상 객체의 가장 첫 번째 자리에 위치하도록 지정해주는 기능이다.

### Warning load Other version Cut

Cut 호환이 가능한 DigitalFusion의 타 제품에서 사용하던 Cut을 불러 올 때 뜨는 메시지의 여부를 지정해 주는 기능이다.

### Play List Total Save

Play Mode의 송출 List 저장 방법을 선택한다. 체크 시 Method 정보를 함께 저 장하는 대신 시간이 많이 걸리는 단점이 있고, 체크를 하지 않는 경우 Method 정보를 포함하지 않는 대신 List를 매우 빠른 속도로 저장할 수 있는 기능이다.

### Tab

- \* Left Margin Axis 좌측 마진 기준으로 Tab 사이즈 적용.
- \* Right Margin Axis 우측 마진 기준으로 Tab 사이즈 적용.
- Fresh Screen 화면을 깨끗하게 빼준다. 작업 시 점들이 쌓이는 경우 한번씩 실행해준다.
- Select Style 객체를 선택할 때 생성되는 Select Line의 Style을 선택할 수 있다.
  - \* Solid 얇은 검정 실선
  - \* Dotted Line 얇은 검정 점선
- \* Hatched Border 평행선 무늬선
- Resize Unit 추가 기능 편에 상세 설명

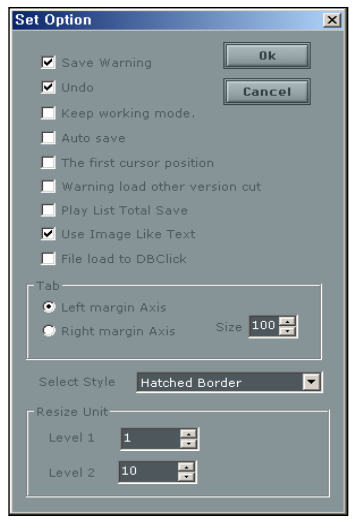

| Video Output S | etup         |       | ×       |
|----------------|--------------|-------|---------|
| Dimension 1    | 080i(1920*10 | 30) 🔽 |         |
| FrameRate      | OM           | •     |         |
| Aspect Ratio   | 6:9          | •     |         |
| Hue 0          | Level        | 100   |         |
| Chroma 10      | 0 📫 Setup    | 0     |         |
| SD/NTSC        | SD/          | PAL   | Default |
| Apply          | 0            | k [   | Cancel  |

## Scroll

## Full Down Menu/Scroll

스크롤 컷을 제작할 경우 시작 전에 컷에 종류를 미리 설정해야 한다. 컷의 종류는 Normal, Roll, Scroll 3가지이다.

## Append New

Cut의 타입이 Roll, Crawl일 때 새 페이지 수를 늘릴 수 있다. 프로그램 화면 하단의 상태 바에서 추가 된 페이지 수를 알 수 있다. 일반적으로 스페이스를 치거나 Enter를 칠 경우에 자동으로 Append된다

CRL[1/1] (440, 471) OUTRES(977, 1046) Cur(50, 100) Mar

## Home

Cut의 타입이 Roll, Crawl일 때만 적용. 페이지의 맨 위로 이동하는 기능이다.

Page Up

Cut의 타입이 Roll, Crawl일 때만 적용. 한 페이지씩 위로 이동하는 기능이다. (단축키 PgUp)

Page Down

Cut의 타입이 Roll, Crawl일 때만 적용. 한 페이지씩 아래로 이동하는 기능이다. (단축키 PgDn)

- End Cut의 타입이 Roll, Crawl일 때만 적용. 페이지의 맨 아래로 이동하는 기능이다. (Ctrl+PgDn)
- Play Attribute Cut의 타입이 Roll, Crawl일 때만 적용이 된다.

Direction Normal과 Reverse가 있다. *Roll* Normal (↑), Reverse (↓) *Crawl* Normal (←), Reverse (→)

Speed

스크롤 속도 조절 기능.

## Border Softness

Masking 영역이 설정되어 있을 때 경계선의 부드러움 정도를 조절해주는 기능. (미적용)

## End Pos

Roll, Crawl이 스크롤 되고, 마지막 멈추는 위치를 지정해 주는 기능. 100%: 멈추는 곳 없이 모두 스크롤 되어 화면에서 깨끗하게 빠진다. 0%: 한 페이지를 남기고 끝난다.

## Roll Mask

스크롤될 때 화면의 지정한 값만큼 상하로 가려져 나타나지 않게 하는 기능. 수치를 조정할 때 마다. 작업 영역에서 가려 지는 정도를 보여주므로 원하는 영역을 Masking하는데 도움을 준다. 화면 높이의 백분율로 값(%)을 지정한다. 상하로 글 자가 빠지는 구간을 임의로 정할 수 있다,

## Crawl Mask

스크롤 될 때 화면의 지정한 값만큼 좌우로 가려져 나타나지 않게 하는 기능. 수치를 조정할 때, 작업 영역에서 가려지 는 정도를 보여주므로 원하는 영역을 Masking하는데 도움을 준다. 화면 높이의 백분율로 값(%)을 지정한다.

## Display Mask

체크를 하면 작업 Window에서 Mask의 영역을 반전되는 색으로 볼 수 있다.

## Roll/Crawl Effect

Roll, Crawl Cut에 Cut, Fade, Soft Push, Wipe, Push, Stretch, Door, Page Curl, Geometric, Bar, Twist, Ripple, Blink, Type, Lens, Wave의 패턴으로 정형화 된 Effect를 쉽게 선택하여 사용할 수 있다.

| <sup>2</sup> gUp) |   |
|-------------------|---|
| PgDn)             |   |
| Ctrl+PgDn)        |   |
| roll Attribute    | × |
| Direction Normal  |   |

0 min 7 Sec 7 Frm 0 \* (%) 100 \* (%

0 1

🗖 Display Mask

Cancel

5 🔺

Mask (%)

Left Right Top

OK

Default

Scroll

Home

End

Page Up Page Down

Append New

Play Attribute... Roll/Crawl Effect,.

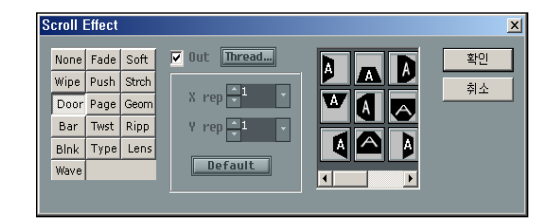

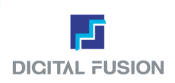

Ctrl+PgUp

Ctrl+PaDn

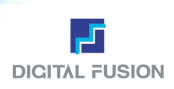

## Mode

## Full Down Menu/Mode

Design

디자인 Mode로 전환하는 기능이다. 단축키 F6를 누른다.

Motion

모션 Mode로 전환하는 기능이다. 단축키 F5

Play
 플레이 Mode로 전환하는 기능이다. 단축키 F7를 누른다.

Logo Insert
 Logo Insert 창을 띄우는 기능이다.
 송출중인 Cut과 완전히 별도로 운영되어,
 등급고지나 로고 등을 삽입할 수 있다.
 송출Mode에서 적용된다.
 로고인서트 컷은 반드시 Layer에 객체를 생성해야한다.
 백그라운드에 위치할 경우 정상 작동하지 않는다.

- 🚉 로고 불러오기: 로고로 사용될 Cut을 불러온다.
- 🐻 새 로고 시퀀스 만들기: 새로운 LPS를 만든다.
- 기존 로고 시퀀스 불러오기: 기존의 LPS를 불러온다.
- 로고 시퀀스 저장하기: 제작한 LPS를 저장한다.
- 🗗 로고 Cut 삭제하기: 로고로 사용하기 위해 불러온 Cut을 삭제한다.

Auto Play : Interval 간격 설정 시 자동 송출 Prepare: 삽입할 로고를 준비시킨다. In: 로고를 화면에 송출한다. Stop: 로고를 화면에서 뺄 수 있다. Close: 창을 닫는다.

로고를 별도의 컷으로 만든 송출되는 컷과 별도로 우 상단에 동시 송출할 수 있다.

## Capture

ത്

비디오 화면을 Capture 받는 기능이다. Internal Mixing일 때만 가능하다.

| Capture    |  |
|------------|--|
| Field Copy |  |
| Frame Copy |  |
| Save       |  |

비디오 화면을 Capture 받는 기능. Field Copy 기능. Frame Copy 기능. TGA, BMP파일로 저장한다.

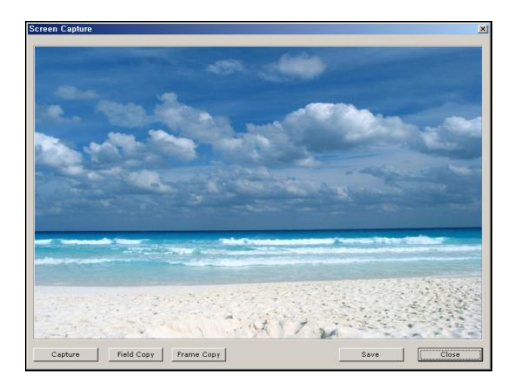

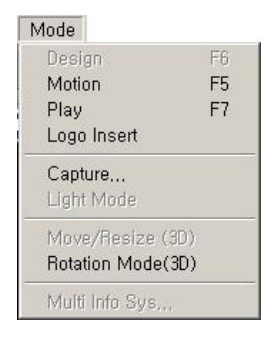

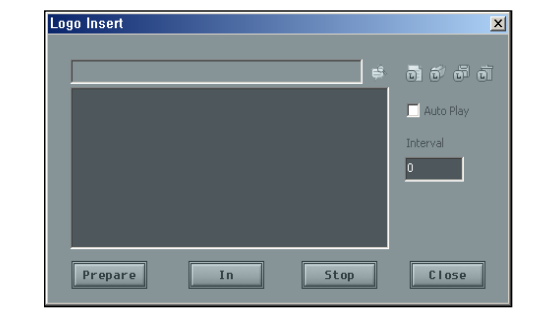

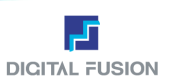

## RTX

### Full Down Menu/RTX

사전에 제작된 Cut의 각 객체(문자, 그림)을 실제 방송 시는 네트웍 등을 통한 원격제어로 원하는 내용으로 바꾸어 내주는 기능이다. 이를 위해 Cut 제작 시 원하는 객체에 변수 기능을 지정해야 한다.

또, Cut 안의 객체 뿐 아니라 Cut 자체를 다른 원하는 것으로 바꿀 수 있다. 이 기능을 주로 스포츠 중계, 증권, 일기예보, 선거 방송 등에 사용하기 위한 것으로 전용소프트 웨어를 개발할 필요 없이 화면 디자인과 간단한 원격제어 프로그램만으로 해결할 수 있게 되므로 시간 및 비용 절감과 작업 효율을 높일 수 있게 한다.

## Ip / Port

사용하는 문자발생기 시스템의 네트웍 IP Address와 Port를 표시하는 기능. 현재 할당된 IP주소를 확인할 수 있다.

### Rtx Dialog

Rtx Dialog를 띄우며 Rtx Mode로 전환된다. 이때 UDP Created가 나타나야 제대로 동작할 수 있다. 동작 중에 네트웍으로 연결된 PC로부터 데이터 전송의 상태를 모니터 할 수 있는 상태 창이 열린다. Rtx Dialog를 닫으면 Rtx Mode가 종료되어 일반 사 용자 환경으로 돌아온다.

주의 프로그램 안전화, 송출에 중요한 부분이므로 Esc key로 RTX dialog를 닫을 수 없다. 오른쪽 위의 X 버튼으로 종료할 수 있다.

| 1105       |
|------------|
| IP/Port    |
| Rtx Dialog |
|            |
|            |

| Dialog  |               | ×      |
|---------|---------------|--------|
| My IP   | 192.168.0.240 | ОК     |
| My PORT | 2000          | Cancel |

| Dialog                  | _ 🗆 X |
|-------------------------|-------|
| r Winsock Status        |       |
| UDP created (port 2000) |       |
| Winsock initialized     |       |
|                         |       |
|                         |       |
|                         |       |
|                         | Þ     |
|                         |       |

## View

Full Down Menu/View

View

사용자가 닫아놓은 속성 Window들을 다시 보여주는 기능. 사용자가 원하는 다양한 인터페이스 구성이 가능

현재 적용된 Lay Out의 초기화는 Environment > Layout > Default (Single Monitor) 로 초기화 할 수 있다.

## Help

## Full Down Menu/Help

Manual
 사용 설명서이다. 키보드에서 F1을 누른다. (미적용)

 Spell Check
 제작한 Cut안에 스펠링을 체크할 수 있는 기능으로 해당 서체 검색 라이센스를 별도로 구입해야 사용할 수 있음.

| Help            |    |
|-----------------|----|
| Manual          | F1 |
| About Ocean Way |    |
| Spell Check     |    |

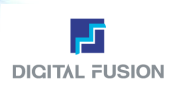

## 2. Tool Bar

모든 Menu 중에서 가장 많이 쓰이는 Menu들을 아이콘화 시켜 모아 놓고 마우스로 클릭하는 것만으로 명령이 수행되게 하는 기능이다. Tool Menu와 동일한 명령어로 각종 단축키와 더불어 빠른 작업을 위한 보조 툴이다.

| New         새로운 Cut 열기.           Open         불러오기.           Save         저장하기.                                                                                               | <b>• • •</b>                      |
|----------------------------------------------------------------------------------------------------|-----------------------------------|
| • New Cut Type Cut 타입 선택하기.                                                                                                    |                                   |
| <i>Normal</i> 일반 화면<br><i>Roll</i> 제작된 전체 내용이 수직 방향으로 움직인다.<br><i>Crawl</i> 제작된 전체 내용이 수평 방향으로 움직인다.                                                                            | Normal<br>Normal<br>Roll<br>Crawl |
| ■ Copy 복사하기.<br>■ Cut 자르기.<br>■ Paste 붙이기.                                                                                                    | 5 6 6                             |
| <ul> <li>To Top 선택한 객체를 이웃하는 객체들 중 맨 위로 옮긴다.</li> <li>To Up 선택한 객체를 바로 위로 옮긴다.</li> <li>To Down 선택한 객체를 바로 아래로 옮긴다.</li> <li>To Bottom 선택한 객체를 이웃하는 객체들 중 맨 아래로 옮긴다.</li> </ul> |                                   |
| • Ks Symbol Ks Symbol판 띄우기                                                                                                    |                                   |
| • Object List 객체의 목록 보기. 객체를 선택하고 List를 누르면 선택한 객체와 같은 Layer에 위치한 모든 객체에 대한 List를 볼 수 있다.                                                                                       |                                   |
| <ul> <li>Choice/Rotation C 객체 선택Mode 기능 (3D Mode)</li> <li>R 객체 로테이션 Mode 기능 (3D Mode)</li> </ul>                                                                               | © R                               |
| ▪ Lighte Light의 포지션 및 Color를 바꿀 수 있는 Light Mode 기능                                                                                                    | K                                 |
| <ul> <li>Grid 가이드 점 보기.</li> <li>Safety Area 화면에 보이는 안전 지역 보기.</li> <li>Guideline 가이드 선 보기.</li> </ul>                                                                          |                                   |
| • Work Area Size 작업화면의 사이즈 선택하기.                                                                                                    | 100%                              |
| <ul> <li>Undo Check Undo 기능을 사용할 것인지를 선택.</li> <li>Undo Undo Check가 Check 되어있을 경우 작업 취소 기능. (20단계 가능)</li> <li>Redo Undo 기능을 통해 되돌린 작업 단계를 다시 돌려놓는 기능. (20단계 가능)</li> </ul>     | ¢ 2                               |
| • Fresh Screen 화면을 깨끗하게 정리해준다.                                                                                                    |                                   |
| Play         현재 작업 중인 Cut 파일이 비디오로 송출           Pause         Play하다가 화면을 일시 정지 (Crawl, Roll 등)           Out         정지 (비디오 화면에서 완전히 빠지는 기능)                                  |                                   |
| <ul> <li>Design 디자인 Mode로 전환.</li> <li>Motion 모션 Mode로 전환.</li> <li>Play 플레이 Mode로 전환.</li> </ul>                                                                               |                                   |

## 3. Cut List Window

같은 Folder에 있는 작업파일을 Thumbnail이나 List Mode로 디스플레이를 선택할 수 있다. Cut 파일의 수는 무한대이다.

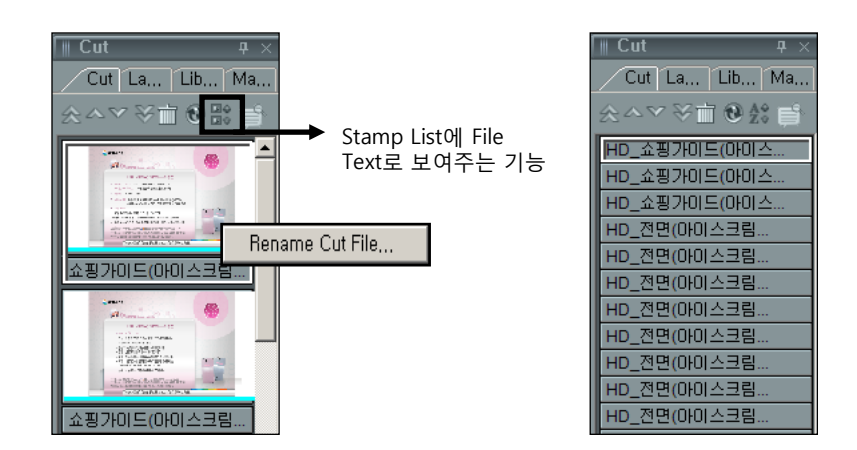

Cut Stamp에서 파일명의 Color가 Normal일 때는 Black, Roll일 때는 Green, Crawl일 때는 Blue, Error 파일 경우는 Red로 디스플레이 된다. 마우스 중간 휠 기능으로 상하 조절할 수 있다.

- Home Cut List 맨 처음 Cut으로 가기.
- Page Up Cut List 한 페이지 앞으로 이동.
- Page Down Cut List 한 페이지 뒤로 이동.
- End 맨 끝 Cut으로 가기.
- Delete Cut File 선택한 Cut 파일을 삭제한다.
- Fresh 현재 사용자 Folder에 있는 Cut을 재정렬하기.
- Text List Cut 파일 보기를 텍스트로 보여준다.
- Browse Folder 작업했던 다른 Folder를 Oceanway 내에서 찾고 이동할 수 있다. 작업폴더가 바뀐다.
- Rename Cut File Cut 파일의 이름을 변경할 수 있다. 이름을 바꾸고 싶은 Cut을 클릭한 후 오른쪽 버튼을 클릭하면 Rename Cut File이 뜬다. 변경된 정보는 실제 파일명을 변경시킨다

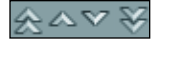

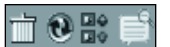

| Rename Cut File      | ×      |
|----------------------|--------|
| Enter the file name: | Ok     |
| 0002                 | Cancel |
| 0002                 | Lancel |

## 4. Layer List Window

Background Layer와 Normal Layer들의 내용을 보여준다. 원하는 만큼의 일반 Layer를 생성하고 각 Layer에 원하는 객체를 생성할 수 있다. 각 Layer에는 In / Out Effect와 Visible/Invisible, Lock/Unlock 설정 기능이 있어 제작 작업을 빠르고 쉽게 진행할 수 있다.

Layer는 필요는 모션 Mode에서 움직임 등의 효과를 부여하기 위해 기본이 되는 분류 단위이다.

일반적인 자막의 타입은 전면타입과 Layer 타입으로 구분할 수 있다. 전면타입은 통 CG라는 전면 한 장의 컷을 송출하는 것 이고 Layer 타입은 각 Layer 별로 모션을 적용하여 다이나믹한 컷을 제작하는 방식을 말한다. 이런 모션을 적용하기 위한 기 본 단위가 Layer 이다.

모션 효과 외에 Background가 있는 컷은 수백 가지의 컷 전환효과를 적용할 수 있다.

User Guide Oceanway v1.0

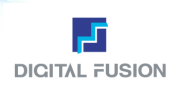

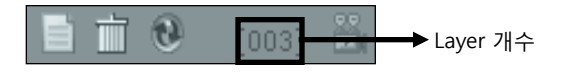

- Add Layer Layer 추가하기.
- Delete Layer 지우기.
- Refresh Layer 재정렬하기.
- AVI/Audio Layer 동영상과 오디오 선택하기.

## In / Out Effect

클릭하면 디자인 Mode에서 바로 In / Out Effect 효과를 줄 수 있다.

### • Visible On/Off 기능

각 Layer를 Visible On/Off 시킬 수 있어 작업 시 혼돈을 주는 객체를 작업화면에 보이지 않도록 할 수 있다. 클릭으로 on/off한다

## Lock On/Off 기능

각 Layer에 Lock On/Off을 걸어 편집에 필요 없는 객체들을 마우스로 선택하지 않도록 하여 작업을 진행할 수 있다. 클릭으로 on/off한다

## • 오브젝트를 각각의 Layer에 옮기기

Layer List에서 Layer 간에 순서 변경을 Drag & Drop으로 할 수 있다. 위치이동을 원하는 Layer를 클릭한 후 드래그 해서 원하는 위치에 놓는다. (단, Back Layer는 이동 불가하며 디자인Mode와 모션Mode에서만 가능하다. 단축키는 Alt+M)

|   | 📄 🔟 🕑 [002] 🛅 |
|---|---------------|
|   |               |
| ┥ | Back 🗾 🕅      |
|   |               |
| ┥ | 001           |
|   |               |
|   | 002           |

Layer

Cut La... Lib... Ma...

| Move Laye     |             |        | × |
|---------------|-------------|--------|---|
| Current : 001 |             | Ok     |   |
| Move to       | 001         | Cancel |   |
|               | Back<br>001 | 6      |   |

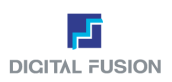

### In / Out Effect

- In 화면이 들어올 때 해당 Cut에 Transitions Effect를 줄 수 있다.
- Out 화면이 나갈 될 때 해당 Cut에 Transitions Effect를 줄 수 있다.
- In /Out 화면이 들어오고 나갈 때 해당 Cut에 Transitions Effect 모두 효과를 줄 수 있다.

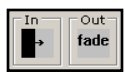

현재 Cut의 In, Out Transition Effect 표시.

## Library Effect

Default Effect와 사용자가 자주 사용하는 User Library에서 Effect 저장할 수 있다. \* Delete User Library에서 선택된 Effect를 Library에서 삭제한다.

## Effect Attribute

Cosmos에서 사용되는 모든 Transition Effect들을 보여주고, 이중 선택할 수 있다. (각 Effect효과에 대한 자세한 설명은 플레이 Mode에서 확인 가능함.)

\* Register User Library 현재 Effect Attribute에서 선택하고 있는 Effect를 User Library에 등록한다.

## AVI/Audio Layer

## AVI

Cut의 가장 밑부분에 동영상 파일 삽입하는 기능이다. Background 이미지 밑부분에 위치하므로 Background 이미지에 Aloha 값이나 Alpha의 Gradation을 적용하면 동영상과 Background 이미지를 합성하여 또 다른 효과를 볼 수 있다. Play Count로 동영상을 한 번 또는 연속하여 플레이 를 설정할 수 있다.

## Variable

Text, Image와 마찬가지로 동영상에도 변수 값을 적용할 수 있다. 변수 값을 적용하면 송출 시 다른 동영상으로 불러 올 수 있으므로 작업의 속도를 줄일 수 있는 장점이 있다.

## Audio

오디오도 동영상과 동일한 방법으로 삽입할 수 있다. (Wav파일만 가능하다. Convert 후 사용할 수 있다.)

| 하면 전환 효과 🚬                                         |
|----------------------------------------------------|
| С In<br>C out<br>C In/out Cut Cancel               |
| Library Effect   Effect Attribute   Default Effect |
| Cut 🗗 💼 🎆 🖬 🞝 🏠 🖍 🌶                                |
|                                                    |
| User Library                                       |
|                                                    |
| Effect Info                                        |
| Type :<br>Duration :<br>Description :              |
|                                                    |
|                                                    |
|                                                    |

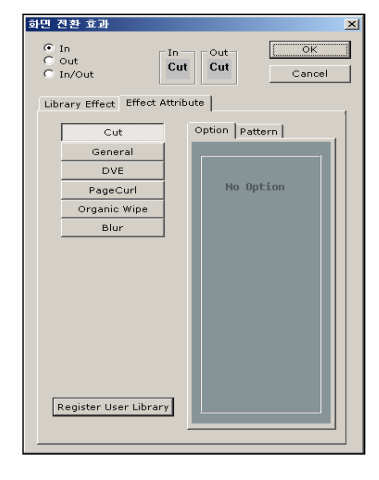

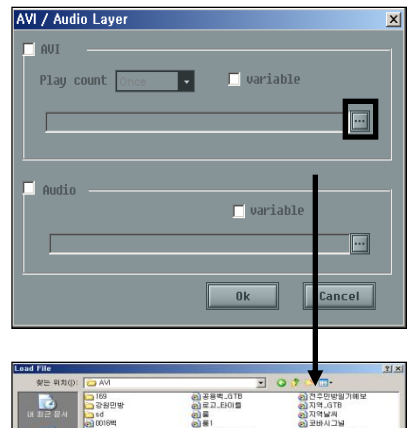

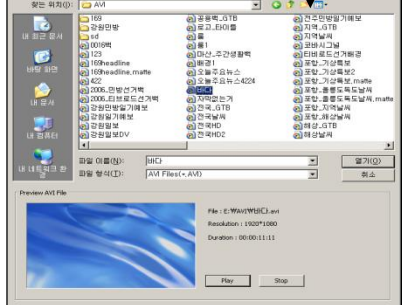
# 5. Library Window (2D/3D)

자주 사용하는 객체의 속성을 Library에 등록해 놓음으로써 필요할 때마다 객체의 속성을 일일이 편집하지 않고 한 번에 적 용할 수 있다. 이는 현업에서 컷 제작의 시간을 대폭 단축시킬 수 있는 기능으로 주로 형식이 정해진 디자인 작업 시 작업의 효율을 높일 수 있다. Library에 등록할 수 있는 항목의 개수는 각각 100개이다. 적용되는 라이브러리 종류는 폰트, 다이어 그램, 이미지, 재질, 색상 등이다.

각 Library는 사용자가 개인 Library화 하여 File로 보관이 가능하고 나중에 사용할 경우 해당 파일만 작업 폴더의 env 폴더에 복사하면 언제라도 고유의 Library로 활용할 수 있다.

## ) e R & ...

| File Load | 저장해놓은 Library 파일 불러오기. |  |  |
|-----------|------------------------|--|--|
| Save      | 저장하기.                  |  |  |
| Replace   | 대치하기.                  |  |  |
| Insert    | 현재 선택된 자리의 앞에 저장하기.    |  |  |
| Append    | 현재 선택된 자리의 뒤에 저장하기.    |  |  |
| Delete    | 지우기.                   |  |  |

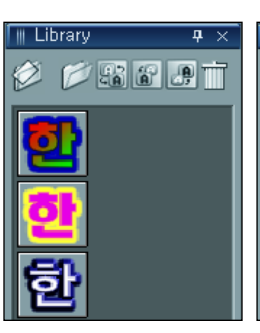

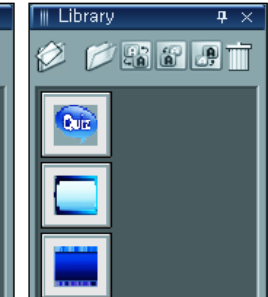

<Text 입력Mode>

<이미지 입력Mode>

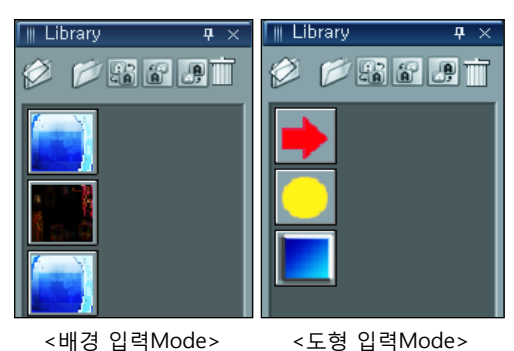

## 6. Mode Select Window

입력 및 편집 Mode로의 변경을 Mode 툴의 아이콘을 마우스로 클릭 하는 것만으로 바꿀 수 있도록 하여 사용자가 편리하게 이용하도록 하였다. 도형의 그리기는 원하는 도형의 모양을 선택하여 바로 수행 할 수 있다.

- ① Choice Mode 객체를 선택하는 Mode
- ② Text Input 문자를 입력하는 Mode
- ③ Diagram 라인, 도형을 입력하는 Mode
- ④ Free Drew 자유곡선 입력하는 Mode
- ⑤ Image 이미지 입력Mode
- ⑥ Background 바탕그림을 불러오는 Mode
- ⑦ Clock Clock을 삽입하는 Mode
- ⑧ Tga Sequence Tga Sequence 파일을 삽입하는 Mode
- 9 3D Text Input 3D 문자를 입력하는 Mode
- ⑩ 3D Diagram 3D 라인, 3D 도형을 입력하는 Mode

- ⑪ 3D Free Drew 3D 자유곡선 입력하는 Mode
- ② Solid Diagram 3D 오브젝트를 생성하는 Mode
- ③ 3D 파이차트 파이차트 애니메이션 자동생성 Mode

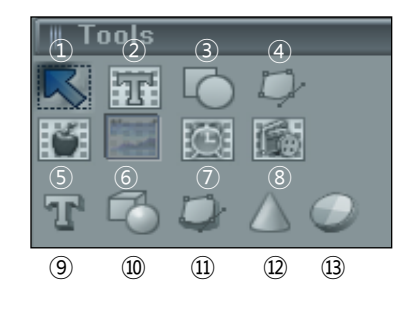

## Text Mode

문자 입력 시 Insert Mode이면 이전 글자의 속성대 로 입력이 되고, Replace Mode이면 현재 커서 위 치의 속성대로 입력이 된다. 키보드의 Insert키로 Insert Mode와 Replace Mode를 선택할 수 있다.

작업 화면 상의 Color값을 얻을 수 있다. Text, Image, Diagram 편집 중 F4를 누른 상태에서 마우스를 움직이면 커서가 Spoid 모양으로 바뀌고 이때 원하는 부분을 클릭하면 클릭한 부분의 Color 를 현재 작업 중인 대상(Face/Edge/Extrude/Shadow) 의 Color로 적용 시킬 수 있다.

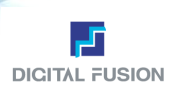

# 7. Attribute Window

문자, 도형, Image의 객체를 선택함에 따라 또는 Mode를 바꿈에 따라 속성 창의 내용이 바뀐다. 각각의 객체에 대하여 원하는 속성을 쉽게 정의할 수 있다.

## 문자 입력 Mode일 경우

문자입력 시 Insert Mode이면 이전 글자의 속성대로 입력이 되고, Replace Mode이면 현재 커서 위치의 속성대로 입력이 된다. 키보드의 [Insert]키로 Insert Mode와 Replace Mode를 선택할 수 있다. 그림은 Text Mode를 선택했을 때의 화면구성 모습이다.

| 중D:₩GS BMT-D 강욱₩Untitled.cut                                                                                                    | k cl.                                                                                                    |
|----------------------------------------------------------------------------------------------------|----------------------------------------------------------------------------------------------------|
| File Layer Object Tool Text Variable Key Preview Environment Scroll Mode Rbx Vie                                                                                                    |                                                                                                    |
|                                                                                                    |                                                                                                    |
| Out     Out       Out     Out       Out     Out | Character Attribute o<br>Character Attribute o<br>Character Attribute o |
|                                                                                                    |                                                                                                    |
| Col La., Lib., M., New Style 7 × H Color                                                                                                    | # X Texture # X                                                                                                    |
| Proviow                                                                                                    | Dater     Cotor     Alpha       Dater     Dater     Cotor     Alpha       Dater     Dater     Dater       Dater     Dater     Dater       Dater     Dater     Dater       Dater     Dater     Dater       Dater     Dater     Dater       Dater     Dater     Dater       Dater     Dater     Dater       Dater     Dater     Dater                                                                                                    |
| D:WGS BMT-0/강옥WUntitled.cut CUT (855, 107) OUTRES(1900)                                                                                                    | 237) Cur(50, 100) Mar(50, 814) INSEBT                                                                                                    |

## Font

Attribute Window/ Text / Font

한글, 영문, 한자, 심볼(Ks심벌, 일본어, 러시아어) 지원. 한글, 영문, 한자, 심볼 아이콘을 체크하면 폰트를 미리 볼 수 있다.

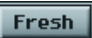

Font Folder 안의 Font를 추가/삭제 시 Font List를 재정렬하는 기능으로 Font 구성 변경 시엔 반드시 정렬을 해야 Font 인식을 한다.

AutoFit AutoFit 체크 시 한글, 영문, 한자, 심볼 중 하나의 서체를 바꾸면 다른 서체들도 동일한 서체로 선택되는 기능. 반대로 Uncheck 한,영,한자들에 대해 개별적으로 입력이 가능하다.

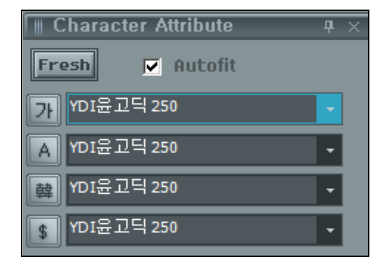

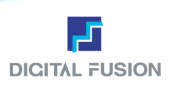

## Size

## Attribute Window/ Text / Size

- Width Font의 가로 사이즈를 조절하는 기능.
- Height Font의 세로 사이즈를 조절하는 기능.
- None 가로세로 사이즈를 임의로 정한다
- Same 가로세로의 사이즈를 동일하게 조절하는 기능.
- Ratio 가로세로의 사이즈를 동일한 비율로 조절하는 기능.
- Offset 글자의 Base Line으로부터 상하 위치를 조정 하는 기능.
- Line 행과 행의 간격을 조절하는 기능.
- Space 키보드의 Space간격을 (5% 씩) 조절하는 기능.
- Kerning 글자와 글자의 간격을 조절하는 기능. (자간 값)

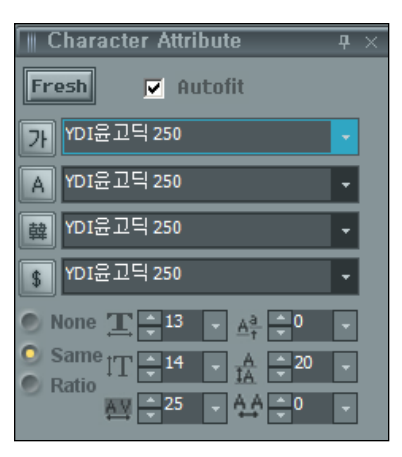

## Paragraph

## Attribute Window/ Text / Paragraph

#### Direction

글씨의 방향을 바꾸어주는 기능.

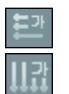

가로쓰기(횡서) 세로쓰기(종서)

#### Rotate Origin

회전 시 기준점. Rotate의 각도는 효과 Window의 Style에서 값을 지정해 준다.

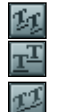

글자만 Rotate되는 기능. 글자는 가만히 있고, 기준선만 Rotate되는 기능. 글자와 기준선이 모두 Rotate 되는 기능.

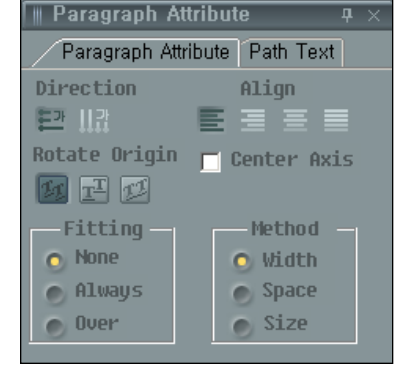

#### Align

글자의 정렬.(좌 정렬, 우 정렬, 중앙정렬, 배분정렬) 단 Margin 설정 시에 적용된다.

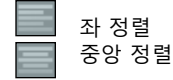

■ 우 정렬
● 양쪽 정렬

#### Fitting

 None
 정해진 범위에 상관 없이 문자를 입력하는 기능.

 Always
 글자 수에 상관없이 정해진 범위 안에서 항상 맞춰서 문자를 입력하는 기능.

 Over
 문자가 입력되다가 정해진 범위에 닿기 시작했을 때부터 범위 안으로 맞춰서 문자를 입력하는 기능.

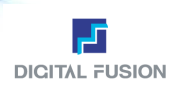

## Paragraph

## Attribute Window/ Text / Paragraph

#### Method

Width Fitting을 할 경우, 문자의 폭을 조정함으로 Fitting한다. Space Fitting을 할 경우, 문자의 Space간격을 조정함으로 Fitting한다. Size Fitting을 할 경우, 문자의 크기를 조정함으로 Fitting한다.

Margin의 방식의 예는 다음과 같다.

뉴스 하단 바에 들어가는 문자의 정보는 절대 하단 박스를 벗어나지 않아야 하는데 이 경우 Margin을 설정하지 않으면 구 간이 넘치는 Text가 입력되면 박스를 벗어나는 일이 생긴다. 이 경우 Margin을 적용하면 각 방식에 따라 글씨의 폭을 줄이 던가, 아니면 자간을 줄이던지 정하여 절대로 하단 박스를 벗어나지 않도록 할 수 있다. Margin의 적용은 첫 글자의 위치에 커서를 위치 시키고, 마우스를 풀지 않은 상태에서 하여 원하는 구간까지 이동한 후에 마우스 버튼을 풀면 구간설정이 되고, 이 구간이 Margin이 적용되는 구간이 된다.

#### Center Axis

글자를 Baseline 기준으로 정 중앙으로 정렬한다.

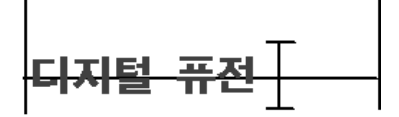

## 이미지 입력 Mode일 경우

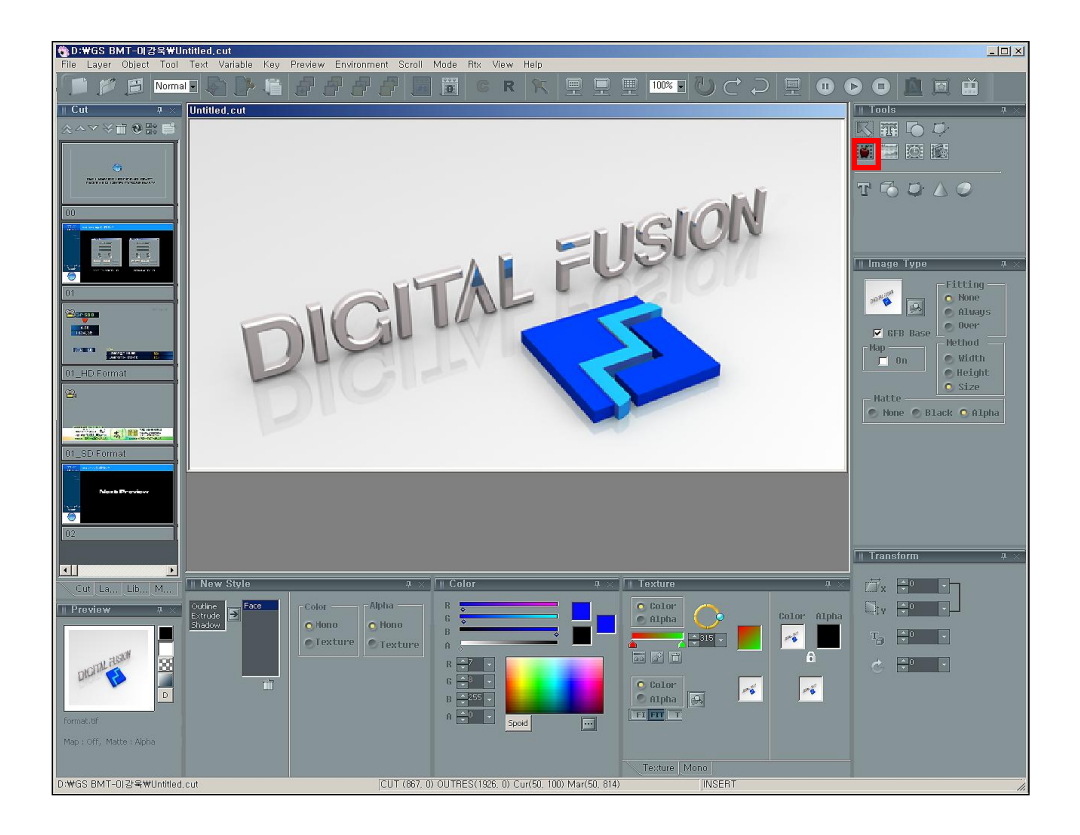

User Guide Oceanway v1.0

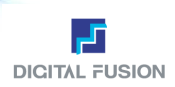

## Image

# Attribute Window/ Image / Image

#### GFB Base

이미지를 Video 출력 기준으로 비율을 유지하며 띄운다. 자동으로 설정되어 아이콘은 Disable 상태이다.

- Fitting (문자의 Fitting과 동일한 방식)
  - None 이미지의 원래 사이즈로 입력된다.
  - Always 사용자가 정한 사이즈에 맞추어 이미지가 입력된다.
  - Over 사용자가 정한 사이즈에 맞춰 입력되지만, 정해진 사이즈가 원 이미지의 사이즈보다 크면, 원래 이미지의 사이즈대로 입력된다.

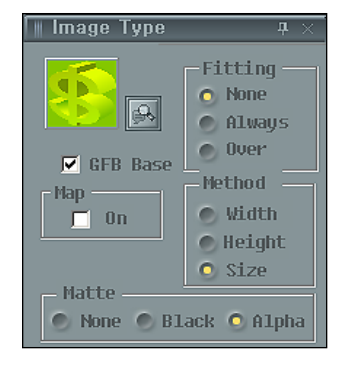

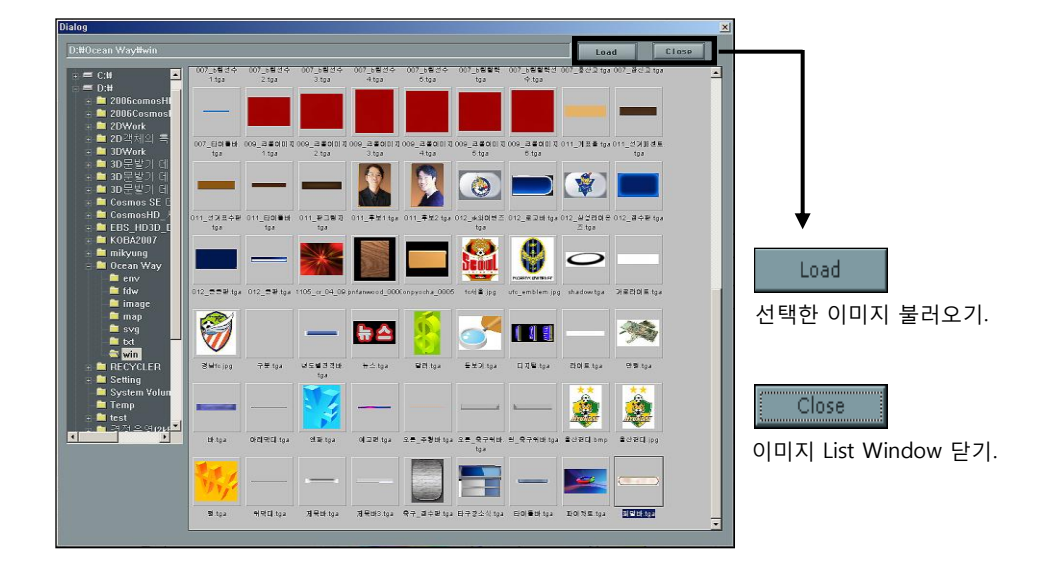

#### Method

 Width...
 이미지Fitting 시 이미지의 넓이만 Fitting한다.

 Height...
 이미지Fitting 시 이미지의 높이만 Fitting한다.

 Size..
 이미지Fitting 시 사용자가 정해준 사이즈에 맞게 Fitting한다.

#### Map

Map이 적용되면 이미지에 Color나 Gradation, 텍스처 Mapping을 가능할 수 있다. Map 체크한 후 Texture에서 동일한 이미지를 불러오면 해당 이미지에도 투명도 적용이 가능하다 예를 들어 붉은 색 하트모양의 이미지를 불러들인 후 Map On을 적용하면 원래의 하트 칼라를 무시하고 새로운 칼라를 적용하거나, Gradation, 투명도를 주거나 등의 응용을 할 수 있다.

#### Matte

None원래 이미지가 갖고 있는 투명도(Alpha 값)을 무시하고 불투명하게 처리하는 기능.Black이미지의 블랙 부분만 투명하게 처리하는 기능.(깔끔하지 못함)Alpha원래 이미지가 갖고 있는 투명도에 따라 처리하는 기능.

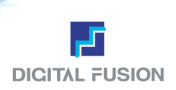

# Image

# Attribute Window/ Image / Image

## 도형 입력 Mode일 경우 (Diagram)

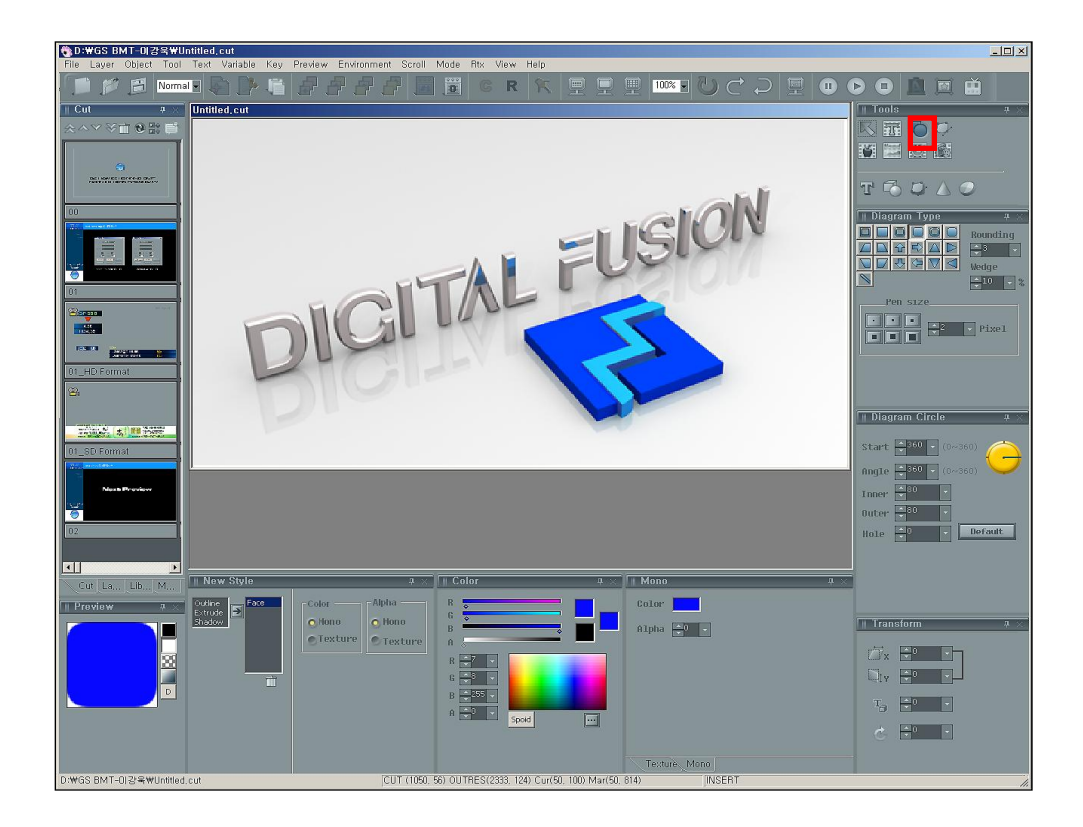

## Туре

## Attribute Window/ Diagram / Type

#### Type (2D/3D)

- 도형의 종류와 라인의 굵기를 선택한다.
- Wedge 쐐기 모양인 경우 파인 정도를 %로 결정한다.
- Pen Size Pen Size를 Pixel 값으로 입력한다.
- Rounding
   모서리가 둥근 사각형의 Rounding정도를

   10단계로 나누어 조절한다.

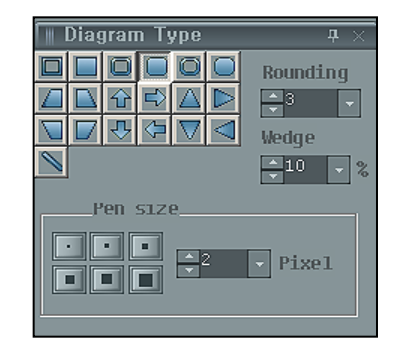

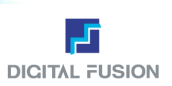

## Туре

## Attribute Window/ Diagram / Cicle

#### Circle

원의 시작 각 (0도~360도) 끝 각 (0도~360도)을 지정 하여 파이 차트 등의 모양을 구현할 수 있는 기능이다.

 Start
 원의 시작 각의 값 (도).

 Angle
 원의 끝 각의 값 (도).

 Inner
 안쪽 각의 수.

 Outer
 바깥쪽 각의 수.

 Hole
 가운데 공간의 각의 수.

 Default
 값(도)의 초기화.

간혹 정원이 그려지지 않는 경우는 이전에 작업했던 정보가 남아 있는 것이 적용된 것으로 Circle의 디폴트를 클릭하면 초기화된 정원의 다이어그램으로 변경된다.

| 📗 Diag | ıram Circle                   | <b>म</b> × |
|--------|-------------------------------|------------|
| Start  | <mark>▲360 ▼</mark> (0~360)   |            |
| Angle  | <b>→</b> 360 <b>→</b> (0~360) | 7          |
| Inner  | ▲80 ▼                         |            |
| Outer  | ₹80 ▼                         |            |
| Hole   | Defaul                        | t          |
|        |                               |            |
|        |                               |            |

## Туре

Attribute Window / Free Draw

#### Adobe Illustrator 호환 파일

svg 확장자 지원되며, 직접 만든 Path 곡선을 \*.fdw 파일로 저장하여 필요할 때 Import하여 사용할 수 있다.

| Ľ | ල් 🖬 🗹 🖄 🚔     |                      |                   |
|---|----------------|----------------------|-------------------|
|   | 새로운 Edit를 연다.  | 내부 Polygon의 색상변경     |                   |
| 3 | 커브를 불러온다.      | Edit 화면에 Grid On/Off | Draw Option       |
|   | 커브를 저장한다.      | 배경이미지를 불러들인다.        | Line Width 🛟 🔹 Ok |
| 1 | 커브라인의 색상변경     |                      |                   |
| 1 | 커브의 두께 변경 및 채워 | 진 면에 투명도 설정          |                   |

#### Import

Adobe Illustrator 에서 제작한 Bezier 라인을 \*. svg 파일로 저장하여 Free Draw Editor에서 불러올 수 있다.

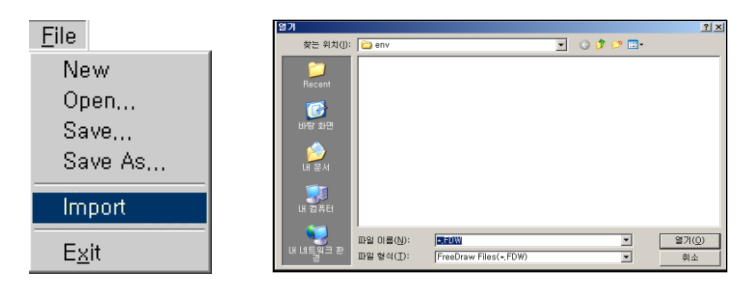

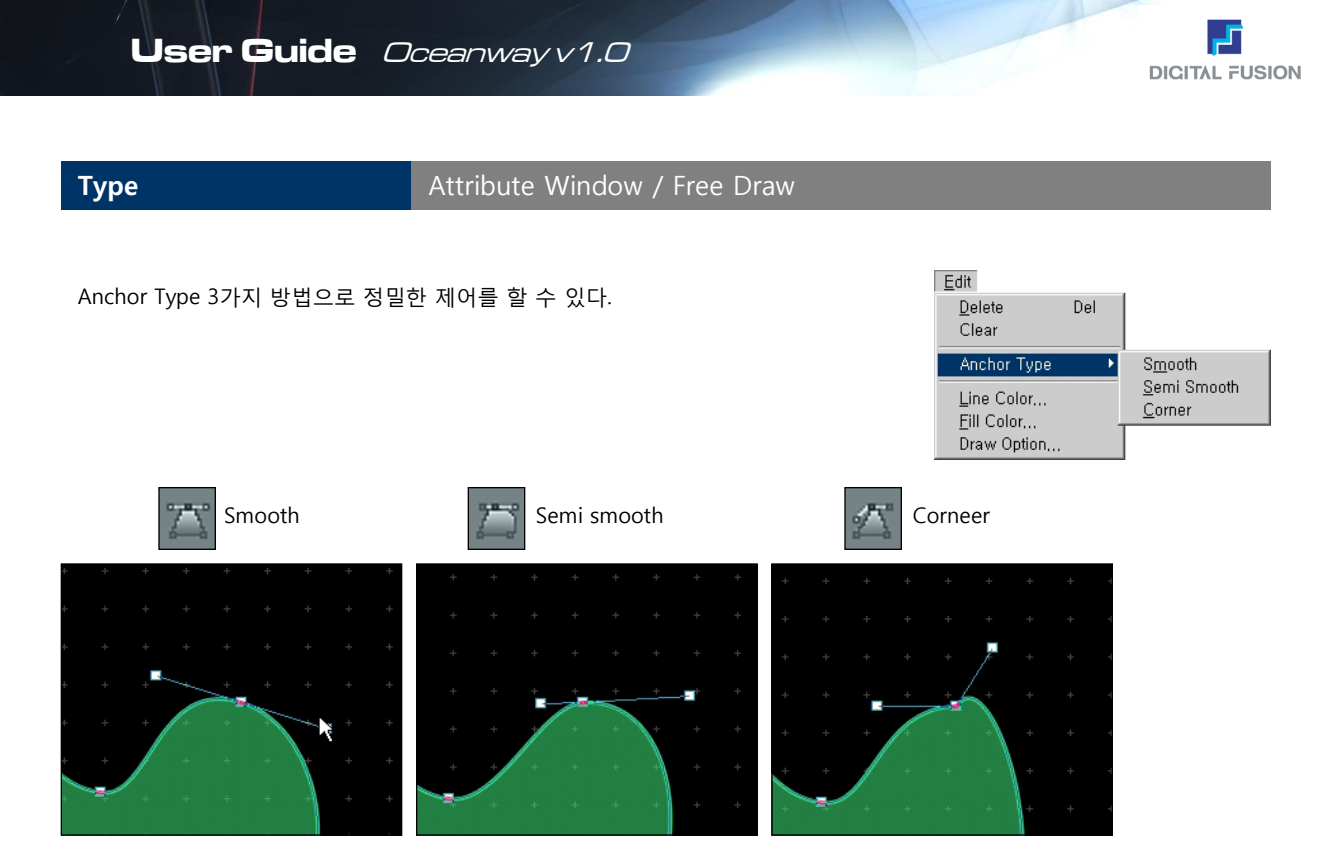

Curve는 점(point)의 집합체로서 한 점과 다른 한 점을 연결하여 커브라인을 형성한다. Free Draw Editor에서 사용하는 커브는 Interpolating curve로서 Adobe Illustrator의 그래픽 툴에서 이용하는 벡터(Vector) Draw 기능과 유사하여 사용이 용이하다.

## Edit

• Edit 를 누르고 작업화면에서 만들고자 하는 만큼 드래그 하면 Free Polygon Edit Window 화면이 펼쳐진다.

원하는 위치에 첫 번째 포인트를 찍고 두 번째 위치로 이동한 후 포인트를 찍는다. 생성된 커브의 각 점을 클릭하면 점 양쪽으로 위치와 곡률을 조절 할 수 있는 컨트롤 포인트가 나온다.

이때 마우스를 드래그하지 않은 상태로 지정하면 직선의 드로잉이 되며, 지 정 후에 마우스 왼쪽 버튼을 떼지 않고 드래그하면 원하는 곡률에 따라 Bezier 커브가 생성된다. 드래그 시 Shift키를 이용하면 수평, 수직의 정확한 커브를 표현할 수 있다.

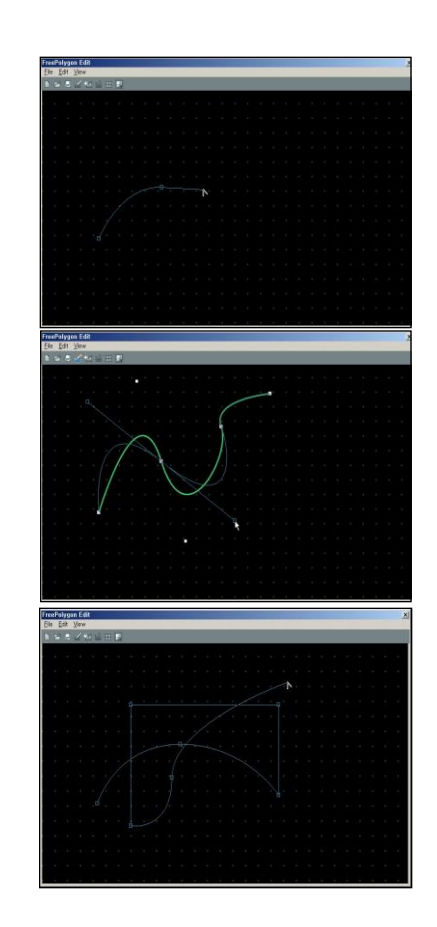

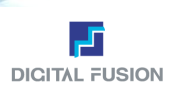

# Туре

# Attribute Window / Clock / Type

# Clock 입력 Mode일 경우

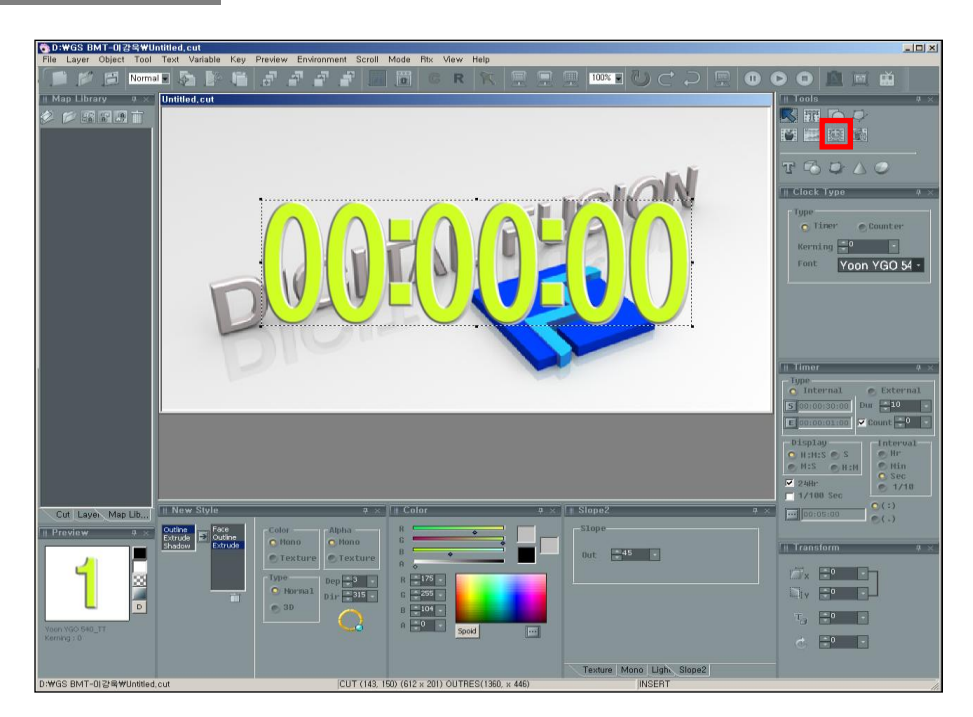

타이머와 카운터 기능이 지원되며, 타이머와 카운터 기능을 사용할 때 주의할 점은 Back에 놓으면 안되고 Layer에 옮겨놓고 난 후 작업해야 한다. Back Layer에 설정하면 정상적으로 카운트 안됨

- Clock의 Kerning
   Kerning Clock의 텍스트 간격(자간 값)을 조절한다.
- Туре

Internal 내부 PC Clock을 기준으로 한다. (윈도우 타임)

- Start Time, End Time
  - S Clock의 시작 시간을 설정할 수 있다.
  - E Clock의 끝나는 시간을 설정할 수 있다. 변수 값으로 지정할 수 있고 송출 중 Out했다가 다시 In할 때 시간 연속성 유지가 가능하다.

External 외부 Time Code 정보를 받아 시간을 표출한다. (방송에서의 시보 기능)

| 🖩 Clock Type 🛛 🕂  | × |
|-------------------|---|
| Tupo              |   |
| Time a l          |   |
| O Limer O Counter |   |
| Kerning 🕂 🔹 🔹     |   |
|                   |   |
| HYSinMyeo -       |   |
|                   |   |

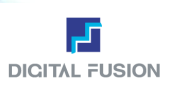

## Туре

#### Attribute Window / Clock / Timer

#### Count

시각이 정각이 되기 바로 몇 초 전부터 카운트를 설정해서 시간을 표출 할 수 있다. 정각일 때에만 사용할 수 있으며, Display가 시와 분(H:M)으로 체 크되어 있을 때만 사용 가능하다. Count 란에 들어가는 수치 입력란에는 정각이 되기 몇 초 전부터 보여줄지를 설정할 수 있으며, 단위는 초이다.

스포츠 중계에서 종료타임 등을 표시할 경우 사용한다.

#### 1/100sec

Timer에 초 이하 단위의 1/100초를 표출하는 기능. 이 기능은 Timer가 돌 아가는 기간 동안 계속 1/100초를 보여주는 Full Time Type과 지정된 시 간 이후부터 1/100초를 보여주는 Part Time Type이 있다.

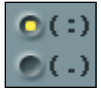

1/100초 단위에 "∙" 표시를 해준다. 1/100초 단위에 "∙" 표시를 해준다.

## Attribute Window / Clock / Counter

• Display 사용자 편의에 따라 Timer의 시간, 분, 초의 Display를 선택한다.

H:M:S Clock을 시, 분, 초 단위로 표시한다.

- **S** Clock을 초 단위로 표시한다.
- **M:S** Clock을 분, 초 단위로 표시한다.
- **H:M** Clock을 시, 분 단위로 표시한다.
- 24 Hour

Туре

24시간의 오전, 오후를 표시해 준다. 12, 13, 14시 ....

Interval

Hr 시간 간격으로 표시한다. Min 분 간격으로 표시한다. Sec 초 간격으로 표시한다.

#### Type

Internal과 External로 나뉜다. Internal 내부 Clock을 기준으로 한다. External 외부 Time Code 정보를 받아서 한다.

- Decimal Point 소수점을 표시해 준다
  - Start Counter의 시작하는 숫자를 설정한다.
  - End Counter의 끝나는 숫자를 설정한다.
  - Duration 지속시간을 입력한다.

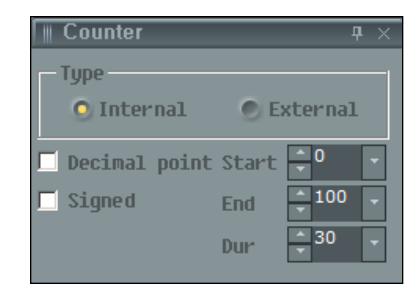

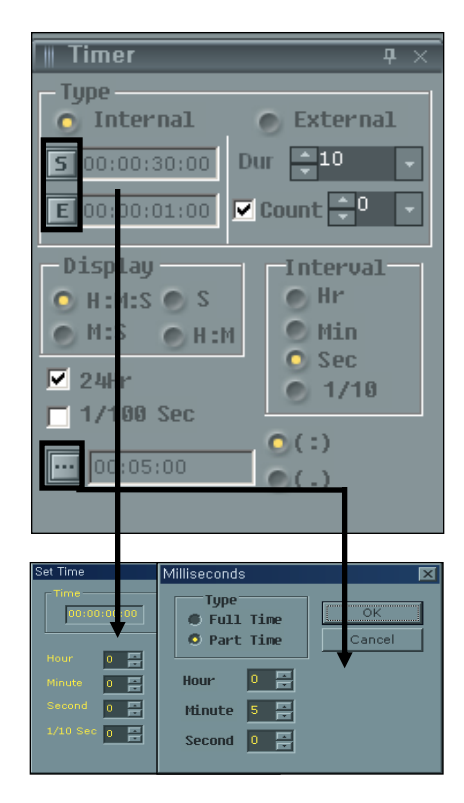

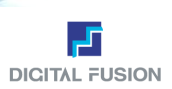

# Tga Sequence

## Attribute Window / TgaSequence / Attribute

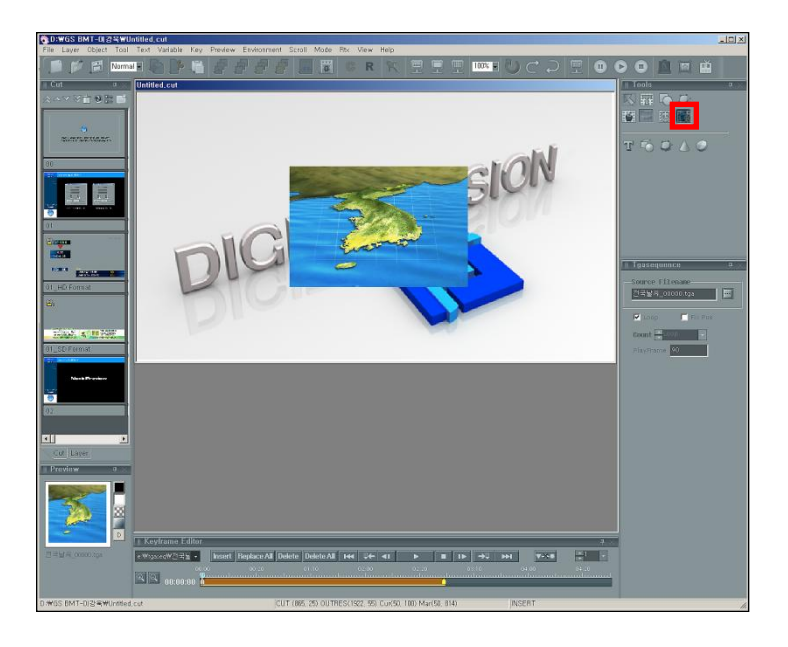

프로그램 설치 시 지정된 Folder (TgaSeq)에 TgaSequence 파일들을 저장한다.

Tga 파일들은 이름 별로 Folder를 따로 관리한다. Tga 파일 이름과 횟수가 변수로 지정할 수 있어 작업이 편리하다. 클락 입 력 Mode와 동일하게 불러온 TgaSequence 파일을 Back에 두지 말고 Layer에 두어야 한다. 자동으로 레이어1에 위치토록 되어 있음.

Source Filename

Tga Sequence 파일을 불러올 수 있는 창이다. (Tga Sequence 파일명은 Folder명과 늘 같아야 하며, 항상 파일명과 순차적인 번호 사이에는 "\_" 가 들 어가야만 한다.(예: [파일명\_0000.tga])

```
Targa Sequence파일이 들어있는 Folder는 D 드라이브의 TgaSeq Folder 안에 항상 존재해야만 한다.)
```

• Loop Tga Sequence 파일의 반복적으로 설정.

Fix Pos

Fix 옵션을 사용하면, Crawl / Roll에서처럼 컷이 흘러가는 경우에 TgaSequence 파일은 흘러가지 않고 고정할 수 있는 옵션이다. 고정된 위치에서만 애니메이션 동작한다.

| 🖩 Tgasequence 🛛 🕂 🗙                                                                                                    |  |  |  |
|----------------------------------------------------------------------------------------------------|--|--|--|
| Source Filename<br>전국날씨_00000.tga                                                                                                    |  |  |  |
| Loop Fix Pos                                                                                                    |  |  |  |
| PlayFrame 90                                                                                                    |  |  |  |
|                                                                                                    |  |  |  |
|                                                                                                    |  |  |  |
| Image: Constraint of the second second sec                        |  |  |  |
|                                                                                                    |  |  |  |
| [16] (15년(1) - 4구운.0000) 또 (27(0)<br>(16년 2 22) 원은 명석(1) - 15A File(k-15A) 또 위소                                                                                                    |  |  |  |
| Proper and the first second to the second to the second to |  |  |  |

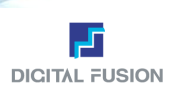

## 8. Effect Widow

객체의 Outline, Shadow, Extrude 등의 효과를 부여하여 다양한 속성을 가진 객체로 만들 수 있다.

## New Style

## Effect Window / Font, Image, Diagram Mode

## ▪ 사용방법

원하는 Style을 더블 클릭하거나 화살표 버튼을 누르면 적용이 되고 다 시 더블 클릭하면 삭제된다.

#### Face

몸체 속성 편집 상태로 전환.

#### Color

Mono Color적용할 것인지 Texture 이미지나 Gradation 적용할 것인지 선택할 수 있다. Alpha Mono 투명도 적용 Texture 이미지의 채널 값, 알파 Gradation 적용

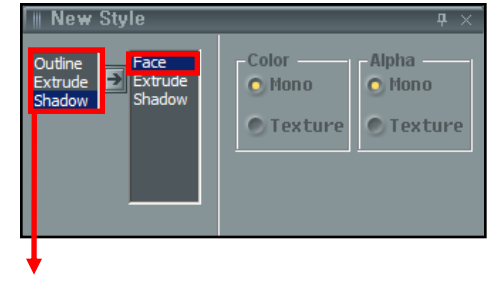

각 해당 버튼을 더블 클릭하거나 화살표 아이 콘을 클릭하여 적용시킨다.

해당 효과를 삭제할 경우 지울 속성을 더블 클 릭한다.

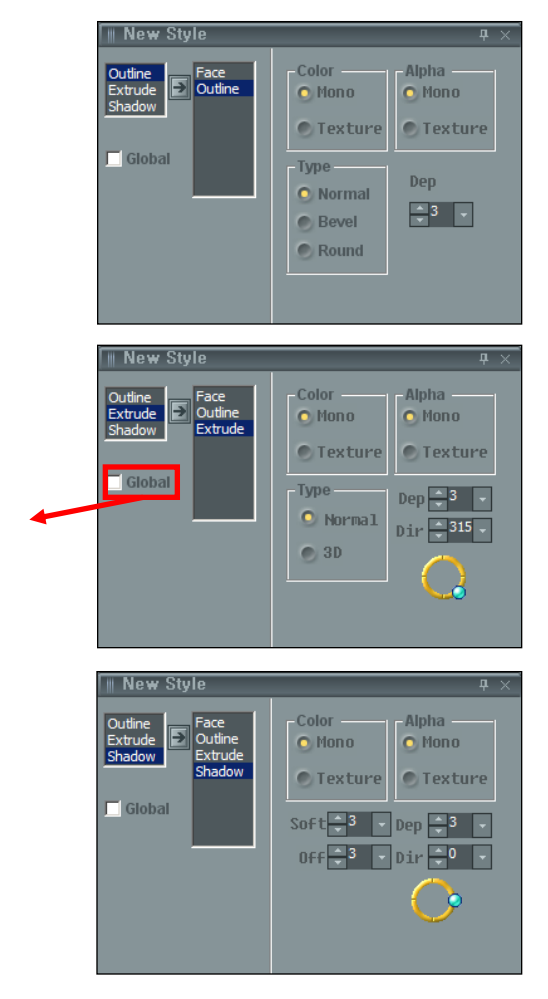

Outline 테두리 속성 편집 상태로 전환.
 Normal 기본 테두리
 Bevel 테두리가 비스듬하게 깎인 효과.
 Round Bevel 테두리가 곡선으로 비스듬하게 깎인 효과
 Depth 테두리 두께의 정도.

#### Extrude

Normal 기본 Extrude 적용. 3D 빛의 각도에 따른 3D의 입체 효과. Depth Extrude 두께의 정도. Dir Extrude 방향 각도.

> Global Gradation, Texture Mapping 이 문장단위로 적용이 되며 Face, Outline, Extrude, Shadow 에 모두 해당

## Shadow

Soft Shadow의 부드러움의 정도. Offset 몸체에서 Shadow의 떨어진 정도. Depth Shadow 두께의 정도. Dir Shadow 방향 각도.

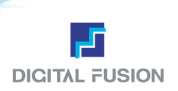

# 9. Color / Mono / Texture Window

Face, Outline, Extrude, Shadow의 Color와 Alpha, Mapping을 부여할 수 있으며 Mapping의 종류는 단색 Color, 텍스처, Gradation 등을 Color와 투명도를 조합하여 부여할 수 있다.

또한, Mapping Library가 있어 자주 사용하는 Mapping 속성들을 Library에 저장했다가 필요할 때마다 Mapping 편집을 하 지 않고 한 번에 Mapping 속성을 객체에 부여할 수 있다.

Channel/Color, Gradation/Texture, Library는 공통적이고, 그 외의 것은 효과 Window의 Face, Outline, Extrude, Shadow 따 라 속성 Window가 달라진다.

## Channel / Color

Mapping Window / Alpha Color

#### Mono (단색) Color 적용

객체를 선택한 후 Color 팔레트에서 원하는 칼라를 선택하면 객체에 Color가 적용된다.

Color와 Alpha로 합해진 값 즉 투명도가 있는 칼라를 적용할 경우는 Mono 칼라 박스 밑에 Alpha 항목에 수치를 입력한다. Oceanway에서 의 투명도 값 기준은 0은 불투명이고, 255는 완전 투명하게 처리된다.

Mono객체의 기본 ColorSwatch단색모드의 Palette

Spoid 스포이드 기능

스포이드 기능은 다른 객체에서 칼라 값만 가지고 올 경우 사용하는 툴 로 객체를 선택하고 F4키로 스포이드를 활성화한 후 원하는 칼라를 클 릭해준다.

토굴방식으로 칼라가 선택되면 스포이드가 해제되고 다시 f4를 눌러서 칼라를 선택한다

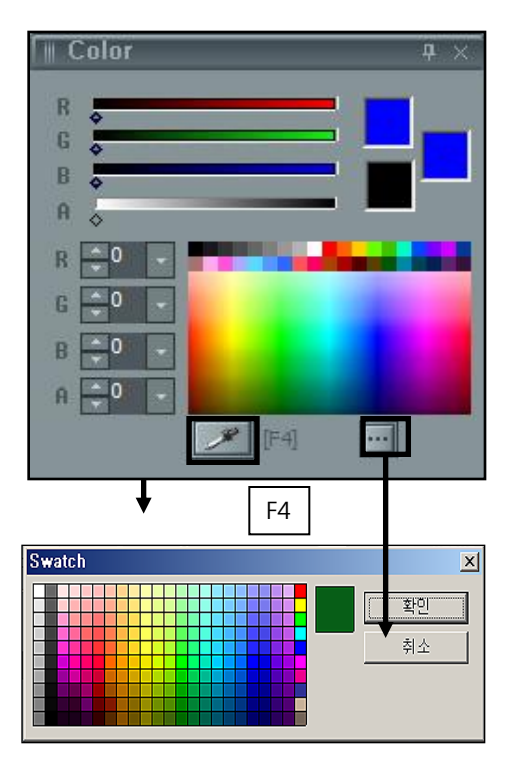

## Channel / Texture

Mapping Window / Gradation / Texture

Gradation과 Texture Map일 경우 속성을 편집한다.

#### Gradation

Gradation을 표현하기 위한 방법으로 Color Gradation과 Alpha Gradation이 있다. Color Gradation은 각 구간별로 지정 한 칼라가 Gradation 처리되는 방법이고, Alpha Gradation은 투명도에 Gradation 값을 적용하여 투명구간부터 불투명 구 간의 Gradation 처리가 가능하다. Gradation Tic의 생성은 최대 16개까지이고, 삭제, 추가, 초기화 할 수 있다.

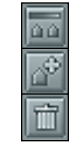

Texture

23

Gradation 초기화 Texture Gradation Tic의 생성 🔘 Color Gradation Tic 삭제 Color Alpha 🔵 Alpha 이미지의 원래 사이즈대로 Mapping Fixed A 이미지를 객체의 사이즈에 Mapping Fitting O Color and a Sand P Tile 이미지의 원래 사이즈로 패턴 형식으 🗩 Alpha 🛛 🙀 Mapping a 13 22 Thumbnaail 목록 보기

49

User Guide Oceanway v1.0

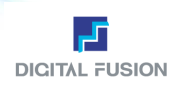

## Transform

#### Size / Slant /Rotate

#### Transform

 X slant
 X축으로 기울임 각도

 Y slant
 Y축으로 기울임 각도

 Stem
 몸체의 두께 조절 (얇은 굵기의 폰트를 약간 두껍게 처리하거나 반대로 굵은 폰트를 얇게 처리할 수 있다.)

 Rotate
 회전 각도

| 📗 Tran | sform           |          | џ | $\times$ |
|--------|-----------------|----------|---|----------|
| Ď×     | <b>▲</b> 0<br>▼ | <u> </u> |   |          |
| Ū‡γ    | ▲0<br>▼         | -        |   |          |
| T      | <b>▲</b> 0      | -        |   |          |
| ¢      | <b>▲</b> 0      | -        |   |          |

## Library

## Mapping window / Library

작업한 Mapping의 속성들을 저장 후 필요할 때 불러 사용하는 제작 시간을 단축할 수 있는 기능이다 개인별 Library 설정 및 저장이 가능하다.

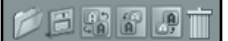

선택한 Library를 불러오기. 저장해놓은 Library 불러오기. 선택한 Library에 대체하기. 선택한 Library 앞으로 저장하기. 선택한 Library 뒤로 저장하기. 선택한 Library 삭제하기.

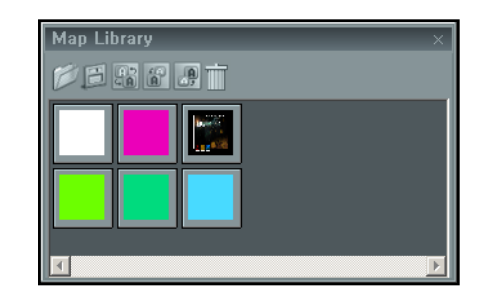

## Light

#### Mapping window / Light

효과 Window의 Edge-Round Bevel, Extrude에만 적용.

#### Attribute

Ambient 전체 Light의 강도(주변밝기)를 조절한다. Ambient 값이 왼쪽으로 갈수록 전체적인 빛이 어두워지며 반대로 Ambient 값이 오른쪽으로 갈수록 전체적인 빛이 밝아진다.

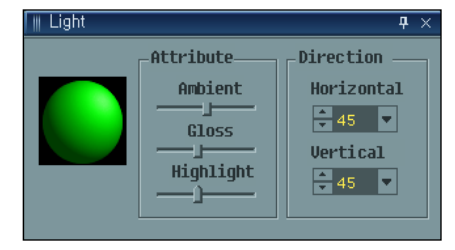

- Gloss Gloss 값이 왼쪽으로 갈수록 빛이 받는 부분이 적으면서 강렬한 고광택 감을 표현하고, 반대로 Gloss값이 오른쪽 으로 갈수록 빛이 받는 부분이 넓고 부드러운 광택을 표현한다.
- Highlight 물체가 빛을 받아 가장 밝게 빛나는 Highlight을 조절. Highlight 값이 왼쪽으로 갈수록 빛이 받는 면적이 넓 어지면서 강하고 반대로 Highlight 값이 오른쪽으로 갈수록 빛이 받는 면적이 좁아지면서 약해진다. 마우스 드래그로 빛의 방향을 자유롭게 조절할 수 있다.

Direction 빛의 방향 조절 Horizontal 수평 방향으로 빛을 조절. Vertical 수직 방향으로 빛을 조절.

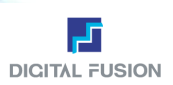

## Slope

## Mapping window / Slope

#### Slope

Edge, Extrude에서 Bevel일 때는 outer,

Round Bevel일 때는 inner, outer로 비스듬한 정도를 조절.

Inner 안쪽으로 비스듬한 정도를 조절 ("-" 수치를 입력하면 조각 칼로 파 낸 듯 한 효과를 줄 수 있다.)

Outer 바깥쪽으로의 비스듬한 정도를 조절

## 10. Preview

객체에 부여한 속성을 '속성 미리 보기 Window' 에서 속성에 대한 설명과 함께 미리 볼 수 있다.

Slope

Slope

Inner ≑ 90 💌 Outer ≑ 45 💌

## 11. Status Bar

현재 작업 중인 Folder의 위치, 객체의 위치, 사이즈, Roll / Crawl 시에 페이지 수, 현재의 커서 위치와 마진 크기 표시 등 작업 환경의 상태를 알려주는 기능이다. 화면의 제일 하단에 위치한다.

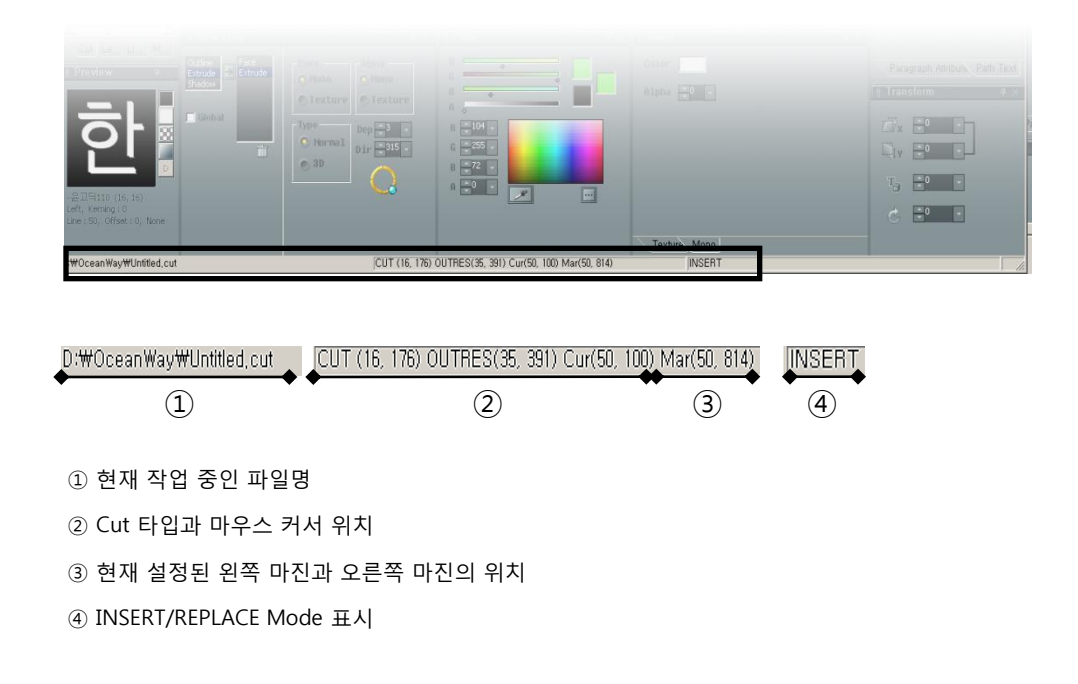

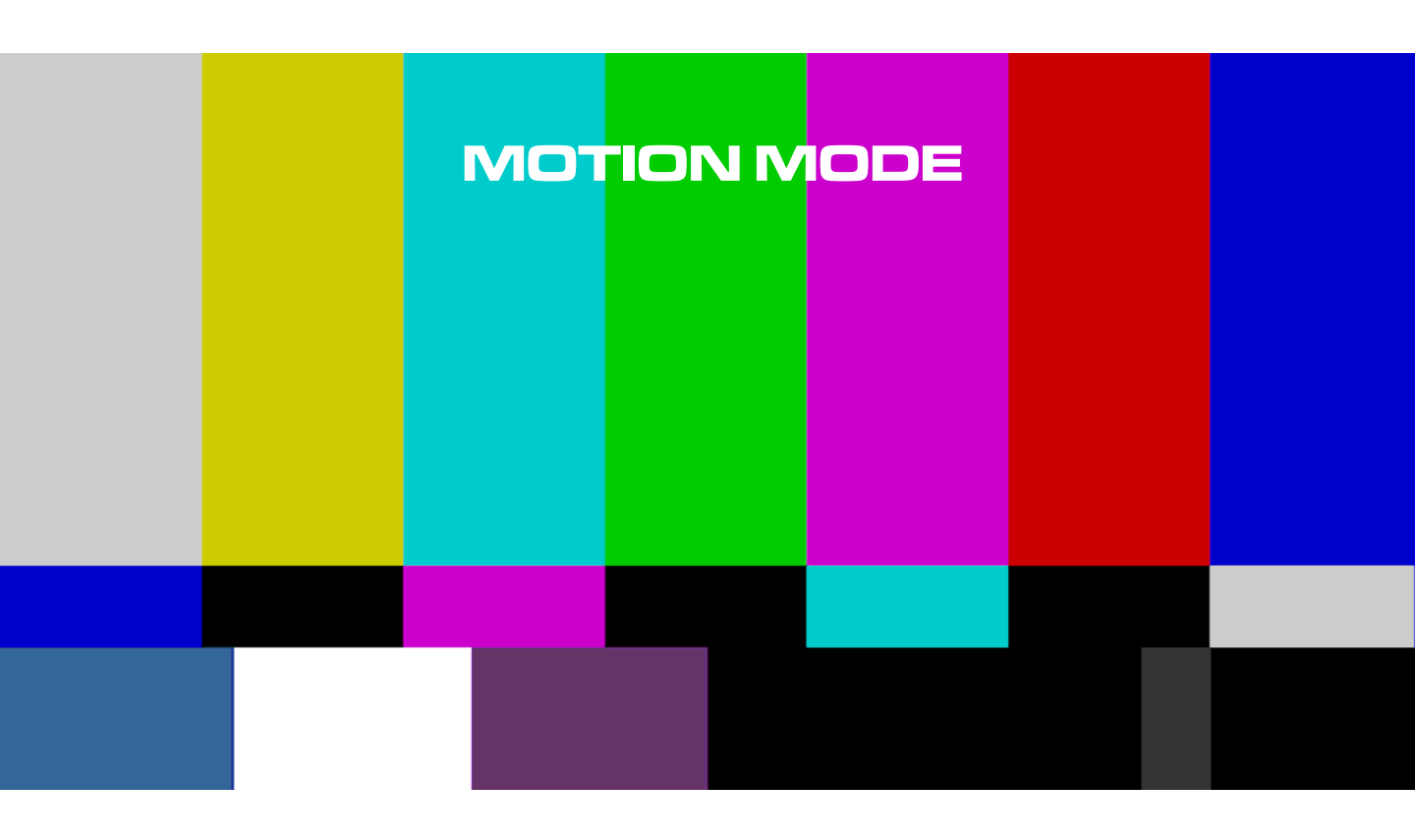

# 모션 Mode 화면 구성

Full Down Menu, Toolbar, Cut List Window, Layer List Window, Keyframe 편집 도구 Window, 모션 속성, Window, Layer/ 객체 타임 라인 Window, 작업 Window, 모션 미리 보기 Window, Status Bar로 구성되어 있다.

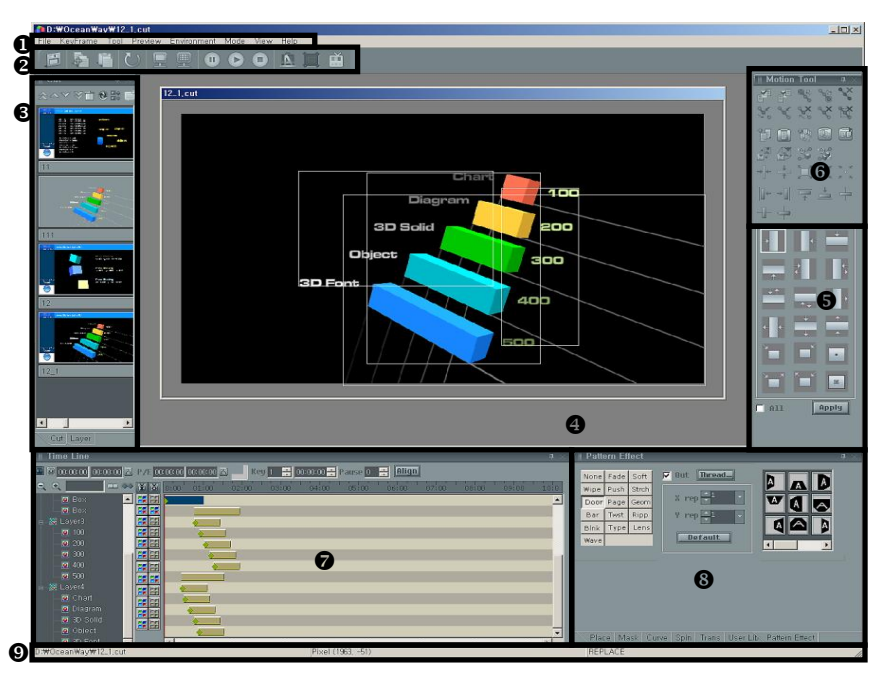

❶Full Down Menu ❷Toolbar 도구 Window ❻모션 Library

❸Cut List Window/Layer List Window ④작업 Window ❺Keyframe 편집 ❸Layer/객체 타임라인 Window ❸모션 속성Window ④Status Bar

## 1. Full Down Menu

File KeyFrame Tool Preview Environment Mode View Help

File, KeyFrame, Tool, Preview, Environment, Mode, Help Menu가 있다.

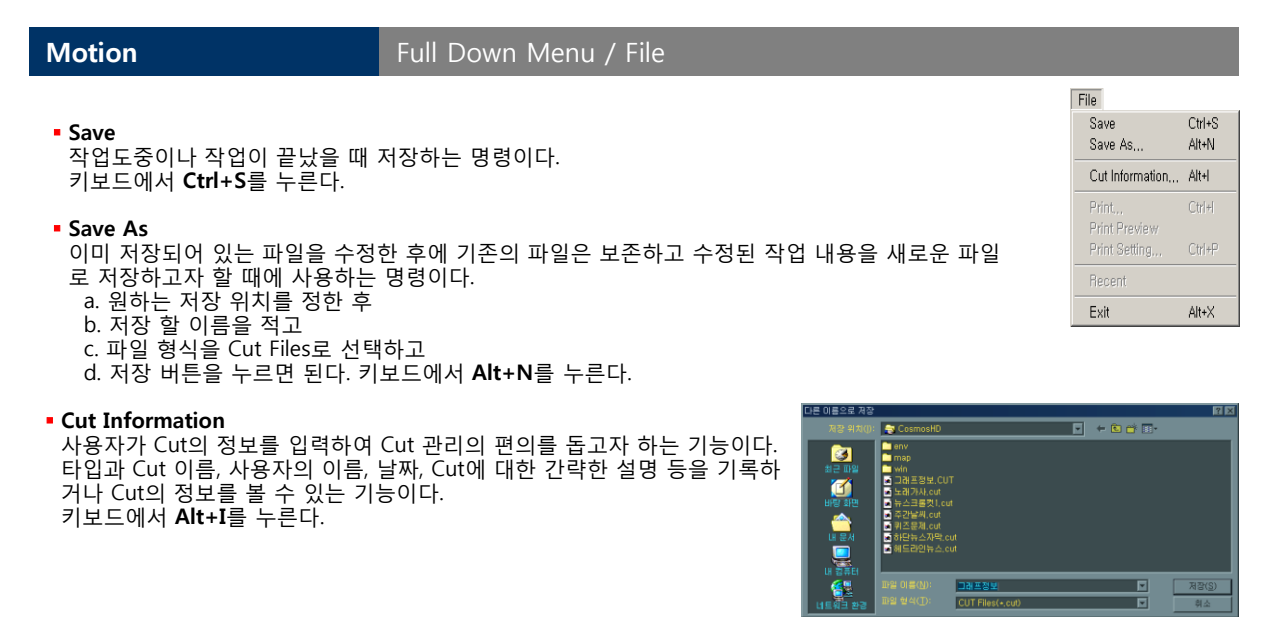

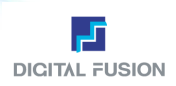

## Full Down Menu / KeyFrame

프레임 편집 때 사용하는 기능들을 포함하고 있다. Keyframe 편집 도구 Window에 같은 기능의 버튼들이 있다. (각 서브 Menu 설명문 우측의 해당 버튼 모양 참조)

#### Insert

Keyframe을 생성하는 기능이다. Insert 할 때마다 15프레임 간격을 갖는 Keyframe 이 같은 위치에 생성된다. Keyframe 간격 조절은 타임라인에서 한다. 키보드에서 Insert 누름.

Insert Keep Duration

Keyframe을 생성하는 기능이다. Insert 할 때마다 첫 번째 Keyframe과 두 번째 Keyframe 중간 사이에 15프레임 간격을 유지하며 생성 되는 기능이다. Keyframe 간격 조절은 타임라인에서 한다. 키보드에서 Ctrl+Insert 누름.

Delete

선택한 Keyframe을 지우는 기능. 키보드에서 Delete 누름.

- Delete Keep Duration
   Keyframe을 삭제하는 기능이다. Delete 될 때 마다 현재 Keyframe이 삽입된 앞뒤에 Duration 을 합하여 두 Keyframe간의 간격을 유지시켜주며 삭제되는 기능이다.
   Keyframe 간격 조절은 타임라인에서 한다. 키보드에서 Ctrl+Delete를 누른다.
- Copy Keyframe List
   현재 선택된 객체의 Keyframe List를 복사하는 기능이다.
- Paste Keyframe List 현재 선택된 객체에 Copy Keyframe List를 통해 복사된 Keyframe List를 붙이는 기능이다.
- Append paste Keyframe List
   현재 선택된 Keyframe의 다음에 복사한 내용을 이어 붙여 넣는다.

#### Copy Keyframe

현재 선택된 Keyframe의 속성을 복사한다. <-현재 Disable 상태

Paste Keyframe

현재 선택된 객체에 Copy Keyframe을 통해 복사된 Keyframe 속성을 적용시킨다. <-현재 Disable 상태

Reset Position

선택된 Keyframe의 위치를 디자인 Mode에서 생성된 원래의 위치로 이동시키는 기능이다.

Reset Size

선택된 Keyframe의 사이즈를 디자인 Mode에서 생성된 원래의 사이즈로 조절하는 기능이다.

Reset Keyframe

선택된 Layer/객체에 추가된 Keyframe들을 지우고 초기 상태로 돌아가는 기능이다.

Reset All Keyframes

모든 Layer/객체에 추가된 모든 Keyframe들을 지우고 초기 상태로 돌아가는 기능이다.

Reverse Animation

현재 선택된 객체의 Keyframe List를 모두 반전하여 반대로 움직이는 Animation을 만드는 기능이다.

Reverse Animation of All Layer/Object

현재 작업중인 Cut에 포함되어있는 모든 Layer/Object의 Keyframe List들을 반전하여 반대로 움직이는 Animation을 만드는 기능이다.

Vanish Out

선택된 Keyframe을 무한소의 점으로 작아지게 설정하는 기능이다. 즉, 줄어들며 화면에서 사라지게 하는 Keyframe을 설정할 때 사용한다.

| evFrame                               |              |
|---------------------------------------|--------------|
| Undo                                  | Ctrl+Z       |
|                                       | Ctrl+Shift+Z |
| Insert                                | Ins          |
| Insert Keep Duration                  | Ctrl+Ins     |
| Delete                                | Del          |
| Delete Keep Duration                  | Ctrl+Del     |
| Copy Keyframelist                     |              |
| Paste Keyframelist                    |              |
| Append Keyframelist                   |              |
| Copy Keyframe                         |              |
| Paste Keyframe                        |              |
| Reset Position                        |              |
| Reset Size                            |              |
| Reset KeyFrames                       |              |
| Reset All KeyFrames                   |              |
| Revers Animation                      |              |
| Reverse Animation of All Layer/Object |              |
| Vanish Out                            |              |
| Squeeze Horizontally                  |              |
| Squeeze Vertically                    |              |
| Zoom In                               |              |
| Zoom Out                              |              |
| Move Keyframe To Left Guideline       |              |
| Move Keyframe To Right Guideline      |              |
| Move Keyframe To Up Guideline         |              |
| Move Keyframe To Down Guideline       |              |
| Move Keyframe To Horizontal Guideline |              |
| Move Keyframe To Vertical Guideline   |              |
| Move Keyframe To Center Guideline     |              |

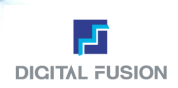

## Full Down Menu / KeyFrame

- Squeeze Horizontally 선택된 Keyframe을 수평으로 사라지게 설정하는 기능이다.
- Squeeze Vertically 선택된 Keyframe을 수직으로 사라지게 설정하는 기능이다.
- Zoom In 선택된 Keyframe을 원래 사이즈의 2배로 확대하는 기능이다. Keyframe을 확대할 수 있는 최대 한계는 2배이다.
- Zoom Out 선택된 Keyframe을 원래 사이즈의 1/2배로 축소하는 기능이다.
- Move Keyframe List To Left Guide Line 현재 선택된 Keyframe을 왼쪽 가이드라인으로 이동시키는 기능이다.
- Move Keyframe List To Right Guide Line 현재 선택된 Keyframe을 오른쪽 가이드라인으로 이동시키는 기능이다.
- Move Keyframe List To Up Guide Line
   현재 선택된 Keyframe을 위쪽 가이드라인으로 이동시키는 기능이다.
- Move Keyframe List To Down Guide Line 현재 선택된 Keyframe을 아래쪽 가이드라인으로 이동시키는 기능이다.
- Move Keyframe List To Horizontal Guide Line 현재 선택된 Keyframe을 수직 가이드라인으로 이동시키는 기능이다.
- Move Keyframe List To Vertical Guide Line
   현재 선택된 Keyframe을 수평 가이드라인으로 이동시키는 기능이다.
- Move Keyframe List To Center Guide Line
   현재 선택된 Keyframe을 중심점으로 이동시키는 기능이다.

## Motion

## Full Down Menu / Tool

같은 기능의 Keyframe 편집 도구 Window에도 이에 대응하는 버튼들이 있다. (각 서브 Menu 설명문 우측의 버튼 모양 참조)

- Layer Mode Layer 단위의 편집 Mode로 전환.
- Object Mode 객체 단위의 편집 Mode로 전환.
- Select Previous Layer/Object 바로 앞에 있는 Layer/객체 선택하기. 키보드에서 ↑를 누른다.
- Select Next Layer/Object 바로 뒤에 있는 Layer/객체 선택하기. 키보드에서 ↓를 누른다.
- Select Previous KeyFrame 바로 전의 Keyframe 선택하기. 키보드에서 ←를 누른다.
- Select Next KeyFrame 바로 다음의 Keyframe 선택하기. 키보드에서 →를 누른다.

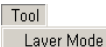

Object Mode

Select Previous Layer/Object Select Next Layer/Object Select Previous KeyFrame Select Next KeyFrame

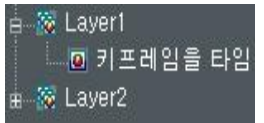

Layermode 와 Objectmode의 전환은 타임라인 왼쪽에서 -,+ 버튼으로도 제어 가능하 다.

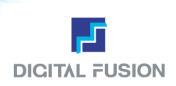

#### Full Down Menu / Preview

#### Internal Mixing

시스템 내부에서 미리 Alpha Blending (Key 신호 합성)을 해서 비디오 컨넥터로 출력하는 Mode이다. 이때 외부에서 VMU나 Keyer로 다시 Key 신호 합성을 하면 Key신호가 2중으로 처리되기 때문에 비정상적으로 과도한 투명도를 갖는 영상이 되므로 주의해야 한다. 작업 중 외부의 Key 신호 합성 장비의 도움없이 Key 신호 가 합성된 상태를 비디오 출력 컨넥터를 통해 미리 보고 싶거나, 완제품 비디오로 사용하고자 할 때만 사용한다.

#### External Mixing

키 신호가 합성되지 않은 원 비디오 신호와 키신호를 별도 컨넥트로 각각 출력해 주는 Mode이다. 시스템 출력을 외부에서 VMU나 Keyer를 이용하여 프로그램 비디오에 슈퍼(Super Impose) 시키는 일반적인 편집 스튜디오에서 사용한다.

#### Selection

Preview 실행 제어부에서 Selection을 선택해준다. 이것은 선택된 객체의 Preview 만을 보는 기능이다.

#### • All

Preview 실행 제어부에서 All을 선택해준다. 이것은 화면 전체에 포함된 Motion을 Preview할 수 있는 기능이다.

- GuideLine On, GuideLine Off 가이드라인을 보여주어 송출 시 어떠한 모션으로 송출되는지 자세하게 볼 수 있다.
- Play

현재 작업 중인 Cut 파일이 비디오로 출력되는 기능. 키보드에서 F12를 누른다.

Pause

Play하다가 화면이 일시 정지하는 기능. 키보드에서 F10를 누른다.

Stop

비디오 출력 중지 기능, 모든 영상 신호 출력이 Clear됨. 키보드에서 **F11**를 누른다.

Go To Start Frame

Keyframe 애니메이션을 작업 Window에서만 미리 보기를 하는 기능 중의 하나로서, 첫 번째 프레임의 위치로 이동한다. (화면상 Line 디스플레이)

- Go To End Frame
   마지막 프레임의 위치를 이동한다.
- Back Frame
   바로 뒤의 프레임의 위치를 이동한다.
- Forward Frame
   바로 앞의 프레임의 위치를 이동한다.
- Play Frame 프레임의 움직임을 작업 화면 Window에서 미리 보기.
- Pause Frame 프레임의 움직임을 잠시 멈춤.
- Stop Frame
   프레임의 움직임 보기 마치기.

|   | Live In                            |     |
|---|------------------------------------|-----|
| Ý | External Key                       |     |
| • | Preview Dialog<br>Selection<br>All |     |
|   | GuideLine On<br>GuideLine Off      |     |
|   | Play                               | F12 |
|   | Pause                              | F10 |
|   | Stop                               | F11 |
|   | Go to Start Frame                  |     |
|   | Go to End Frame                    |     |
|   | Backward Frame                     |     |
|   | Forward Frame                      |     |
|   | Play Frame                         |     |
|   | Pause Frame                        |     |
|   | Stop Frame                         |     |

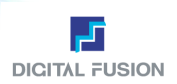

## Full Down Menu / Environment

#### Safety Area

비디오 화면에 나오는 안전 지역을 표시해 주는 기능이다. 상하좌우 각각 설정해 줄 수 있다. 사이즈의 단위는 Pixel이다. Default는 초기화 세팅

#### Background

작업 영역의 Background 환경을 세팅하는 기능이다. 작업의 편의를 위해 임의의 Color와 패턴, 동영상을 Background로 할 수 있다. 동영상 Background는 현재 작업 중인 Cut 파일 이 AVI Layer를 포함하고 있을 때만 가능 하다. Background는 단지 작업의 편의를 위해 지정해 주는 것이지 출력되는 비디오 상으 로 적용 되지 않는다. 즉 송출되지 않는다.

| 색 ? 🔀                       |
|-----------------------------|
| 기본 색( <u>B</u> ):           |
|                             |
|                             |
|                             |
|                             |
|                             |
|                             |
| 사용자 정의 색( <u>C</u> ):       |
|                             |
|                             |
| 사용자 정의 색 만들기( <u>D</u> ) >> |
| 확인 취소                       |

| Ba | ackground Pa | ttern      | E      |
|----|--------------|------------|--------|
| ſ  |              |            | OK     |
|    | Pattern1     |            | Cancel |
|    | Pattern2     |            |        |
|    | Color        |            |        |
|    | • AVI        | Giet Frame |        |
|    | Image        |            |        |
|    |              |            |        |

| Environment  |        |
|--------------|--------|
| Safety Area, | Ctrl+H |
| Background   | Ctrl+J |
| Guideline    | Ctrl+G |

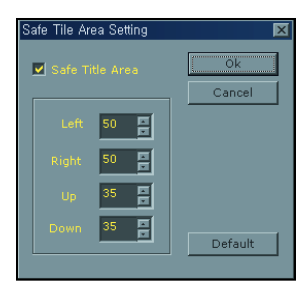

# Baseline Ok Left 154 m Right 114 m Horizontal -10 m Vertical 126 m Up 55 m Down 247 m

#### Guide line

Guide line을 셋팅하는 기능이다. 상하 좌우, 수평, 수직선을 각각 지정해 줄 수 있다. 설정된 Guide line은 Object를 Guide line에 맞춰 이동 시에 쓰인다. 사이즈의 단위는 Pixel이다. Ctrl키와 마우스 조합으로 직접 조절이 가능하다.

## Motion

## Full Down Menu / Mode

- Design
- 디자인 Mode로 전환하는 기능이다. 키보드에서 F6를 누른다. Motion
- 모션 Mode로 전환하는 기능이다.
- Play 프레이 Mode리 저화하느 2
- 플레이 Mode로 전환하는 기능이다. 키보드에서 **F7**를 누른다. • Logo Insert
- Logo Insert 창을 띄우는 기능이다. 송출중인 Cut과 별도로 운영할 수 있다.
- 로고 불러오기: 로고로 사용될 Cut을 불러오는 기능.

   내 로고 시퀀스 만들기: 새로운 LPS를 만드는 기능.

   기존 로고 시퀀스 불러오기: 기존의 LPS를 불러오는 기능.

   라

   로고 시퀀스 저장하기: 제작한 LPS를 저장하는 기능.
- **로고 Cut 삭제하기:** 로고로 사용하기 위해 불러온 Cut을 삭제하는 기능.

 Prepare: 삽입할 로고를 준비시킨다.
 In: 로고를 화면에 송출한다.

 Stop: 로고를 화면에서 뺄 수 있다.
 Close: 창을 닫는다.

| Mode        |    |
|-------------|----|
| Design      | F6 |
| Motion      | F5 |
| Play        | F7 |
| Logo Insert |    |

| Logo Insert          |   | ×     |
|----------------------|---|-------|
| 퀴즈문제.cut             | # |       |
| D:₩CosmosHD₩퀴즈문제.cut |   |       |
|                      |   |       |
|                      |   |       |
|                      |   |       |
|                      |   |       |
|                      |   |       |
| Prepare In Stop      |   | Close |

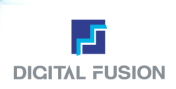

## Full Down Menu / View

### View

사용자가 닫아놓은 속성 Window들을 다시 보여주는 기능.

• Live Window On 송출용 시스템이 아닌 경우 VGA 카드 기반의 프리뷰가 가능하다. 이때 송출을 확인할 수 있는 Preview Windows를 띠운다

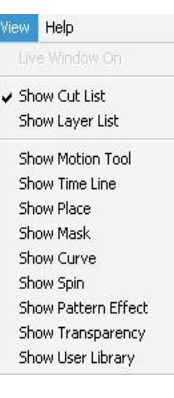

## Motion

## Full Down Menu / Help

#### Manual

사용 설명서이다. 키보드에서 F1을 누른다. (가이드 별도 제공)

## 2. Tool Bar

모든 Menu 중에서 가장 많이 쓰이는 Menu들을 아이콘화 시켜 모아 놓고 마우스로 클릭하는 것만으로 명령이 수행되는 기능이다.

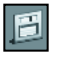

■ Save 저장하기

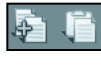

■ Copy 복사하기 ■ Paste 붙이기

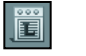

■ Normal Layer List Layer List를 보여준다

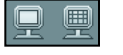

Safety Area 화면에 보이는 안전 지역 보기
Guide Line 가이드 선 보기

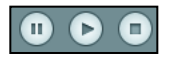

- Play 현재 작업 중인 Cut 파일을 비디오로 송출하기 (F12)
- Pause Play하다가 화면을 일시 정지시키기 (F10)
   Out 현재 출력된 화면을 사라지게 하는 기능이다 (F11)

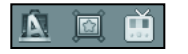

- Design 디자인 Mode로 전환하기 (F6)
- Motion 모션 Mode로 전환하기 (F5)
- Play 플레이 Mode로 전환하기 (F7)

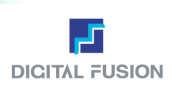

# 3. Cut List/ Layer List Window

같은 Folder에 있는 작업 파일을 스탬프로 디스플레이 하고, 선택할 수 있다. Cut 파일의 수는 무한대이다.

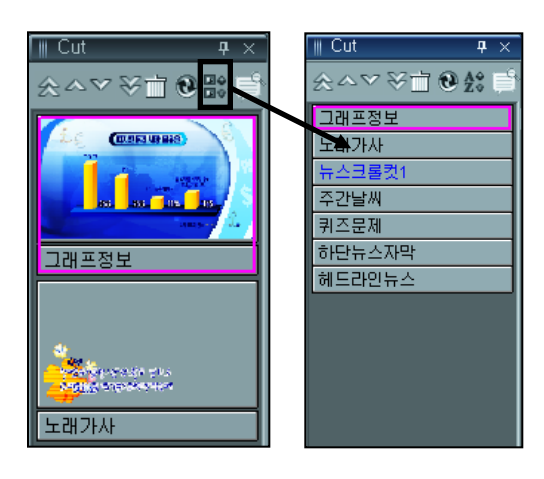

Stamp List에 File 이름만 보여주는 기능과 Thumbnail 으로 보여주는 모드가 있다.

Cut 스템프에서 파일명의 Color가 Nomal일 때는 Black, Roll일 때는 Green, Crawl일 때는 Blue, 에러 파일 경우 는 Red로 디스플레이 된다.

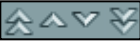

- Home Cut List 맨 처음 Cut으로 가기.
- Page Up Cut List 한 페이지 앞으로 이동.
- Page Down Cut List 한 페이지 뒤로 이동.
- End 맨 끝 Cut으로 가기.
- Delete Cut File 선택한 Cut 파일을 삭제한다.
- Fresh 현재 사용자 Folder에 있는 Cut을 재정렬하기.
- Text List Cut 파일 보기를 텍스트로 보여준다.
- Browse Folder 작업했던 다른 Folder를 찾아서 이동 할 수 있다. (다른 Folder로 이동 시

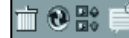

할 수 있다. (나른 Folder로 이동 시 매번 로그인하는 수고를 덜 수 있다.)

## 4. Keyframe 편집 도구 Window

Layer 단위/객체 단위의 Keyframe 애니메이션 편집 시 사용되는 기능들을 버튼으로 나열한 것.

Select Previous Layer or Object
 바로 앞에 있는 Layer/객체 선택하기.
 키보드에서 ↑를 누른다.

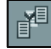

- Select Next Layer or Object
   바로 뒤에 있는 Layer/객체 선택하기.
   키보드에서 ↓ 를 누른다.
- Select Previous Keyframe 바로 전의 Keyframe 선택하기. 키보드에서 ← 를 누른다.
- Select Next Keyframe 바로 다음의 Keyframe 선택하기. 키보드에서 → 를 누른다.

# Insert

Keyframe을 생성하는 기능이다. Insert 할 때마다 15프레임 간격을 갖는 Keyframe이 같은 위치에 생성된다. Keyframe 간의 간격은 타임라인에서 한다. 키보드에서 **Insert**를 누른다.

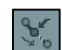

#### Insert Keep Duration

Keyframe을 생성하는 기능이다. Insert 할 때 첫번째 Keyframe과 두 번째 Keyframe 중간 사이의 간격을 유지하며 생성되는 기능이다. Keyframe 간격 조절은 타임라인에 서 한다. 키보드에서 **Ctrl+Insert**를 누른다.

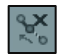

Delete a Keyframe

선택한 Keyframe을 지우는 기능이다. 키보드에서 Delete를 누른다.

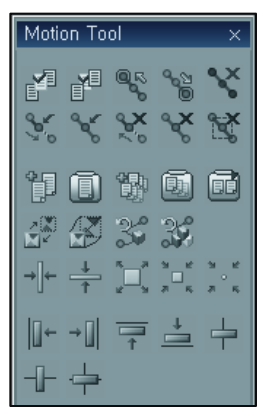

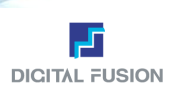

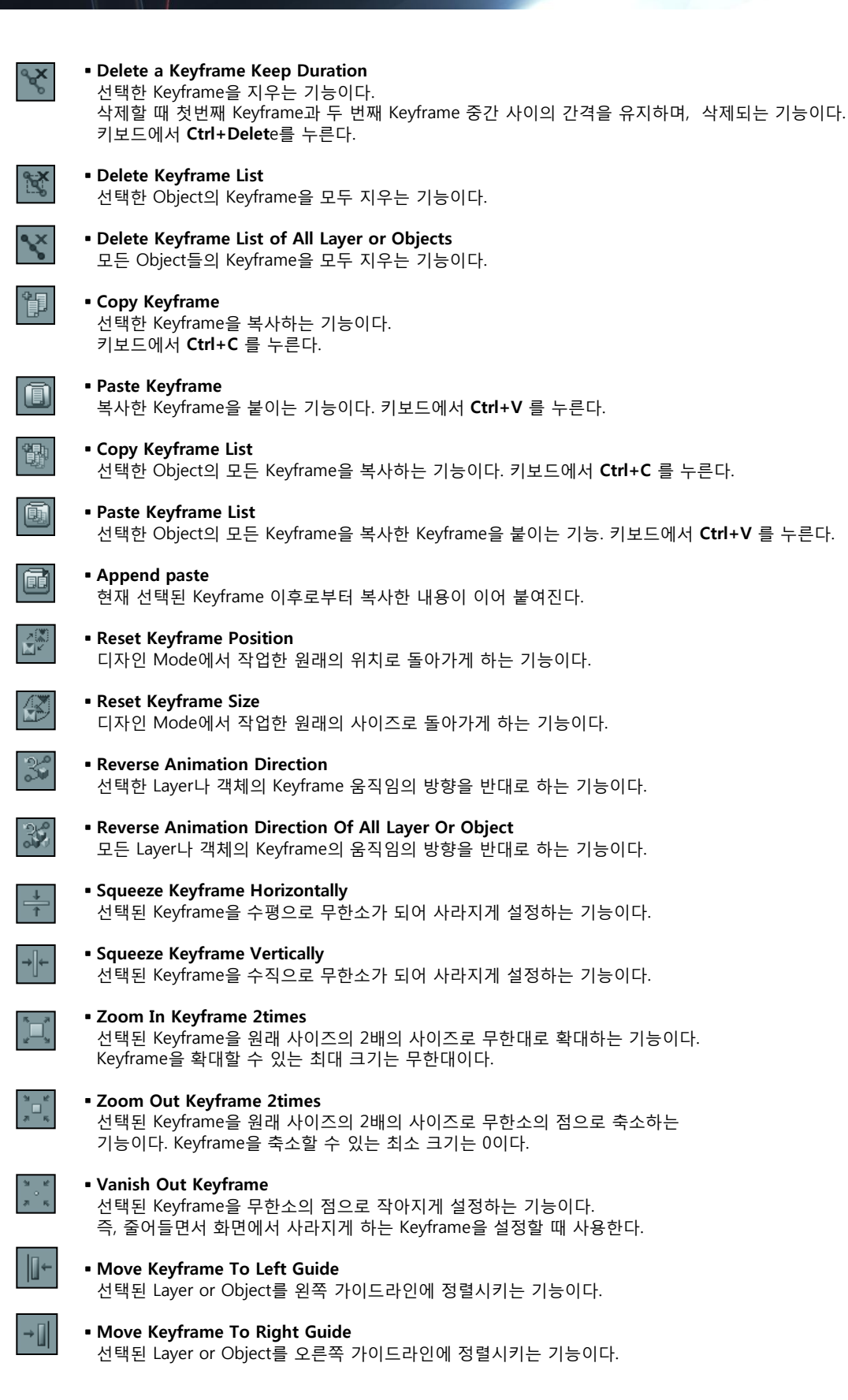

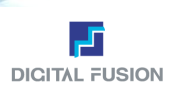

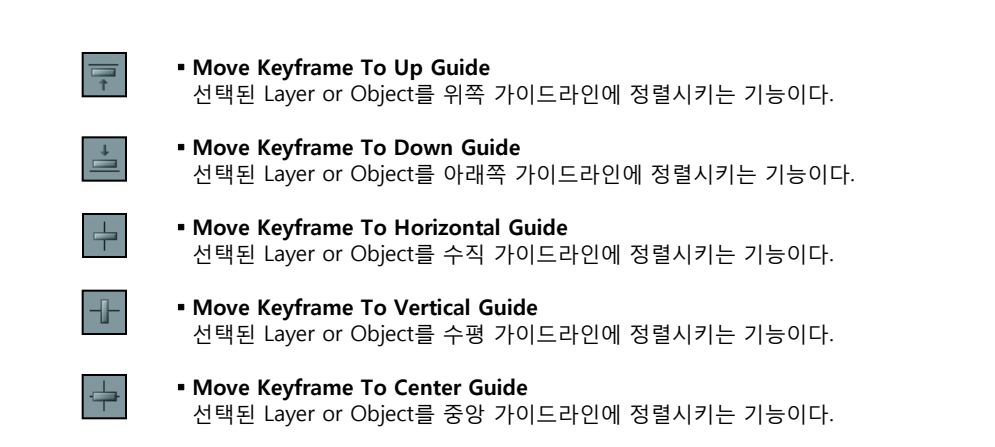

# 5. Layer/객체의 타임라인 Window

모션 Mode에서 설정하는 효과들(Keyframe 애니메이션, 패턴이펙트)의 모션 시간을 설정해 주는 기능을 포함하 고 있다. Layer Mode 및 객체 Mode에 따라 해당 타임 라인이 표시 된다. 타임 라인 List에서 원하는 Layer 또는 객체를 더블 클릭하면 Keyframe 별 및 효과별 타임 라인이 표시 되어 세 부적인 조절을 할 수 있다.

## Motion

## Full Down Menu / Layer / Time Line

Layer Mode에서의 효과 설정은 Audio, AVI, Back Layer, Normal Layer단위로 할 수 있으며, Normal Layer의 개수는 무한대 로 추가 할 수 있다.

Audio, AVI는 시간 (타임 슬롯)이동만 가능하다. 편집할 수는 없다.

Back Layer는 Keyframe의 크기를 변형시키는 동작만 할 수 없을 뿐 일반 Layer와 동일한 종류의 효과를 설정할 수 있다. 일 반 Layer는 시간의 구애 없이 자유롭게 효과를 설정할 수 있다. 일반 Layer 안에서 다시 객체 하나하

나의 효과 설정도 할 수 있다. 이를 위해서는 원하는 Layer를 선택한 후 객체 단위 효과 Mode를 전환해야 한다. 각 Layer의 타임 슬롯(동작시간을 시간)을 이동 시키려면 마우스로 드래그 한다.

Keyframe 동작시간을 가변 하려면 원하는 Layer의 타임 슬롯을 더블 클릭하여 Keyframe 타임 라인을 띄운다. Shift+마우스 드래그를 하면 선택한 타임 슬롯 이후의 모양을 그대로 유지하며 이동시킬 수 있다.

Layer 및 Object로 Toggle 하면서 송출 시의 시간 스케줄을 조절하는 블록이다. KeyFrame 추가 시나 Pattern 효과 부여 시에 나타나며 블록라인을 더블 클릭하면 미세조절하거나 Pattern 효과 등을 추가 할 수 있는 Effect Time Line이 뜬다.

| Time Line 🔒 🕦         |                                                                              | 2                                                                                                    | 3                                                                                                    | 4                                                                                                    |                                                                                                    | ×                                                                                                    |
|-----------------------|------------------------------------------------------------------------------|----------------------------------------------------------------------------------------------------|----------------------------------------------------------------------------------------------------|----------------------------------------------------------------------------------------------------|----------------------------------------------------------------------------------------------------|----------------------------------------------------------------------------------------------------|
| <b>D</b> 00:00:00 00: | 00:15 🛛 P/E 00                                                               | : 00: 00 00: 00: 00 (                                                                                                    | A) Key 1 🚍 🛛                                                                                                    | 0:00:00 🖶 Pause 0                                                                                                    | F                                                                                                    |                                                                                                    |
| ⊖, ⊕,                 | 🖿 👐 🎞 🐻                                                                      | 0:00 01:00                                                                                                    | 02:00 03:00                                                                                                    | 04:00 05:00                                                                                                    | 06:00 07:00                                                                                                    | -                                                                                                    |
| - 🔯 Audio             | 6 🖻 🚟 🖽                                                                      |                                                                                                    |                                                                                                    |                                                                                                    |                                                                                                    |                                                                                                    |
| 🔯 Avi                 |                                                                              |                                                                                                    |                                                                                                    | A                                                                                                    |                                                                                                    |                                                                                                    |
| Back Layer            |                                                                              |                                                                                                    |                                                                                                    | •                                                                                                    |                                                                                                    |                                                                                                    |
| + 😳 Layer1 9          |                                                                              |                                                                                                    |                                                                                                    |                                                                                                    |                                                                                                    |                                                                                                    |
| + to Layerz           |                                                                              |                                                                                                    |                                                                                                    |                                                                                                    |                                                                                                    |                                                                                                    |
|                       |                                                                              |                                                                                                    |                                                                                                    |                                                                                                    |                                                                                                    |                                                                                                    |
|                       | Time Line  C 00:00:00 00:  Audio  Avi  Back Layer  Audio  C Layer1  C Layer2 | Time Line         Image: Operating the second second sec | Time Line     2       Image: Construction of the construction of the construct | Time Line       P/E 00:00:00       Rey 1       Rey 1 <th>Time Line       •       •       •       •       •       •       •       •       •       •       •       •       •       •       •       •       •       •       •       •       •       •       •       •       •       •       •       •       •       •       •       •       •       •       •       •       •       •       •       •       •       •       •       •       •       •       •       •       •       •       •       •       •       •       •       •       •       •       •       •       •       •       •       •       •       •       •       •       •       •       •       •       •       •       •       •       •       •       •       •       •       •       •       •       •       •       •       •       •       •       •       •       •       •       •       •       •       •       •       •       •       •       •       •       •       •       •       •       •       •       •       •       •       •       •       •       •       •</th> <th>Time Line     2     3       Image: Construction of the state of the state of t</th> | Time Line       •       •       •       •       •       •       •       •       •       •       •       •       •       •       •       •       •       •       •       •       •       •       •       •       •       •       •       •       •       •       •       •       •       •       •       •       •       •       •       •       •       •       •       •       •       •       •       •       •       •       •       •       •       •       •       •       •       •       •       •       •       •       •       •       •       •       •       •       •       •       •       •       •       •       •       •       •       •       •       •       •       •       •       •       •       •       •       •       •       •       •       •       •       •       •       •       •       •       •       •       •       •       •       •       •       •       •       •       •       •       •       •       •       •       •       •       •       • | Time Line     2     3       Image: Construction of the state of the state of t |

6

- Effect Time 정보
- ❷ Pattern Effect 정보
- Keyframe 정보 6
- ④ Pause 정보
- Keyframe 표시형태 ● Incomp, Outcomp 표시 타임라인 8

타임라인 눈금 확대 축소

● Layer와 Object 계층도

User Guide Oceanway v 1.0

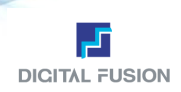

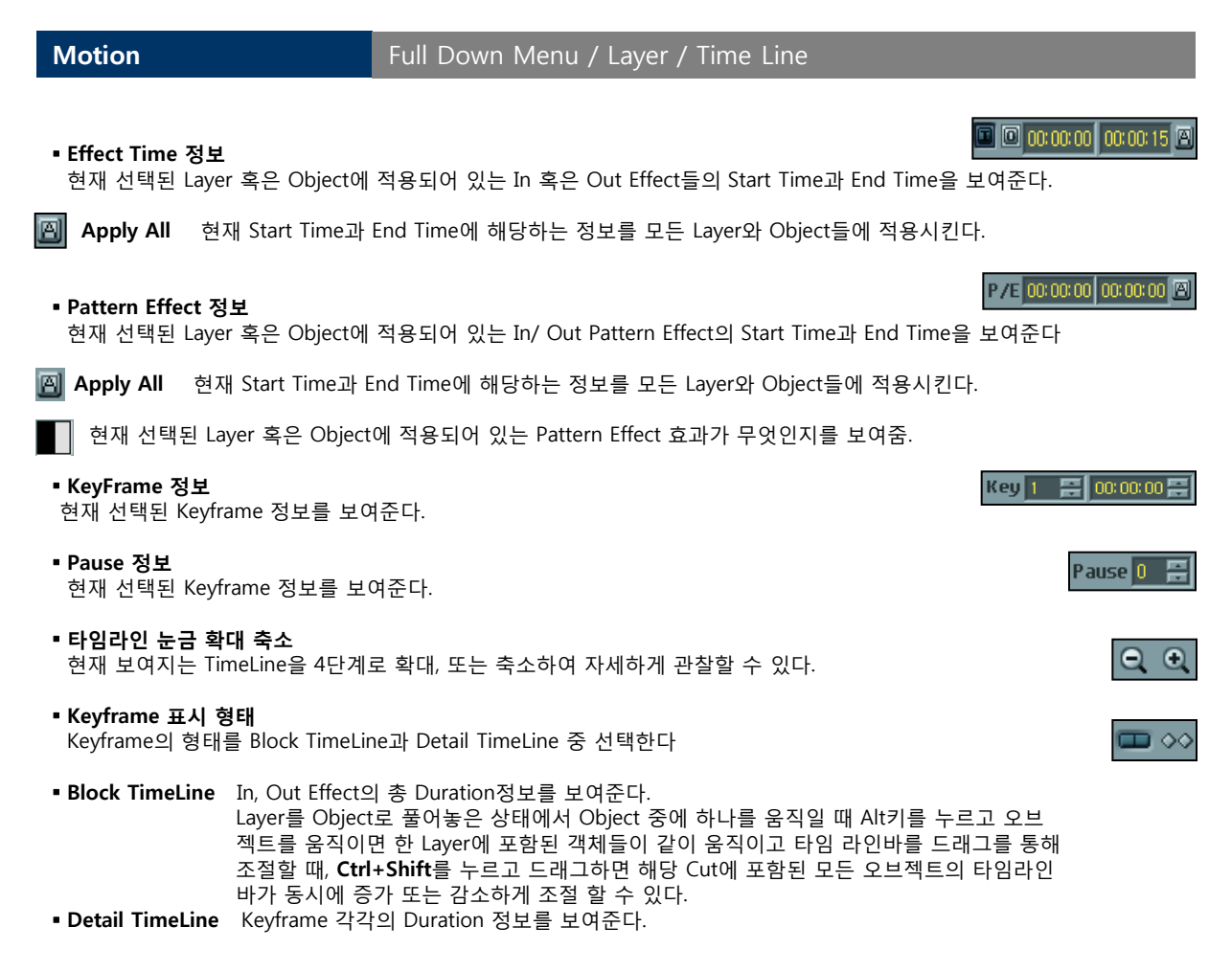

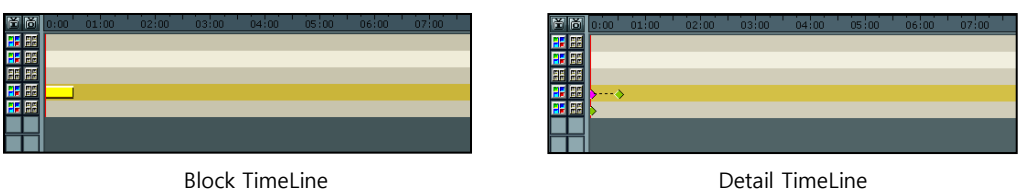

## ▪ Layer와 Object 계층도

현재 작업 충인 Cut의 Layer와 Object 간 계층도를 List Box로 보여준다. 기본은 Layer 단위이며, 선택하고자 하는 Layer의 아이콘을 클릭하면 그 Layer 안에 해당하는 Object들이 순서대로 나열된다. 다시 Layer Mode로 돌아 가기 위해서는 같은 방법으로 Object의 아이콘을 클릭하면 된다.

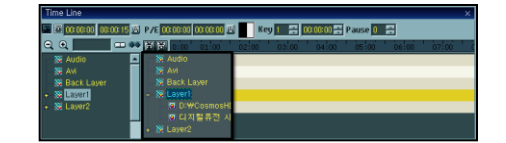

#### ■ Pause 삽입

TimeLine에서 마우스 오른쪽 버튼 클릭하면 생기는 툴팁을 통해 Pause를 삽입, 삭제한다.

# Audio/AVi Layer

Audio와 AVI의 Layer 표시.

| Time Line                    |            |            |            |              |           |          |         |       | ×     |
|------------------------------|------------|------------|------------|--------------|-----------|----------|---------|-------|-------|
| III III 00:00:00             | 00:01:00 🕮 | P/E 00     | 03:00 00:0 | 0:00 街       | Key 3 🚍 I | 00:01:00 | Pause 🚺 | 8     |       |
| Q. Q. 📃                      |            | 賢臣         | 0:00 01    | 00 02        | 00 03:00  | 04:00    | 05:00   | 06:00 | 07:00 |
|                              |            | <b>111</b> |            |              |           |          |         |       |       |
|                              |            | SS 85      |            |              |           |          |         |       |       |
|                              | yer        | 85 85      |            |              |           |          |         |       |       |
|                              |            |            |            |              |           |          |         |       |       |
| D3W0                         | CosmosHE   | <b>3</b> 8 | ···· >·    | In case Dave |           |          |         |       |       |
|                              | 털흥전 시      | <b>1</b>   |            | insert Pau   | 88        |          |         |       |       |
| <ul> <li>W Laver2</li> </ul> |            |            |            | Remove P     | ause      |          |         |       |       |

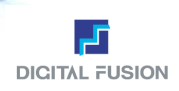

## Full Down Menu / Layer / Time Line

#### Back Layer

한 Cut에서 하나만 허용한다. 한 Cut의 Layer 구조는 물리적으로 맨 아래부터 AVI/Audio Layer → Back Layer → Normal Layer1 → Normal Layer2..3.. 이와 같이 그래픽 이미지를 처리하는 구조로 되어있다. Back Layer는 Normal Layer와 달리 Resize기능이 없다. 더블 클릭하면 Layer Key Frame TimeLine Window가

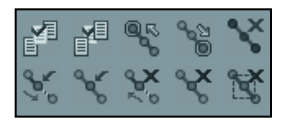

뜬다.

#### Normal Layer

그래픽 이미지를 처리하는 Layer로서 Keyframe 애니메이션 시 Resize도 가능하며 모든 Layer 레벨의 효과를 적용할 수 있 다. 무한 개로 추가할 수 있다. 일반 Layer들 간의 동작 시간(타임 슬롯)은 자유롭게 적용시킬 수 있다.

#### ■ KeyFrame을 이용한 DVE 설정

Keyframe 애니메이션 효과 설정 기능으로 Keyframe들의 시간정보를 설정할 수 있다. Keyframe 편집 도구 Window의 아이콘이나 단축키(Insert)를 사용하여 Keyframe을 입력하고 원하는 애니메이션 효과를 부여하고 사이즈 조절이나, 회전, 기울기, 패스(라인, 곡선, 점프)등을 사용하여 화려한 효과를 얻을 수 있다.

#### ■ Preview 실행 송출 확인

Alt를 누르고 빨간 선을 움직이면 해당 시간에 보여지게 될 객체의 실제 송출 상태를 모니터로 바로 확인 할 수 있다. (현재 미지원)

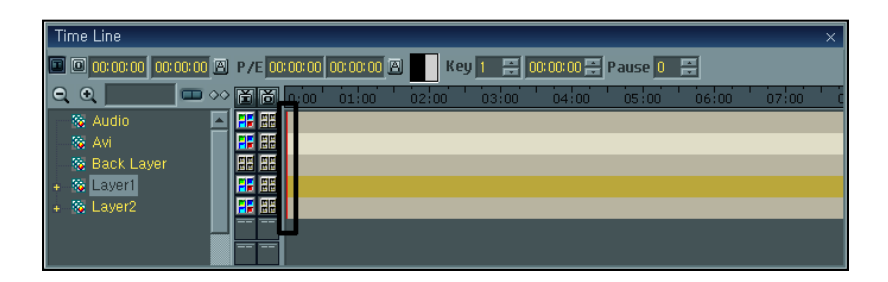

# 6. 모션 속성 Window

모션 Mode에서 설정할 수 있는 효과의 속성을 설정하는 Window이다. Layer Mode와 객체Mode에서 설정할 수 있는 효과의 종류는 Keyframe 애니메이션, 다양한 Pattern Effect ,Transparency, Library 등이 있다.

## Motion

Full Down Menu / Motion Attribute / Place

#### Position

Position 은 효과 디자인 화면상에서 객체의 중심이 화면의 좌상단으로부터 어떤 위치에 있는지를 나타낸다. 디자인 화면의 648X486으로 이때 제작된 Cut은 최종 화면 (PGM Monitor)으로 표출될 때 4:3 비율로 유지되어 디자인 화면상의 비율을 유지하게 된다. 선택된 Object의 위치를 수치로 설정. Center 클릭하면 Object를 중앙 위치.

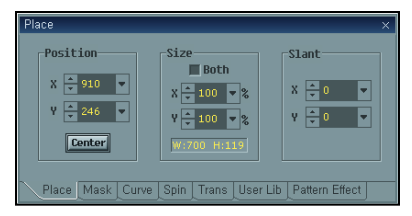

#### Size

해당 Keyframe 에서 객체의 원래 사이즈에 대한 가로 세로쪽 비율로 수치입력이나 마우스 드래그로 변경하여 사용할 수 있다. 선택된 Keyframe의 크기를 수치로 설정. Both를 체크하면 수직, 수평 값이 동시에 설정된다.

#### Slant

해당 Keyframe에서 객체의 x축 방향 및 y축 방향으로의 기울어짐을 pixel 단위로 조절할 수 있다.

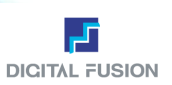

#### Full Down Menu / Motion Attribute / Mask

Normal Cut에 Mask 영역을 설정해주는 기능을 한다.

#### Use Mask

Mask 기능을 사용할지 여부를 지정해 주는 기능. 이 때 Ctrl키와 Shift 키를 누르고 모션Mode 작업 창에서 마우스를 드래그하면 직접 마스크 영역을 지정하고 수정할 수 있다.

Display Mask
 작업 화면에 Mask 영역을 표시할 지의 여부를 지정하는 기능.

■ Reset 변경된 Left, Right, Top, Bottom의 값들을 모두 0으로 초기화한다.

## Full Down Menu / Motion Attribute / Curve

#### Type

Motion

Animation Path 의 속성 설정 기능으로 **Line, Spline, Jump** 3가지가 가능하다. 추가되어진 Keyframe들의 궤적에 특성을 부여 할 수 있는 도구이다. 각 Keyframe에 부여되는 path type은 이전 keyframe으로부터 현재 keyframe까지의 속성이며 default로 line path가 부여된다.

| Туре — — — |                    |  |
|------------|--------------------|--|
| 🗩 Line     | Tension 🔨 📄 🕛 🕠    |  |
| 💽 Spline   | Continuity 🖌 📄 📄 📑 |  |
| 🔵 Junp     | Bias 🔳 📄 📑         |  |
| Follow     | In Acc 🕘 📄 🗾 50    |  |
| Apply All  | Out Acc 1 50       |  |
|            |                    |  |

Line 은 직선의 Path를 의미한다.

Spline 은 베지어 커브를 의미하며 이때 부여되는 추가 속성들은 화면상에 표출될 때 박진감 있는 모션을 구성할 수 있게 해준다.

Jump 는 불연속적인 Path 를 구성할 때 사용할 수 있다.

Follow 객체가 Keyframe Path를 따라 움직일 때 Z축 회전을 하며 쫓아가도록 한다. Apply All 을 클릭하면 모든 Path 를 한번에 한가지 Type으로 적용시킬 수 있다.

## Motion

## Full Down Menu / Motion Attribute / Path

#### Spline

Tension 현재 선택한 Keyframe에서의 곡선 인장 강도를 제어하는 기능.

Continuity 현재 선택한 Keyframe에서의 곡선 연속성 계수를 조절하는 기능. 음(-) 값은 모든 곡선을 없애 버리고 모서 리가 뾰족하게 된다. 0값은 곡선을 밖으로 당겨서 Keyframe이 지나갈 때 거의 평평하게 한다. 양(+)수의 값은 역으로 당겨서 Keyframe 주위의 곡선을 벗어나게 한다.

Bias 현재 선택한 Keyframe에서의 곡선 편의 계수를 조절하는 기능. In Acceleration 현재 선택된 Keyframe으로 들어올 때의 가속도를 설정해 주는 기능. Out Acceleration 현재 선택된 Keyframe을 벗어날 때의 가속도를 설정해 주는 기능.

\* 선택한 Keyframe에 원하는 Type (Line, Spline, Jump)을 적용시킬 수 있다.

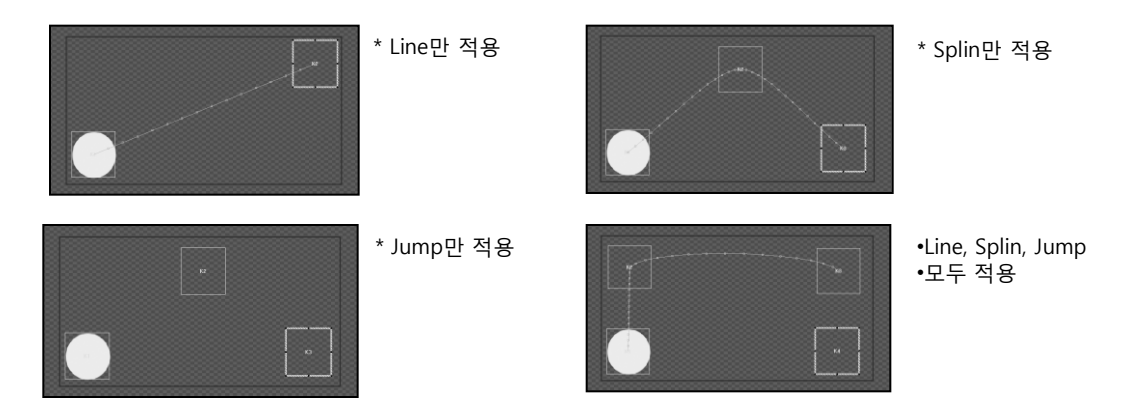

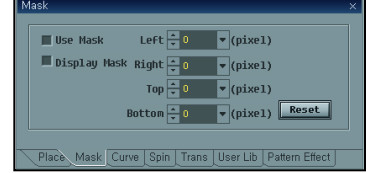

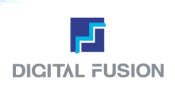

#### Full Down Menu / Motion Attribute / Library

Layer 단위 모션의 빠른 생성을 위해 기본적인 모션을 Library 형식으로 제공. List에서 원하는 항목 을 클릭하면 우측 Window에 동작 모양이 나타난다. 더블 클릭하거나 한번 클릭하면 선택한 Layer 또는 객체에 적용되며 ALL은 모든 Layer나 오브젝트에 적용된다.

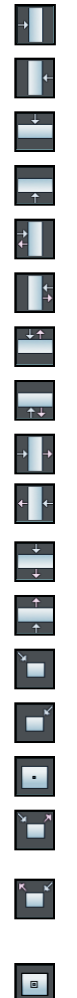

■ Push\_In\_From\_Left 왼쪽에서 중앙으로 들어옴.

- Push\_In\_From\_Right 오른쪽에서 중앙으로 들어옴.
- Push\_In\_From\_Top 위쪽에서 중앙으로 들어옴.
- Push\_In\_From\_Bottom 아래쪽에서 중앙으로 들어옴.
- Push\_In\_Out\_Left 왼쪽에서 들어왔다가 왼쪽으로 나감.
- Push\_In\_Out\_Right 오른쪽에서 들어왔다가 오른쪽으로 나감.
- Push\_In\_Out\_Top 위쪽에서 들어왔다가 위쪽으로 나감.
- Push\_In\_Out\_Bottom 아래쪽에서 들어왔다가 아래쪽으로 나감.
- Push\_In\_Left\_Out\_Right 왼쪽에서 들어와서 오른쪽으로 나감.
- Push\_In\_Right\_Out\_Left 오른쪽에서 들어와서 왼쪽으로 나감.
- Push\_In\_Top\_Out\_Bottom 위쪽에서 들어와서 아래쪽으로 나감.
- Push\_In\_Bottom\_Out\_Top 아래쪽에서 들어와서 위쪽으로 나감.
- Zoom In\_Left Top 왼쪽 위에서 중앙으로 들어옴.
- Zoom In\_Right Top 오른쪽 위에서 중앙으로 들어옴.
- Zoom In\_Center 중앙에서 줌으로 들어옴.
- Zoom In\_Left Top\_ Zoom Out\_Right Top
   왼쪽 상단에서 줌으로 들어왔다가 오른쪽 상단으로 줌 아웃 된다.
- Zoom In\_Right Top\_ Zoom Out\_Left Top
   오른쪽 상단에서 줌으로 들어왔다가 왼쪽 상단으로 줌 아웃 된다.
- Zoom In\_Zoom Out\_Center
   중앙에서 줌으로 들어왔다가 줌으로 아웃 된다.

## Motion

#### Full Down Menu / Motion Attribute / Spin

#### Spin num

이전 Keyframe으로 부터 현재 Keyframe까지 올 때까지의 변화 속성 값으로 x,y,z 축을 중심으로 회전수이다. (단위: 횟수)

#### Offset

회전 할 때 중심의 좌표로서 언제나 객체의 중심이 기준이 되며 648 ~+648 범위가 적정하다. (단위: Pixel)

#### Orientation

해당 Key frame에 왔을 때 객체가 유지하는 회전상태를 지정한다. 범위는 0~360이다. (단위: Degree)

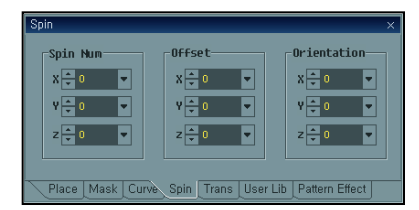

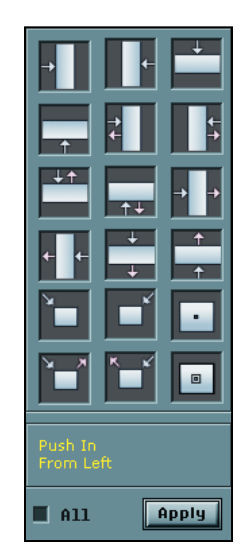

User Guide Oceanway v1.0

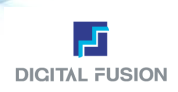

## Motion

## Full Down Menu / Motion Attribute / Pattern Effect

#### \* Thread Hold

각각의 Pattern Effect의 효과가 진행되는 상태를 100%로 환산하여 사용자가 직접 수치를 입력하면 수치 값 만큼만 효과 의 진행 상태가 적용된다. 이 기능은 모든 Pattern Effect에 적용된다.

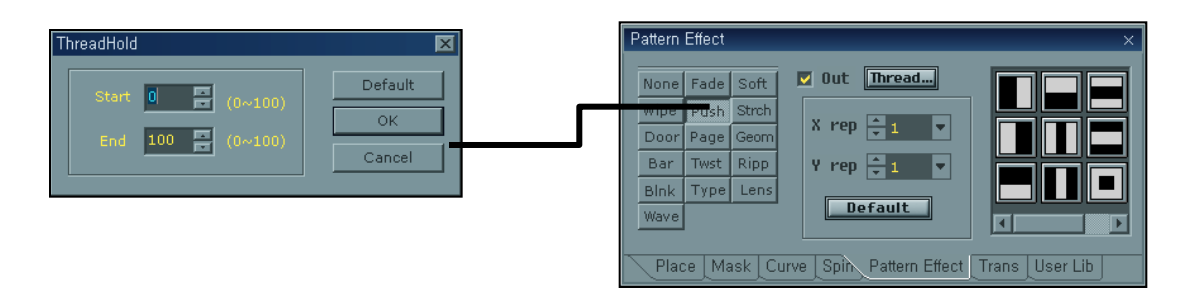

•Out Vanish Pattern Effect 효과가 다 진행되고 난 후에 객체를 완전히 빼지 않고 화면상에 남아있게 할지 안 할지 선택할 수 있다.

#### Fade

서서히 들어오는 효과.

#### Softwipe

부드럽게 화면이나 객체를 한쪽에서 지우면서 다음 화면을 나타내는 효과로 Layer/Object 별로 적용 가능. Softwipe의 패턴은 33개이며, X 축과 Y축으로 수치를 입력하면 반복되어는 다양한 효과를 볼 수 있다.

#### Wipe

화면이나 객체를 한쪽에서 지우면서 다음 화면을 나타내는 효과로 Layer/Object 별로 적용 가능. Wipe의 패턴은 10개이며, X축과 Y축으로 수치를 입력하면 반복되어 지는 다양한 효과를 볼 수 있다.

#### Push

밀어내며 나가는 듯한 효과로 Layer/Object 별로 적용 가능한 효과. Push의 패턴은 10개이며, X축과 Y축으로 수치를 입력하면 반복되는 다양한 효과를 볼 수 있다.

#### Stretch

화면이나 객체를 한쪽에서 잡아 당기면서 다음 화면을 나타내는 효과로 Layer/Object 별로 적용 가능한 효과. Stretch의 패턴은 10개이며, X축 과 Y축으로 수치를 입력하면 반복되는 다양한 효과를 볼 수 있다.

#### Doors

여러 방향에서 문을 밀거나 여는 듯이 다음 화면을 나타내는 효과로 Layer/Object 별로 적용 가능한 효과. Door의 패턴은 12개이며, X축과 Y축으로 수치를 입력하면 반복되는 다양한 효과를 볼 수 있다.

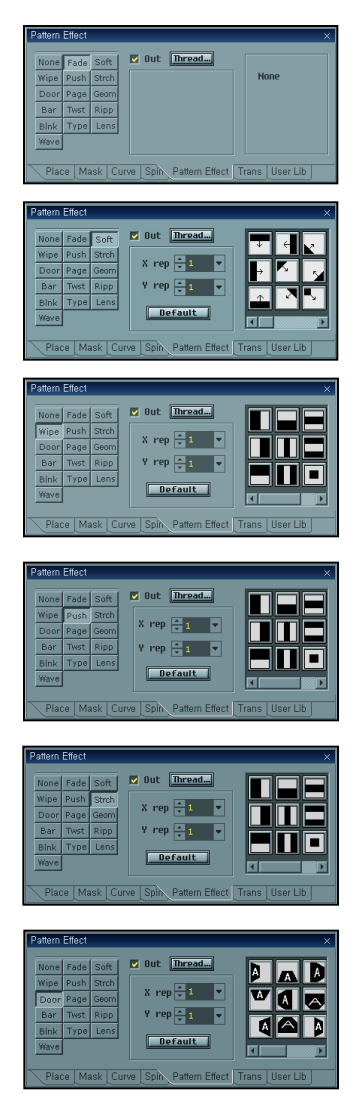

User Guide Oceanway v1.0

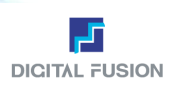

## Motion

### Full Down Menu / Motion Attribute / Pattern Effect

#### Page Curl

- 종이가 돌돌 말리거나 넘어가는 듯한 효과로 Layer/Object 별로 적용 가능함.
- Angle말리는 방향 (단위:Degree)
- Radius 말리는 직경 (단위:Pixel)
- Type Curl 말아서 펴지는 형태 Roll 돌돌 말리는 형태

#### Geometric

기둥모양으로 구부러지는 듯한 패턴으로 Layer/Object 별로 적용 가능한 효과. Geometric의 패턴은 8개이다.

Dir Forward 객체를 안쪽에 보여주고 보이는 쪽으로 열리고 닫힌다. BackWord 객체를 바깥쪽에 보여주고 보이는 쪽 반대편으로 열리고 닫힌다. S-Num 0-원기둥, 1-평면, 2-2 조각, 3-삼각기둥, 4~각 기둥형식으로

#### SixBar

수평이나 수직 방향으로 쪼개지면서 회전하 는 패턴으로 Layer/Object 별로 적용 가능한 효과. SixBar의 패턴은 2개이다. S-Num 수평, 수직방향으로 쪼개지는 개수. U-Time 패턴 효과의 속도를 조절. U-Dir 패턴 효과의 들어오는 방향을 조절. (왼쪽, 오른쪽, 위, 아래) Dir Normal 기본 방향 Inverse Normal의 반대 방향.

#### Twist

회오리 치는, 회전하는 패턴으로 Layer/Object 별로 적용 가능한 효과. SplitDir 효과의 Vertical 수직방향, Horizontal 수평방향 조절. Mot-Dir Positive, Negative Time Dir 효과의 Vertical 수직방향, Horizontal 수평방향 조절 Mot-Time Twist 패턴효과의 속도를 조절. 0부터 100까지 조절 가능

Ripple
 잔물결이 치는 듯한 패턴 효과로 Layer/Object 별로 적용이 가능
 Wave 라운드 되는 물결의 개수를 조절
 Speed Wave 효과의 속도 조절

Blink

깜빡이는 효과

#### Style

 On/Off
 오브젝트를 보였다 안보였다 할 수 있다.

 Color
 한번은 원래 Color로 한번은 지정한 Color로 번갈아 가면서 깜빡이게 할 수 있다.

 Count
 깜빡이는 효과에 횟수를 지정할 수 있다.

#### Typewrite

타이핑 하는 것처럼 한 글자씩 입력된다. Dur Type 효과의 속도 Interval 한 글자 한 글자 사이의 간격

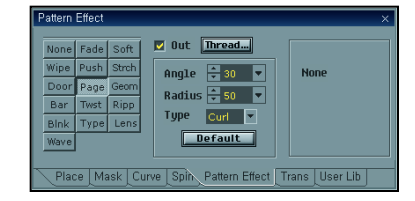

| F | attern | Effect |        |                                         | × |
|---|--------|--------|--------|-----------------------------------------|---|
|   |        |        |        |                                         |   |
|   | None   | Fade   | Soft   | Vut Inread                              |   |
|   | Wipe   | Push   | Strch  | Angle 🛨 30 💌 None                       |   |
|   | Door   | Page   | Geom   | Radius 50 V                             |   |
|   | Bar    | Twst   | Ripp   |                                         |   |
|   | Blnk   | Туре   | Lens   | Type Curl 💌                             |   |
|   | Wave   |        |        | Default                                 |   |
|   |        |        |        |                                         |   |
|   | Plac   | e Ma   | isk (C | urve Spin Pattern Effect Trans User Lib |   |

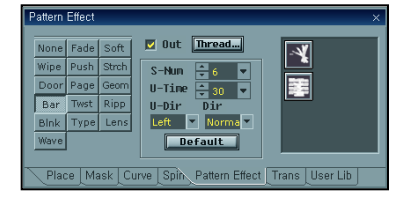

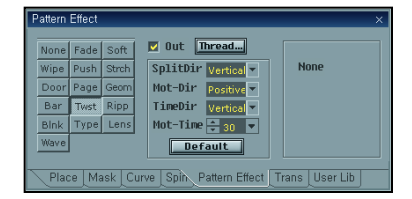

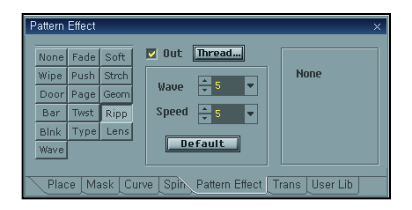

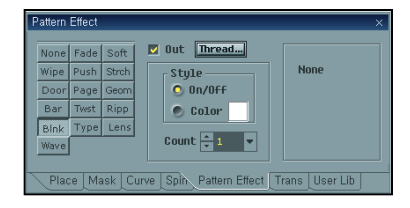

| F | attern                                      | Effect                               |                                       |                                             | × |
|---|---------------------------------------------|--------------------------------------|---------------------------------------|---------------------------------------------|---|
|   | None<br>Wipe<br>Door<br>Bar<br>Blnk<br>Wave | Fade<br>Push<br>Page<br>Twst<br>Type | Soft<br>Strch<br>Geom<br>Ripp<br>Lens | ♥ Out Thread<br>Dur * 3 ♥<br>Interval * 2 ♥ |   |
| ~ | Plac                                        | e Ma                                 | ask (C                                | urve Spin_Pattern Effect Trans User Lib     |   |

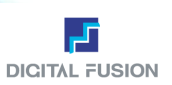

## Full Down Menu / Motion Attribute / Pattern Effect

#### Lens

Layer/Object별로 In과 Out에 볼록 또는 오목한 렌즈 효과를 줄 수 있 다. Lens의 패턴은 17개이다. Concave 오목렌즈 효과 Convex 볼록렌즈 효과 Radius 렌즈의 굵기를 조정할 수 있다.

#### Waves

Layer/Object별로 In과 Out에 볼록 또는 물결치는 효과를 줄 수 있다. Wave의 패턴은 1개이다. Radius wave의 반지름 Angle 물결의 시작되는 중심점과 객체 중심점과의 각도 Ht 물결의 높이 Len 물결의 어느 한 골에서 다음 골까지의 폭 Spd 물결치는 속도 Paraller 직선으로 물결치는 웨이브 형태 Circle 원형으로 물결치는 웨이브 형태 XYZ 물결의 축

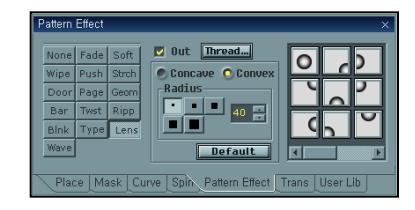

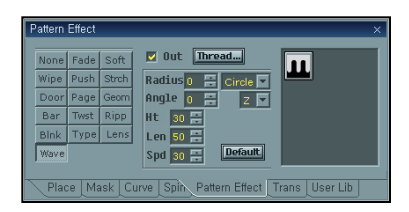

## Motion

Full Down Menu / Motion Attribute / Transparency

#### Transparency

Keyframe에 투명도를 조절하는 기능.

#### Type

Linear Type

default 로 Linear인데 이 경우 첫 Keyframe 과 마지막 Key frame에 부여된 속성만을 참조하여 전체 경로 동안에 연속적으로 투명도를 변하게 한다.

#### Key frame Type

각 Key frame 간의 투명도를 조절할 수 있다. 첫 번째 Keyframe에 Transparency을 255, 두 번째 Keyframe에 0으로 수치를 입력하면 Object가 서서히 나타나는 효과를 볼 수 있다.

Transparency 0 은 완전 불투명이며 255 는 완전 투명이다. (범위 0~255)

## Motion

Full Down Menu / Motion Attribute / User Library

사용자가 제작한 Layer/Object의 모션을 저장하였다가 필요할 때 다른 Layer/Object에 적용 할 수 있는 Library 기능이다. 그룹 단위로 저장하 며 그룹 안에 Folder를 생성하여 각각의 모션을 저장할 수 있다. Library의 이름, 정보, 저장, 삽입, Folder 삭제 등이 가능하다.

| User Lib                 | ×                           |
|--------------------------|-----------------------------|
| Description              |                             |
| • 🖿 OL)<br>• 🖿 ccc       |                             |
|                          |                             |
| Place Mask Curve Spin Pa | ttern Effect Trans User Lib |

| Trans               | ×                                |
|---------------------|----------------------------------|
| Туре                | Transparency—                    |
| O Keyframe          |                                  |
| 🔍 Linear            |                                  |
|                     |                                  |
| Place Mask Curve Sp | in Pattern Effect Trans User Lib |

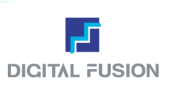

# Full Down Menu / Motion Attribute / User Library

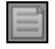

New Group 새로운 그룹을 생성. 사용자가 그룹의 이름을 적어 분류한다.

# Delete

생성한 Folder를 삭제한다.

#### Load

사용자가 저장했던 Library를 다른 Layer/Object에 적용시킨다.

Pattern Effect Load Library에 저장된 Effect 중 Pattern Effect만 적용한다.

Keyframe Load

Library에 저장된 Effect 중 Keyframe Effect만 적용한다.

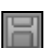

P

Ð

Save

사용자가 제작한 Library의 정보와 이름을 적어 저장한다. 저장한 Library의 정보는 하단 Description에 보여진다.

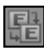

BE

## Rename

Replace

Folder의 이름을 변경할 때 사용한다.

Layer/Object의 초기의 위치로 되돌아간다.

| New Group  | X      |
|------------|--------|
| Group Name | ОК     |
| 1234       | Cancel |
|            |        |

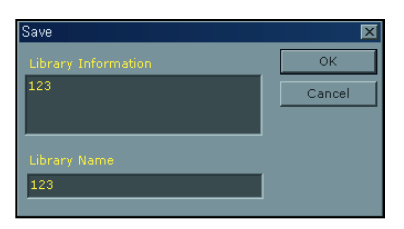

| Rename Library | X      |
|----------------|--------|
|                | ок     |
| 222            | Cancel |

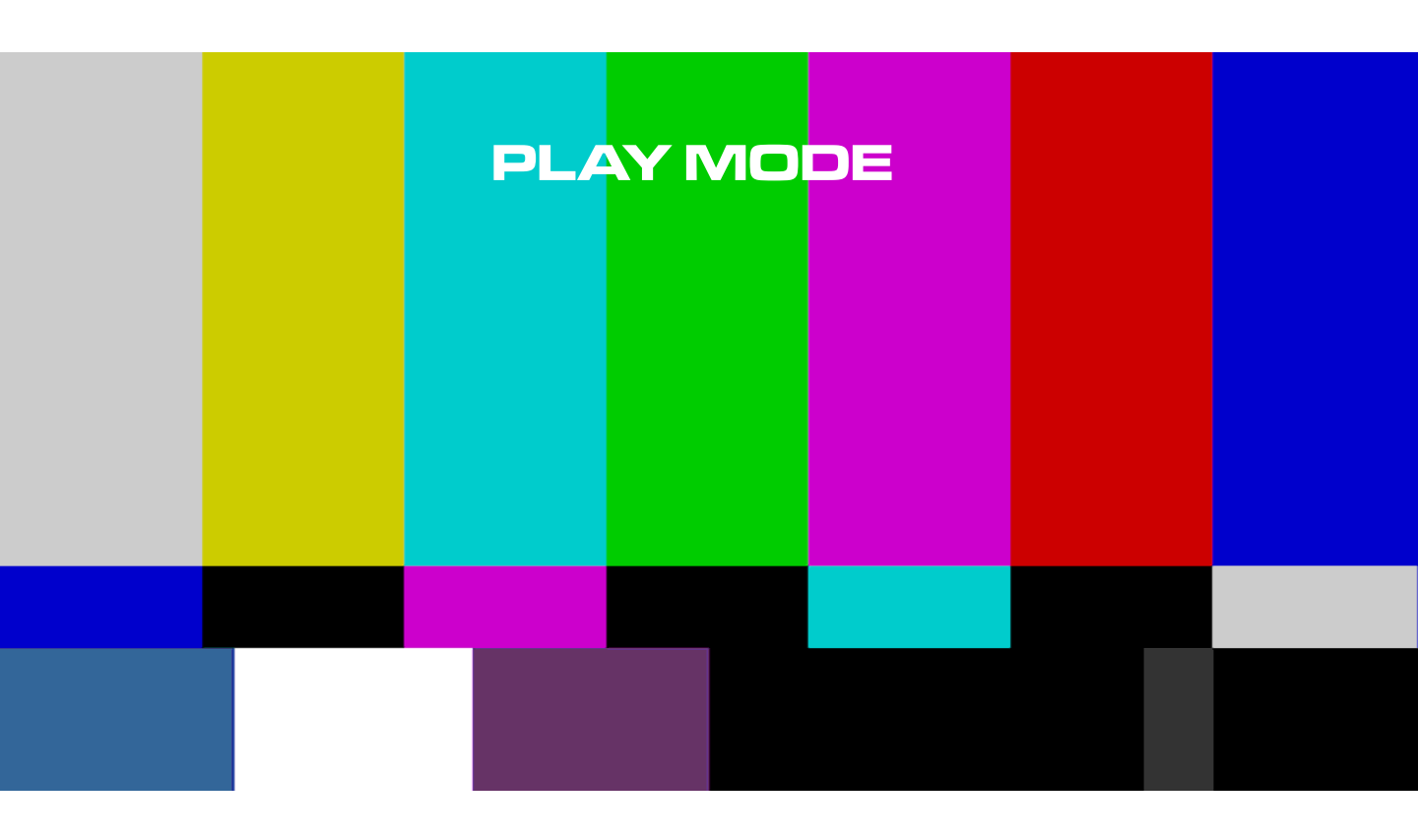

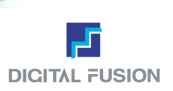

# 플레이 Mode 화면 구성

Full Down Menu, Toolbar, 플레이 List Window, Cut List Window, Layer List Window, Cut 전환 효과 Window, 송출 조절 효과 Window, Status Bar로 구성되어 있다.

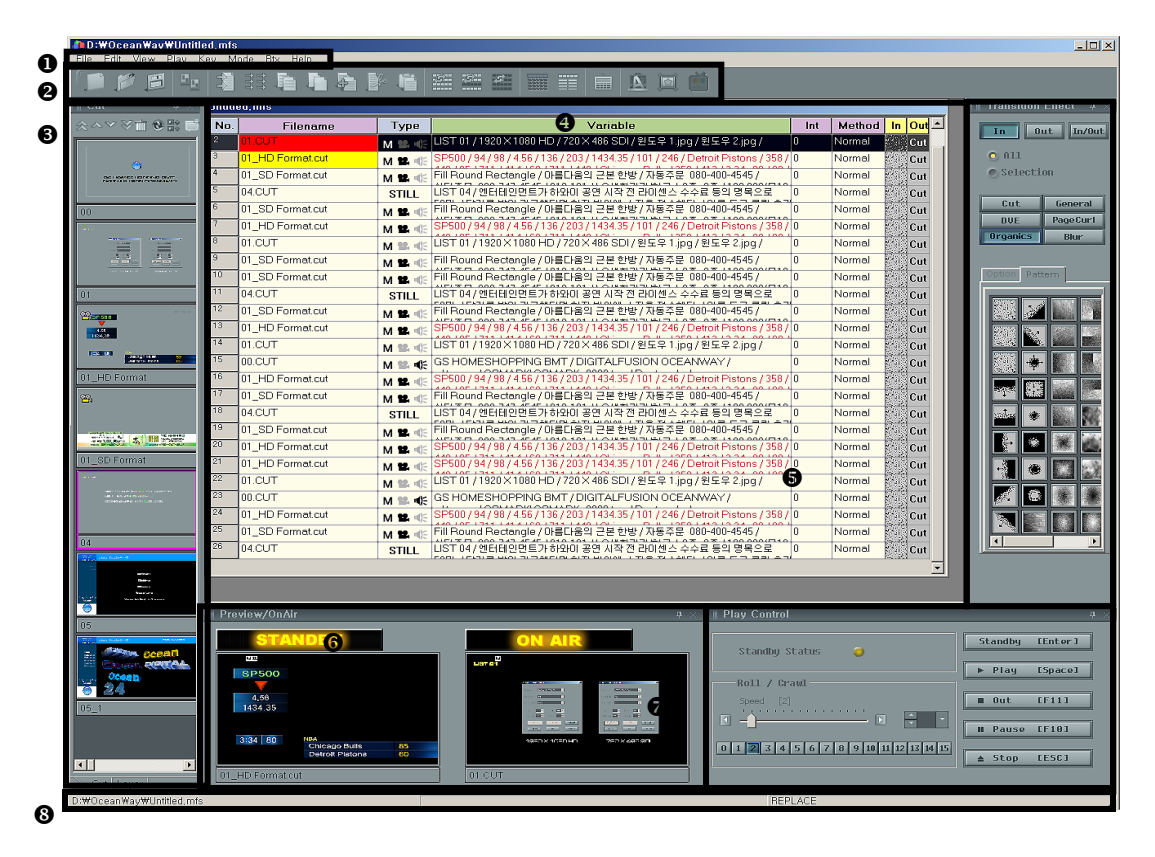

- 1) Full Down Menu
- 2) Toolbar
- 3) Cut List Window
- 4) 플레이 List Window
- 5) Cut 전환 효과 Window
- 6) Preview / On Air
- 7) 송출 조절 Window
- 8) Status Bar

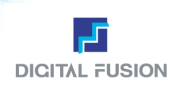

## Play Mode

## Full Down Menu / File

#### 1. Full Down Menu

File, Edit, View, Play, Mixing, Mode, HelpMenu가 있다.

New

새로운 시퀀스 작업 시작하기.

Open

시퀀스 파일 열기. 키보드에서 Ctrl+O를 누른다.

- Save 시퀀스 파일 저장하기. 키보드에서 Ctrl+S를 누른다.
- Save As
   새로운 이름으로 시퀀스 파일 저장하기. 키보드에서 Alt+N를 누른다.
- Preview Cut Files
   작업 한 Cut 파일들을 큰 이미지로 볼 수 있는 기능이다.

**Update** 클릭하면 바로 디자인 Mode로 전환이 되어 Cut의 수정을 할 수 있고, 다시 Play Mode로 가면 그 수정된 Cut이 Preview 창에 떠 있다. 작업의 시간을 단축시킬 수 있다.

 Prev
 바로 전 Cut을 보여 준다.

 Next
 바로 다음 Cut을 보여준다.

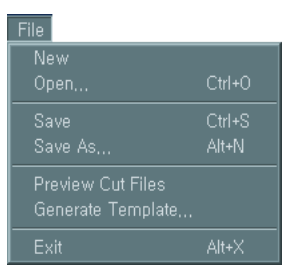

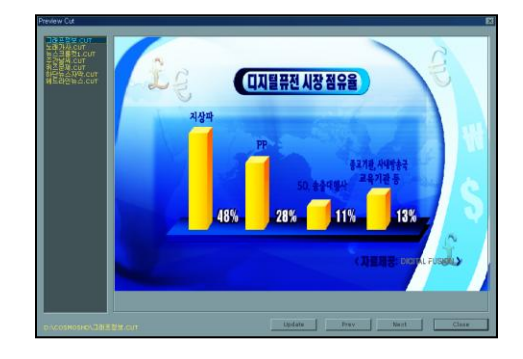

## Play Mode

#### Full Down Menu / File

- Generate Template File
   Cut File과 Text File을 각각 Folder 찾기로 입력한 후 OK를 누르면 Cut에 있
   는 변수의 위치에 Text File에 있는 문장들 이 순차적으로 들어가 Play List를
   만든다. Cut에는 Image 변수는 안되고, Text 변수만 사용해야 한다. Text File
   을 만들 때 맨 위 줄에 @@를 쓰고 Enter를 치면 긴 문장은 중앙 정렬, 짧은 문
   장들은 긴 문장의 좌 정렬이 된다.
   @@를 안 붙이고 Text를 입력하면 그 Cut의 속성으로 정렬이 된다.
   (자세한 내용은 'Design Mode'의 Page 17를 참고)
- Exit
   작업 끝내기. 키보드에서 Alt+X를 누른다.

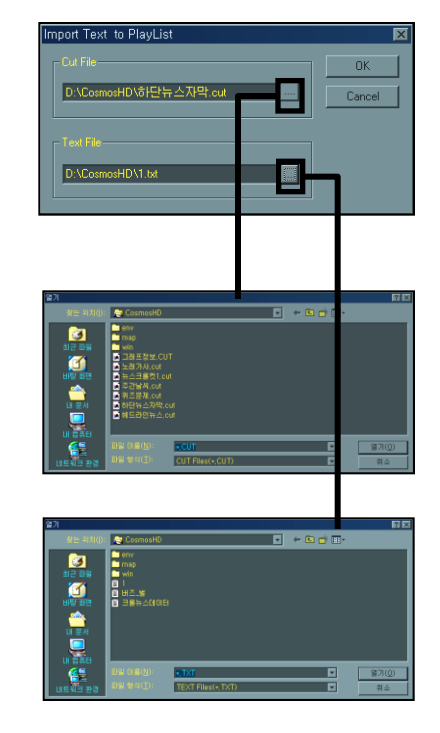
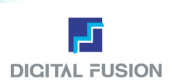

# Play Mode

#### Full Down Menu / Edit

- Add All Cut
  - Cut List에 있는 모든 Cut 파일을 시퀀스 List에 추가하기. 키보드에 서 **F8**를 누른다.
- New Item
- 새로운 List 추가하기. 키보드에서 Insert를 누른다. • Insert Item
- CUT, AVI, TGA, BMP파일을 시퀀스에 추가할 수 있다.
- Delete 추가된 List를 지울 수 있다.
- Copy Item
- 선택된 List 복사하기. 키보드에서 Ctrl+C를 누른다. • Cut Item
- 선택된 List 자르기. 키보드에서 **Ctrl+X**를 누른다.
- Paste Item
   선택한 List 불이기. 키보드에서 Ctrl+V를 누른다.
- Set Variable Play List 상의 현재 커서 위치 Cut의 Variable를 Setting한다. 키보드에서 **F5**를 누른다.

| Edit         |             |
|--------------|-------------|
| Add All Cut  | F8          |
|              |             |
|              |             |
| Insert Item  | Ctrl+Insert |
|              |             |
|              | Ctrl+C      |
| Cut Item     | Ctrl+X      |
| Paste Item   | Ctrl+V      |
| Sat Variable | FS          |

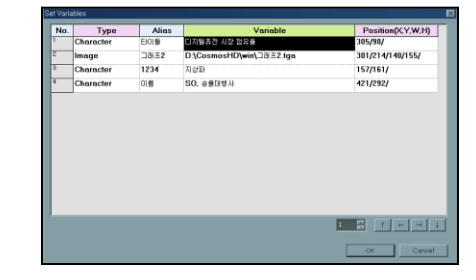

View

# Play Mode

## Full Down Menu / View

- Fresh List 시퀀스 List 재정렬하기. 키보드에서 F2를 누른다.
- Full List List 내용 자세히 보기. 키보드에서 F3를 누른다.
- Normal List List 내용 보통 상태로 보기. 키보드에서 F4를 누른다.
- Top List 맨 앞에 있는 List 선택하기. 키보드에서 Home를 누른다.
- Up List 바로 위의 List 선택하기. 키보드에서 ↑를 누른다.
- Down List 바로 아래의 List 선택하기. 키보드에서 ↓를 누른다.
- Bottom List 맨 아래에 있는 List 선택하기. 키보드에서 End를 누른다.
- Page Up Play List의 페이지를 이전 페이지로 이동시키는 기능을 한다.
- Page Down Play List의 페이지를 다음 페이지로 이동시키는 기능을 한다.

| Plav | Μ | lod | e |
|------|---|-----|---|

#### Full Down Menu / Play

- Standby 선택된 Cut을 Play 준비 상태로 만들기.
- Play 송출하기.
- Out 현재 출력된 화면을 사라지게 한다. 키보드에서 F11를 누른다.
- Pause Play하다가 화면이 일시 정지하는 기능이다. 키보드에서 F10를 누른다.
- Stop 비디오 출력을 중지시키는 기능으로 모든 영상 신호 출력이 Clear된다. 키보드에서 F11를 누른다.
- Prepare-- Standby 된 Cut의 바로 전 Cut이 송출이 된다.
- Prepare++ Standby 된 Cut의 바로 다음 Cut이 송출이 된다.
- Preview Out Preview를 DigiSuit와 G400 중 선택을 하여 송출 속도를 높일 수 있다.
- Hide Cut Effect Sign

플레이 List Window에 Motion이 들어갔으면 M이 Still Cut이면 S, 동영상이 삽입되어 있으면 카메라 영사기 모양이, 음향이 삽입되었으면 확성기 모양이 활성화 되어있다. 이런 효과에 대한 표시를 숨겨주는 기능이다.

| Fresh List    | F2 |
|---------------|----|
|               |    |
|               |    |
|               |    |
|               |    |
|               |    |
|               |    |
|               |    |
|               |    |
| Show Cut List |    |
|               |    |
|               |    |
|               |    |
|               |    |

| Play                 |       |
|----------------------|-------|
| Standby              | Enter |
|                      |       |
|                      |       |
|                      |       |
|                      |       |
| Prepare              |       |
|                      |       |
|                      |       |
| Hide Cut Effect Sign |       |
|                      |       |

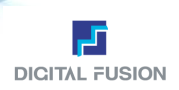

# Play Mode

#### Full Down Menu / Key

#### Internal Mixing

시스템 내부에서 미리 Alpha Blending(Key 신호 합성)을 해서 비디오 컨넥터로 출력하는 Mode이다. 이때 외부에서 VMU 나 Keyer로 다시 Key 신호 합성을 하면 Key 신호가 이중으로 처리되기 때문에 비정상적으로 과도한 투명도를 갖는 영상 이 되므로 주의해야 한다. 저작 작업 중 외부의 Key 신호 합성 장비의 도움 없이 Key 신호가 합성된 상태를 비디오 출력 컨 넥터를 통해 미리 보고 싶거나, 완제품 비디오로 사용하고자 할 때 만 사용한다.

#### External Mixing

키 신호가 합성되지 않은 원 비디오 신호와 키신호를 별도 컨넥트로 각각 출력해 주는 Mode이다. 시스템 출력을 외부에 서 VMU나 Keyer를 이용하여 프로그램 비디오에 슈퍼(Super Impose) 시키는 일반적인 편집 스튜디오에서 사용한다.

| Play Mo                    | de            | Full Down Menu / Mode                 |                     |
|----------------------------|---------------|---------------------------------------|---------------------|
|                            |               | Mode                                  |                     |
| <ul> <li>Design</li> </ul> | 디자인 Mode로 전환히 | ·는 기능이다. 키보드에서 F6를 누른다. Design Motion | F6                  |
| <ul> <li>Motion</li> </ul> | 모션 Mode로 전환하는 | 기능이다. Play                            | F7                  |
| ■ Play                     | 플레이 Mode로 전환하 | 는 기능이다. 키보드에서 F7를 누른다                 | Int<br>Iumber Alt+L |
|                            |               |                                       | Undu                |

# Play Mode

E9

D

đ

#### Full Down Menu / Mode

■ Logo Insert Logo Insert 창을 띄우는 기능이다.

로고 불러오기: 로고로 사용될 Cut을 불러온다. 새 로고 시퀀스 만들기: 새로운 LPS를 만든다. 기존 로고 시퀀스 불러오기: 기존 LPS를 불러온다. 로고 시퀀스 저장하기: 제작한 LPS를 저장한다. 61 로고 Cut 삭제하기: 로고로 사용하기 위해 불러온 ്വ് Cut을 삭제한다.

Prepare: 삽입할 로고를 준비시킨다. In: 로고를 화면에 송출한다. Stop: 로고를 화면에서 뺄 수 있다. **Close:** 창을 닫는다.

 Play By Number (Live Mode) Cut 파일명이 숫자로 되어있는 Cut들을 편리하게 송출하기 위한 Mode이다. 송출에 필요한 모든 동작을 간단한 Key 조작만으로 가능하다. 키보드에서 Alt+L을 누른다.

STANDBY 준비된 Cut을 미리 보여준다. ON AIR 송출 된 Cut을 미리 보여준다. ON AIR 송출된 파일명 표시. STANDBY 준비된 파일명 표시. CURSOR 현재 선택된 파일명 표시. Enter Cut Filename 현재 선택된 파일명 표시거나 파일명을 입력.

 File Open 시퀀스 파일 열기. 키보드에서 Ctrl+O를 누른다. Save 시퀀스 파일 저장하기. 키보드에서 Ctrl+S를 누른다. Save As 다른 이름으로 시퀀스 파일 저장하기. 키보드에서 Alt+N을 누른다. New Cut 새로운 시퀀스 작업 시작하기. 키보드에서 Insert를 누른다. Delete All 모든 시퀀스 파일 지우기. 키보드에서 Ctrl+N를 누른다. Exit 작업 끝내기. 키보드에서 Alt+X를 누른다.

| Logo Insert          |           | ×         |
|----------------------|-----------|-----------|
|                      |           |           |
| 뤼즈문제.cut             | <b>\$</b> | ា ៍ ៍ ា ា |
| D:₩CosmosHD₩퀴즈문제.cut |           |           |
|                      |           |           |
|                      |           |           |
|                      |           |           |
|                      |           |           |
|                      |           |           |
|                      | _         | _         |
| Prepare In Stop      |           | Close     |
|                      |           |           |

| <b>Live Mode</b><br>File Cutlist Edit Play Mode | 2                 |
|-------------------------------------------------|-------------------|
| ONAIR<br>STANDBY<br>CURSOR<br>Prepare Nut       | No. Type Contents |

| File       |        |
|------------|--------|
| Open       | Ctrl+0 |
| Save       | Ctrl+S |
| Save As    | Alt+N  |
| New Cut    |        |
| Delete All | Ctrl+N |
| Exit       | Alt+X  |

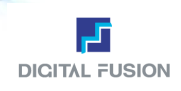

#### Cut List

Fresh List 시퀀스 List 재정렬하기. 키보드에서 F2를 누른다. Full List List 내용 자세히 보기. 키보드에서 F3를 누른다. Normal List List 내용 보통 상태로 보기. 키보드에서 F4. Home 맨 앞에 있는 List 선택하기. 키보드에서 ↑를 누른다. Down 바로 아래의 List 선택하기. 키보드에서 ↓를 누른다. End 맨 아래에 있는 List 선택하기. 키보드에서 F9를 누른다. To Prepare 준비된 List 선택하기. 키보드에서 F9를 누른다. Page Up List 상에서 한 페이지 앞으로 이동하기. 키보드에서 PgUp를 누른다. Page Down List 상에서 한 페이지 뒤로 이동하기. 키보드에서 PgDn를 누른다. List 상에서 왼쪽 List로 이동하기. 키보드에서 ←를 누른다. Right List 상에서 오른쪽 List로 이동하기. 키보드에서 →를 누른다.

Edit

 Delete
 선택된 List 지우기. 키보드에서 Delete를 누른다.

 Copy
 선택된 List 복사하기. 키보드에서 Ctrl+C를 누른다.

 Cut
 선택된 List 자르기. 키보드에서 Ctrl+X를 누른다.

 Paste
 선택된 List 붙이기. 키보드에서 Ctrl+V를 누른다.

 Filename
 선택된 List에 파일 이름 지정하기. 키보드에서 Ctrl+F를 누른다.

 Set Variable
 변수 값 입력하기. 키보드에서 F5를 누른다.

#### Play Mode

#### Full Down Menu / Mode

Variable Edit Dialog에서 변수들의 위치를 일괄적으로 이동시켜주는 기능.

Edit Box 공통적으로 적용하고 싶은 위치 이동 값을 Pixel 단위로 입력한다. 화살표버튼 Edit Box에 입력한 수치대로 각 방향에 해당하는 위치 값을 모든 변수에 일괄 적용해서 모든 수의 위치 값을 한 번에 이동시킬 수 있다.

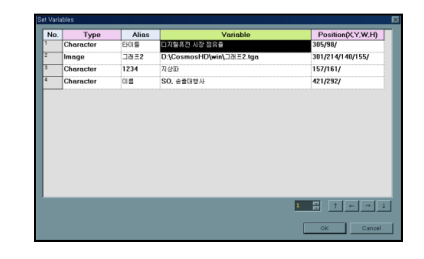

**D**1

# Play Mode

#### Full Down Menu / Transition Effect

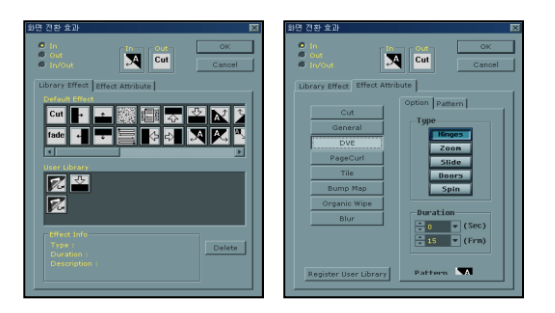

| тау     |        |
|---------|--------|
| Standby | Enter  |
| Play    |        |
| Play++  |        |
|         |        |
| Out     |        |
|         |        |
|         | Ctrl+Z |
|         |        |
|         |        |
|         |        |

Transition Effect Cut 전환 시 적용될 In/Out Effect 를 설정할 수 있다.

Set Cut File To Prepare 송출 List에서 prepare되어있는 Cut으로 이동한다. 키보드에서 Ctrl+G를 누른다. 
Play

 Standby
 선택된 List 준비하기. 키보드에서 Enter 누른다.

 Play Play List에서 현재 Prepare 되어있는 Cut의 이전 Cut을 Prepare한다. 키보드에서 F7.

 Play++
 Play List에서 현재 Prepare 되어있는 Cut의 다음 Cut을 Prepare한다. 키보드에서 F8.

 Play
 준비된 Cut을 송출한다. 키보드에서 F12.

 Out
 현재 출력된 화면을 사라지게 하기. 키보드에서 F11.

 Pause
 Play하다가 화면을 일시 정지시키기. 키보드에서 F10.

 Stop
 비디오 출력을 중지시키는 기능으로 모든 영상 신호 출력이 Clear 된다. 키보드에서 Ctrl+Z.

 Speed
 송출 중 스크롤 속도 조정하기. 키보드에서 0~6.

Mode

Design 디자인 Mode로 전환하기. 키보드에서 F6.

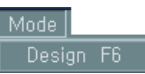

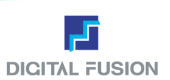

# 2. Toolbar

Menu 중에서 가장 많이 쓰는 Menu를 아이콘화 해 마우스로 클릭 하는 것만으로도 명령이 수행된다.

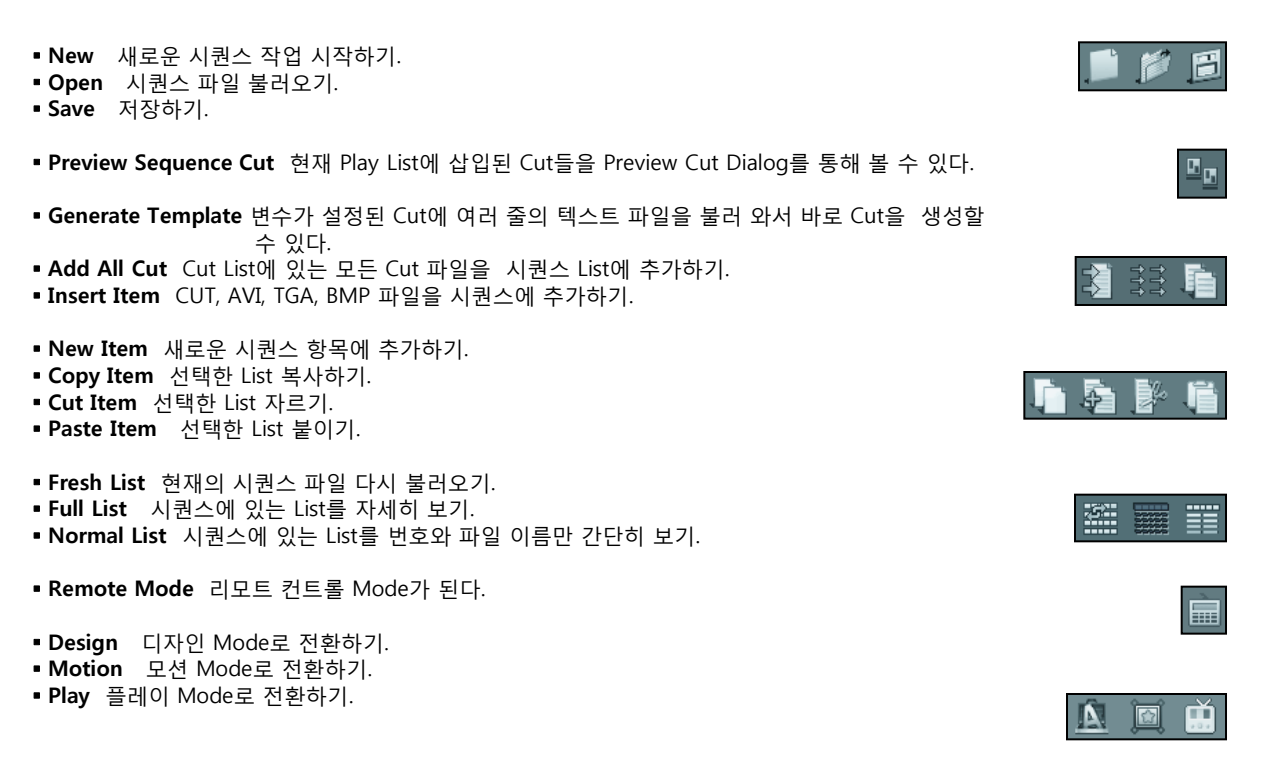

# 3. Cut List/Layer List Window

같은 Folder에 있는 작업파일을 스탬프로 디스플레이하고, 선택할 수 있다. Cut 파일의 수는 무한대이다.

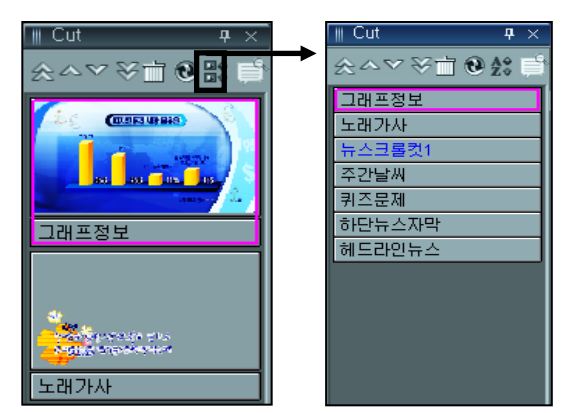

Stamp List에 File 이름만 보여주는 기능

Cut 스템프에서 파일명의 Color가 Nomal일 때는 Black, Roll일 때 는 Green, Crawl일 때는 Blue, 에러 파일 경우는 Red로 디스플레 이 된다.

- Home Cut List 맨 처음 Cut으로 가기.
- Page Up Cut List 한 페이지 앞으로 이동.
- Page Down Cut List 한 페이지 뒤로 이동.
- End 맨 끝 Cut으로 가기.
- Delete Cut File 선택한 Cut 파일을 삭제한다.
- Fresh 현재 사용자 Folder에 있는 Cut을 재정렬하기.
- Text List Cut 파일 보기를 텍스트로 보여준다.
- Browse Folder 작업했던 다른 Folder를 찾아서 이동할 수 있다. (다른 Folder로 이동 시 매번 로그인하는 수고를 덜 수 있다.)

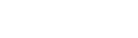

 $A \nabla S$ 

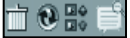

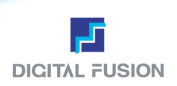

# 4. Play List Window

Cut 파일, 그래픽, 동영상 파일 등 송출 될 List를 한 눈에 볼 수 있게 순차적으로 나열하며, List의 순서 편집, 변수 설정, 오 디오 파일 설정, 롤, 크롤 속성 조절 Cut 전환 효과 부여 등을 한다. Cut List 화면에 17개의 Cut을 보여주는 Full List 상태와 68개의 Cut을 모여주는 Normal List 상태가 있으며, 이동, 삭제등이 Drag & Drop 방식으로 쉬우며, Cut 이름 표시 부분을 선택하여 바로 이름 변경이 가능하여 모든 간단한 편집은 Cut List Window에서 바로 할 수 있다.

| Untitl | ntitled, mfs     |            |                                                                                    |     |        |             |     |   |
|--------|------------------|------------|------------------------------------------------------------------------------------|-----|--------|-------------|-----|---|
| No.    | Filename         | Type       | Variable                                                                           | Int | Method | In          | Out | E |
| 2      | 01.CUT           | M 103 405  | LIST 01 / 1920 × 1080 HD / 720 × 486 SDI / 윈도우 1.jpg / 윈도우 2.jpg /                 | 0   | Normal | 200         |     |   |
| 3      | 01_HD Format.cut | M 184. 🐗   | SP500 / 94 / 98 / 4.56 / 136 / 203 / 1434.35 / 101 / 246 / Detroit Pistons / 358 / | 0   | Normal | · • •       | Cut |   |
| 4      | 01_SD Format.cut | M 124. 🐗   | Fill Round Rectangle / 아름다움의 근본 한밤 / 자동주문 080-400-4545 /                           | 0   | Normal |             | Cut |   |
| 5      | 04.CUT           | STILL      | LIST 04 / 엔터테인먼트가 하뫄이 공연 시작 전 라이센스 수수료 등의 명목으로                                     | 0   | Normal | 100         | Cut |   |
| 6      | 01_SD Format.cut | M 124. 🐗   | Fill Round Rectangle / 아름다움의 근본 한방 / 자동주문 080-400-4545 /                           | 0   | Normal | 100         | Cut |   |
| 7      | 01_HD Format.cut | M 124. 🐗   | SP500 / 94 / 98 / 4.56 / 136 / 203 / 1434.35 / 101 / 246 / Detroit Pistons / 358 / | 0   | Normal | 100         | Cut |   |
| 8      | 01.CUT           | M 18 4%    | LIST 01 / 1920 × 1080 HD / 720 × 486 SDI / 윈도무 1.jpg / 윈도무 2.jpg /                 | 0   | Normal | 14          | Cut |   |
| 9      | 01_SD Format.cut | M 12. 🕸    | Fill Round Rectangle / 아름다움의 근본 한방 / 자동주문 080-400-4545 /                           | 0   | Normal | 1995        | Cut |   |
| 10     | 01_SD Format.cut | M 124. 🐗   | Fill Round Rectangle / 아름다움의 근본 한방 / 자동주문 080-400-4545 /                           | 0   | Normal | 245         | Cut |   |
| 11     | 04.CUT           | STILL      | LIST 04 / 엔터테인먼트가 하와이 공연 시작 전 라미센스 수수료 등의 명복으로                                     | 0   | Normal | 1945        | Cut |   |
| 12     | 01_SD Format.cut | M 12. 🕸    | Fill Round Rectangle / 아름다움의 근본 한방 / 자동주문 080-400-4545 /                           | 0   | Normal | 120         | Cut |   |
| 13     | 01_HD Format.cut | M 12. 帐    | SP500 / 94 / 98 / 4.56 / 136 / 203 / 1434.35 / 101 / 246 / Detroit Pistons / 358 / | 0   | Normal | 245         | Cut |   |
| 14     | 01.CUT           | M 188, 405 | LIST 01 / 1920 × 1080 HD / 720 × 486 SDI / 윈도우 1.jpg / 윈도우 2.jpg /                 | 0   | Normal | 20          | Cut |   |
| 15     | 00.CUT           | M 🕮 🐗      | GS HOMESHOPPING BMT / DIGITALFUSION OCEANWAY /                                     | 0   | Normal | 124         | Cut |   |
| 16     | 01_HD Format.cut | M 12. 4%   | SP500 / 94 / 98 / 4.56 / 136 / 203 / 1434.35 / 101 / 246 / Detroit Pistons / 358 / | 0   | Normal |             | Cut |   |
| 17     | 01_SD Format.cut | M 124. 🐗   | Fill Round Rectangle / 아름다움의 근본 한방 / 자동주문 080-400-4545 /                           | 0   | Normal | 11          | Cut |   |
| 18     | 04.CUT           | STILL      | LIST 04/엔터테인먼트가 하와이 공연 시작 전 라미센스 수수료 등의 명목으로                                       | 0   | Normal | 1.11        | Cut |   |
| 19     | 01_SD Format.cut | M 124. 🐗   | Fill Round Rectangle / 아름다움의 근본 한방 / 자동주문 080-400-4545 /                           | 0   | Normal | · · · · · · | Cut |   |
| 20     | 01_HD Format.cut | M 1205     | SP500 / 94 / 98 / 4.56 / 136 / 203 / 1434.35 / 101 / 246 / Detroit Pistons / 358 / | 0   | Normal | 100         | Cut |   |
| 21     | 01_HD Format.cut | M 124. 🐗   | SP500 / 94 / 98 / 4.56 / 136 / 203 / 1434.35 / 101 / 246 / Detroit Pistons / 358 / | 0   | Normal |             | Cut |   |
| 22     | 01.CUT           | M 18 4%    | LIST 01 / 1920 × 1080 HD / 720 × 486 SDI / 윈도우 1.jpg / 윈도우 2.jpg /                 | 0   | Normal | 110         | Cut |   |
| 23     | 00.CUT           | M 🕮 🐗      | GS HOMESHOPPING BMT / DIGITALFUSION OCEANWAY /                                     | 0   | Normal | 100         | Cut |   |
| 24     | 01_HD Format.cut | M 😫 帐      | SP500 / 94 / 98 / 4.56 / 136 / 203 / 1434.35 / 101 / 246 / Detroit Pistons / 358 / | 0   | Normal | 199         | Cut |   |
| 25     | 01_SD Format.cut | M 12. 4%   | Fill Round Rectangle / 마를다움의 근본 한방 / 자동주문 080-400-4545 /                           | 0   | Normal | 10          | Cut |   |
| 26     | 04.CUT           | STILL      | LIST 04/엔터테인먼트가 하와이 공연 시작 전 라이센스 수수료 등의 명목으로                                       | 0   | Normal | 1945        | Cut |   |
|        |                  |            |                                                                                    |     |        |             |     | E |

Variable란에 Cut에 포함된 모든 객체의 정보가 제시됨.

#### Filename

마우스로 선택하여 Filename (.CUT, .AVI, .TGA, .BMP)을 변경할 수 있다. 준비된 Cut은 노란색으로 표시되고, 송출된 Cut은 빨간색으로 표시된다.

#### Type

Cut의 타입(Still, Motion, Roll, Crawl)을 표시해주는 기능이다. Still 일반 정지화면으로 Cut 전환 효과를 부여할 수 있다. Motion Motion 효과 나 AVI Layer를 가지고 Cut으로 Cut 전환 효과를 부여할 수 있다. Roll, Crawl 화면이 상하/좌우로 흐르는 Cut으로 Cut 전환효과를 부여할 수 없다. 마우스로 선택하여 Roll/Crawl의 속성(스피드, End Position, Mask, 방향)을 조절할 수 있다.

#### Variable

Cut에서 설정된 변수 객체의 내용을 표시해주며, 마우스로 선택하여 변 수를 입력할 수 있다.

#### • Int

Cut과 Cut 사이에 간격을 의미한다. Apply All 체크하면 모든 Cut List에 적용한다.

#### Method

송출 제어 방법을 선택할 수 있다. Normal 수동으로 사용자가 직접 송출 제어할 수 있다. Auto 자동으로 송출된다. Stop 정지한다. Apply All 체크하면 모든 Cut List에 적용한다.

# In / Out

Cut 전환 효과를 표시해준다.

| No. | Type      | Alias  | Variable                 | Position(X,Y,W,H) |
|-----|-----------|--------|--------------------------|-------------------|
|     | Character | EHOI 🖀 | 디지털퓨견 시장 점유를             | 305/98/           |
| 2   | Image     | 그래프2   | D:\CosmosHD\win\그래프2.tga | 301/214/140/155/  |
|     | Character | 1234   | 지상파                      | 157/161/          |
| _   | Character | 014    | SO, 송클대행사                | 421/292/          |
|     |           |        |                          |                   |
|     |           |        |                          |                   |
|     | _         |        |                          | 1 2 1             |

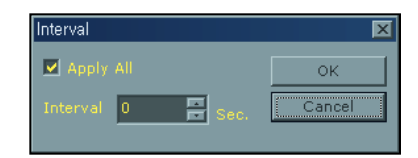

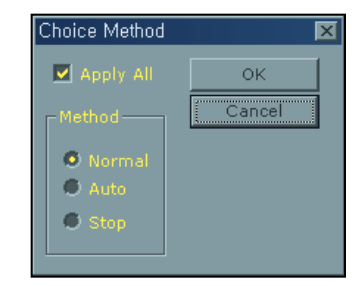

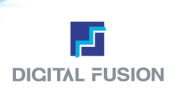

# 5. Cut 전환 효과 Window

Cut의 Play Type이 Still일 경우 수 백가지의 전환 효과를 줄 수 있으며 설정 가능한 효과는 Wipe, Fade, Matrix, Wipe, Push 등이 있다.Cut 전환 효과를 부여하기 위한 Cut의 In/Out을 마우스로 선택하고 Cut 전환효과 Window에서 속성을 편집한다.

Cut 전환 효과를 줄 때 전 화면이 남아있는 상태에서 다음 Cut의 효과가 들어오는 Effect와 전에 화면이 완전 빠져버린 상태 에서 다음 Cut의 효과가 들어오는 Effect로 구분되어 있다.

\*전 화면이 남아있는 상태에서 다음 Cut의 효과를 적용할 수 있는 효과 General-Fade, Wipe, Push, DVE-전 계열, Organics-전 계열

\*전 화면이 완전히 빠진 상태에서 다음 Cut의 효과를 적용할 수 있는 효과 위에 세가지 계열의 효과를 제외한 모든 나머지 효과들

# Play Mode

# Transition Effect / Cut / Fade / Push / Wipe

Cut 일반 화면 전환으로 효과가 없이 컷 단위로 전환된다.

Fade 다른 화면으로 Overlay되어 부드럽게 넘어 가는 효과. Duration을 조정할 수 있다.

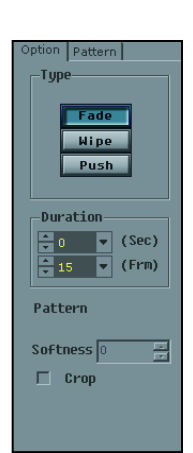

Push 여러 개의 Wipe패턴과 Duration 등을 설정할 수 있다.

Option

TypeFade Wipe Matrix Push 네 가지 스타일의 효과를 줄 수 있다.Duration전환 효과의 시간을 지정한다.

Pattern

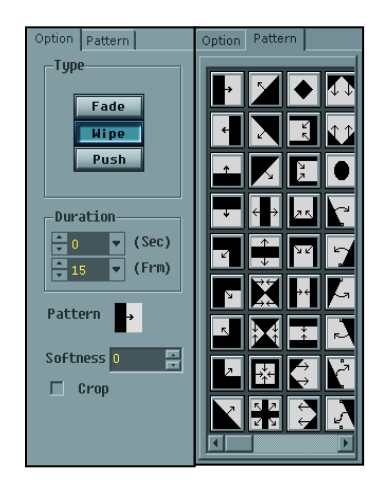

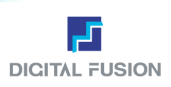

Wipe 여러 개의 Push패턴과 Duration, Softness 등을 설정할 수 있다.

Option

TypeFade Wipe Matrix Push 네 가지 Style의 효과를 줄 수 있다.Duration전환 효과의 시간을 지정한다.

Pattern

8개의 패턴이 있으며 Option 기능으로 속성을 가변 할 수 있다.

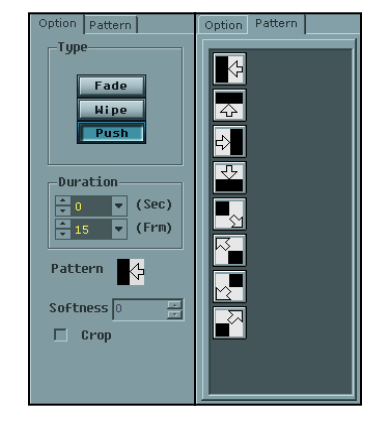

# Play Mode

# Transition Effect / Hinges / Zoom

**Hinges** 여러 개의 Hinges패턴과 Duration 등을 설정할 수 있다.

Option

**Type** Hinges, Zoom, Slide, Doors, Spin 다섯 가지 Style의 효과를 줄 수 있다. **Duration** 전환 효과의 시간을 지정한다.

Crop

실제 오브젝트 크기만큼 이펙트를 적용시킬 수 있다.

Pattern

16개의 패턴이 있으며 Option 기능으로 속성을 가변 할 수 있다.

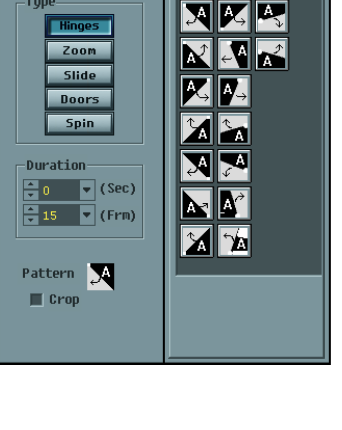

Тур

**Zoom** 여러 개의 Zoom패턴과 Duration 등을 설정할 수 있다.

Option

TypeHinges, Zoom, Slide, Doors, Spin 다섯 가지 Style의 효과를 줄 수 있다.Duration전환 효과의 시간을 지정한다.

Crop

실제 오브젝트 크기만큼 이펙트를 적용시킬 수 있다.

Pattern

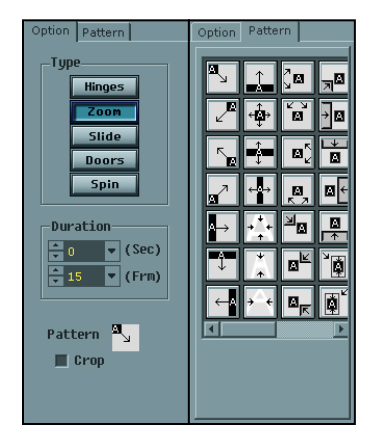

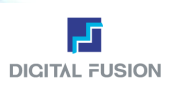

# Play Mode

# Transition Effect / Slide / Doors / Spin

Slide 여러 개의 Slide패턴과 Duration 등을 설정할 수 있다.

Option

**Type** Hinges, Zoom, Slide, Doors, Spin 다섯 가지 Style의 효과를 줄 수 있다. **Duration** 전환 효과의 시간을 지정한다.

- Crop
   실제 오브젝트 크기만큼 이펙트를 적용시킬 수 있다.
- Pattern
   32개의 패턴이 있으며 Option 기능으로 속성을 가변 할 수 있다.

**Doors** 여러 개의 Doors패턴과 Duration 등을 설정할 수 있다.

Option

Pattern

TypeHinges, Zoom, Slide, Doors, Spin 다섯 가지 Style의 효과를 줄 수 있다.Duration전환 효과의 시간을 지정한다.

■ Crop

실제 오브젝트 크기만큼 이펙트를 적용시킬 수 있다.

12개의 패턴이 있으며 Option 기능으로 속성을 가변할 수 있다.

Spin 여러 개의 Spin패턴과 Duration 등을 설정할 수 있다.

Option

**Type** Hinges, Zoom, Slide, Doors, Spin 다섯 가지 Style의 효과를 줄 수 있다. **Duration** 전환 효과의 시간을 지정한다.

Crop

실제 오브젝트 크기만큼 이펙트를 적용시킬 수 있다.

Pattern
 34개의 패턴이 있으며 Option 기능으로 속성을 가변 할 수 있다.

Page Curl 여러 개의 Spin패턴과 Duration 등을 설정할 수 있다.

Option

Duration 전환 효과의 시간을 지정한다.

- Crop 실제 오브젝트 크기만큼 이펙트를 적용시킬 수 있다.
- Pattern
   34개의 패턴이 있으며 Option 기능으로 속성을 가변 할 수 있다.

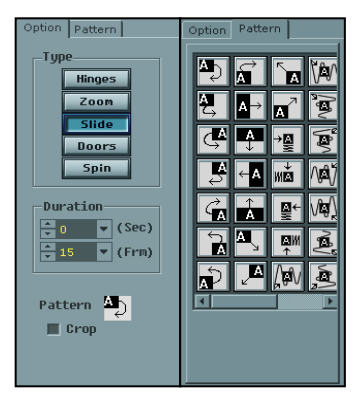

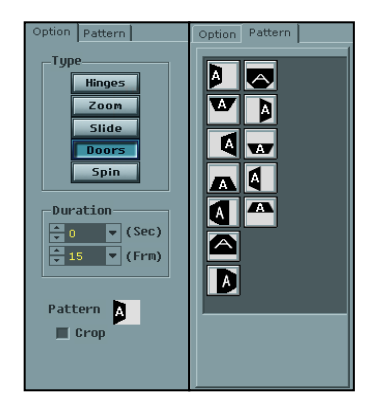

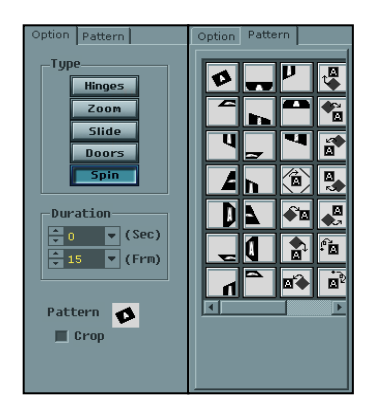

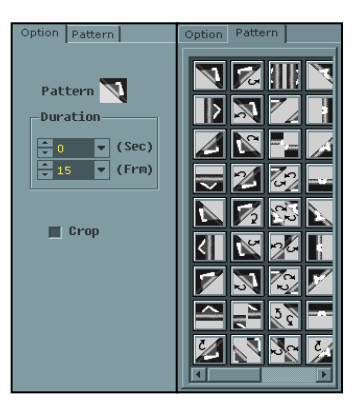

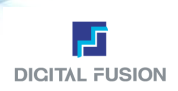

# Play Mode

Transition Effect / General / Twist / Perspective / Tornado

Matrix의 효과와 동일하다.

# Play Mode

# Transition Effect / Dve / Band / Organic / Clock

Band 여러 개의 Band패턴과 Duration, Softness 등을 설정할 수 있다.

Option

 Duration
 전환 효과의 시간을 지정한다.

 Softness
 전환 효과의 부드러움을 지정한다.

Pattern
 46개의 패턴이 있으며 Option 기능으로 속성을 가변 할 수 있다.

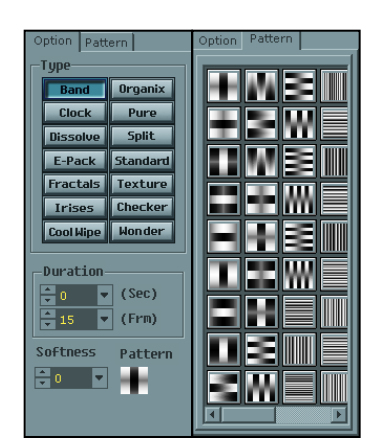

Option Pattern Туре Band Organix Clock Pure Dissolve Split E-Pack Standard Fractals Texture 1 1 Irises Checker Cool Wipe Wonder at. ٠ Duration ÷ \* 0 • (Sec) 🕂 15 🔻 (Frm) Softness Pattern 5. 12. ֥ • 🐖

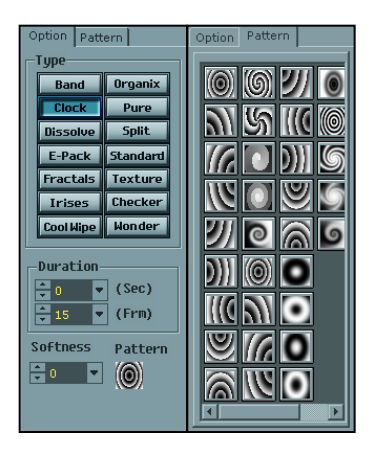

**Organic** 여러 개의 Organic패턴과 Duration, Softness 등을 설정할 수 있다.

#### Option

 Duration
 전환 효과의 시간을 지정한다.

 Softness
 전환 효과의 부드러움을 지정한다

#### Pattern

38개의 패턴이 있으며 Option 기능으로 속성을 가변 할 수 있다.

Clock 여러 개의 Clock패턴과 Duration, Softness 등을 설정할 수 있다.

#### Option

Duration전환 효과의 시간을 지정한다.Softness전환 효과의 부드러움을 지정한다

Pattern

User Guide Oceanway v1.0

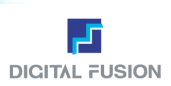

# Play Mode

# Transition Effect / Dve / Pure / Dissolve / Spilt / E-Pack

Pure 여러 개의 Pure패턴과 Duration, Softness 등을 설정할 수 있다.

- Option
- Duration
   전환 효과의 시간을 지정한다.

   Softness
   전환 효과의 부드러움을 지정한다
- Pattern
- 89개의 패턴이 있으며 Option 기능으로 속성을 가변 할 수 있다.

**Dissolve** 여러 개의 Dissolve패턴과 Duration, Softness 등을 설정할 수 있다.

- Option
- Duration 전환 효과의 시간을 지정한다.
- Softness 전환 효과의 부드러움을 지정한다
- Pattern
   40개의 패턴이 있으며 Option 기능으로 속성을 가변 할 수 있다.

Spilt 여러 개의 Split패턴과 Duration, Softness 등을 설정할 수 있다.

#### Option

- Duration
   전환 효과의 시간을 지정한다.

   Softness
   전환 효과의 부드러움을 지정한다
- Pattern

16개의 패턴이 있으며 Option 기능으로 속성을 가변 할 수 있다.

**E-Pack** 여러 개의 E-Pack패턴과 Duration, Softness 등을 설정할 수 있다.

# Option

 Duration
 전환 효과의 시간을 지정한다.

 Softness
 전환 효과의 부드러움을 지정한다

Pattern

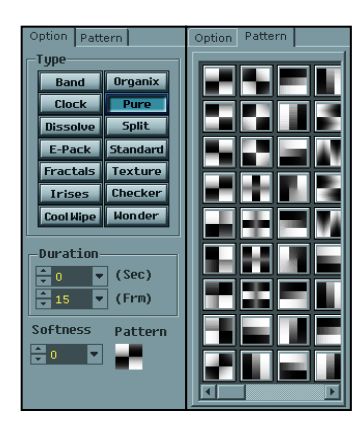

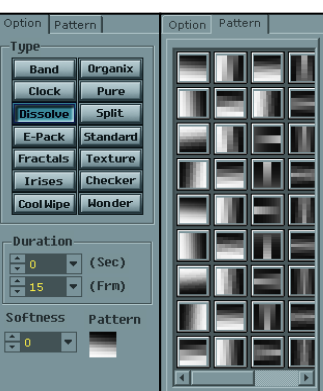

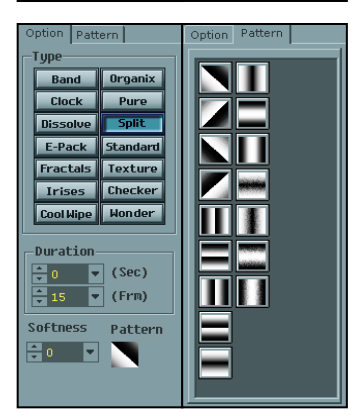

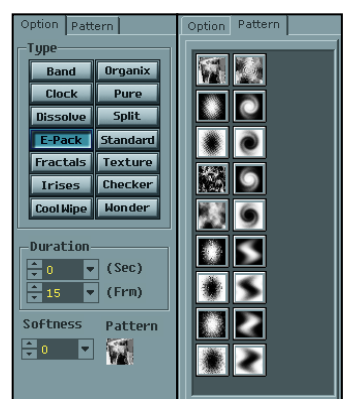

User Guide Oceanway v1.0

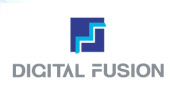

# Play Mode

# Transition Effect / Dve / Standard / Fractals / Texture / Irises

Standard 여러 개의 Standard패턴과 Duration, Softness 등을 설정할 수 있다.

Option

 Duration
 전환 효과의 시간을 지정한다.

 Softness
 전환 효과의 부드러움을 지정한다

Pattern

46개의 패턴이 있으며 Option 기능으로 속성을 가변 할 수 있다.

Fractals 여러 개의 Fractals패턴과 Duration, Softness 등을 설정할 수 있다.

Option

 Duration
 전환 효과의 시간을 지정한다.

 Softness
 전환 효과의 부드러움을 지정한다

Pattern
 23개의 패턴이 있으며 Option 기능으로 속성을 가변 할 수 있다.

Texture 여러 개의 Texture패턴과 Duration, Softness 등을 설정할 수 있다.

- Option
   Duration 전환 효과의 시간을 지정한다.
   Softness 전환 효과의 부드러움을 지정한다
- Pattern 30개의 패턴이 있으며 Option 기능으로 속성을 가변 할 수 있다.

**Irises** 여러 개의 Irises패턴과 Duration, Softness 등을 설정할 수 있다.

Option

Duration 전환 효과의 시간을 지정한다. Softness 전환 효과의 부드러움을 지정한다

Pattern

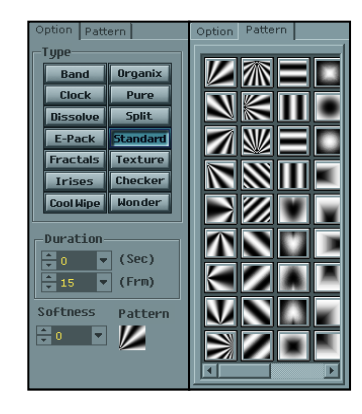

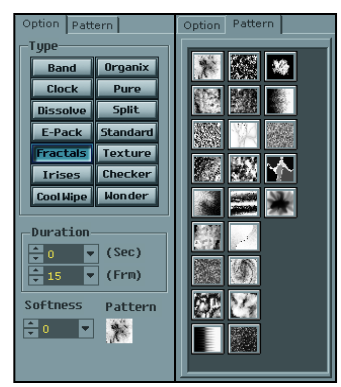

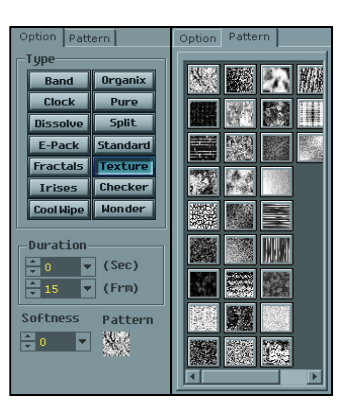

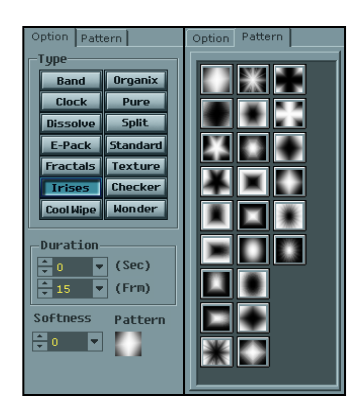

User Guide Oceanway v1.0

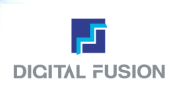

# Play Mode

# Transition Effect / Dve / Checker / Cool wipe / Wonder/Blur

Checker 여러 개의 Checker패턴과 Duration, Softness 등을 설정할 수 있다.

Option
 Duration 전환 효과의 시간을 지정한다.

Softness 전환 효과의 부드러움을 지정한다

Pattern

22의 패턴이 있으며 Option 기능으로 속성을 가변 할 수 있다.

Cool Wipe 여러 개의 Cool Wipe패턴과 Duration, Softness 등을 설정할 수 있다.

- Option
   Duratio
- Duration
   전환 효과의 시간을 지정한다.

   Softness
   전환 효과의 부드러움을 지정한다
- Pattern
   66개의 패턴이 있으며 Option 기능으로 속성을 가변 할 수 있다.

Wonder 여러 개의 Wonder패턴과 Duration, Softness 등을 설정할 수 있다.

#### Option

- Duration
   전환 효과의 시간을 지정한다.

   Softness
   전환 효과의 부드러움을 지정한다
- Pattern

28의 패턴이 있으며 Option 기능으로 속성을 가변 할 수 있다.

Blur 여러 Style의 Blur패턴 등을 설정할 수 있다.

#### Pattern

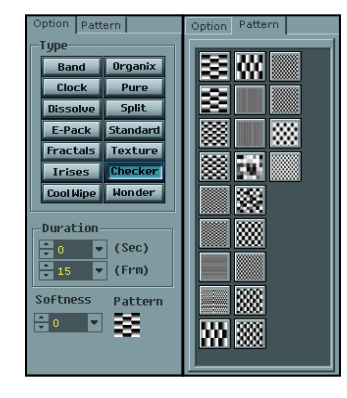

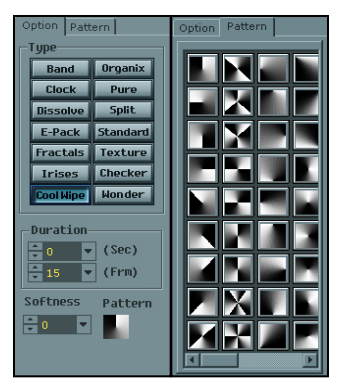

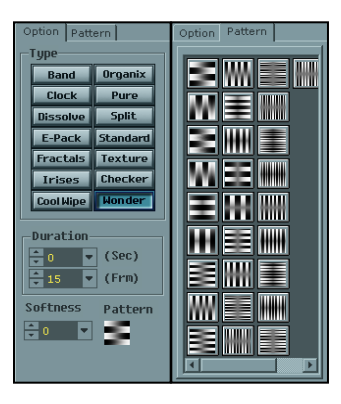

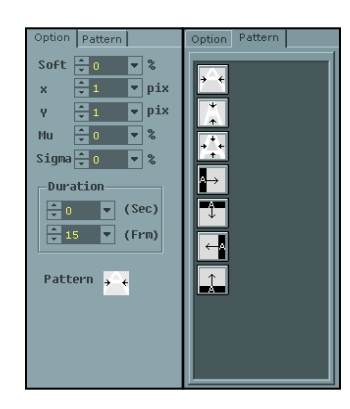

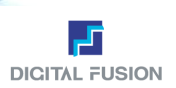

# 6. 송출 조절 Window

송출 중 Standby, On Air 된 Cut을 보여주고 송출 조작을 할 수 있다. Roll/Crawl 일 경우 송출 중에도 스피드 조절을 할 수 있다.

| Preview/OnAir                                                                                                    | <b>Ф</b> × | 🛯 Play Control                                                                                                    | 4 ×                                                                           |
|----------------------------------------------------------------------------------------------------|------------|----------------------------------------------------------------------------------------------------|-------------------------------------------------------------------------------|
| STANDBY         Image: Constraint of the state of the state of t | ON AIR     | Standby Status         Image: Constraint of the status         Image: Constraint of the status           Speed         Image: Constraint of the status         Image: Constraint of the status         Image: Constraint of the status           Image: Constraint of the status         Image: Constraint of the status         Image: Constraint of the status         Image: Constraint of the status           Image: Constraint of the status         Image: Constraint of the status         Image: Constraint of the status         Image: Constraint of the status           Image: Constraint of the status         Image: Constraint of the status         Image: Constratus         Image: Constraint of the status | Standby [Enter]<br>Play [Space]<br>Out [F11]<br>H Pause [F10]<br>A Stop [E50] |

- 1) Preview, On Air Cut 표시
- 2) Standby Status
- 3) Roll, Crawl 속도
- 4) 송출 제어
- Preview, On Air Cut 표시
   송출 준비된 Cut과 송출 되고 있는 Cut을 스탬프로 보여준다.

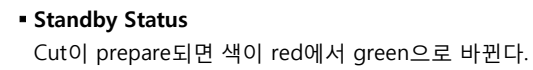

■ 송출 제어

Standby, Play, Out, Pause, Stop등 송출 제어를 한다.

 Roll, Crawl 속도
 Roll, Crawl의 경우 Built-In방식으로 적당한 스크롤 속도를 설정하며, 송출 중이라도 언제든 실시간으로 속도 변경이 가능하다. 키보드의 ← → 화살표 키로도 조절된다.

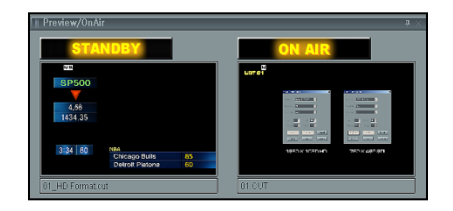

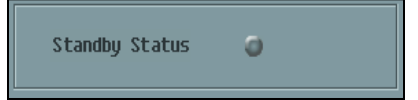

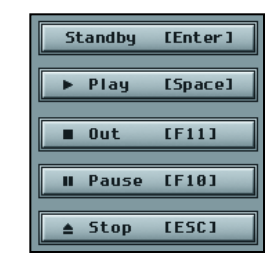

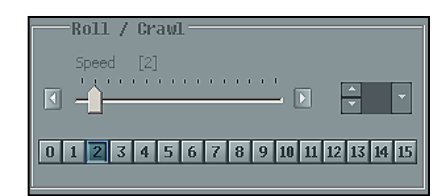

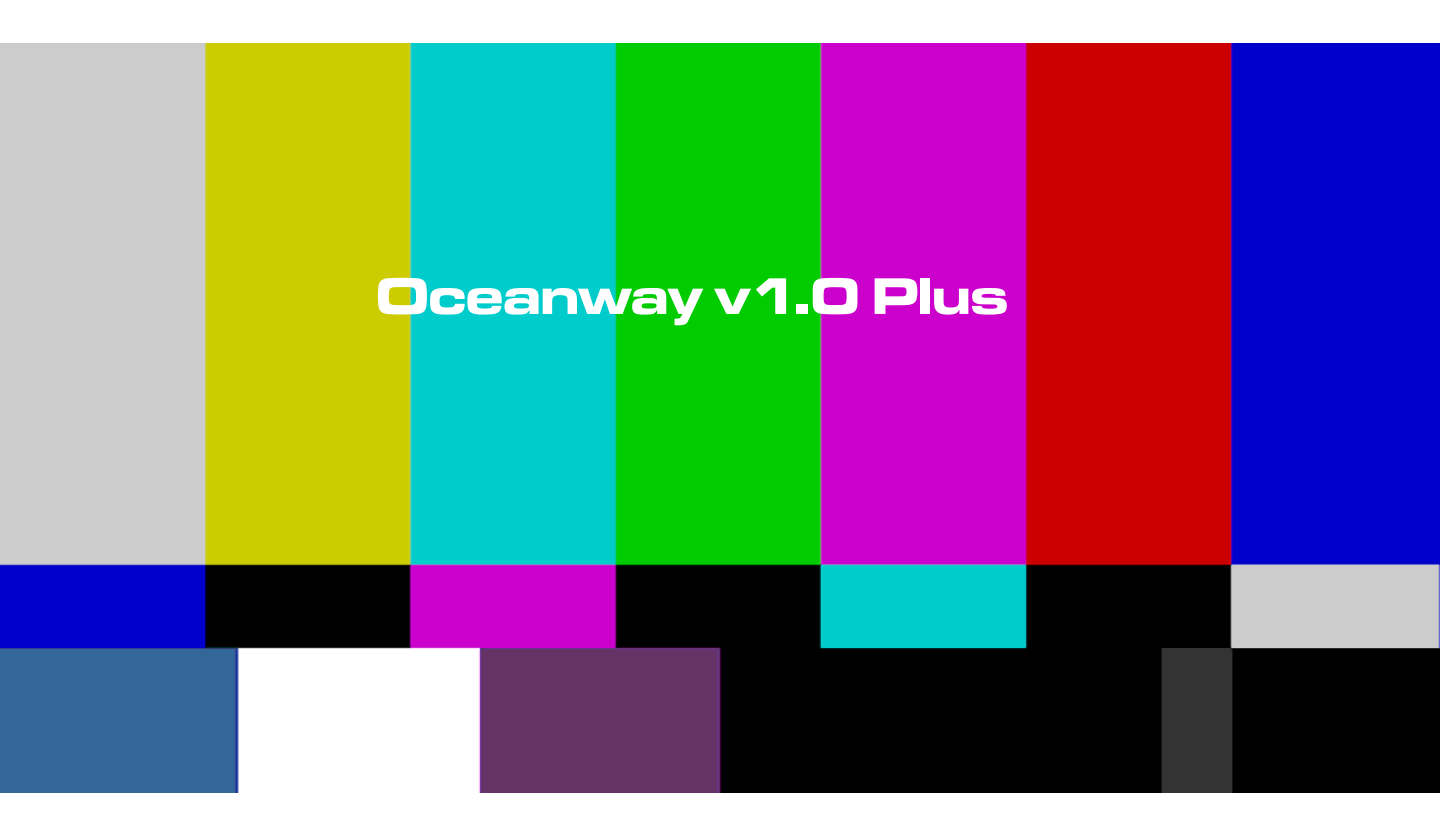

Oceanway는 현업에서 요구하는 기능들과 사용자들의 요구에 의해 정기적으로 기능 추가와 Patch를 통해 보완을 하고 있습 니다. 현업에서 사용하시는 모든 유저들이 꼭 필요로 하는 기능에 대해서는 항상 적극적으로 대처하고 있습니다. 다음은 최 근까지 새롭게 추가된 기능 혹은 Patch된 기능과 추가 설명이 필요한 기능에 대하여 보충하였습니다.

프로그램 Patch에 대한 정보는 해당 프로그램 Folder 내에 "프로그램 수정 사항.txt" 파일의 정보 참조.

(예; C:₩DigitalRose Studio₩80130OceanWay3DUtil503108M (프로그램 날자 별로 Folder이름 다를 수 있음)

User Guide Oceanway v 1.0

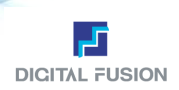

# ADD 1

#### PSD File Import

Adobe Photoshop의 PSD 포맷을 Import하거나 각 Layer별 순서대로 Import할 수 있다.

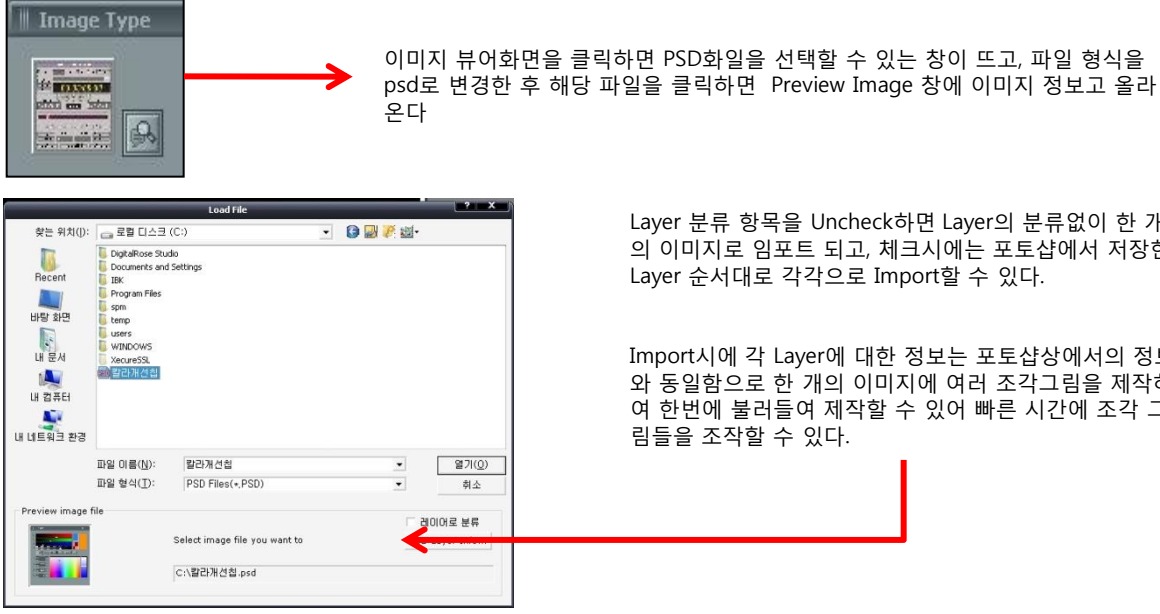

Layer 분류 항목을 Uncheck하면 Layer의 분류없이 한 개 의 이미지로 임포트 되고, 체크시에는 포토샵에서 저장한 Layer 순서대로 각각으로 Import할 수 있다.

Import시에 각 Layer에 대한 정보는 포토샵상에서의 정보 와 동일함으로 한 개의 이미지에 여러 조각그림을 제작하 여 한번에 불러들여 제작할 수 있어 빠른 시간에 조각 그

# ADD 2

#### **TGA Sequence Option**

타가시퀀스를 불러드릴 경우에 Fix옵션을 설정할 수 있다.

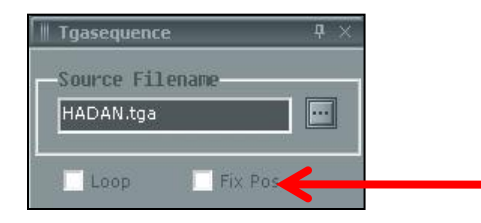

이 기능을 응용하면 Crawl과 Roll컷 안에 타가시퀀스를 연동할 수 있다.

이 경우에 Crawl 화면에서 자막만 무빙하고, 타가 화일은 위치를 고정하거나 Crawl과 같이 흘러가게 할 수 있다.

#### 빠른 복사 TIP ADD 3

ctrl+shift를 이용한 신속한 복사/붙이기 기능

객체를 복사/붙이기 실행할 경우 일반적으로 ctrl+c / ctrl+v 키로 적용하나 ctrl+shift를 이용하여 빠르게 작업할 수 있다.

- 객체를 선택하고 ctrl+shift 누른 후 객체를 원하는 위치로 드래그한다.

- 또 하나의 복사된 객체가 생성된다.

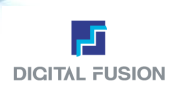

#### Resize Unit

#### Menu / Environment / Option / Resize Unit

Resize Unit이 디폴트인 경우는 키보드 화살표로 객체를 이동시킬 경우 1Pixel 단위로 움직이고, Shift 키와 병행하면 10Pixel 단위로 이동되는데 Unit값을 변경함으로 이동되는 Pixel의 범위를 변경할 수 있다.

예) Level1 10인 경우 화살표키로 이동하면 10Pixel단위로 이동된다. Level2 20인 경우 Shift와 병행하면 20Pixel 단위로 이동된다.

| ADD 5 | Text Edit |
|-------|-----------|

Text Edit는 변수를 이용하여 폰트와 객체의 사이즈를 자동으로 조절할수 있는 기능이다. 이를 통헤 글씨 정보의 길이에 따라 수동으로 박스의 길이 조절하는 작업을 줄일 수 있는 장점이 있다.

#### Working

- 1) 새로운 Cut을 만들고 Layer를 추가한다. (Add Layer) Text Edit가 적용될 객체는 반드시 Layer에 위치해야 한다.
- 2) 사용할 Font를 정하고 속성을 미리 설정한다. (크기,Color, Style) 커서입력 Mode상태에서 디자인 화면에 커서를 위치시키고, Text>Text Edit를 클릭한 다. 단축키는 ctrl+m
- 3) 에디터 창에 폰트 정보를 입력하고, 가로세로상하의 여백에 대한 설정, Bar의 Color 등의 세부 설정을 한다.
- 4) 확인하면 다음과 같이 박스와 Font로 작성된 객체가 생성된다.
- 5) 폰트의 길이에 따라 박스의 길이가 변하는 경우에는 폰트 객체에 변수를 지정 한다. Font 부분을 선택하고, Menu>Variavle>Set 선택하고 확인을 하면 Font 객체에 변수가 적용된다.

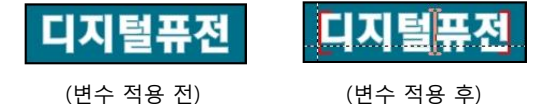

(변수 적용 전)

변수를 적용한 폰트는 좌우에 빨간 가이드가 생성되어 변수가 있는 객체임을 알 수 있다.

- 6) 완성된 Cut은 송출Mode에서 변수를 변경해주면 변수(Font)의 길이에 따라 박스가 자동으로 확대/축소된다.
- 7) Crawl에서도 글씨에 변수를 지정하면 박스의 길이가 자동으로 조절된다. 박스를 늘리고 줄이는 작업이 필요 없다.

# ADD 6

Snap

가이드라인을 기준으로 Snap기능을 적용할 수 있다.

체크하고 가이드 라인 Mode에서 객체를 가이드 라인 근처로 이동하면 Snap이 적용되어 가이드라인으로 달라 붙어 이동 등 의 작업에 편리하다.

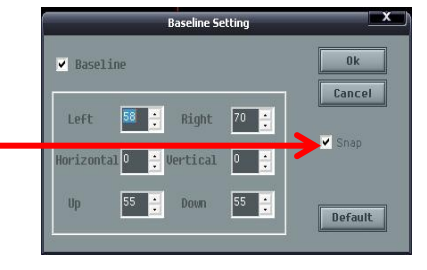

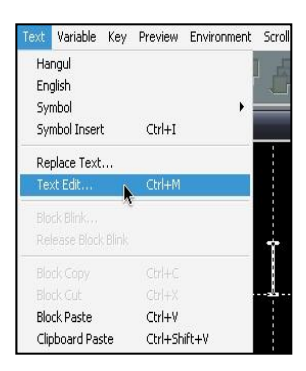

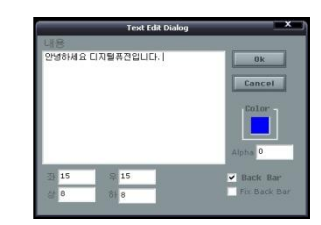

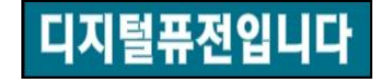

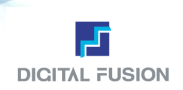

# ADD 7 단축키 변경 사항

#### 단축키 변경 사항 1

Cosmos부터 사용했던 객체의 수평 수직이동에 대한 단축키가 변경됨. 기존 방식은 CTRL키와 ALT키의 조합으로 수평 및 수 직이동을 사용했으나 사용빈도가 많은 기능으로 각기 다른 조합으로 운영되는 것이 불편함으로 이를 개선함.

▶ 모든 객체의 수평 수직이동은 SHIFT 키로 통합하여 적용함. 객체를 선택하고 이동 시 Shift Key를 누르면 수평 및 수직 으로 Drag 할 수 있음.

#### 단축키 변경 사항 2

가이드라인 변경 시 Ctrl 키를 이용하여 수동으로 조작하던 것을 변경함.

📫 Shift키로 변경. Shift키를 누르고 가이드라인에 커서를 이동하면 이동 아이콘 생김. 가이드라인을 선택하고 이동

#### 단축키 변경 사항 3

다수의 객체를 선택할 경우 Shift 키로 객체를 클릭하여 다수의 객체를 선택했었음.

➡ 다수의 객체 선택을 Ctrl키로 변경함.

#### 단축키 변경 사항 4

객체 기준 정렬 시 Ctrl+Alt+C로 객체 별 중앙 정렬을 적용하였으나, Ctrl+Alt+C가 일부 그래픽 카드의 옵션을 조절하는 단 축키와 충돌이 있어 변경토록 함.

➡ Ctrl+Alt+M으로 변경. 다수의 객체를 선택하여 Ctrl+Alt+M 적용하면 객체 중심으로 정렬이 됨.

#### ADD 5

# Regeneration SD > HD

Regeneration은 기존 Cosmos 4:3 SD 컷을 Oceanway 16:9 HD 컷으로 변화하는 과정이다. 이 과정은 사용자가 조작하는 것 이 아니고 자동으로 전환되는 기능이고, SD 컷을 별도의 조작 없이 HD에서 불러들여 사용할 수 있도록 한다. 즉 SD컷을 HD방송을 위해 재제작하는 것이 아니고 HD급 고화질의 컷으로 자동으로 보정해주는 기능이다. 기존 Cosmos 사용자들이 제작한 컷을 HD에서 Open하면 바로 송출 가능한 HD 컷으로 방송할 수 있다. TGA Sequence와 동영상 컷을 제외한 모든 Text, Image, Diagram, Background 등의 객체에 적용된다.

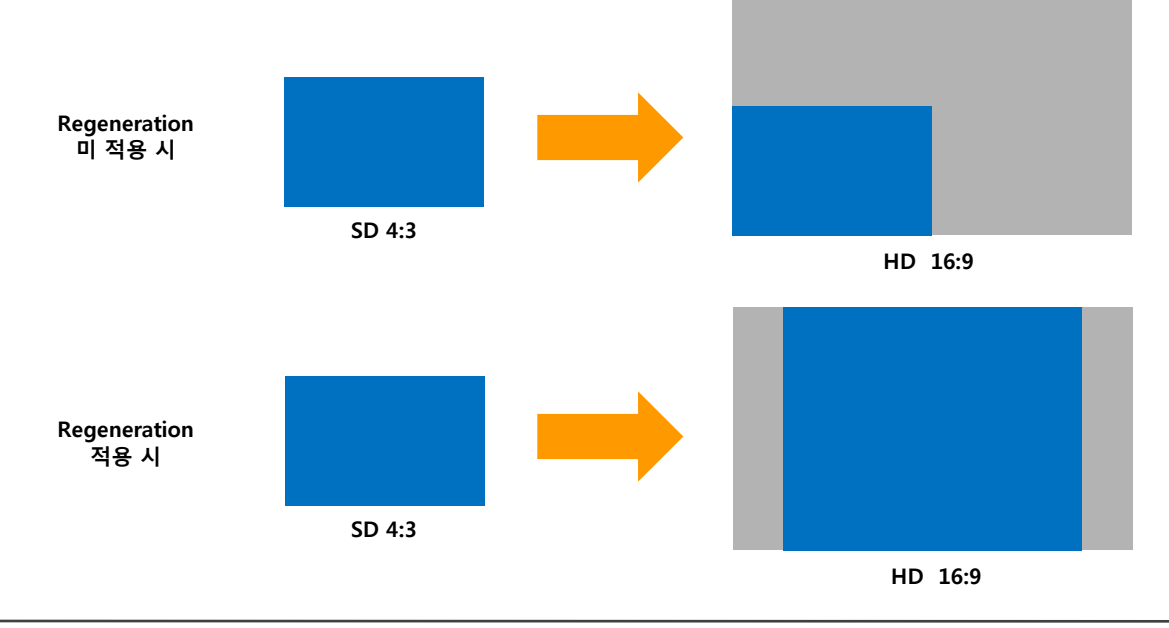

90

ADD 6

SD > HD 기능 Regeneration은 SD컷을 HD 컷으로 자동 보정하는 기능이고, 반대로 16:9 HD 컷을 4:3 SD 컷으로 전환할 수 있는 기능을 추가하였다. 이는 당사 제품에서 제품간 호환 이 가능하도록 새롭게 추가한 Oceanway기능이다.

File 메뉴 중간에 위치한 Export To Cosmos SD를 이용하여 컷을 SD 컷으로 저장한다. 단축키는 Alt+Z을 사용한다.

Regeneration HD > SD

단, SD < > HD 간의 전환과정에서 동영상 파일과 TGA 시퀀스는 제외된다. 이는 물리적으로 사이즈가 정해진 데이터로 보정할 수 없다.

# ADD 7

SD 및 HD컷 판별을 위한 정보 변경 SD컷을 HD에서 Open할 경우 해당 컷이 SD인지 HD인지에 대하여 판단이 애매한 경우가 발생하게 되는데 이를 보완하기 위하여 해당 컷에 컷 사이즈에 대한 정보를 표시함. Thumbnail Mode에서는 컷 이미지 아래쪽에 푸른색 라인이 있는 경우는 HD 컷임을 의미한다.

컷 정보에 대한 변경 사항

Text Mode에서는 컷 네임앞에 HD 및 SD 표기가 생성된다. 실제 파일 네임이 변동되는 것은 아니고, Oceanway 내부에서만 보이는 정보이다.

# ADD 8

#### 스포이드 기능 적용 방식 변경

스포이드는 사용자가 원하는 Color를 그대로 뽑아내어 동일한 칼라를 사용하기 위한 기능이다. 예를 들어, 디자인 화면에 그림 등의 이미지를 놓고 스포이드를 작용하여 원하는 색상에 Drag 하면 Realtime Drag가 적용되어, 해당 칼라가 디스플 레이 되며, 원하는 칼라가 나왔을 경우에 클릭하면 해당 칼라정보가 선택이 된다.

스포이드를 통한 칼라 적용 방식 변경

#### 스포이드 사용 방법

객체를 선택한다. > F4를 눌러 스포이드 아이콘을 활성화한다. > 스포이드할 객체를 Drag하여 스포이드 할 칼라를 선택한 다. > 원하는 칼라가 나오면 클릭한다.

# ADD 9

Layer의 위치 변경 Layer의 위치를 옮길 경우에 Alt+m 의 단축키를 이용하여 이동이 가능하나, 또 다른 방법으로 Layer List에서 Layer를 선택 하고 원하는 위치로 직접 Drag 하여 이동하는 방법이 추가되었다.

Drag를 이용한 레이어 위치 변경

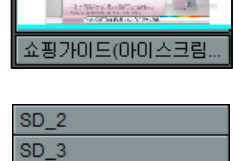

UFICERS.

| Import Text,         |        |
|----------------------|--------|
| Export Cut to Image  |        |
| File Transfer        | Ctrl+F |
| Export To Cosmos SD, | Alt+Z  |
|                      |        |

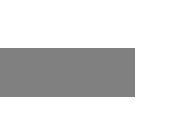

**DIGITAL FUSION** 

# ALC: NO. 2.

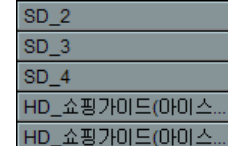

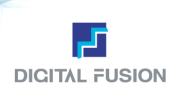

# 개인 Library 설정 기능

#### Library 기능 개선

이전의 Library는 사용자에 상관없이 로컬 폴더에 자동으로 저장되어 누적되는 방식으로, 다른 작업자가 동일한 작업 Folder 에서 작업하고 Library를 저장할 경우 Library는 계속 추가되는 방식이여서, 작업자 고유의 Library를 구성할 수 없었다. 이를 개선한 Library는 사용자가 저장한 Library를 별도의 파일로 저장하거나 불러올 수 있도록 변경하였다. Library파일만 별도로 관리가 가능하고 사용시 해당 작업 Folder>Env Folder에 복사한 후 사용이 가능하다.

# 🖉 🖻 🔐 🖉 🖻 🗍

Library 아이콘 중에 저장을 클릭하면 저장할 수 있는 윈도우가 나타난다. 여기서 파일 명을 저장하면 자동으로 해당 Libray 로 저장이 된다. 사용할 경우에는 Open을 한 후 저장한 파일을 불러들여 사용한다.

\*Diagram20\_Cm.LIB는 자동으로 입력되는 부분으로 "개인자료"로 저장하면 실제 표기는 "개인자료\_ \*Diagram20\_Cm.LIB" 으로 표시된다.

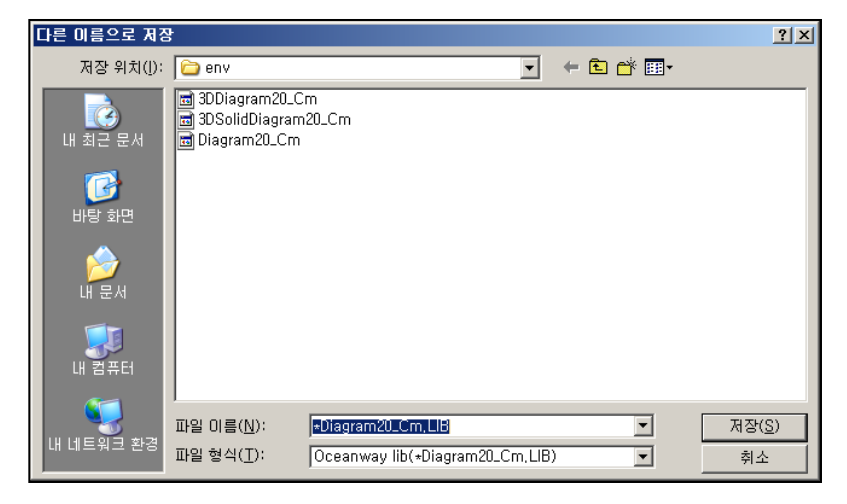

# ADD 11 컷 및 레이어 간 단축키 이동

#### Cut 및 Layer 간 이동

컷을 선택하는 방법은 마우스로 클릭하는 방법이 있고, 한번 선택이 된 경우에는 PageUpDown 키를 이용하여 상하간에 컷 으로 이동시킬 수 있다. 또 다른 경우는 Layer Mode인 경우에도 PageUpDown 키를 이용하면 각 컷의 Layer 정보를 파악할 수 있다.

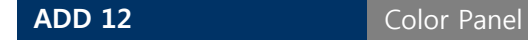

#### **Color Palette**

Oceanway의 Color 이미지를 사용자가 원하는 Palette Image로 변경할 수 있다. 자주 사용하는 Color를 구성하여 bmp파일 로 저장한 후, C:\DigitalRose Studio\University 폴더에 덮어씌우기를 하고 Oceanway 를 재실행하면 변경된 Palette가 적용된다. 만약 기존 Palette를 보관하고 싶다면 C:\DigitalRose Studio\University env에서 Palette.bmp를 Rename 하여 보관하면 된다. 메인 Palette로서 인식하는 파일은 Palette.bmp 파일이다.

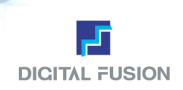

#### Import Text

.

#### Import Text

Import Text는 많은 양의 자막을 문자발생기에서 작업하지 않고 외부 메모장을 이용하여 작성한 파일을 컷으로 불러들이는 기능이다. 컷으로 제작하는 데 몇 가지의 룰이 있다.

| 🔊 제목           | 없음 - 메!        | 모장                                     |                |               | . 🗆 🗵 |
|----------------|----------------|----------------------------------------|----------------|---------------|-------|
| 파일( <u>F</u> ) | 편집( <u>E</u> ) | 서식( <u>0</u> )                         | 보기(⊻)          | 도움말( <u>H</u> | )     |
| 텍스트            | 임포트:<br>임포트:   | 의 기능 <sup>.</sup><br>의 기능 <sup>.</sup> | 을 살펴!<br>을 살펴! | 코자 -<br>코자 -  | 4     |
| <i>r</i>       |                |                                        |                |               |       |
| 📕 제목           | 었음 - 메!        | 모장                                     |                |               | . 🗆 🗙 |
| 파일( <u>F</u> ) | 편집( <u>E</u> ) | 서식( <u>0</u> )                         | 보기(⊻)          | 도움말( <u>H</u> | )     |

텍스트 임포트의 기능을 살펴보자.

텍스트 임포트의 기능을 살펴보자.

#### 문장과 문장 사이에 Enter 가 적용되지 않는 상태

Enter가 적용되지 않는 문장의 형태의 경우 한 컷안에 2개 문장이 나타나는 컷이 생성된다.

# 문장과 문장 사이에 Enter 가 적용된 상태

Enter가 적용된 경우에는 문장별로 별도의 컷으로 생성된다. 즉 2개의 컷으 로 Import 된다.

뉴스의 하단 같은 경우 동일한 디자인에 글씨정보만 다를 경우에 Text Import를 사용하여 한 번에 다수의 컷을 생성할 수 있다.

# **ADD 14**

# Fitting (Margin) 기능 보충 설명

#### Fitting (=Margin)

Fitting(=Margin) 기능은 폰트나 이미지 등에 사용할 수 있는 기능으로, 시작과 끝을 사전에 정하여 정해진 구간에서만 객체 가 생성되게 하는 기능으로, 주로 하단 자막이나 이미지 처리에 자주 사용된다. 뉴스 하단의 경우 길이는 정해져 있지만, 자 막 내용에 따라 텍스트 정보의 길이가 다를 경우 Fitting(=Margin) 기능이 적용되지 않는 경우 박스의 범위를 넘어서는 일 이 생긴다. 이를 방지하기 위한 기능으로 사전에 설정한 구간내에서만 객체가 생성되는 것이다. Text 입력모드를 위해 마우 스를 입력하면 첫 번째 커서가 나타난다. 이 경우 입력하면 일반적인 문장이 생성된다. 만약 Fitting(=Margin) 을 사용할 경 우에는 마우스를 클릭하여 첫 시작부분을 설정하고, 클릭한 상태를 풀지 않고 원하는 끝 부분까지 드래그하고 마우스의 클 릭을 중지하면 시작과 끝이 설정된 구간을 볼 수 있다.

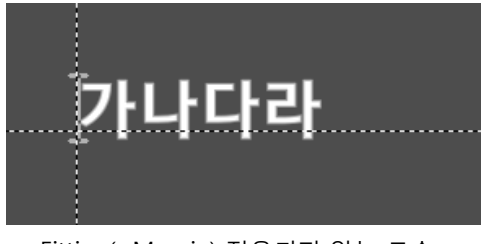

Fitting(=Margin) 적용되지 않는 모습

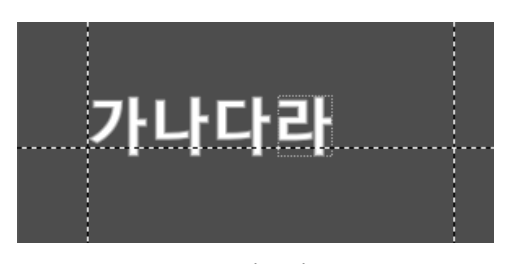

Fitting(=Margin) 적용된 모습

Fitting(=Margin)이 적용되면 시작과 끝을 정할 수 있는 구간이 형성된다. 즉 설정한 구간이상으로 객체나 자막이 넘어가지 못 하게 하는 경계를 정하는 것이다. 끝 지점에 도달한 경우에 어 떤 방식으로 Fitting(=Margin) 될 것인가는 설정방법 및 조합에 따라 약간의 차이가 있다. 주로 Fitting옵션과 Method 설정으 로 설정한다.

가장 많이 사용하는 예 Fitting Over Method Width 끝 지점에 도달하고부터 Fitting이 적용되는데, 적용 방식은 Width로 글씨의 폭을 줄이면서 Fitting 시킨다.

Fitting Over Method Width 끝 지점에 도달하고부터 Fitting이 적용되는데, 적용 방식은 Space로 글씨의 자간을 줄이면서 Fitting 시킨다. 이 경우에 과 도한 텍스트 수는 글씨를 겹치게 만들 수 있으므로 적당한 정 도의 텍스트 수를 사용해야 한다.

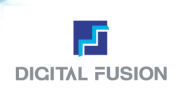

# Fitting (Margin) 기능 보충 설명

#### Fitting 적용 시 정렬하는 방법

Oceanway의 Align 기능은 일반 워드 프로그램과는 약간 차이가 있다. Align에 보여지는 정렬 형태인 좌정렬, 우정렬, 중앙정렬은 현재 선택한 폰트 객체에 대한 정렬이 아니고, Fitting가 적용되었을 때의

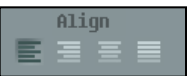

정렬 방식을 말한다. 즉 Fitting을 정한 경우에 어떻게 정렬될 것인지에 대한 방식이라고 볼 수 있다. 예를 들어 하단 바에 글씨를 입력할 경우 바 이미지를 벗어나지 않게 중앙정렬을 하고 싶은 경우에 Fitting의 Margin을 설 정하고, 중앙정렬로 체크를 해야만 중앙정렬 된 하단이 완성이 되는 것이다. 다음 그림을 보면 하단의 경우는 중앙 정렬을 이용하여 정렬시키는 것이 적합한 것을 알 수 있다.

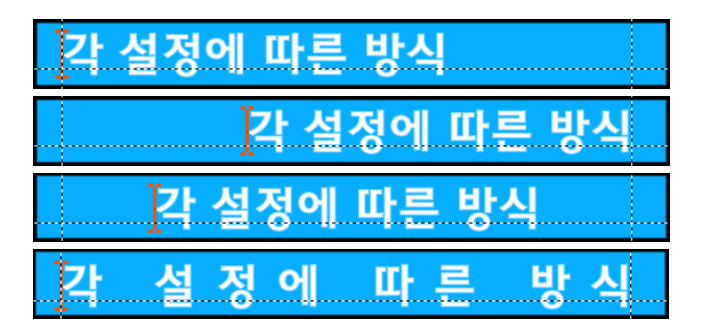

Margin 설정 후, 좌정렬 선택 상태

Margin 설정 후, 우정렬 선택 상태

Margin 설정 후, 중앙정렬 선택 상태

Margin 설정 후, 전체정렬 선택 상태

# ADD 16

# Cut File Manager 기능 보충

#### Cut File Manager

Cut File Manager는 Oceanway에서 사용하는 일종의 윈도우 탐색기라고 이해하면 된다. 각 파일들을 이동이나 복사를 할 경우 탐색기를 이용하여 파일을 선택하고 이동이나 복사되어질 위치를 보면서 작업을 할 수 있는데 이를 위한 보조 도구라 할 수 있다. 작업하던 컷이 열리지 않거나 이미지가 빠진 현상 같은 경우는 정상적으로 컷 폴더를 생성하지 않거나, 컷 파일 매니저를 이용하지 않고 직접 파일을 선택하는 등의 조작이 가해져서 발생하는 경우가 많다. Cut File Manager를 사용하면 컷 폴더내의 모든 이미지나 파일 및 각종 변수들을 정확하게 이동시킬 수 있다. 작업중인 폴더에서 다른 컷 폴더에 있는 컷 을 복사하거나 가지고 올 경우는 반드시 Cut File Manager를 이용하는 것이 바람직하다.

# ADD 17

Environment > Set Option

Hatched Border

Select Style

Select Style는 객체를 선택한 경우, 객체가 선택된 틀에 대한 옵션으로 일반적으로 Hatched Border로 설정되어있다.

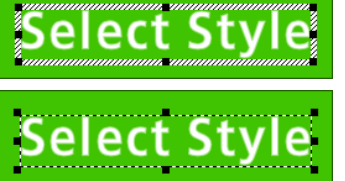

다소 두터운 Border로 선택한 라인이 보여진다.

Select Style

**Dotted Line** 1픽셀의 가는 점선으로 선택되어 객체간의 이동이나 정렬 시 보기가 편하다

Solid Line 1픽셀의 가는 선으로 정밀하게 작업 시 편리하지만 배경이 어두우면 묻힐 수 있다.

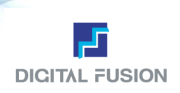

# Crawl/Roll Multi Pause

#### Multi Pause

Crawl/Roll에서 Pause 버튼을 통해 송출을 일시 중지 할 수 있다. 또 다른 Pause 기능으로 정지할 위치를 미리 지정할 수 있 는 방법이 있다. Crawl/Roll 컷을 제작한 후 선택 모드에서 디자인 화면 상단에 마우스를 위치시키고, TAB 키를 누르면 노란 색의 Pause 표시가 나타난다. 이것은 Crawl/Roll 도중에 이 표시가 되어 있는 위치가 되면 Pause가 적용된다. 이는 한 개 혹 은 다수의 Pause로 설정할 수 있다. Pause를 삭제하는 방법은 해당 위치에 마우스 아이콘을 갖다 두고 Tab 키를 누르면 Pause가 삭제된다.

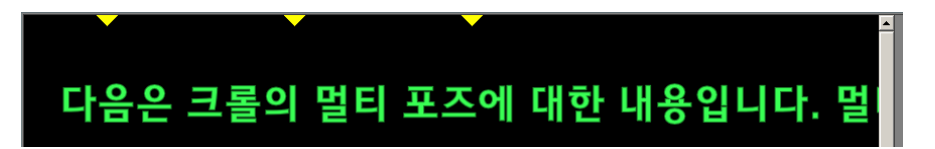

ADD 19

Layer > Hide/Lock 설정 변경

#### Hide/Lock

기존에는 Double Click으로 적용되었으나, One Click로 변경됨.

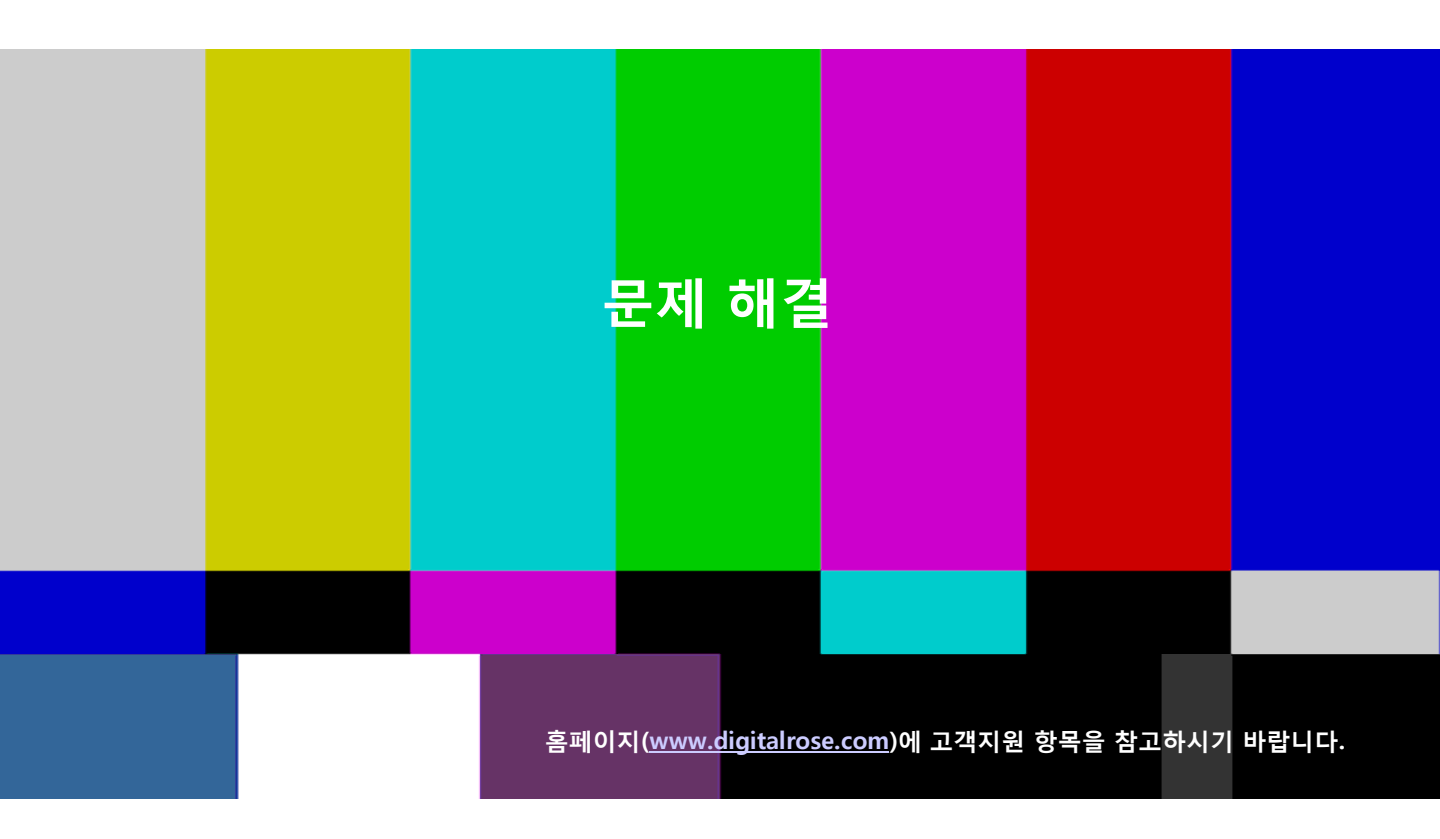

사용상의 응급 조치에 해당하는 내용입니다. 사용자가 간단한 조치로 문제를 해결할 수 있는 정도의 현상들이며, 해결되지 않는 경우 당사 A/S 방문을 통하거나 원격 지원 등 다양한 서비스로 사용에 지장이 없도록 지원하겠습니다.

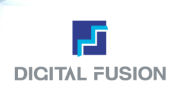

# 문제해결

# 시스템 부팅 관련

#### 1] 아무런 작동을 안 하면서 부팅이 안 되는 경우

시스템을 부팅 시 시스템 전면에 LED에 불이 들어 오지 않고, 시스템 후면에 전원 공급 장치(Power Supply)에 팬이 돌아가지 않는 상황이라 면 전원 공급 장치(Power Supply)를 교체해야 합니다. 전원 공급 장치의 노후나 부속품 중 일부에 문제가 생겨 일어 나는 문제이므로 긴급 상황이라면 같은 용량의 전원 공급 장치를 교체하시거나 당사로 교체 요청을 하시기 바랍니다.

#### - 참 고 -

간혹 시스템을 무리하게 전원을 차단 하거나 전원이 갑자기 나간 경우에 생길 수 있으며 전원을 용량에 맞지 않게 공급 되었을 경우에 발생 할 수 있습니다.

#### 2] OS 부팅이 안 되는 경우

부팅 시 시스템 SCSI HDD를 못 찾고 OS부팅을 못 시키는 경우 SCSI 컨트롤러를 찾아 시스템에서 제거 하신 후 SCSI 컨트롤러 슬롯 부분에 먼지를 닦고 다시 장착을 한 후 부팅을 다시 시도하시기 바랍니다.그래도 안되면 A/S를 요청하십시오. SCSI 컨트롤러나 SCSI HDD에 문제가 있는 경우이니까요.

#### 3] 삐 소리만 나고 모니터에 아무것도 안 나오는 경우

시스템 부팅 시 비프 음 소리가 삐삐 삐....소리가 들리면서 모니터에 부팅 되는 과정이 보여지지 않을 때입니다. 이는 VGA카드에 문제가 생겨 일어날 수 있는데 시스템에서 VGA카드를 제거 한 후 VGA 카드의 슬롯 부분에 먼지를 닦아 내신 후 다시 장착해서 부팅을 시도 하십시오. 그래도 부팅이 안되면 VGA카드를 교체해야 합니다.

#### 4] 부팅 도중 파란 화면에 여러 메세지만 뜨고 더 이상 부팅 진행이 안 되는 경우

부팅을 하면서 파란 화면으로 전환을 한 후 갑자기 화면 전제적으로 여러 줄에 걸쳐 메세지가 나타나고 더 이상 부팅이 안 되는 경우인데 일 명 죽음의 "Blue Screen"이라는 것입니다. 아주 치명적인 것인데 OS가 깨졌을 때 가장 많이 나타내는 현상 입니다. 소프트웨어나 하드웨어 적 으로 트러블이나 문제가 발생할 경우 나타나기도 합니다.이럴 경우 시스템을 다시 세팅을 해야 합니다.물론 메시지를 파악한 후 임시 방편으 로 OS를 복구 할 수 있지만 그것도 쉽지 않으며 또 복구 한다고 해도 시간적으로도 많은 시간이 소요되므로 안정적으로 시스템을사용하기 위해서는 다시 OS부터 설치를 하는 것이 좋습니다.

#### - 참 고 -

문자발생기는 다른 방송 장비와는 달리 컴퓨터 기반에서 소프트웨어를 사용하고 있기 때문에 일부 사용자께 오락이나 증권, 인터넷 등을 통 해 다양한 프로그램들을 같이 사용하시는데 이러다 보니 바이러스에도 많이 노출되고 또 프로그램간에 충돌도 종종 일어나 OS에 문제를 야 기시키기도 합니다.특성상 안정적으로 사용하기 위해서는 가급적 문자발생기라는 목적에 맞게 사용 하시는 게 좋습니다.

# 문제해결

#### 프로그램 Log In 관련

#### 1] 아무런 동작을 안 하면서 부팅이 안 되는 경우

로그인을 하려는데 "액세스 위반...."하면서 메세지가 뜨고 로그인이 안될 때 입니다. Font와 관련해서 로그인이 안되는 경우인데 Font Folder 에 문제가 있는 Font를 추가 하셨을 때 발생합니다. 이럴 때는 최근에 추가하신 Font가 있으면 찾아서 삭제를 하시고 C:\Digitalrose Studio\U00c8env라는 Folder에 텍스트 파일 4개가 있는데 그걸 지우고 다시 실행하세요. 또는 Font Folder에 Font가 없어도 로그인이 안됩니다.

#### -참 고 -

-1. 텍스트 파일 : " MFDomestic ", " MFEnglish ", "MFSymbol ", " MFhanja " 2. Font는 True Type Font(\*.TTF)형태의 Font를 사용하십시오.

#### 2] OS 부팅이 안 되는 경우

프로그램을 실행 했더니 모니터 화면에 분홍색 이미지(DigitalCosmosHD 이미지)만 뜨고 마우스는 모래시계로만 되어 있는 상태에서 로그인 이 안되는 경우입니다.이럴 때는 지금 실행해서 들어가고자 하는 작업Folder를 찾아 "env"라는 Folder에 있는 모든 파일을 삭제 후 다시 실행 하십시오."env"에 있던 파일 중 어떤 파일이 깨져서 생기는 경우입니다. 파일을 삭제 한 후 정상적으로 실행이 되면 다시 파일이 생성됩니다. 단 기존에 저장하셨던 Library에 객체의 속성은 없어집니다.

#### 3] 프로그램 실행 시 'Load DGFstMov.dll Failed'라는 메시지가 나타나거나 Login이 안될 때

이는 OS부팅 후 Matrox보드를 완전히 인식하지 못한 상태에서 프로그램을 실행 했을 때 이런 메세지를 띄우게 됩니다. 이것은 아직 준비가 덜 된 상태라 보시면 됩니다.아마 모니터(NTSC) 화면이 지글거리면서 다시 정상으로 돌아오면 그 때 다시 실행 보시면 됩니다.

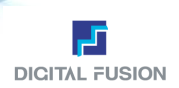

# 문제해결

# 프로그램 사용 관련

#### 1] 프로그램 실행 화면이 이상한 경우

프로그램을 실행 했더니 프로그램 화면에 Cut들도 안보이고 마우스를 찍어도 계속 마우스의 선택 위치가 남아 있는 등 화면이 이상하게 보일 때 프로그램을 종료 후 VGA화면상에서 마우스의 오른쪽을 클릭하시고 등록정보를 확인하십시오. 그런 후 "설정"이라는 탭이 있는데 "설정" 라는 항목에서 "색상표"라는 부분에서 Color "True Color" 로 설정되어 있는지 확인해 보시기 바랍니다.그리고 다시 프로그램을 실행 하십시 오.

#### 2] 조각그림을 불러왔는데 그려지지 않는 경우

조각그림이 화면에 나타나지 않는 경우는 몇 가지의 이유가 있습니다. 이러한 문제는 보편적으로 Dos환경의 사용자 였던 분들께서 자주 질문 하는 부분입니다. Window 환경으로 넘어오면서 몇 가지 기존과는 다른 방법으로 이미지를 제작 해주셔야 합니다. 이러한 이유는 'Black Key' 에서 'Alpha Key'로의 전환에서 오는 High Quality를 기대할 수 있을 뿐만 아니라 여러 효과를 얻을 수 있습니다.

Alpha Key 사용은 초기 다소 번거로울 수 있으나 이는 생소함 일뿐 오히려 기존의 Black Key를 사용 했을 경우보다 제작 과정은 단조롭습니 다.

아래의 단계에 거처 조각그림의 사용가능 여부의 문제를 확인하여 주십시오.

1. 조각이미지의 파일 확장자 및 포맷이 TGA or BMP로 되어 있는지의 여부를 확인한다.

2. 원본 이미지에 알파채널 정보가 있는가를 확인한다.(포토샵에서 확인가능)

3. 포토샵에서 Mode설정이 RGB로 되어있는지를 확인한다.

4. 포토샵에서 저장 시 32bits/pixel로 저장을 한다.(저장 시 Exclude부분은 체크하지 마세요)

5. 알파채널 설정이 되어있지 않은 경우는 DigitalCosmos에서 디자인Mode의 좌측하단 부분에 있는 Matte부분을 None로 설정 을 하시면 알파채널 정보가 없는 일반 TGA File도 사용이 가능 하지만 그리 깔끔하지는 않습니다.

#### 3] 화면 캡쳐가 안되는 경우

프로그램 상에서 Input되는 화면을 캡쳐를 받을 때 input Source를 선택이 제대로 되었는지 확인해보시기 바랍니다. Input Source확인은 바 탕화면 또는 제어판 상에서 보시면 Color바 모양의 아이콘(Digisuite)이 있는데 아이콘을 실행하면 "DigiMix"라는 탭이 있습니다.거기서 "Input" 탭을 선택해서 보시면 화면 캡쳐를 위한 input Source를 선택(디지털/아날로그)을 할 수 있습니다.

#### 4] Cut을 작업해서 다른 시스템에 복사했는데 송출이 잘 안되는 경우

Cut 데이타를 작업하신 후 다른 시스템에 복사를 해서 송출 작업을 하시는 업체들이 많은데 간혹 일어날 수 있는 문제 중에 하나입니다. Font 가 안 나간다거나 아님 이미지 파일이 안 나간다거나 등...이런 문제는 간단합니다. 작업한 시스템하고 송출하는 시스템간에 Font나 이미지 파 일들이 맞지 않기 때문입니다. 그러므로 Font나 이미지 파일들을 작업한 시스템 하고 송출하는 곳하고 Font나 이미지를 같이 맞추면 됩니다.

#### 5] 동영상 파일을 만들었는데 DigitalCosmos에서 구동이 안되요.

동영상을 외부 툴(3D MAX, Maya기타 등등..)을 이용해서 만들고 Digisuite기반에 DigitalCosmos에서 구동하려면 Digisuite에 맞게 코덱 (Matrox M-JPEG)을 바꿔주어야 하는데 그건 DigiTool라는 프로그램을 통해 converting을 해주어야 합니다. 물론 동영상 파일의 사이즈는 720x486이어야 합니다. 사이즈가 조금이라도 다르면 구동이 안됩니다.

#### 6] 송출 Mode에서 송출 시 "It's \*.Cut Load Failed.." 메시지가 나타날 경우

우선 두 가지로 볼 수 있는데, 선택된 Cut이 존재하지 않을 경우 입니다. 따라서 Cut 데이타가 있는지 확인을 해 보십시오. 그리고 또 다른 경 우는 사용자가 다른 시스템에서 네트워크를 통해 송출 List 파일(\*.mfs)만 불러 들였던가 아니면 경로를 잘못 지정하여 로그인을 했을 경우 입 니다. mfs 파일은 Cut 데이타로 송출 List를 만들어 저장을 하게 되면 생기는 파일로서 mfs 파일이 생성 될 때 만들어진 경로를 내부적으로 가 지고 있습니다. 따라서 선택하신 mfs 파일이 최초 어느 작업 디렉토리에서 만들어 졌는지를 확인 하시기 바랍니다. 이러한 경우들은 네트워 크 상에서 데이타를 복사해서 사용할 경우 접할 수 있는데 최초 데이타(Cut, mfs 파일)를 생성했을 때 처럼 작업 디렉토리를 같은 조건으로 송출하고자 하는 시스템에 구성해서 활용하시면 됩니다.

#### 7] Font 추가

DigitalCosmos에서 사용하는 Font는 Font Folder를 따로 관리하는 Folder가 있습니다. 따라서 Font를 추가 할 때는 추가하고자 하는 Font(설 치용 Font CD포함)를 선택해 "C:♥Digitalrose Studio♥Fonts"Folder에 복사해 놓고 다시 로그인을 하시면 됩니다. 만약 Font를 추가한 것이 적용이 안될 경우가 있을 때는 다음과 같은 방법을 취하시면 됩니다."C:♥Digitalrose Studio♥env"Folder를 보시면 텍스트 파일 4개가 있을 것입니다.그 텍스트 파일은 CG프로그램에서 사용되는 Font에 대한 List가 등록 되어 있는 파일입니다. 그 파일을 삭 제한 후 다시 로그인을 하시면 추가된 Font 정보가 갱신될 것입니다.

#### 8] Preview화면이 안 뜨는 경우

시스템에 디지털 옵션이 있을 경우 디지털 보드(DSDI)가 장착되어 있는 시스템이 대부분 입니다. DSDI 보드가 장착이 되어 있는 기종일 경우 다음을 확인 해보시기 바랍니다.

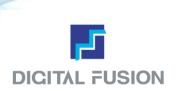

1. 케이블 연결 상태

2. Input 선택 확인 (바탕화면 또는 'Window 시작-설정-제어'에 Digisuite 아이콘 선택)

--> 만약 "4:2:2(SDI)" 로 되어 있다면 Preveiw 화면이 나타나지 않습니다. 이런 경우는 일반적으로 "Composite 1"로 선택해 놓으시면 해결됩 니다.

# 9] 갑자기 'E드라이브'에 아무것도 없는 경우

Storage HDD쪽에 문제가 생긴 경우 입니다. "시작" - "프로그램" - "관리자도구" - "디스크관리"를 보시면 HDD가 3개가 순차적으로 0번부터 2번까지 보일 겁니다. 연두색으로 보이는 것이 스트라이프로 묶여 있는 SCSI HDD입니다. 그걸 통해서 HDD의 상태를 바로 확인하실 수 있습니다. 두 개의 HDD중에 하나가 비활성화 되어 있다면 HDD가 손상을 입은 것이기 때문에 교체를 해야 합니다.

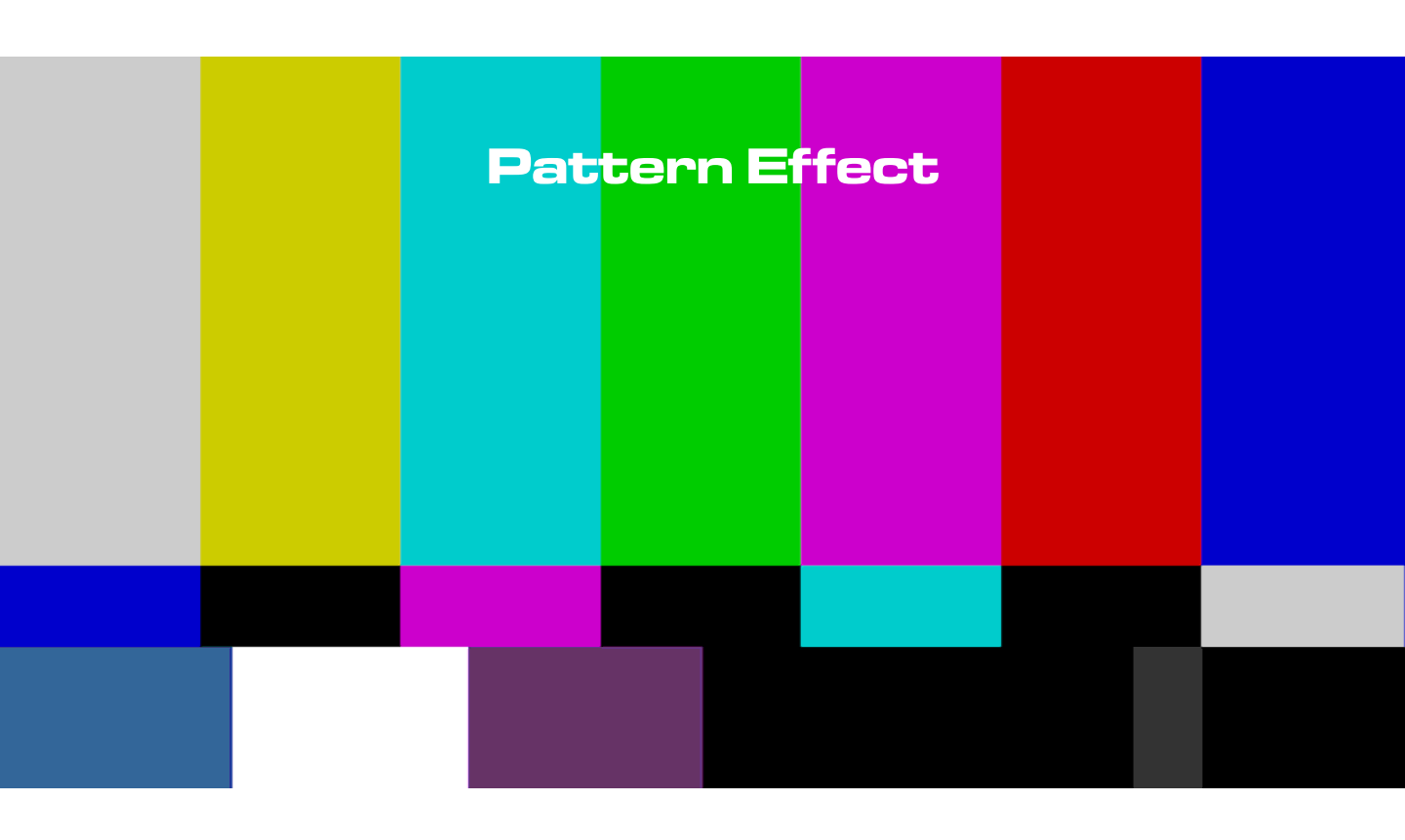

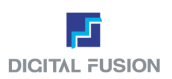

# **General Wipe**

**General Push** 

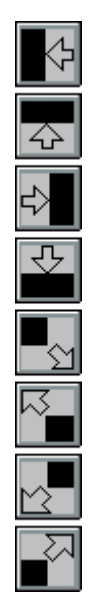

# **DVE\_Hinges**

DVE\_Zoom

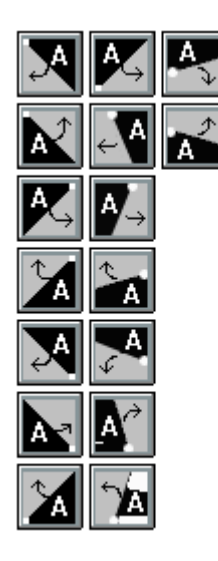

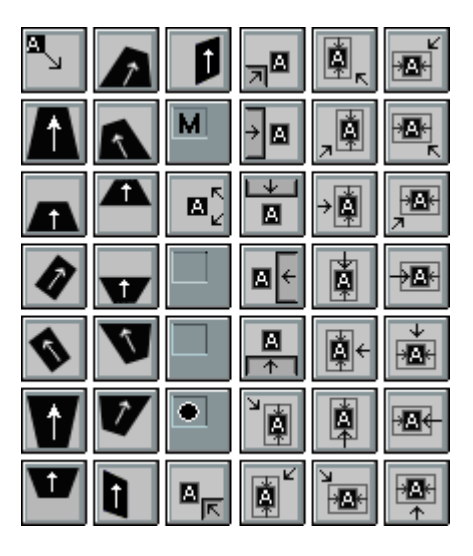

DVE\_Slide

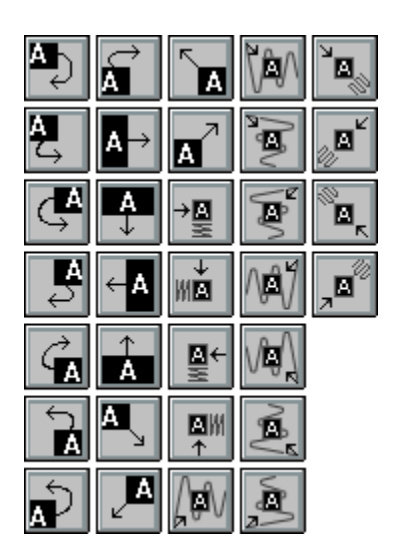

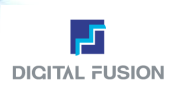

# DVE\_Doors

DVE\_Spin

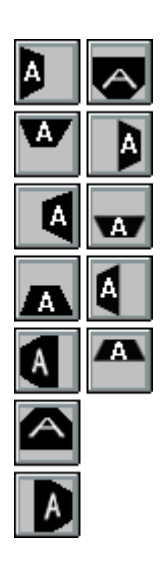

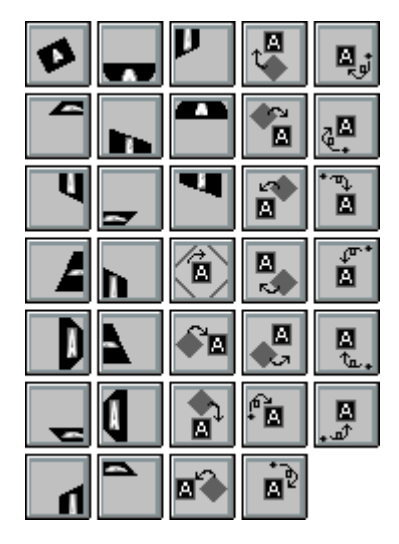

Page Curl

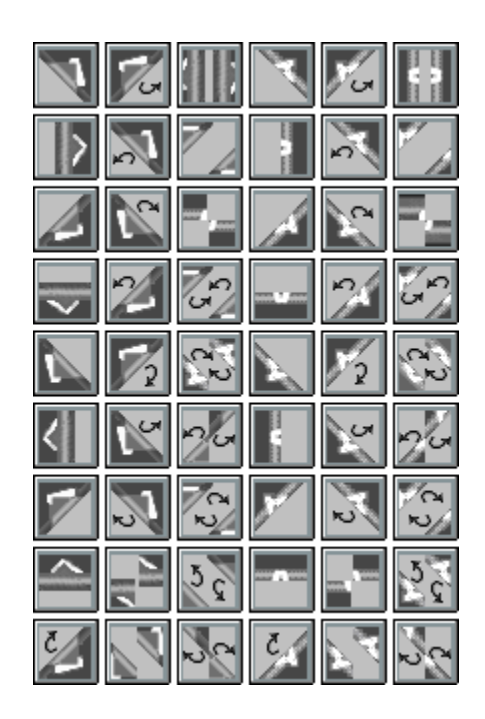

# **Organics\_Band**

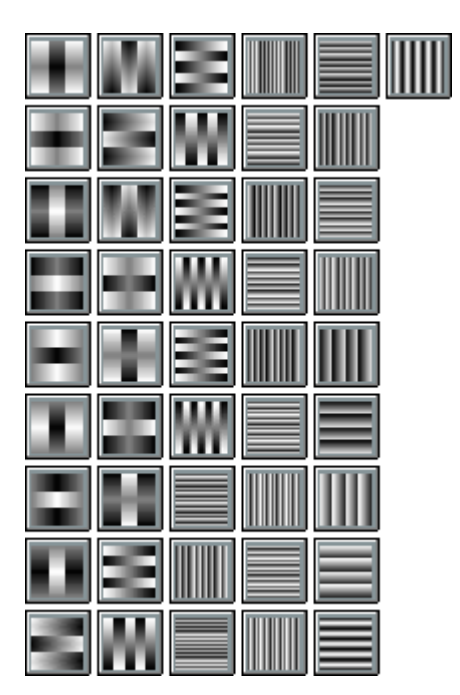

# **Organics\_Organix**

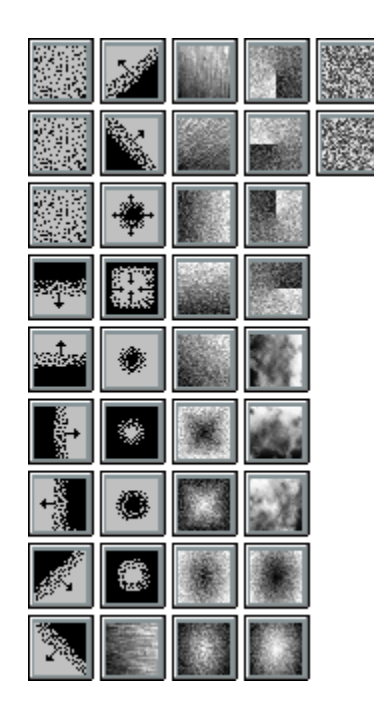

# Organics\_Clock

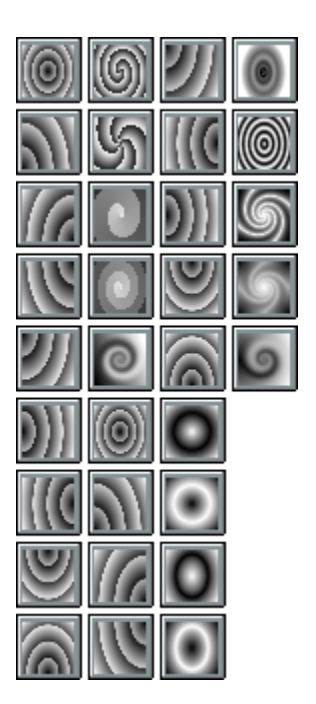

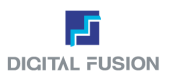

**Organics\_Spilt** 

# **Organics\_Pure**

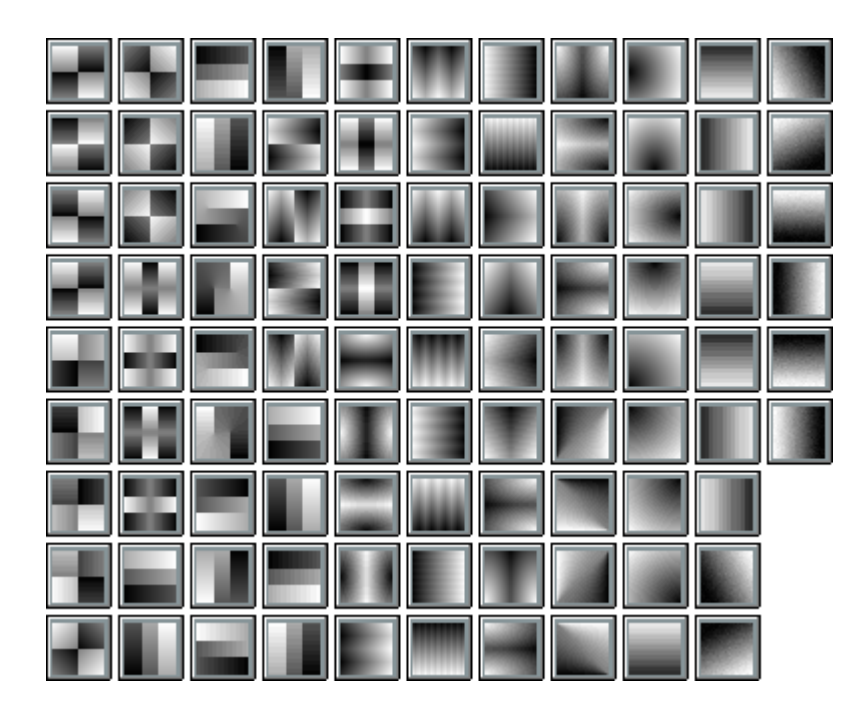

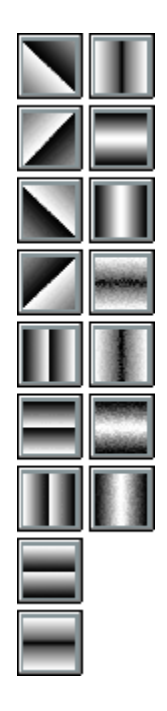

**Organics\_Disslove** 

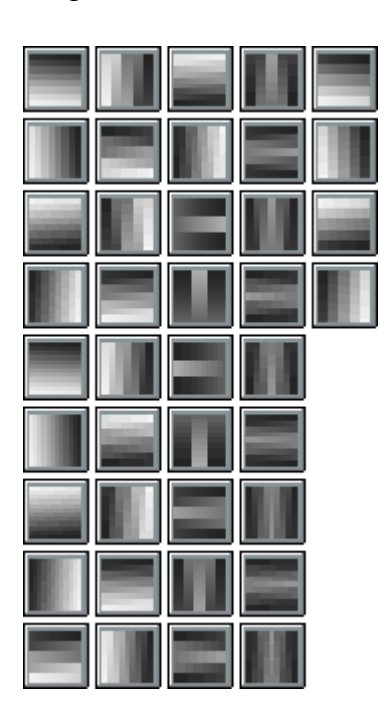

Organics\_E-Pack

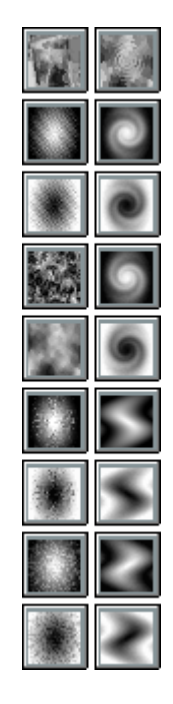

Organics\_Standard

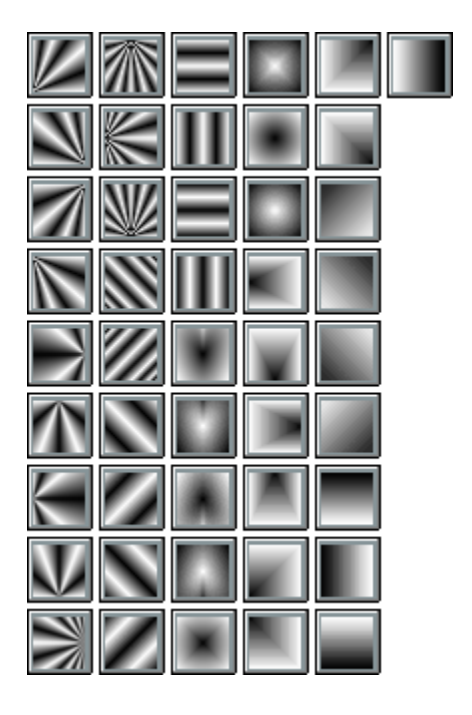

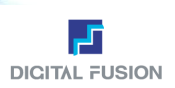

# Organics\_Fractals

Organics\_Texture

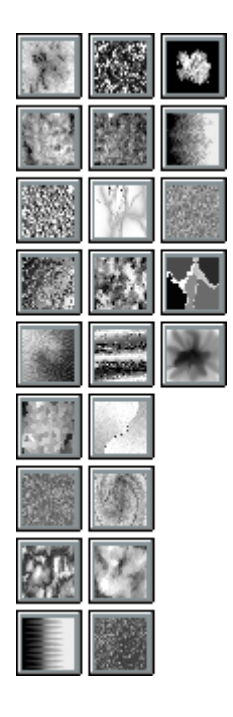

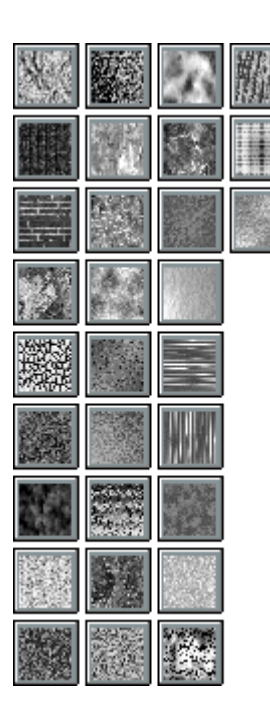

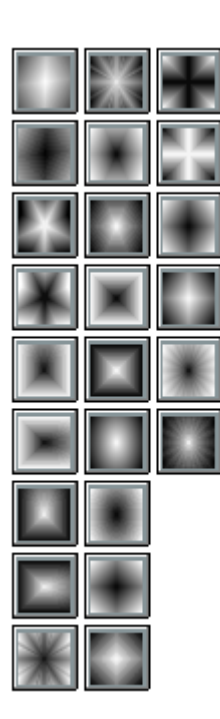

Organics\_Irises

**Organics\_Checker** 

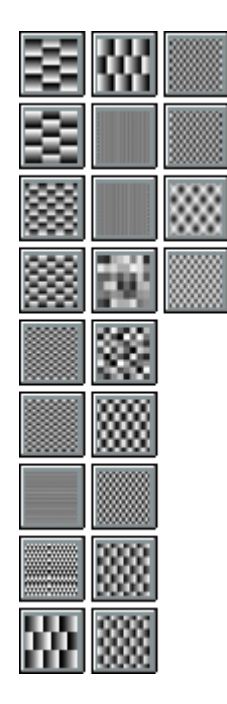

**Organics\_Cool Wipe** 

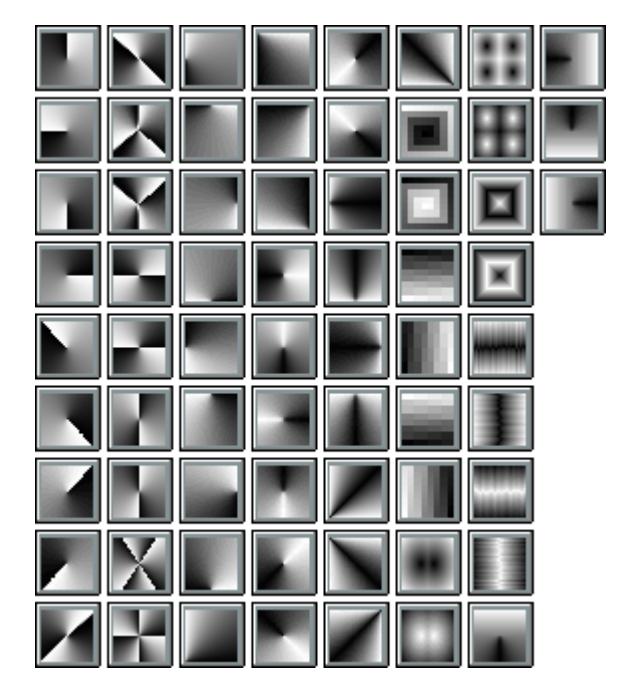

Organics\_Wonder

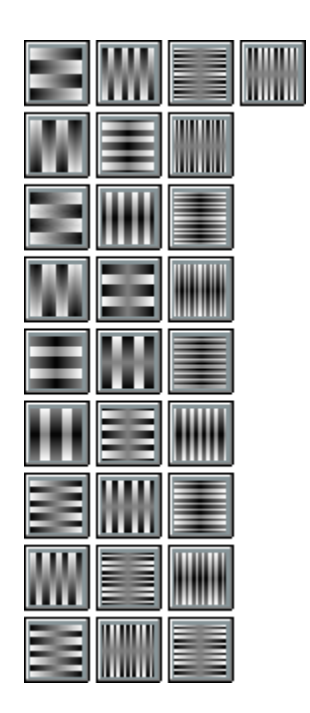

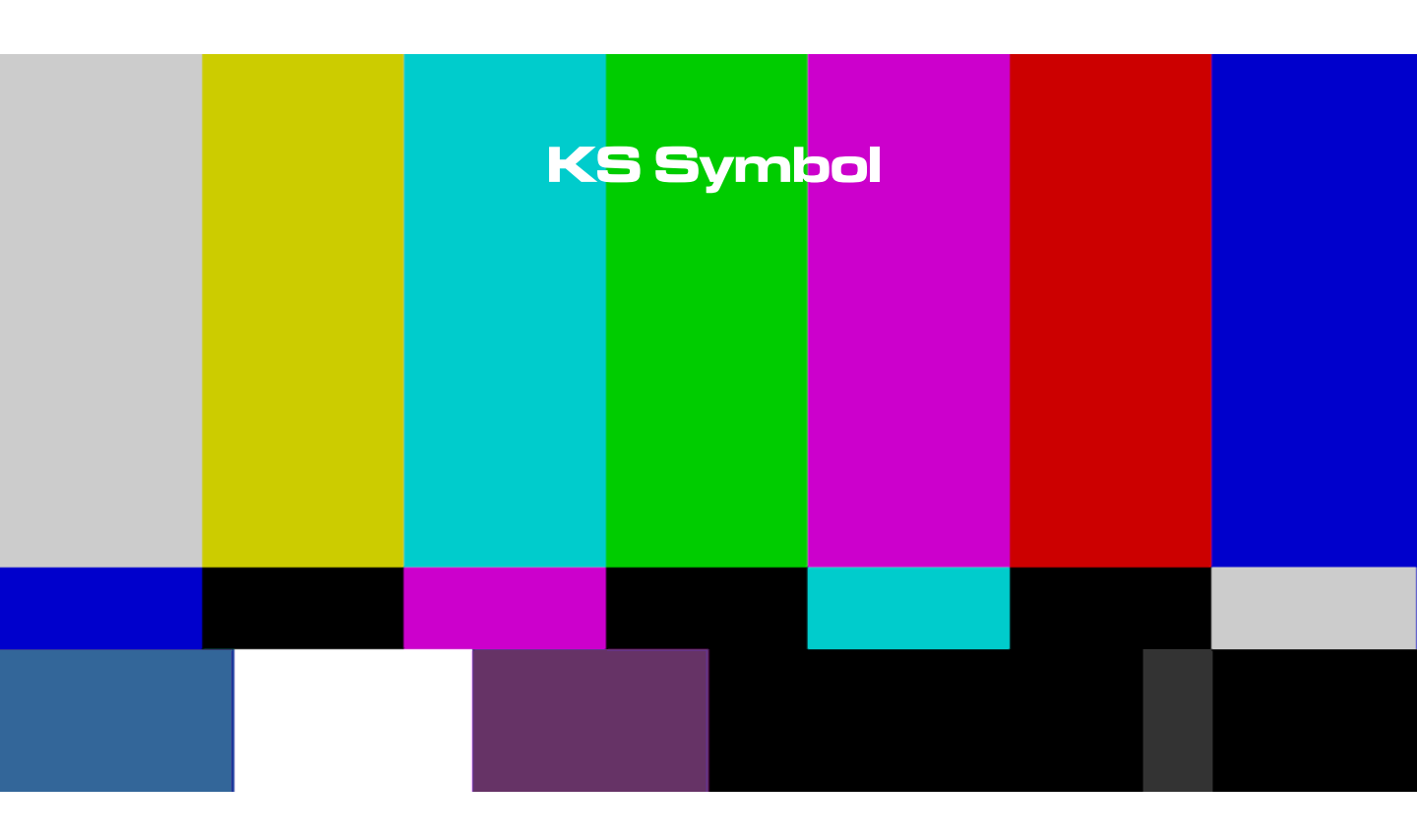

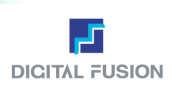

**KS Symbol** 

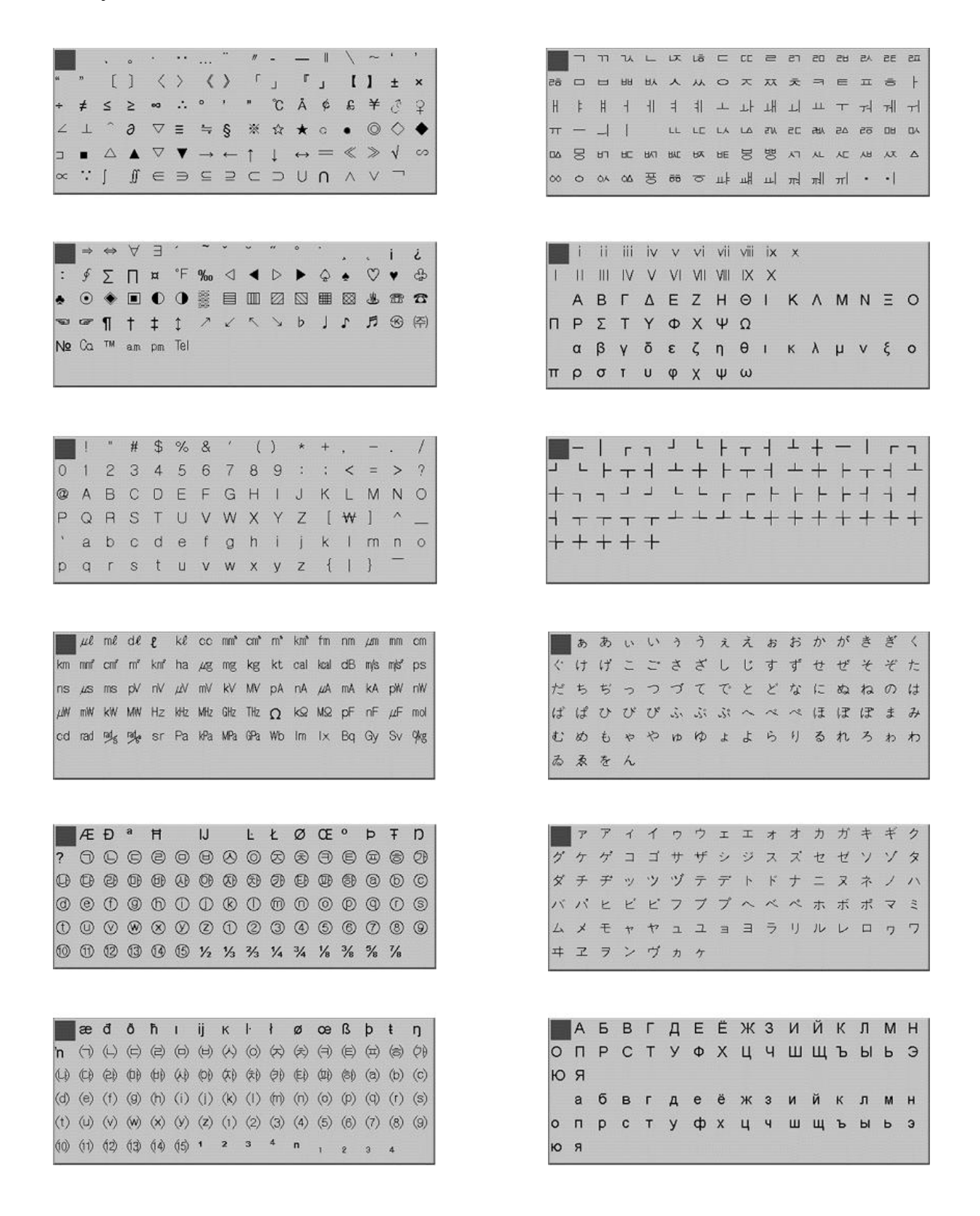

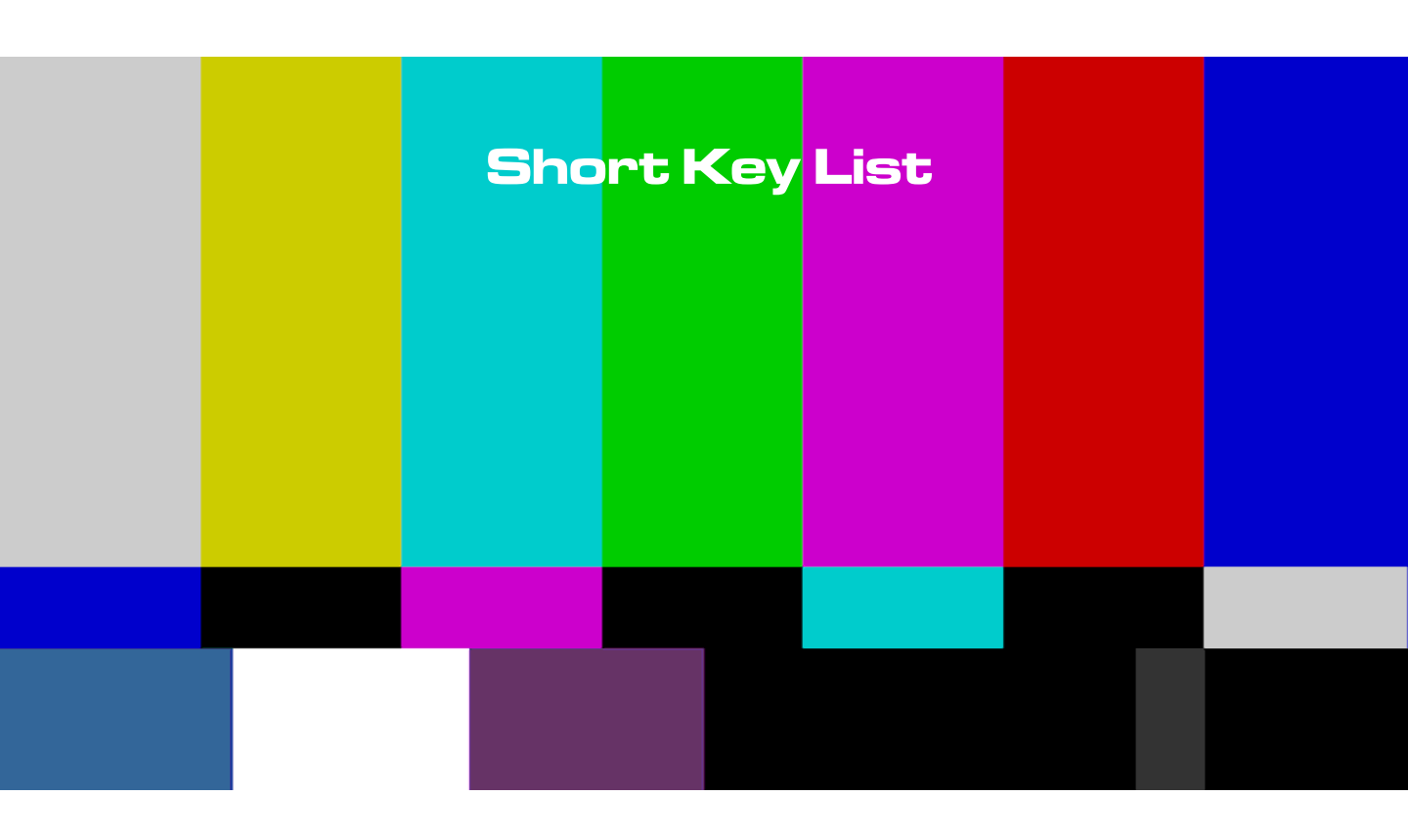

# User Guide Oceanway v 1.0

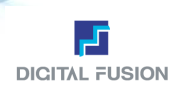

| Short Key       |                                                                 |
|-----------------|-----------------------------------------------------------------|
| Ctrl+A          | 모든 객체 선택 (Select All)                                           |
| Ctrl+C          | 복사 (Copy)                                                       |
| Ctrl+V          | 붙이기 (Paste)                                                     |
| Ctrl+X          | 자르기 (Cut)                                                       |
| Ctrl+N          | 새로운 CUT 열기 (New)                                                |
| Ctrl+O          | CUT 파일 불러오기 (Open)                                              |
| Ctrl+PgDn       | Roll/Crawl 시 맨 마지막 페이지 이동 (End)                                 |
| Ctrl+PgUp       | Roll/Crawl 시 맨 첫 페이지 이동 (Home)                                  |
| Ctrl+F1~F9      | 현재 속성을 시스템 라이브러리에 저장 (Save System Library)                      |
| Ctrl+1~9        | 저장된 시스템 라이브러리를 불러오기 (Load System Library)                       |
| Ctrl+Shift+Drag | 객체 다중 복사. 객체 선택 후 Ctrl+Shift+Drag                               |
| Ctrl+P          | Cut File Manger 열기 (Cut File Manager)                           |
| Ctrl+F          | File Transfer 열기 (File Transfer)                                |
| Ctrl+Insert     | Layer 추가 (Add Layer)                                            |
| Ctrl+L          | Layer Select. 선택한 Layer에 있는 모든 객체 선택 (Select All Current Layer) |
| Ctrl+Z          | Undo 방금 명령에 대한 취소 (Undo)                                        |
| Ctrl+Shift+Z    | Redo 방금 Undo한 명령에 대한 취소 (Redo)                                  |
| Ctrl+Shift+L    | 선택한 객체 잠그기 (Lock)                                               |
| Ctrl+Q          | 객체의 오른쪽을 고정시키고 왼쪽 방향으로 확대한다. (1Pixel 단위)                        |
| Ctrl+W          | 객체의 오른쪽을 고정시키고 오른쪽 방향으로 축소한다. (1Pixel 단위)                       |
| Ctrl+E          | 객체의 위쪽을 고정시키고 아래방향으로 확대한다. (1Pixel 단위)                          |
| Ctrl+R          | 객체의 위쪽을 고정시키고 위 방향으로 축소한다. (1Pixel 단위)                          |
| Ctrl+Shift+Q    | 객체의 오른쪽을 고정시키고 왼쪽 방향으로 확대한다. (10 Pixel 단위)                      |
| Ctrl+Shift+W    | 객체의 오른쪽을 고정시키고 오른쪽 방향으로 축소한다. (10 Pixel 단위)                     |
| Ctrl+Shift+E    | 객체의 위쪽을 고정시키고 아래방향으로 확대한다. <b>(10 Pixel 단위)</b>                 |
| Ctrl+Shift+R    | 객체의 위쪽을 고정시키고 위 방향으로 축소한다. (10 Pixel 단위)                        |
| Ctrl+→          | 객체의 왼쪽을 고정시키고 오른쪽 방향으로 확대한다. (1Pixel 단위)                        |
| Ct7 +←          | 객체의 왼쪽을 고정시키고 왼쪽 방향으로 축소한다.(1Pixel 단위)                          |
| Ct7 +↑          | 객체의 아래쪽을 고정시키고 위 방향으로 확대한다. (1Pixel 단위)                         |
| Ct7 +↓          | 객체의 아래쪽을 고정시키고 아래 방향으로 축소한다. (1Pixel 단위)                        |
| Ctrl+Shift+→    | 객체의 오른쪽을 고정시키고 왼쪽 방향으로 확대한다. (10 Pixel 단위)                      |
| Ct7 +Shift+←    | 객체의 오른쪽을 고정시키고 오른쪽 방향으로 축소한다. (10 Pixel 단위)                     |
| Ct7 +Shift+↑    | 객체의 위쪽을 고정시키고 아래방향으로 확대한다. <b>(10 Pixel 단위)</b>                 |
| Ct7 +Shift+↓    | 객체의 위쪽을 고정시키고 윗 방향으로 축소한다. (10 Pixel 단위)                        |
| Ctrl+K          | 특수문자 입력 (Symbol)                                                |
| Ctrl+Shift+V    | 외부에서 복사한 텍스트 정보를 붙이기 한다.                                        |

# User Guide Oceanway v 1.0

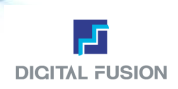

| Short Key   |                                                          |
|-------------|----------------------------------------------------------|
| Ctrl+H      | 안전영역의 속성을 조절한다. (Safe Area)                              |
| Ctrl+G      | 가이드 라인의 속성을 조절한다. (Guide Line)                           |
| Ctrl+J      | 백그라운드의 속성을 조절한다. (Back Ground)                           |
| Ctrl+Y      | 화면을 깨끗하게 정리한다. (Refresh Screen)                          |
| Ctrl+H      | 안전영역의 속성을 조절한다. (Safe Area)                              |
| Ctrl+T      | 선택한 객체를 Layer 상 맨 위로 이동한다                                |
| Ctrl+U      | 선택한 객체를 Layer 상 맨 아래로 이동한다                               |
| Ctrl+D      | 선택한 객체를 Layer 상 아래로 이동한다                                 |
| Ctrl+B      | 선택한 객체를 Layer 상 위로 이동한다                                  |
| Alt+N       | 다른 이름으로 저장 (Save As)                                     |
| PageUp      | Cut List / Layer List 상에서 상위 컷으로 이동한다.                   |
| PageDown    | Cut List / Layer List 상에서 하위 컷으로 이동한다.                   |
| F8          | 컷을 빨리 Load 한다. (Quick Load)                              |
| F9          | 컷을 빨리 Save 한다. (Quick Save)                              |
| Alt+I       | 선택한 객체에 대한 정보 창을 연다                                      |
| Alt+Z       | 활성화된 컷을 Cosmos SD 버전으로 Convert 한다. (Export to Cosmos SD) |
| Alt+X       | 프로그램을 빠져 나간다                                             |
| Alt+Q       | Order 창을 연다. (Order List)                                |
| Alt+L       | 선택한 객체를 왼쪽 Guide Line 기준으로 정렬한다                          |
| Alt+R       | 선택한 객체를 오른쪽 Guide Line 기준으로 정렬한다                         |
| Alt+H       | 선택한 객체를 수평방향 Guide Line 기준으로 정렬한다                        |
| Alt+U       | 선택한 객체를 위 쪽 Guide Line 기준으로 정렬한다                         |
| Alt+D       | 선택한 객체를 아래 쪽 Guide Line 기준으로 정렬한다                        |
| Alt+V       | 선택한 객체를 수직방향 Guide Line 기준으로 정렬한다                        |
| Alt+C       | 선택한 객체를 중심 Guide Line 기준으로 정렬한다                          |
| Alt+Shift+L | 그룹단위로 선택한 객체를 왼쪽 Guide Line 기준으로 정렬한다                    |
| Alt+Shift+R | 그룹단위로 선택한 객체를 오른쪽 Guide Line 기준으로 정렬한다                   |
| Alt+Shift+H | 그룹단위로 선택한 객체를 수평방향 Guide Line 기준으로 정렬한다                  |
| Alt+Shift+U | 그룹단위로 선택한 객체를 위 쪽 Guide Line 기준으로 정렬한다                   |
| Alt+Shift+D | 그룹단위로 선택한 객체를 아래 쪽 Guide Line 기준으로 정렬한다                  |
| Alt+Shift+V | 그룹단위로 선택한 객체를 수직방향 Guide Line 기준으로 정렬한다                  |
| Alt+Shift+C | 그룹단위로 선택한 객체를 중심 Guide Line 기준으로 정렬한다                    |
| F4          | 스포이트 아이콘을 활성화한다. On/Off는 토굴모드 (Spoid)                    |
| Alt+F       | 변수를 설정한다. (Set Alias)                                    |
| Alt+G       | 변수를 해제한다. (Release Alias)                                |
## User Guide Oceanway v1.0

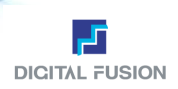

| Short Key    |                                                     |
|--------------|-----------------------------------------------------|
| Alt+Ctrl+←   | 두 개 이상의 객체를 객체중심에서 왼쪽으로 정렬한다                        |
| Alt+Ctrl+→   | 두 개 이상의 객체를 객체중심에서 오른족으로 정렬한다                       |
| Alt+Ctrl+ ↑  | 두 개 이상의 객체를 객체중심에서 위 방향으로 정렬한다                      |
| Alt+Ctrl+↓   | 두 개 이상의 객체를 객체중심에서 아래 방향으로 정렬한다                     |
| Alt+Ctrl+H   | 두 개 이상의 객체를 객체중심에서 수직 방향으로 정렬한다                     |
| Alt+Ctrl+V   | 두 개 이상의 객체를 객체중심에서 수평 방향으로 정렬한다                     |
| Alt+ ↑       | 문자 입력 모드에서 글씨의 Offset 값을 1 Pixel 단위로 위 방향으로 변경한다    |
| Alt+↓        | 문자 입력 모드에서 글씨의 Offset 값을 1 Pixel 단위로 아래 방향으로 변경한다   |
| Alt+→        | 문자 입력 모드에서 글씨의 Offset 값을 1 Pixel 단위로 오른쪽 방향으로 변경한다  |
| Alt+←        | 문자 입력 모드에서 글씨의 Offset 값을 1 Pixel 단위로 왼쪽 방향으로 변경한다   |
| Alt+Shift+ ↑ | 문자 입력 모드에서 글씨의 Offset 값을 10 Pixel 단위로 위 방향으로 변경한다   |
| Alt+Shift+↓  | 문자 입력 모드에서 글씨의 Offset 값을 10 Pixel 단위로 아래 방향으로 변경한다  |
| Alt+Shift+→  | 문자 입력 모드에서 글씨의 Offset 값을 10 Pixel 단위로 오른쪽 방향으로 변경한다 |
| Alt+Shift+←  | 문자 입력 모드에서 글씨의 Offset 값을 10 Pixel 단위로 왼쪽 방향으로 변경한다  |
| Alt+Shift+M  | 객체의 Position 값을 저장한다. (Save Location)               |
| Alt+Shift+N  | 객체의 Position 값을 불러온다. (Load Location)               |
| F12          | 현재의 컷을 송출한다. (Play)                                 |
| F11          | 현재의 컷을 아웃한다. (Stop)                                 |
| F10          | 현재 진행 중인 컷을 멈춘다. (Pause)                            |
| F5           | 모션모드로 이동한다. (Motion Mode)                           |
| F6           | 디자인모드로 이동한다. (Design Mode)                          |
| F7           | 송출모드로 이동한다. (Play Mode)                             |
| F12          | 현재의 컷을 송출한다. (Play)                                 |
| F11          | 현재의 컷을 아웃한다. (Stop)                                 |
| F10          | 현재 진행 중인 컷을 멈춘다. (Pause)                            |

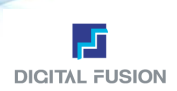

## Ocean Way v1.0

www.digitalrose.com

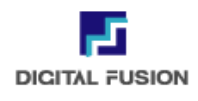

서울시 금천구 가산동 371-28 우림라이온스밸리 C동 702호 TEL:02.2026.5200 FAX:02.2026.5212 E-mail: pr@digitalrose.com